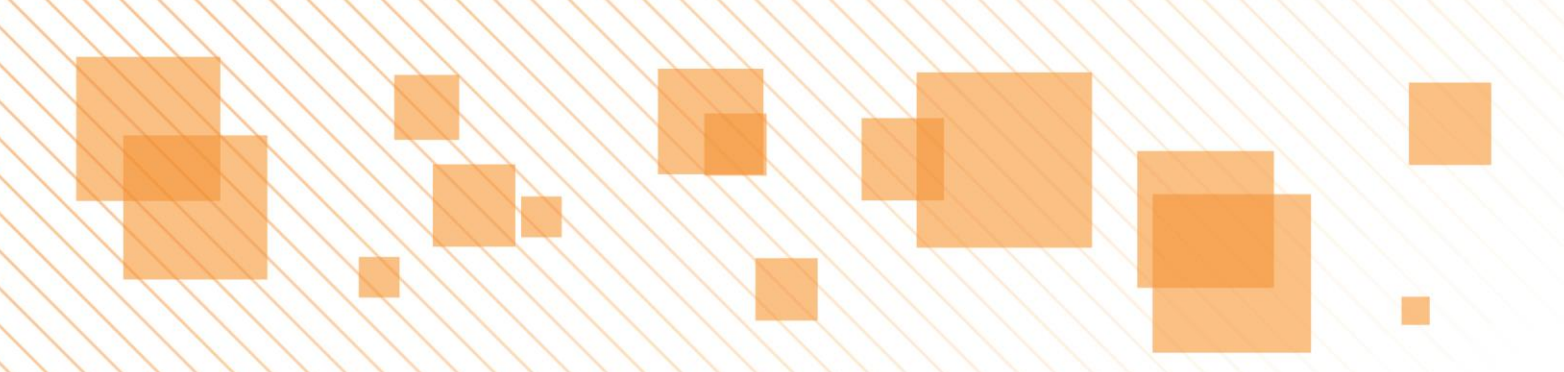

# SISTEMA DE GESTÃO PEDAGÓGICA

# DOCUMENTO DE REFERÊNCIA

Versão 3 Abril de 2014

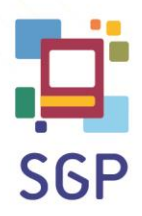

DIRETORIA DE ORIENTAÇÃO TÉCNICA

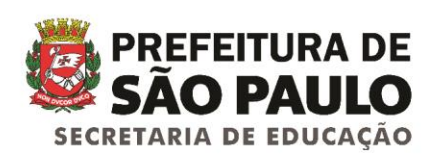

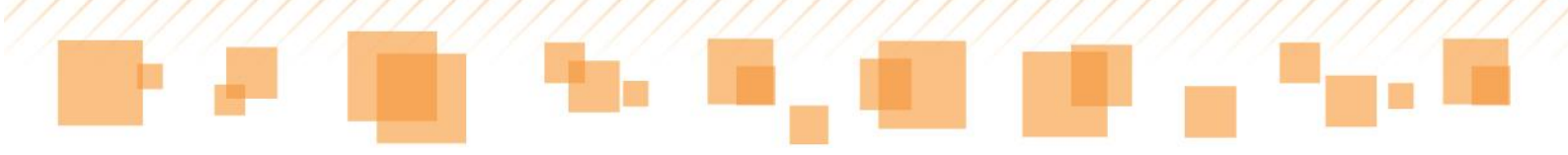

# <u>ÍNDICE</u>

| INTRODUÇÃO                                    | 06 |
|-----------------------------------------------|----|
| IMPLANTAÇÃO DO SGP                            | 07 |
| ELEMENTOS CONCEITUAIS E ORGANIZATIVOS DO SGP  | 07 |
| Planejamento                                  | 07 |
| Diário de classe                              | 14 |
| Frequência                                    | 15 |
| Atividades avaliativas e fichas individuais   | 16 |
| Boletim                                       | 19 |
| MANUAL DE UTILIZAÇÃO SGP – Versão <i>WEB</i>  | 24 |
| ACESSO                                        | 24 |
| MINHAS TURMAS                                 | 25 |
| Aulas dadas                                   | 26 |
| Agenda                                        | 27 |
| PLANEJAMENTO                                  | 31 |
| Planejamento anual                            | 33 |
| Diagnóstico inicial da turma                  | 33 |
| Proposta metodológica (Procedimento)          | 34 |
| Planejamento bimestral                        | 36 |
| Avaliação do bimestre                         | 40 |
| Replanejamento de um bimestre para o seguinte | 40 |
| Recursos utilizados no bimestre               | 40 |
| Intervenções pedagógicas                      | 41 |
| DIÁRIO DE CLASSE                              | 42 |
| Data e quantidade de aula                     | 44 |
| Frequência                                    | 45 |
| Atividade avaliativa                          | 47 |

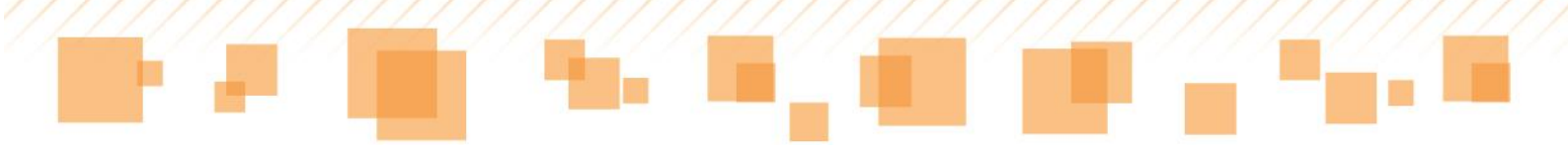

|        | Anotações                      |              | 51 |
|--------|--------------------------------|--------------|----|
|        | Plano de aula                  |              | 54 |
|        | Excluir aula                   |              | 57 |
|        | Incluir aula                   |              | 57 |
|        | DC – frequência e DC – avaliaç | ão           | 59 |
|        | Legendas                       |              | 61 |
| LISTÃO | )                              |              | 65 |
|        | Listão de frequência           |              | 65 |
|        | Listão de avaliações           |              | 69 |
| FECH   | IAMENTO                        |              | 74 |
|        | Conceito e Nota pós-conselho   |              | 76 |
|        | Ausências e Compensações       |              | 77 |
|        | Registro do professor e consel | ho de classe | 78 |
|        | Boletim                        |              | 81 |
| ALUNG  | DS                             |              | 83 |
|        | Anotações                      |              | 85 |
|        | Boletim                        |              | 86 |
|        | Inserir/Alterar foto           |              | 88 |
| COMP   | ENSAÇÃO DE AUSÊNCIAS           |              | 89 |
|        | Consultando compensações       |              | 90 |
|        | Incluindo compensações         |              | 91 |
| ATRIB  | UIÇÃO DE DOCENTES              |              | 94 |
|        | Professor substituto           |              | 95 |
|        | Professores de projeto         |              | 96 |
|        | Docência compartilhada         |              | 97 |
| CALEN  | DÁRIO                          |              | 98 |
|        | Contextualização               |              | 98 |
|        | Cadastro                       |              | 99 |

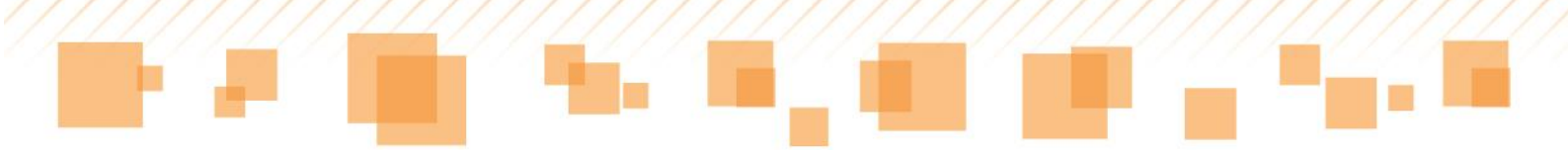

| Consulta de eventos no calenc        | lário escolar 102         |
|--------------------------------------|---------------------------|
| DOCUMENTOS                           | 104                       |
| ALGUMAS PECULIARIDADES               | 114                       |
| Professor de Regência de class       | se 115                    |
| Professor de Língua Inglesa          | 115                       |
| Professor de Educação Física         | 115                       |
| Professor de Sala de Leitura e       | Informática Educativa 115 |
| Professor de Docência compar         | rtilhada 116              |
| Professor de Projetos                | 116                       |
| Professor substituto                 | 116                       |
| MANUAL DE UTILIZAÇÃO SGP – Versão ta | iblet 118                 |
| APLICATIVO SGP                       | 119                       |
| PLANEJAMENTO                         | 120                       |
| Planejamento anual                   | 122                       |
| Planejamento bimestral               | 124                       |
| DIÁRIO DE CLASSE                     | 129                       |
| Frequência                           | 131                       |
| Anotações                            | 132                       |
| Foto                                 | 133                       |
| Histórico                            | 135                       |
| Atividades avaliativas               | 137                       |
| Plano de aula                        | 140                       |
| Atribuir substituição                | 142                       |
| <b>COMPENSAÇÃO DE AUSÊNCIA</b>       | 146                       |
| BIBLIOTECA                           | 150                       |
| <b>CONFIGURAÇÕES DA ESCOLA</b>       | 151                       |
| Atualização dos professores          | 151                       |
| Atualização de turmas                | 152                       |

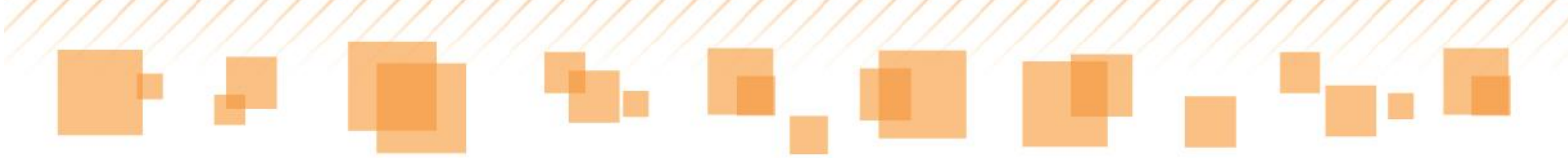

| Sincronização de pacotes | 153 |
|--------------------------|-----|
| Legendas                 | 154 |

# INTRODUÇÃO

O Programa de Reorganização Curricular e Administrativa, Ampliação e Fortalecimento da Rede Municipal de Educação – *Mais Educação São Paulo* tem por objetivo promover a melhoria da qualidade social da educação considerando, sobretudo, a explicitação dos direitos e objetivos de aprendizagem e desenvolvimento dos estudantes de cada uma das etapas e modalidades da educação básica.

Tamanho desafio envolve complexas e diferentes ações comprometidas, acima de tudo, com uma gestão democrática, participativa e transparente. Nesse sentido, no conteúdo que segue, apresentamos os elementos conceituais e organizativos para a implantação e utilização do Sistema de Gestão Pedagógica (SGP).

O SGP é um recurso tecnológico que potencializa o acompanhamento pedagógico dos estudantes pelas famílias, professores, gestores das Unidades Educacionais (UE), Diretorias Regionais de Educação (DRE) e da própria Secretaria Municipal de Educação de São Paulo (SME-SP).

Vem em resposta à necessidade, há muito apresentada pelos professores, de um sistema que dinamize a escrituração e documentação pedagógica. O SGP realiza a migração de dados para campos distintos do documento, bem como a produção de relatórios, atas, tarjetas e gráficos comparativos, atendendo assim, no final do percurso, à proposta de fazer chegar às mãos de pais e responsáveis um documento bimestral<sup>1</sup>, consolidado com dados da progressão sistemática da aprendizagem de seus filhos.

A marca forte desse sistema está em desonerar professores e gestores de parte do trabalho burocrático, inseri-los efetivamente na cultura digital, sem perder em eficiência nos registros referentes ao planejamento, acompanhamento e avaliação do processo educativo.

<sup>&</sup>lt;sup>1</sup> Boletim.

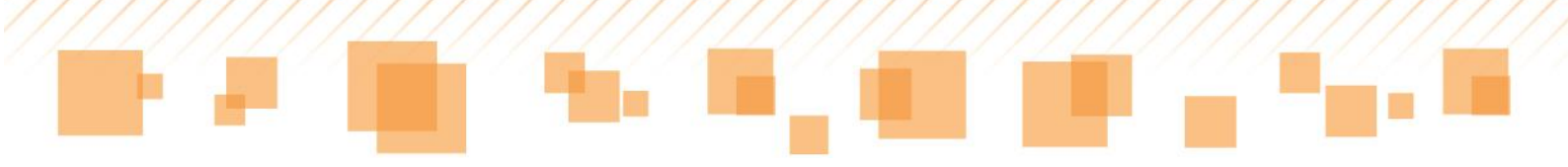

# IMPLANTAÇÃO DO SGP

Na SME, a implantação do SGP será gradativa. Nesta primeira etapa, está previsto o acesso ao sistema tanto pela *web* como pelo *tablet*, para um contingente de aproximadamente 49.000 professores e 1.900 coordenadores pedagógicos do Ensino Fundamental. Nas próximas etapas, a proposta é estender o atendimento para Educação Infantil, Educação de Jovens e Adultos (EJA), Ensino Médio, Escolas Municipais de Educação Bilíngue para Surdos (EMEBS) e toda a comunidade escolar da Rede Municipal de Educação de São Paulo (RMESP).

O SGP, contudo, é um sistema dinâmico, passível de mudanças e adequações que atendam às expectativas e demandas dos seus usuários. Sendo assim, seu uso e apropriação por todos os atores envolvidos se fazem desejáveis e necessários. Sugestões para aprimoramento do sistema, enviadas à equipe da SME, serão valiosas e muito bem-vindas.

# ELEMENTOS CONCEITUAIS E ORGANIZATIVOS DO SGP

### Planejamento

Em consonância com as diretrizes da SME, as unidades educacionais estarão, no período de organização determinado pela portaria nº 6448, 14/11/13, e ao longo do ano, (re)definindo seus Projetos Políticos Pedagógicos (PPP) a partir de processos decisórios e coletivos, levando em consideração os princípios de: cidadania, garantia de direitos, inclusão, diversidade, respeito e valorização da diferença, autonomia, participação, envolvimento das famílias e cooperação.

Espera-se que sejam viabilizados, pelas equipes gestoras, espaços de discussão e de renovação, com vistas a atender as transformações que vêm

ocorrendo nas áreas do conhecimento, das tecnologias e da informação. Com a implementação do Programa Mais Educação São Paulo e por meio do SGP, para o ano de 2014, a SME insere as Unidades Escolares em outro modelo de gestão pedagógica. Esse novo modelo de gestão, desenhado no sistema *online*, demanda constante empenho de todos os profissionais responsáveis pelo desenvolvimento do processo pedagógico e educativo, em suas várias instâncias, num trabalho integrado com otimização das condições de infraestrutura e promoção de acompanhamento das ações pedagógicas das escolas.

É imprescindível que educadores tornem-se sujeitos do processo, envolvendo-se em uma construção responsável, com percepção tanto de um contexto mais amplo de política pública para a cidade de São Paulo, como do cotidiano da escola e seu entorno. Nesse sentido, planejamento, registro e publicação de ações articuladas com os propósitos educacionais subsidiam um projeto de construção da escola desejada.

Em sentido amplo, podemos afirmar que o planejamento é um processo que evita a improvisação, estabelece alternativas para a execução da ação educativa e subsidia o acompanhamento e a avaliação da própria ação.

Na perspectiva do Projeto Político Pedagógico, o planejamento nas escolas deve ser: 1) o processo de reflexão; 2) de tomada de decisão sobre a ação; 3) processo de previsão de necessidades e 4) um processo de racionalização de emprego de meios (materiais) e recursos (humanos) disponíveis, com vistas à concretização de objetivos, em prazos determinados e etapas definidas, a partir dos resultados dos instrumentos de avaliações. Em síntese, o ato de planejar assenta-se na apreensão do contexto da reorientação curricular e administrativa da RMESP.

Sendo assim, tomando como referência as decisões coletivas expressas no PPP, os professores poderão dar início ao planejamento de ensino, tanto o anual como o bimestral, identificando para cada componente curricular específico: o diagnóstico inicial da turma, proposta metodológica e avaliação. Ademais, o educador fará uso do SGP de modo a otimizar a ação. O Sistema de Gestão Pedagógica foi justamente estruturado para atender as prerrogativas educativas considerando, portanto, as mudanças em curso. A Portaria 6.340/SME, de 06/11/13, instituiu as Matrizes Curriculares para as escolas da rede municipal de São Paulo e os Decretos 54.452/13 e 54.454/13 apresentam, no corpo do texto, a reorganização curricular.

Destacamos, a seguir, aspectos relevantes do Ensino Fundamental para o planejamento das ações pedagógicas e uso do SGP:

A proposta de reestruturação em três ciclos e a organização de formas de progressão continuada no interior dos dois primeiros ciclos afirmam o processo de construção de conhecimentos e habilidades como contínuo e, sobre esse princípio, deve estar fundada uma abordagem específica de avaliação para a aprendizagem.

Essa abordagem permite orientar aprendizagens em andamento, no processo. Os planos de ensino deverão ser elaborados no início do ano, bimestralmente, a partir de um diagnóstico inicial de cada turma de estudantes, e em consonância com a orientação curricular de SME: para o ciclo de Alfabetização, os Direitos de Aprendizagem *(publicados no documento de referência: Elementos conceituais e metodológicos para a definição dos direitos de aprendizagem e desenvolvimento do ciclo de alfabetização – 1º, 2º e 3º anos – do Ensino Fundamental, BRASIL, 2012) e as Orientações Curriculares – Proposição de Expectativas de Aprendizagem, SME/SP, 2007, para os ciclos Interdisciplinar e Autoral em seus respectivos anos.* 

No currículo do Ensino Fundamental, além da Base Nacional Comum, constituir-se-ão conteúdos obrigatórios: Música, Direitos da Criança e do Adolescente, História e Cultura Afro-Brasileira e Indígena, Princípios da Proteção e Defesa Civil e Educação Ambiental.

As atividades desenvolvidas nas Salas de Leitura e nos Laboratórios de Informática Educativa serão elaboradas conforme as orientações curriculares específicas, considerando as adequações necessárias para a execução dos projetos integradores. O estudo da Língua Inglesa será ofertado, em docência compartilhada, para todos os anos do Ciclo de Alfabetização e para os 4º e 5º anos do Ciclo Interdisciplinar.

Para o Ciclo Interdisciplinar, as atividades de Projetos serão ministradas em docência compartilhada, preferencialmente nas aulas de Língua Portuguesa e Matemática.

Na docência compartilhada, prevista no Ensino Fundamental, os planejamentos serão distintos e de acordo com o respectivo componente curricular, contudo, elaborados de forma integrada.

Nesse sentido, considerando que o planejamento e a ação educativa constituem um processo contínuo de construção de conhecimentos e habilidades de avaliação para a aprendizagem, os planos de ensino deverão ser elaborados no início do ano e replanejados bimestralmente, caso necessário.

Estão previstos, no SGP, campos de livre produção textual, para o registro do planejamento anual (diagnóstico), bimestral e para o replanejamento das ações didáticas, bem como para a avaliação de cada aula, buscando assim garantir a flexibilidade e integração de saberes, de forma a valorizar a condição e o desenvolvimento dos estudantes e subsidiar a dinâmica que perpassa a ação educativa.

Nos campos de livre produção, os professores poderão, também, registrar relatos e/ou observações que se fizerem necessários e importantes, para rever não só o processo de ensino e aprendizagem, como também aspectos do convívio entre professores e alunos. Nesses campos também está destinada a possibilidade de anotações específicas dos alunos que necessitem de adequações curriculares para suas aprendizagens.

Ainda sobre o planejamento, cabe ressaltar que:

a) nas unidades educacionais com três turnos diurnos de funcionamento, conta-se com a excepcionalidade de que o professor regente de 1º e 2º anos

do Ciclo de Alfabetização é quem planeja e ministra as aulas de Educação Física;

b) na regência compartilhada disposta para o Ciclo Interdisciplinar - 4º e
 5º anos - o professor deve escolher e selecionar o componente curricular ao
 qual fará a docência em compartilhamento e proceder como os demais para a
 elaboração do seu planejamento;

c) ao(s) professor(es) de projeto(s), cabe seguir o mesmo procedimento descrito anteriormente.

A seguir apresentamos um quadro de uso dos campos no SGP *on-line*, pelos professores em suas diferentes atribuições:

|              | P                                | ROFESSORE                            | S E REGIST              | RO DE DADO                   | OS NO SGP             | •                                                |                    |
|--------------|----------------------------------|--------------------------------------|-------------------------|------------------------------|-----------------------|--------------------------------------------------|--------------------|
| ANOS         | PROFESSORES                      | PLANEJAMENTO<br>ANUAL e<br>BIMESTRAL | PLANO DE AULA           | OBSERVAÇÕES<br>SOBRE O ALUNO | FREQUÊNCIA            | NOTAS/CONCEITOS<br>DAS ATIVIDADES<br>AVALIATIVAS | FECHAMENTO         |
|              |                                  |                                      | CICLO DE ALFA           | BETIZAÇÃO                    |                       |                                                  |                    |
|              | REGÊNCIA DE CLASSE               | SIM                                  | SIM                     | SIM                          | SIM                   | SIM                                              | OBS 4              |
|              | ARTE                             | SIM                                  | SIM                     | SIM                          | SIM                   | SIM                                              | SIM                |
|              | EDUCAÇÃO FÍSICA                  | SIM                                  | SIM                     | SIM                          | SIM                   | SIM                                              | SIM                |
| 10 20 20     | INGLÊS                           | SIM                                  | SIM                     | SIM                          | Não                   | SIM                                              | SIM                |
| 1- 00 5-     | POIE*                            | SIM                                  | SIM                     | SIM                          | SIM                   | OBS 3                                            | SIM                |
|              | POSL*                            | SIM                                  | SIM                     | SIM                          | SIM                   | OBS 3                                            | SIM                |
|              | RECUPERAÇÃO PARALELA             | SIM                                  | SIM                     | SIM                          | SIM                   | OBS 3                                            | SIM                |
|              | SUBSTITUIÇÃO                     | OBS 1                                | OBS 2                   | SIM                          | SIM                   | SIM                                              | Não                |
|              |                                  |                                      | CICLO INTERDI           | SCIPLINAR                    |                       |                                                  |                    |
|              | REGÊNCIA DE CLASSE               | SIM                                  | SIM                     | SIM                          | SIM                   | SIM                                              | OBS 4              |
|              | ARTE                             | SIM                                  | SIM                     | SIM                          | SIM                   | SIM                                              | SIM                |
|              | EDUCAÇÃO FÍSICA                  | SIM                                  | SIM                     | SIM                          | SIM                   | SIM                                              | SIM                |
|              | INGLÊS                           | SIM                                  | SIM                     | SIM                          | Não                   | SIM                                              | SIM                |
| 4º e 5º      | POIE*                            | SIM                                  | SIM                     | SIM                          | SIM                   | OBS 3                                            | SIM                |
|              | POSL*                            | SIM                                  | SIM                     | SIM                          | SIM                   | OBS 3                                            | SIM                |
|              | PROJETOS                         | OBS 1                                | OBS 2                   | SIM                          | Não                   | Não                                              | Não                |
|              | RECUPERAÇÃO PARALELA             | SIM                                  | SIM                     | SIM                          | SIM                   | OBS 3                                            | SIM                |
|              | SUBSTITUIÇÃO                     | OBS 1                                | OBS 2                   | SIM                          | SIM                   | SIM                                              | Não                |
| -            | PORTUGUÊS                        | SIM                                  | SIM                     | SIM                          | SIM                   | SIM                                              | SIM                |
|              | MATEMÁTICA                       | SIM                                  | SIM                     | SIM                          | SIM                   | SIM                                              | SIM                |
|              | CIÊNCIAS                         | SIM                                  | SIM                     | SIM                          | SIM                   | SIM                                              | SIM                |
|              | GEOGRAFIA                        | SIM                                  | SIM                     | SIM                          | SIM                   | SIM                                              | SIM                |
|              | HISTÓRIA                         | SIM                                  | SIM                     | SIM                          | SIM                   | SIM                                              | SIM                |
|              | ARTE                             | SIM                                  | SIM                     | SIM                          | SIM                   | SIM                                              | SIM                |
| 69           |                                  | SIM                                  | SIM                     | SIM                          | SIM                   | SIM                                              | SIM                |
| Ū            | INGLÊS                           | SIM                                  | SIM                     | SIM                          | SIM                   | SIM                                              | SIM                |
|              | POIE*                            | SIM                                  | SIM                     | SIM                          | SIM                   | OBS 3                                            | SIM                |
|              | POSL*                            | SIM                                  | SIM                     | SIM                          | SIM                   | OBS 3                                            | SIM                |
|              | DOCÊNCIA COMPARTILHADA           | OBS 5                                | OBS 2                   | SIM                          | Não                   | Não                                              | Não                |
|              |                                  | SIM                                  | SIM                     | SIM                          | SIM                   | OBS 3                                            | SIM                |
|              |                                  | OBS 1                                | OBS 2                   | SIM                          | SIM                   | SIM                                              | Não                |
| -            | 300311101ÇAO                     | 0031                                 |                         |                              | 51111                 | 51111                                            | 1480               |
|              | PORTUGUÊS                        | SIM                                  | SIM                     | SIM                          | SIM                   | SIM                                              | SIM                |
|              | MATEMÁTICA                       | SIM                                  | SIM                     | SIM                          | SIM                   | SIM                                              | SIM                |
|              |                                  | SIM                                  | SIM                     | SIM                          | SIM                   | SIM                                              | SIM                |
|              | GEOGRAFIA                        | SIM                                  | SIM                     | SIM                          | SIM                   | SIM                                              | SIM                |
|              |                                  | SIM                                  | SIM                     | SIM                          | SIM                   | SIM                                              | SIM                |
|              | ADTE                             | SIM                                  | SIM                     | SIM                          | SIM                   | SIM                                              | SIM                |
| 7º ao 9º     |                                  | SIM                                  | SIM                     | SIM                          | SIM                   | SIM                                              | SIM                |
|              | INCLÊS                           | SIM                                  | SIM                     | SIM                          | SIM                   | CIM                                              | CINA               |
|              | DOIE*                            | SIM                                  | SIM                     | SIM                          | SIM                   | ORS 2                                            | SIM                |
|              | POIL *                           | SIM                                  | SIM                     | SIM                          | IVIC                  | OPS 2                                            | SIM                |
|              |                                  | SIN                                  | SIIVI                   | SIN                          | SIIVI                 | UBS 5                                            | SIN                |
|              |                                  | SIVI                                 | SIM                     | SIN                          | SIN                   | UBS 3                                            | SIM                |
|              | ISOBSTITUIÇÃO                    | UBS 1                                | UBS 2                   | SIM                          | 51171                 | SIM                                              | OPNI               |
|              |                                  |                                      |                         | oõro                         |                       |                                                  |                    |
| 050.4        | Manalian a sure for the fort     | 1                                    | OBSERVA                 | IÇUES                        |                       |                                                  |                    |
| OBS 1        | visualiza o que foi planejado pe | no professor titular.                | 17 . 1                  |                              |                       |                                                  |                    |
| OBS 2        | Visualiza os planos de aula do p | rotessor titular e tam               | ibem inclui o plano de  | e aula da sua própria a      | aula.                 |                                                  |                    |
| OBS 3        | Aparece no sistema a opção pa    | ra Iançamento de ati                 | vidades avaliativas, n  | nas näo devem ser lan        | çadas. Será retirado  | o em breve.                                      |                    |
| 0.000        | Os professores de Regência de    | Classe precisam SAL                  | /AR a tela de fecham    | ento de todos os com         | ponentes curricula    | res da regência. No con                          | nponente "Regência |
| OBS 4        | de Classe" é realizado o fechan  | nento da frequência o                | los seus alunos. Nos    | demais componentes           | curriculares é realiz | ado o f <mark>ech</mark> amento das              | notas/conceitos de |
|              | seus alunos. E preciso seleciona | ar e SALVAR todos os                 | componentes.            |                              |                       |                                                  |                    |
| OBS 5        | Na docência compartilhada os i   | registros do planejam                | iento também são co     | mpartilhados, em ate         | ndimento ao que pr    | evê a Reorganização C                            | urricular - Mais   |
| had be chose | Educação São Paulo. Os dois pr   | ofessores podem faz                  | er o registro. Ressalta | amos que o último reg        | gistro sobrepõe o ar  | nterior.                                         |                    |
|              | Para as escolas de três turnos d | lurnos, ou quatro tur                | nos e curso noturno o   | das escolas com dois t       | turnos diurnos e um   | noturno, conforme po                             | rtaria 6.340, a    |
| *            | docência compartilhada de POS    | L e POIE ainda não e                 | sta contemplada no s    | GP. Também não est           | a contemplado o ca    | iso de protessores POIE                          | e POSL que         |
|              | completam a sua jornada com o    | duas aulas de docênc                 | ia compartilhada - do   | obra. Os dois casos est      | tão em análise. Os j  | protessores nessas situa                         | ções não farão o   |
|              | Tregistro dessas aulas no SGP no | nrimeiro himestre de                 | 2014                    |                              |                       |                                                  |                    |

A implantação e a utilização do SGP implica um grau de responsabilidade e compromisso por todos os seus usuários e imprime atribuições aos servidores da RMESP, como segue:

a) Nas Unidades Educacionais:

I - aos Diretores de Escola: a indicação de uma pessoa responsável para ser o Administrador do SGP no âmbito de sua Unidade, que deverá ter conhecimentos básicos de tecnologia e exercer, preferencialmente, os cargos de Auxiliar Técnico de Educação ou Assistente de Diretor de Escola.

II - ao Coordenador Pedagógico: orientar os Professores na utilização do SGP; acompanhar as informações registradas; registrar, quando disponível no SGP, as informações pertinentes a sua atuação e zelar pelo cumprimento dos prazos para as inserções das informações no Sistema.

III - aos Professores: o registro de suas aulas, de seus planos de trabalho e das frequências, notas/conceitos e acompanhamento pedagógico dos educandos no SGP, dentro dos prazos estipulados pelos Gestores.

IV - ao Administrador do SGP da Unidade Educacional: acompanhar a ativação e sincronização do SGP nos *tablets* da UE; organizar o uso e a distribuição diária dos *tablets* em sua Unidade; registrar o calendário específico da Unidade Educacional; e auxiliar os gestores e professores nas inserções das informações, dentro dos prazos estipulados pela DRE e SME.

b) Nas Diretorias Regionais de Educação – DREs:

I - aos Diretores das Diretorias de Orientação Técnica-Pedagógica (DOT-P): a indicação de uma pessoa responsável para ser o Administrador do SGP na sua Unidade e uma pessoa responsável pela formação para a utilização do SGP nas Unidades Educacionais, que deverão ter conhecimentos básicos de tecnologia e, preferencialmente, serem educadores que não exerçam as funções de responsáveis pela Informática Educativa ou Tecnologias de Informação e Comunicação (TIC) nas DREs.

II - ao Supervisor Escolar: acompanhar o Calendário de Atividades registrado no SGP, os Planos de Trabalho dos Professores, o desenvolvimento do processo pedagógico e demais registros e documentos que compõem o Sistema de Gestão Pedagógica.

III - ao Administrador do SGP: apoiar os Administradores do SGP e Equipes Gestoras nas UEs; acompanhar todos os registros efetuados nas UEs, dentro dos prazos estipulados pela SME; disponibilizar aos Diretores Regionais e da DOT-P os relatórios e gráficos de desenvolvimento do processo

13

pedagógico dos educandos de cada Unidade; participar de reuniões periódicas junto à equipe da SME responsável pelo SGP; e coordenar a distribuição de acesso ao SGP no âmbito das UEs, informando a SME.

III – Aos representantes da DOT-P responsáveis pela formação do SGP: a formação específica da Equipe Gestora e dos Administradores do SGP das UEs.

c) Na Diretoria de Orientação Técnica/SME:

I – ao Diretor da DOT/SME: a indicação de uma pessoa responsável, para ser o Administrador do SGP no âmbito de sua Unidade, que deverá possuir conhecimentos básicos de tecnologia.

II - ao Administrador do SGP: auxiliar os administradores do SGP nas DREs; cadastrar todos os parâmetros variáveis, tais como: os direitos e objetivos de aprendizagem no Ciclo de Alfabetização, as Orientações Curriculares, Calendário Geral Anual da SME, dentre outras informações pertinentes, assegurando que o Sistema de Gestão Pedagógica - SGP tenha um bom funcionamento na Rede Municipal de Ensino de São Paulo.

III – a DOT/SME, responsáveis pelo SGP: a formação específica para utilização do SGP aos Diretores da DOT-P e representantes de: DOT-P responsáveis pela administração do SPG nas DREs; DOT-P responsáveis pela formação do SGP; Informática Educativa da DRE; Supervisores Técnicos das DREs e de TIC da DRE.

### Diário de classe

Como no diário de classe, há muito utilizado pelos professores, o SGP destina áreas para o registro de todas as atividades do percurso pedagógico do ano letivo vigente e acumulará dados salvos eletronicamente ao longo dos anos, agregando valor ao registro realizado, constituindo uma documentação de memória pedagógica.

Por meio do SGP, o registro destinado ao diário de classe está contemplado com os apontamentos de: identificação dos alunos por turma, número de chamada, frequência, plano de aula (registro do(s) objetivo(s),

conteúdo(s) e atividade(s) da aula e registro do acompanhamento pedagógico), atividade avaliativa e anotações sobre os alunos.

O acompanhamento das aulas previstas, cumpridas, repostas e as compensações de ausência dos estudantes também têm seus campos reservados.

Todos os dados alimentados no diário de classe eletrônico do SGP serão transportados para outros campos, os quais produzirão relatórios e sínteses de armazenamento e divulgação, que serão objetos de estudo e análise para o redimensionamento do processo de ensino e aprendizagem.

Os documentos de tarjeta e ata de resultados, do processo de ensino e aprendizagem, serão gerados automaticamente pelo sistema. Depois de submetidos ao Conselho de Classe, tais documentos são atualizados de modo a gerar a versão final do relatório e o boletim do estudante.

Para a realização dos Conselhos de Classe, o SGP dispõe uma funcionalidade denominada "fechamento". Tal funcionalidade é reservada para que haja um período de tempo, determinado bimestralmente por cada escola e por SME, em que os professores e coordenação pedagógica façam consolidar as informações dos lançamentos relativos aos registros destinados a cada aluno.

Após o "fechamento", aos pais e/ou responsáveis será disponibilizado o boletim do estudante, na forma *on-line*, e a forma impressa será de responsabilidade de cada Unidade Educacional.

Vale lembrar que a Portaria nº 1.224 que institui o SGP na RMESP, em seu artigo 8º, regulamenta o uso do Sistema de Gestão Pedagógica em substituição ao Diário de Classe impresso a partir da sua implantação e ainda estabelece que a versão eletrônica tem caráter de documento oficial.

O diário de classe eletrônico estará disponível para uso na *web* e no aplicativo para *tablet.* 

### <u>Frequência</u>

15

Para adequar-se ao disposto da lei - LDB - 9.394/96 e da Portaria 5941/13 no que concerne à frequência, a Equipe Gestora da Unidade Educacional, em conjunto com a Equipe Docente, deverá envidar todos os esforços necessários para realizar o controle sistemático da frequência dos educandos às atividades escolares e adotar as medidas necessárias nos casos de educandos com frequência irregular.

A apuração da assiduidade no Ensino Fundamental, em seus respectivos ciclos, será devidamente calculada de acordo com o disposto pela legislação em vigor.

O Sistema de Gestão Pedagógica favorece o registro diário da frequência dos alunos pelos respectivos professores e viabiliza aos gestores acompanhamento e, consequentemente, planejamento dos procedimentos necessários para garantia do direito do aluno a frequentar, além das aulas regulares, as sessões destinadas a atividades complementares, as aulas de recuperação paralela e de compensação de ausências no decorrer do ano letivo.

As atividades de compensação de ausências são as destinadas a sanar as dificuldades de aprendizagem dos estudantes que apresentaram frequência irregular às aulas. Serão orientadas, registradas e avaliadas pelo professor da classe/componente curricular e, no final do bimestre letivo, se cumpridas, descontadas do número de faltas registradas, para apuração final da assiduidade, como orienta o Regimento Escolar.

Os dados relativos à frequência serão divulgados às famílias e/ou responsáveis bimestralmente, por meio do boletim do estudante.

### Atividades Avaliativas e fichas individuais

O Decreto nº 54.452/2013, Art. 38, estabelece que a avaliação no Ensino Fundamental tenha por princípio o aperfeiçoamento da ação educativa e da gestão escolar, com vistas ao atendimento das condições necessárias para a aprendizagem e desenvolvimento dos estudantes. Trata-se de uma

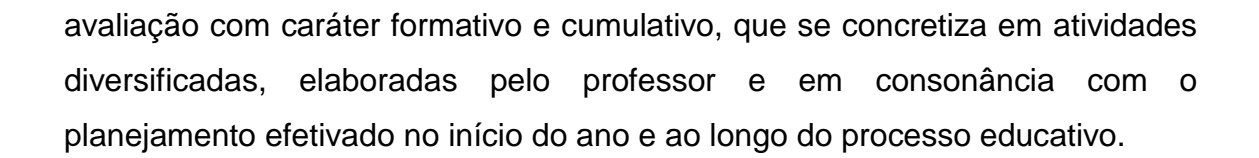

No Ensino Fundamental, cada estudante será avaliado individual e coletivamente e a síntese do processo de aprendizagem será expressa bimestralmente, por meio de conceitos no Ciclo de Alfabetização e notas nos ciclos Interdisciplinar e Autoral. Assim, a escala de avaliação consiste em:

| Ciclo da Alfabetização<br>1º ao 3º ano   | Conceitos Não Satisfatório (NS),<br>Satisfatório (S) e Plenamente Satisfatório (P) |
|------------------------------------------|------------------------------------------------------------------------------------|
| Ciclo Interdisciplinar *<br>4º ao 6º ano | Notas de 0 a 10                                                                    |
| Ciclo Autoral *<br>7º ao 9º ano          | Notas de 0 a 10                                                                    |

\* Fracionar apenas em números inteiros e meio.

Cabe destacar que, para além de um ponto em uma escala ou outra, a ideia principal é que tais marcadores (notas e/ou conceitos) transformem-se em objetos de interpretação e discussão entre alunos e professores e entre professores e pais e/ou responsáveis, de modo que o acompanhamento do rendimento dos alunos e a corresponsabilização pelo processo educativo sejam de interesse de toda a comunidade educativa.

No diário de classe eletrônico, é possível o lançamento de atividades avaliativas e seus conceitos e/ou notas atribuídos, com a vantagem de disponibilizar para o educador uma síntese final. Entretanto, o professor do ciclo de alfabetização que faz uso de conceitos e aqueles que não desejarem obter a síntese numérica final com base nos cálculos oferecidos pelo sistema (média aritmética/soma das notas), terá a possibilidade de lançar o conceito ou nota de forma autônoma, independentemente dos dados parciais e considerando o processo avaliativo emanado do Projeto Político Pedagógico.

Considerando a responsabilidade de todo professor de proceder ao registro avaliativo, destacamos abaixo alguns pontos a serem observados:

As atividades avaliativas podem ser de diversos tipos de trabalho: pesquisa, relatório, resumo, apresentação oral, autoavaliação, prova, exercício, portfólio, síntese, resenha, fichamento, notas de leitura, dizer o texto em voz alta, jogral, debate, registro (caderno e/ou outro), projeto, desenho, entre outros tipos a serem indicados no SGP.

Nessa funcionalidade ofertada no sistema, também está prevista a possibilidade de uma marcação de atividade extraordinária. Estas contemplam a seleção de alguns alunos, os quais submetidos à atividade de avaliação, recuperação contínua e ou compensação de ausência, têm avalizado os conceitos/notas que lhe garantam registro e acompanhamento de aprendizagens em progressão.

Faz-se importante destacar que o professor regente precisa escolher, no sistema, o componente curricular com o qual está trabalhando, para o lançamento dos conceitos/notas.

Cada Professor especialista lançará conceitos/notas correspondentes ao componente curricular em que atua.

A docência compartilhada é marcada pela corresponsabilidade dos professores do Ciclo Interdisciplinar (4º, 5º e 6º anos) no planejamento dos cursos, na organização da estrutura dos projetos, na abordagem interdisciplinar das diferentes atividades de sala de aula, no acompanhamento e avaliação das dinâmicas de aprendizagem do grupo-classe e dos estudantes individualmente. Assim, para os registros nos casos da docência compartilhada, cada Unidade Educacional, articulada pelo Coordenador Pedagógico, de acordo com o Projeto Político Pedagógico (PPP), deverá estabelecer o responsável pelos lançamentos junto ao SGP.

O compromisso com o registro do acompanhamento e da avaliação do processo de aprendizagem está também retratado na ficha individual do aluno, a qual retém informações de modo que um histórico é organizado e disponibilizado no SGP, com dados importados do sistema Escola Online (EOL).

### **Boletim**

Por meio do SGP, a síntese da avaliação do estudante em seu processo de desempenho escolar estará sistematizada em um registro padronizado para a RMESP, o "Boletim do estudante".

Ao final dos bimestres, cada Unidade Educacional deverá ter previsto e cadastrado em seu calendário de atividades escolares, o período para a realização do fechamento do bimestre e as datas para a realização de reuniões de Conselho de Classe, visando assegurar o acompanhamento sistemático dos avanços e dificuldades do processo de ensino e aprendizagem, bem como o acompanhamento da frequência e as devidas orientações que norteiam a intervenção de cada segmento da comunidade escolar. A síntese do tratado nessas reuniões e as notas/conceitos serão determinadas de forma coletiva, conforme indica a Portaria nº 5.930, de 14/10/13, e comporão o boletim do estudante.

Vale ressaltar que é de competência do responsável pelo SGP na UE, o cadastro dos eventos do Calendário Escolar do ano letivo, no sistema, posterior a sua homologação pela Supervisão escolar.

A Secretaria Municipal de Educação propõe um exemplar de Boletim, visando dar unicidade à RMESP também em seus registros.

A proposta apresentada para o boletim prevê um campo destinado ao registro de uma síntese e comentários da trajetória pedagógica do aluno, no bimestre, de seu processo e da avaliação realizada pelo Conselho de Classe. Para o aluno do Ciclo Interdisciplinar e Autoral, há um campo destinado ao registro, pelo próprio estudante. Esse espaço para a sua expressão oportuniza

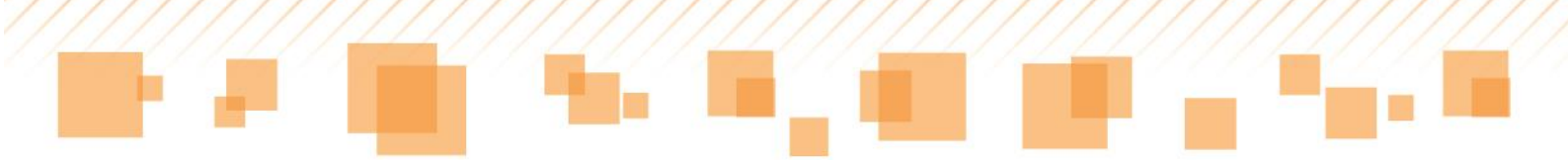

a reflexão, o autoconhecimento e registra, também, o compromisso de trabalho assumido pelo próprio aluno para prosseguir em sua trajetória.

Cabe ressaltar que o SGP é um sistema desenvolvido em etapas de produção e, portanto, terá novas funcionalidades implantadas ao longo do ano de 2014, como acesso de informações diferenciadas pelas UEs, DREs e SME, com a disposição de relatórios síntese e analíticos.

A seguir, modelos ilustrativos das propostas para os boletins:

• Ciclo de Alfabetização

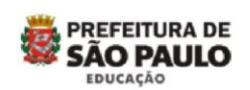

BOLETIM - 4º BIMESTRE SECRETARIA MUNICIPAL DE EDUCAÇÃO DIRETORIA REGIONAL DE EDUCAÇÃO GUAIANASES EMEF - IDEMIA DE GODOY, PROFA.

Nome do aluno: ALLAN RODRIGO ROSENO TAMPELLINI Código EOL: 4707965 Ciclo de Alfabetização Ano/Turma: 2B

PERFIL DO ALUNO - Dados do Conselho de Classe

Desenvolvimento e aprendizagem

Recomendações ao Aluno

🔶 RECOMENDAÇÕES AOS PAIS/RESPONSÁVEIS

| CONCEITOS E FALTAS    | 8        |        |             |        |             |        |             |                  |           |       |          |
|-----------------------|----------|--------|-------------|--------|-------------|--------|-------------|------------------|-----------|-------|----------|
| Componente surrisular | 1º Bime  | estre  | 2º Bimestre |        | 3º Bimestre |        | 4º Bimestre |                  | Total     | Total | Freq.    |
| componente curricular | Conceito | Faltas | Conceito    | Faltas | Conceito    | Faltas | Conceito    | Faltas           | Ausências | Comp. | Final(%) |
| Arte                  | S        | 0      | -           | -      | -           |        | -           | . <del>.</del> . | 0         | 0     |          |
| Educação física       | S        | 0      | -           | -      | -           | -      | -           | -                | 0         | 0     |          |
| Informática educativa | -        | -      | -           |        | -           | ~      | -           | · •              | -         | 0     |          |
| Língua inglesa        | S        | 3      | -           |        | -           | -      | -           | -                | 3         | 0     |          |
| Sala de leitura       | -        | -      | -           | -      | -           | -      | - 1         | -                | -         | 0     | 79.57    |
| Ciências              | S        |        | -           |        | -           |        | -           |                  |           |       | 10,57    |
| Geografia             | s        |        | -           |        | -           |        | -           |                  |           | 0     |          |
| História              | S        | 9      | -           | 0      | -           | 0      | -           | 0                | 9         |       |          |
| Língua portuguesa     | s        |        | -           |        | -           |        | -           |                  |           |       |          |
| Matemática            | S        |        | -           |        | -           |        | -           |                  |           |       |          |

Proposta para o boletim do Ciclo de Alfabetização

• Ciclo Interdisciplinar

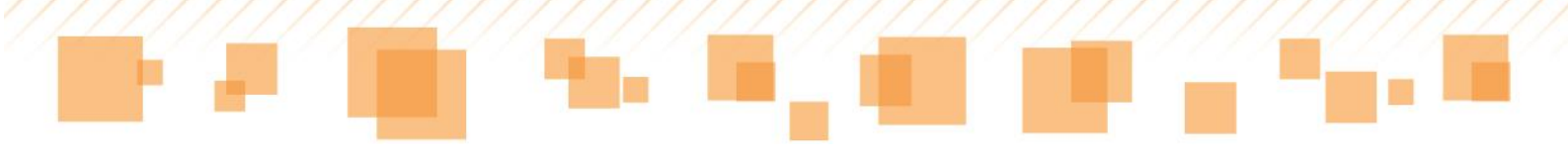

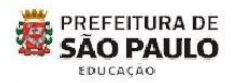

BOLETIM - 1º BIMESTRE SECRETARIA MUNICIPAL DE EDUCAÇÃO DIRETORIA REGIONAL DE EDUCACAO FREGUESIA/BRASILANDIA CEU EMEF - JARDIM PAULISTANO

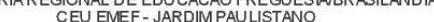

Nome do aluno: ALBERTO DA SILVA RIBEIRO Código EOL: 3768247 Ano/Turma: 4A Ciclo Interdisciplinar

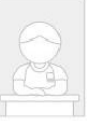

| PERFIL DO ALUNO - Dados do Conselho de Classe | 🕼 ALUNO - Compromisso de estudo |
|-----------------------------------------------|---------------------------------|
| Desenvolvimento e aprendizagem                | O que tenho feito?              |
| Recomendações ao Aluno                        | O que pretendo fazer?           |

🔶 RECOMENDAÇÕES AOS PAIS/RESPONSÁVEIS

| NOTAS E FALTAS         |             |        |             |        |             |               |             |              |                  |             |                |
|------------------------|-------------|--------|-------------|--------|-------------|---------------|-------------|--------------|------------------|-------------|----------------|
| C                      | 1º Bimestre |        | 2º Bimestre |        | 3º Bimestre |               | 4º Bimestre |              | Total Aug Spains | Tatal Comm  | Star Small(9/) |
| componente cui ricular | Nota        | Faltas | Nota        | Faltas | Nota        | Faltas        | Nota        | Faltas       | Total Ausericias | rotai comp. |                |
| Arte                   | 8,0         | 1      | -           | -      | -           | -             | -           | -            | 1                | 0           |                |
| Educação física        | 8,0         | 2      | -           | -      | -           | -             | -           | -            | 2                | 0           |                |
| Informática educativa  | -           | 0      | 8           |        | 8           | -             | -           | -            | 0                | 0           |                |
| Língua inglesa         | 6,0         | 0      | -           | -      | -           | -             | -           | -            | 0                | 0           |                |
| Sala de leitura        |             | 3      | -           | -      | 8           | ( <b>1</b> 2) | -           | ( <u>1</u> ) | 3                | 0           | 05.00          |
| Ciências               | 6,5         |        | -           |        | -           |               | -           |              |                  |             | 95,00          |
| Geografia              | 6,5         |        | -           |        | -           |               | -           |              |                  |             |                |
| História               | 6,5         | 2      | -           | 0      | -           | 0             | -           | 0            | 2                | 0           |                |
| Língua portuguesa      | 5,5         |        | -           |        | -           |               | -           |              |                  |             |                |
| Matemática             | 5,0         |        | -           |        | 4           |               | -           |              |                  |             |                |

Proposta para o boletim do Ciclo Interdisciplinar

**Ciclo Autoral** •

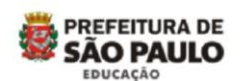

BOLETIM - 1º BIMESTRE SECRETARIA MUNICIPAL DE EDUCAÇÃO DIRETORIA REGIONAL DE EDUCACAO GUAIANASES EMEF - ANTONIO PEREIRA IGNACIO

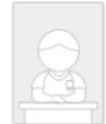

Nome do aluno: AGATA TAMIRIS SOUSA RODRIGUES DE SENA Código EOL: 2227346 Ciclo Autoral Ano/Turma: 9A

| S PERFIL DO ALUNO - Dados do Conselho de Classe | ALUNO - Compromisso de estudo |
|-------------------------------------------------|-------------------------------|
| Desenvolvimento e aprendizagem                  | O que tenho feito?            |
| Recomendações ao Aluno                          | O que pretendo fazer?         |

🔶 RECOMENDAÇÕES AOS PAIS/RESPONSÁVEIS

| NOTAS E FALTAS        |             |        |             |        |             |        |             |        |                 |             |                |
|-----------------------|-------------|--------|-------------|--------|-------------|--------|-------------|--------|-----------------|-------------|----------------|
|                       | 1º Bimestre |        | 2º Bimestre |        | 3º Bimestre |        | 4º Bimestre |        |                 | T-1-1 0     | E E 1/0/       |
| Componente curricular |             | Faltas | Nota        | Faltas | Nota        | Faltas | Nota        | Faltas | Total Ausencias | Total Comp. | Freq. Final(%) |
| Arte                  | 7,0         | 2      | -           | -      | -           | -      | -           | -      | 2               | 0           | 88,89          |
| Ciências              | -           | -      | -           | -      | -           | -      | -           | -      | -               | 0           | 0              |
| Educação física       | -           | -      | -           | -      |             | -      | -           | -      | -               | 0           | 0              |
| Geografia             | 5,0         | 2      | -           | -      | -           | -      | -           | -      | 2               | 0           | 92,86          |
| História              | 0,0         | 3      | -           | -      | -           | -      | -           | -      | 3               | 0           | 88,46          |
| Informática educativa | -           | 2      | -           | -      | -           | -      | -           | -      | 2               | 0           | 77,78          |
| Língua inglesa        | 0,0         | 5      | -           | -      | -           | -      | -           |        | 5               | 0           | 70,59          |
| Língua portuguesa     | -           | -      | -           | -      | -           | -      | -           | -      | -               | 0           | 0              |
| Matemática            | 1,0         | 5      | -           | -      | -           |        | -           |        | 5               | 0           | 88,37          |
| Sala de leitura       | -           | 2      | -           | -      | -           | -      | -           |        | 2               | 0           | 75,00          |

Proposta para o boletim do Ciclo Autoral

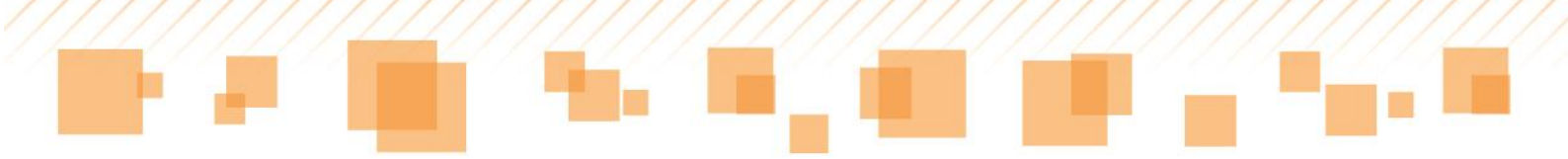

# MANUAL DE UTILIZAÇÃO SGP Versão WEB

# <u>ACESSO</u>

O **Sistema de Gestão Pedagógica – SGP** pode ser acessado por meio do endereço a seguir:

http://sgp.sme.prefeitura.sp.gov.br/

Também é possível acessá-lo através do ícone disponível no Portal da Secretaria Municipal de Educação de São Paulo:

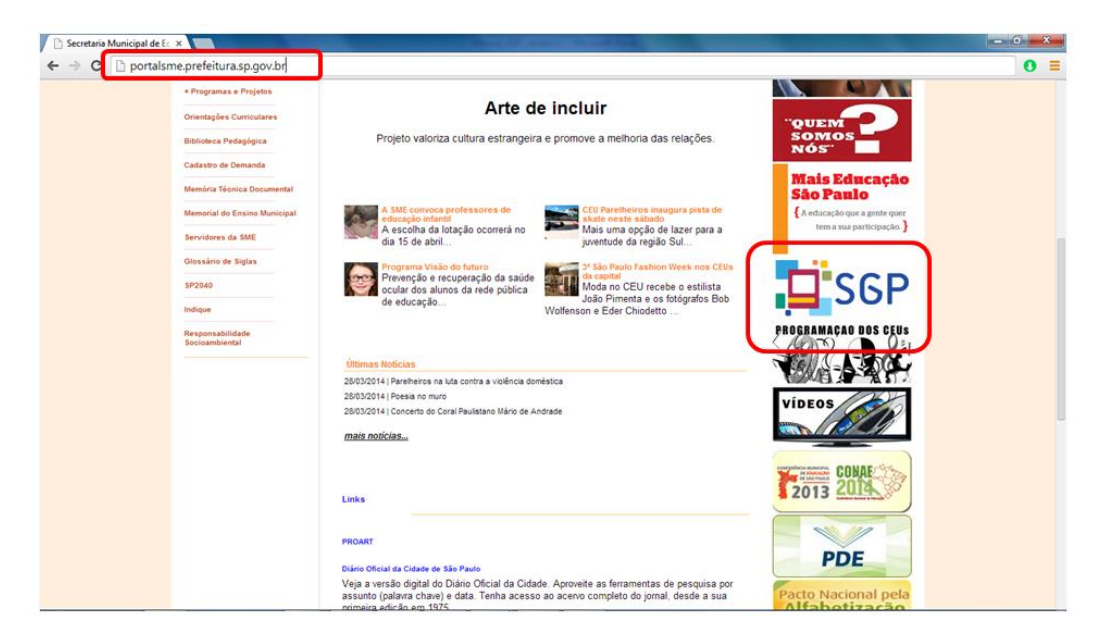

Portal da Secretaria Municipal de Educação de São Paulo

Ao acessar o sistema, será feito o redirecionamento para a página que segue. No campo **Usuário**, insere-se o RF do professor e, em **Senha**, os quatro últimos dígitos do mesmo:

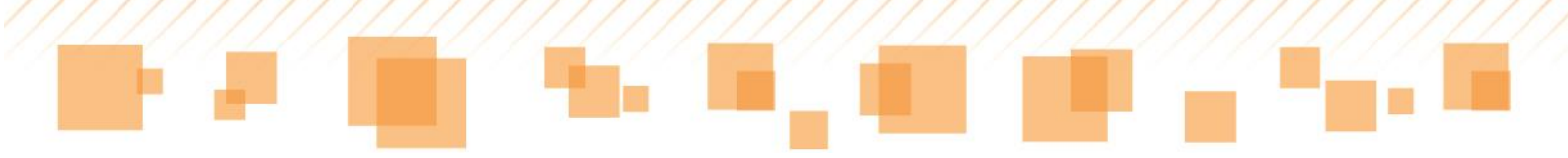

| Data da última atualização com EOL: 18/01/2014 9:51<br>PREFEITURA D<br>SÃO PAULO<br>EDUCAÇÃO | Ë                                                                           |
|----------------------------------------------------------------------------------------------|-----------------------------------------------------------------------------|
| Incorir o quotro últimos                                                                     | Login<br>Usuário *<br>Senha *                                               |
| dígitos do RF.                                                                               | Entrar                                                                      |
|                                                                                              |                                                                             |
| SM                                                                                           | E-SP - Versão: 1.21.4.0 - Todos os direitos reservados, - Tecnologia metech |

Acesso ao ambiente SGP

### Atenção:

Caso o professor não consiga acessar o SGP utilizando como senha os 4 últimos dígitos de seu RF, ele poderá fazer uma segunda tentativa utilizando os 4 últimos dígitos e inserir no final **#sme1**.

Caso ele tente acessar com os dois padrões indicados e ainda assim não conseguir, deverá ser aberto um chamado por meio do telefone 0800-777-63-77, informando o ocorrido, para que a senha seja redefinida.

## MINHAS TURMAS

Na tela **Minhas turmas**, o professor visualiza todas as turmas às quais está vinculado e as informações sobre as mesmas, como **Turno**, **Tipo de docência** e **Aulas dadas**.

| Minhas turm              | as                                              |                        |                  |             |
|--------------------------|-------------------------------------------------|------------------------|------------------|-------------|
| Agenda                   |                                                 |                        |                  |             |
| EMEF - AS<br>2014 - Cale | SAD ABDALA<br>ndário de 2014                    |                        |                  |             |
| Turma                    | Curso                                           | Turno                  | Tipo de docência | Aulas dadas |
| 1A - Arte                | Ensino Fundamental de 9 anos - 5 horas - 1º ano | Tarde - 13:30 as 18:30 | Titular          | <b></b>     |
| <u>1B - Arte</u>         | Ensino Fundamental de 9 anos - 5 horas - 1º ano | Tarde - 13:30 as 18:30 | Titular          | 1           |
| 2A - Arte                | Ensino Fundamental de 9 anos - 5 horas - 2º ano | Tarde - 13:30 as 18:30 | Titular          | 1           |
| 2B - Arte                | Ensino Fundamental de 9 anos - 5 horas - 2° ano | Tarde - 13:30 as 18:30 | Titular          | 1           |
| <u>3A - Arte</u>         | Ensino Fundamental de 9 anos - 5 horas - 3º ano | Tarde - 13:30 as 18:30 | Titular          | 1           |
| <u>3B - Arte</u>         | Ensino Fundamental de 9 anos - 5 horas - 3º ano | Tarde - 13:30 as 18:30 | Titular          | 1           |
| <u>4A - Arte</u>         | Ensino Fundamental de 9 anos - 5 horas - 4º ano | Tarde - 13:30 as 18:30 | Titular          | Ē           |
| 4B - Arte                | Ensino Fundamental de 9 anos - 5 horas - 4º ano | Tarde - 13:30 as 18:30 | Titular          | 1           |
| <u>5A - Arte</u>         | Ensino Fundamental de 9 anos - 5 horas - 5º ano | Tarde - 13:30 as 18:30 | Titular          | Ē           |
| 5B - Arte                | Ensino Fundamental de 9 anos - 5 horas - 5º ano | Tarde - 13:30 as 18:30 | Titular          | 1           |
| 7A - Arte                | Ensino Fundamental de 9 anos - 5 horas - 7º ano | Manhã - 07:00 as 12:00 | Titular          | 1           |
| <u>7B - Arte</u>         | Ensino Fundamental de 9 anos - 5 horas - 7° ano | Manhã - 07:00 as 12:00 | Titular          | i           |
| 8A - Arte                | Ensino Fundamental de 9 anos - 5 horas - 8º ano | Manhã - 07:00 as 12:00 | Titular          | 1           |
| 8B - Arte                | Ensino Fundamental de 9 anos - 5 horas - 8º ano | Manhã - 07:00 as 12:00 | Titular          | 1           |
| <u>9A - Arte</u>         | Ensino Fundamental de 9 anos - 5 horas - 9° ano | Manhã - 07:00 as 12:00 | Titular          | Ē           |
| <u>9B - Arte</u>         | Ensino Fundamental de 9 anos - 5 horas - 9° ano | Manhã - 07:00 as 12:00 | Titular          | <u>i</u>    |

### Minhas turmas

## <u>Aulas dadas</u>

O item **Aulas dadas** apresenta uma visão geral das aulas que foram **previstas**, **cumpridas** e **repostas** por bimestre. Ao acessá-lo, o docente tem a seguinte visualização:

| 2014 0410       |                         |           |           |            |
|-----------------|-------------------------|-----------|-----------|------------|
| urma/disciplina |                         |           |           |            |
| LA / Arte - EM  | IEF - ASSAD ABDALA      |           | •         |            |
| Bimestre        | Período                 | Previstas | Cumpridas | Reposições |
| 1º Bimestre     | 01/01/2014 a 31/03/2014 | 64        | 0         | 0          |
| 2º Bimestre     | 01/04/2014 a 30/06/2014 | 65        | 0         | 0          |
| 3º Bimestre     | 01/08/2014 a 30/09/2014 | 43        | 0         | 0          |
| 4º Bimestre     | 01/10/2014 a 30/11/2014 | 43        | 0         | 0          |

Aulas dadas

Para acessar as turmas, basta clicar sobre cada uma delas.

| Minhas turn      | nas                                             |                        |                  |             |
|------------------|-------------------------------------------------|------------------------|------------------|-------------|
| Agenda           |                                                 |                        |                  |             |
|                  |                                                 |                        |                  |             |
| 2014 - Cale      | endário de 2014                                 |                        |                  |             |
| Turma            | Curso                                           | Turno                  | Tipo de docência | Aulas dadas |
| 1A - Arte        | Ensino Fundamental de 9 anos - 5 horas - 1º ano | Tarde - 13:30 as 18:30 | Titular          | II.         |
| 18 - Arte        | Ensino Fundamental de 9 anos - 5 horas - 1º ano | Tarde - 13:30 as 18:30 | Titular          | 1           |
| 2A - Arte        | Ensino Fundamental de 9 anos - 5 horas - 2º ano | Tarde - 13:30 as 18:30 | Titular          | 1           |
| 28 - Arte        | Ensino Fundamental de 9 anos - 5 horas - 2º ano | Tarde - 13:30 as 18:30 | Titular          | ×.          |
| 3A - Arte        | Ensino Fundamental de 9 anos - 5 horas - 3º ano | Tarde - 13:30 as 18:30 | Titular          | II.         |
| 38 - Arte        | Ensino Fundamental de 9 anos - 5 horas - 3º ano | Tarde - 13:30 as 18:30 | Titular          | <b></b>     |
| 4A - Arte        | Ensino Fundamental de 9 anos - 5 horas - 4º ano | Tarde - 13:30 as 18:30 | Titular          | II.         |
| <u>48 - Arte</u> | Ensino Fundamental de 9 anos - 5 horas - 4º ano | Tarde - 13:30 as 18:30 | Titular          | 重           |
| SA Arte          | Ensino Fundamental de 9 anos - 5 horas - 5º ano | Tarde - 13:30 as 18:30 | Titular          | 1           |
| 58 - Arte        | Ensino Fundamental de 9 anos - 5 horas - 5º ano | Tarde - 13:30 as 18:30 | Titular          | 重           |
| 7AArte           | Ensino Fundamental de 9 anos - 5 horas - 7º ano | Manhā - 07:00 as 12:00 | Titular          | 1           |
| 78 - Arte        | Ensino Fundamental de 9 anos - 5 horas - 7º ano | Manhā - 07:00 as 12:00 | Titular          | 重           |
| SA - Arte        | Ensino Fundamental de 9 anos - 5 horas - 8º ano | Manhā - 07:00 as 12:00 | Titular          | 1           |
| 88 - Arte        | Ensino Fundamental de 9 anos - 5 horas - 8º ano | Manhā - 07:00 as 12:00 | Titular          | 11 I.       |
| <u>9A - Arte</u> | Ensino Fundamental de 9 anos - 5 horas - 9º ano | Manhã - 07:00 as 12:00 | Titular          | 1           |
| 98 - Arte        | Ensino Fundamental de 9 anos - 5 horas - 9º ano | Manhā - 07:00 as 12:00 | Titular          | II.         |

Seleção de turmas

### <u>Agenda</u>

O recurso **Agenda**, que se encontra em **Minhas turmas**, conforme indicado a seguir, permite que o professor gere as aulas que lecionará em cada turma, de acordo com os dias da semana, para que seja possível fazer o preenchimento do Diário de Classe. É uma **ferramenta facilitadora** para o trabalho do docente, uma vez gera blocos de aula de uma só vez:

| EMEF - AS | SAD ABDALA                                      |                        |                  |             |
|-----------|-------------------------------------------------|------------------------|------------------|-------------|
| Turma     | Curso                                           | Turno                  | Tipo de docência | Aulas dadas |
| A - Arte  | Ensino Fundamental de 9 anos - 5 horas - 1º ano | Tarde - 13:30 as 18:30 | Titular          | <b></b>     |
| B - Arte  | Ensino Fundamental de 9 anos - 5 horas - 1º ano | Tarde - 13:30 as 18:30 | Titular          | <b></b>     |
| A - Arte  | Ensino Fundamental de 9 anos - 5 horas - 2º ano | Tarde - 13:30 as 18:30 | Titular          | 重           |
| 18 - Arte | Ensino Fundamental de 9 anos - 5 horas - 2º ano | Tarde - 13:30 as 18:30 | Titular          | <b></b>     |
| A - Arte  | Ensino Fundamental de 9 anos - 5 horas - 3º ano | Tarde - 13:30 as 18:30 | Titular          | <b></b>     |
| 8 - Arte  | Ensino Fundamental de 9 anos - 5 horas - 3º ano | Tarde - 13:30 as 18:30 | Titular          | 重           |
| A - Arte  | Ensino Fundamental de 9 anos - 5 horas - 4º ano | Tarde - 13:30 as 18:30 | Titular          | 重           |
| 8 - Arte  | Ensino Fundamental de 9 anos - 5 horas - 4º ano | Tarde - 13:30 as 18:30 | Titular          | <b></b>     |
| A. Arte   | Ensino Fundamental de 9 anos - 5 horas - 5° ano | Tarde - 13:30 as 18:30 | Titular          | <b></b>     |
| 8 - Arte  | Ensino Fundamental de 9 anos - 5 horas - 5* ano | Tarde - 13:30 as 18:30 | Titular          | 重           |
| A - Arte  | Ensino Fundamental de 9 anos - 5 horas - 7º ano | Manhã - 07:00 as 12:00 | Titular          | <b></b>     |
| 18 - Arte | Ensino Fundamental de 9 anos - 5 horas - 7º ano | Manhã - 07:00 as 12:00 | Tèular           | <b></b>     |
| A - Arte  | Ensino Fundamental de 9 anos - 5 horas - 8º ano | Manhã - 07:00 as 12:00 | Titular          | <b></b>     |
| 0 - Arte  | Ensino Fundamental de 9 anos - 5 horas - 8º ano | Manhã - 07:00 as 12:00 | Titular          | 重           |
| A - Arte  | Ensino Fundamental de 9 anos - 5 horas - 9º ano | Manhā - 07:00 as 12:00 | Titular          | <b></b>     |
| B - Arte  | Ensino Fundamental de 9 anos - 5 horas - 9º ano | Manhã - 07:00 as 12:00 | Titular          | <b></b>     |

### Agenda do Professor

Ao acessá-la, o docente encontra um quadro disponível para preenchimento. Nele, serão inseridas as quantidades de aulas referentes a cada turma e aos dias da semana durante o bimestre selecionado. Por exemplo: se o professor de Arte lecionará uma aula por semana, às sextas-feiras, na turma do 1º ano B, ele deve inserir o número 1 no quadro correspondente àquele dia e, então, clicar em **Gerar**:

| Gerar agenda                   |                                |                                           |                           |                             |                                                         |
|--------------------------------|--------------------------------|-------------------------------------------|---------------------------|-----------------------------|---------------------------------------------------------|
| Período de ge<br>• 1º Bimestre | <b>eração</b><br>) 2ª Bimestre | e 🔘 4° Bimestre                           |                           |                             |                                                         |
| Gerar aulas                    |                                |                                           |                           |                             |                                                         |
| Para os ca                     | mpos abaixo, devem ser digi    | itadas as quantidades de aulas referen    | tes às turmas e aos di    | as da semana. Caso não poss | ua aula em um ou mais dias da semana, deixar em branco. |
| Escola                         | Calendário                     | Curso                                     | Turno                     | Turma                       | Seg Ter Qua Qui Sex Sáb                                 |
| EMEF - ASSAD<br>ABDALA         | Calendário Escolar de<br>2014  | Ensino Fundamental de 9 anos - 5<br>horas | Tarde - 13:30 as<br>18:30 | 1A / Arte                   |                                                         |
| EMEF - ASSAD<br>ABDALA         | Calendário Escolar de<br>2014  | Ensino Fundamental de 9 anos - 5<br>horas | Tarde - 13:30 as<br>18:30 | 1B / Arte                   |                                                         |
| EMEF - ASSAD<br>ABDALA         | Calendário Escolar de<br>2014  | Ensino Fundamental de 9 anos - 5<br>horas | Tarde - 13:30 as 18:30    | 2A / Arte                   |                                                         |
| EMEF - ASSAD<br>ABDALA         | Calendário Escolar de<br>2014  | Ensino Fundamental de 9 anos - 5<br>horas | Tarde - 13:30 as 18:30    | 2B / Arte                   |                                                         |
| EMEF - ASSAD<br>ABDALA         | Calendário Escolar de<br>2014  | Ensino Fundamental de 9 anos - 5<br>horas | Tarde - 13:30 as 18:30    | 3A / Arte                   |                                                         |
| EMEF - ASSAD<br>ABDALA         | Calendário Escolar de<br>2014  | Ensino Fundamental de 9 anos - 5<br>horas | Tarde - 13:30 as 18:30    | 3B / Arte                   |                                                         |
| EMEF - ASSAD<br>ABDALA         | Calendário Escolar de<br>2014  | Ensino Fundamental de 9 anos - 5<br>horas | Tarde - 13:30 as 18:30    | 4A / Arte                   |                                                         |
| EMEF - ASSAD<br>ABDALA         | Calendário Escolar de<br>2014  | Ensino Fundamental de 9 anos - 5<br>horas | Tarde - 13:30 as 18:30    | 4B / Arte                   |                                                         |
|                                |                                |                                           |                           |                             | Gerar Cancelar                                          |

Gerar aulas utilizando a Agenda

Caso o docente deseje alterar seu horário na agenda, o sistema só irá gerar aulas **anteriores** ao dia atual se ele ainda não as tiver criado. Ou seja, ele nunca permite que aulas que já foram dadas sejam sobrepostas.

Se houver aulas criadas em dias **posteriores** à data atual e existir algum conteúdo lançado, como frequência ou plano de aula, o sistema não irá gerar aulas nesses dias e pedirá para o usuário apagá-las para fazer a alteração tanto do número de aulas como da data. Observe a mensagem:

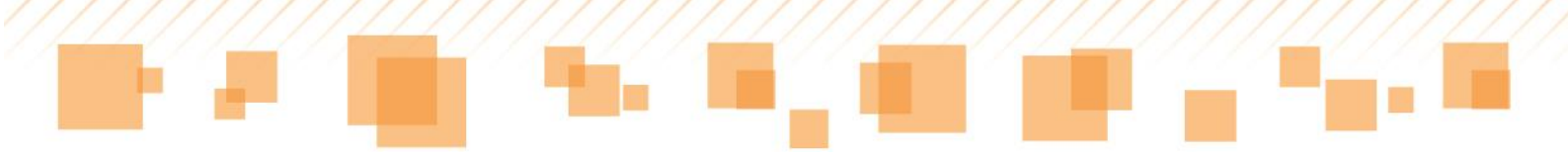

👃 Existem aulas futuras com conteúdo lançado. Estas aulas não foram sobrepostas e podem ser alteradas/excluídas, se necessário.

Se não existir nenhum conteúdo lançado, o sistema irá sobrepor as aulas dos dias posteriores e aparecerá a seguinte mensagem:

Agenda alterada com sucesso.

### Atenção:

O número de aulas semanais é baseado na disciplina lecionada pelo professor, conforme portaria. Caso seja ultrapassado, a seguinte mensagem será mostrada:

A soma da quantidade de aulas da semana do dia 09/02/2014 ao dia 15/02/2014 não pode ser maior do que 1. 

Número de aulas de Arte excedido

Para visualizar as aulas geradas e inserir conteúdos, o professor deve selecionar a guia Administração, clicar em Docentes e depois, Minhas turmas:

| <u> </u> | 7 <u>77</u> 777 <u>777</u> 7 | <u>    </u> |  |
|----------|------------------------------|-------------|--|
|          |                              |             |  |
|          |                              |             |  |
|          |                              |             |  |

| SAO PA<br>EDUCAÇÍ                                                                                                    | ULO 🕐 🔁                                                                                                    |                                                                                                    |                                                                                                    |                                                                                                    |                                          |                  |                 |            |     |     |
|----------------------------------------------------------------------------------------------------|----------------------------------------------------------------------------------------------------|----------------------------------------------------------------------------------------------------|----------------------------------------------------------------------------------------------------|----------------------------------------------------------------------------------------------------|------------------------------------------|------------------|-----------------|------------|-----|-----|
| istração - 🚺 🛄 🖓 Clas                                                                                                    | se + Documentos +                                                                                                    |                                                                                                    |                                                                                                    |                                                                                                    |                                          |                  |                 |            |     |     |
| es ≻ I                                                                                                    | linhas turmas                                                                                                    |                                                                                                    |                                                                                                    |                                                                                                    |                                          |                  |                 |            |     |     |
| ario escolar 💋                                                                                                    | Atribuição de docentes                                                                                                    |                                                                                                    |                                                                                                    |                                                                                                    |                                          |                  |                 |            |     |     |
| eríodo de geração                                                                                                    |                                                                                                    |                                                                                                    |                                                                                                    |                                                                                                    |                                          |                  |                 |            |     |     |
| and a gerageo                                                                                                    |                                                                                                    |                                                                                                    |                                                                                                    |                                                                                                    |                                          |                  |                 |            |     |     |
| 1. Dimestre (0/2. Dimestre (                                                                                                    | 5. Denestre 0 4. Denestre                                                                                                    |                                                                                                    |                                                                                                    |                                                                                                    |                                          |                  |                 |            |     |     |
|                                                                                                    |                                                                                                    |                                                                                                    |                                                                                                    |                                                                                                    |                                          |                  |                 |            |     |     |
| lorar aulas                                                                                                    |                                                                                                    |                                                                                                    |                                                                                                    |                                                                                                    |                                          |                  |                 |            |     |     |
| Gerar aulas                                                                                                    |                                                                                                    |                                                                                                    |                                                                                                    |                                                                                                    |                                          |                  |                 |            |     |     |
| Gerar aulas                                                                                                    | devem ser digitadas as qua                                                                                                    | untidades de aulas referentes às turma                                                                                                    | ss e aos dias da semana                                                                                                    | . Caso não possua aula em u                                                                         | ım ou mais dias da seman                 | ia, deixar       | em bran         | co.        |     |     |
| ierar aulas<br>Para os campos abaixo,<br>scola                                                                                                    | devem ser digitadas as qua<br>Calendário                                                                                                    | intidades de aulas referentes às turma<br>Curso                                                                                                    | as e aos dias da semana<br>Turno                                                                                                    | . Caso não possua aula em u<br>Turma                                                                | ım ou mais dias da seman<br>Seg          | a, deixar<br>Ter | em bran<br>Qua  | co.<br>Qui | Sex | Sát |
| Para os campos abaixo,<br>Incola<br>EF - ANALIA FRANCO BASTOS                                                                                                    | devem ser digitadas as qua<br>Calendário<br>Calendário Escolar de 2014                                                                                                    | intidades de aulas referentes às turma<br>Curso<br>Ensino Fundamental de 9 anos - S horas                                                                                                    | as e aos días da semana<br>Turno<br>Tarde - 13:30 as 18:30                                                                                                    | . Caso não possua aula em u<br>Turma<br>2A / Arte                                                   | ım ou mais dias da seman<br>Seg<br>1     | a, deixar<br>Ter | em bran<br>Qua  | co.<br>Qui | Sex | Sát |
| Para os campos abaixo,<br>scola<br>EF - ANALIA FRANCO BASTOS<br>IEF - ANALIA FRANCO BASTOS                                                                                                    | devem ser digitadas as qua<br>Calendário<br>Calendário Escolar de 2014<br>Calendário Escolar de 2014                                                                                           | ntidades de aulas referentes às turma<br>Curso<br>Ensino Fundamental de 9 anos - S horas<br>Ensino Fundamental de 9 anos - S horas                                                                                     | ss e aos dias da semana<br>Turno<br>Tarde - 13:30 as 18:30<br>Tarde - 13:30 as 18:30                                                                               | . <mark>Caso não possua aula em u</mark><br>Turma<br>2A / Arte<br>2B / Arte                         | im ou mais dias da seman<br>Seg<br>1     | a, deixar<br>Ter | em brand<br>Qua | Qui        | Sex | Sát |
| Para os campos abaixo,<br>icola<br>EF - ANALIA FRANCO BASTOS<br>EF - ANALIA FRANCO BASTOS<br>EF - ANALIA FRANCO BASTOS                                                                                     | devem ser digitadas as qua<br>Calendário<br>Calendário Escolar de 2014<br>Calendário Escolar de 2014<br>Calendário Escolar de 2014                                                             | ntidades de aulas referentes às furma<br>Curso<br>Ensino Fundamental de 9 anos - 5 horas<br>Ensino Fundamental de 9 anos - 5 horas<br>Ensino Fundamental de 9 anos - 5 horas                                           | as e aos días da semana<br>Turno<br>Tarde - 13:30 as 18:30<br>Tarde - 13:30 as 18:30<br>Tarde - 13:30 as 18:30                                                     | . Caso não possua aula em u<br>Turma<br>2A / Arte<br>2B / Arte<br>3A / Arte                         | m ou mais dias da seman<br>Seg<br>1      | Ter              | em branı<br>Qua | Qui        | Sex | Sát |
| Para os campos abaixo,<br>Para os campos abaixo,<br>ecola<br>EF - ANALIA FRANCO BASTOS<br>EF - ANALIA FRANCO BASTOS<br>EF - ANALIA FRANCO BASTOS<br>FF - ANALIA FRANCO BASTOS                              | devem ser digitadas as qua<br>Calendário<br>Calendário Escolar de 2014<br>Calendário Escolar de 2014<br>Calendário Escolar de 2014                                                             | ntidades de aulas referentes às turma<br>Curso<br>Ensino Fundamental de 9 anos - S horas<br>Ensino Fundamental de 9 anos - S horas<br>Ensino Fundamental de 9 anos - S horas                                           | ss e aos días da semana<br>Turno<br>Tarde - 13:30 as 18:30<br>Tarde - 13:30 as 18:30<br>Tarde - 13:30 as 18:30<br>Tarde - 13:30 as 18:30                           | Caso não possua aula em u<br>Turma<br>2A / Arte<br>2B / Arte<br>3A / Arte<br>38 / Arte              | m ou mais dias da seman<br>Seg<br>1      | Ter              | em brand<br>Qua | Qui        | Sex | Sát |
| erar aulas<br>Para os campos abaixo,<br>cola<br>EF - ANALIA FRANCO BASTOS<br>EF - ANALIA FRANCO BASTOS<br>EF - ANALIA FRANCO BASTOS                                                                        | devem ser digitadas as qua<br>Calendário<br>Calendário Escolar de 2014<br>Calendário Escolar de 2014<br>Calendário Escolar de 2014<br>Calendário Escolar de 2014                               | ntidades de aulas referentes às turma<br>Curso<br>Ensino Fundamental de 9 anos - 5 horas<br>Ensino Fundamental de 9 anos - 5 horas<br>Ensino Fundamental de 9 anos - 5 horas                                           | se e aos días da semana<br>Turno<br>Tarde - 13:30 as 18:30<br>Tarde - 13:30 as 18:30<br>Tarde - 13:30 as 18:30<br>Tarde - 13:30 as 18:30                           | Caso não possua aula em u<br>Turma<br>2A / Arte<br>2B / Arte<br>3A / Arte<br>3B / Arte              | m ou mais dias da seman<br>Seg<br>1      | Ter              | em brand        | Qui        | Sex | Sát |
| Gerar aulas Para os campos abaixo, acola UEF - ANALIA FRANCO BASTOS UEF - ANALIA FRANCO BASTOS UEF - ANALIA FRANCO BASTOS UEF - ANALIA FRANCO BASTOS UEF - ANALIA FRANCO BASTOS UEF - ANALIA FRANCO BASTOS | devem ser digitadas as qua<br>Calendário<br>Calendário Escolar de 2014<br>Calendário Escolar de 2014<br>Calendário Escolar de 2014<br>Calendário Escolar de 2014<br>Calendário Escolar de 2014 | ntidades de aulas referentes às turma<br>Curso<br>Ensino Fundamental de 9 anos - 5 horas<br>Ensino Fundamental de 9 anos - 5 horas<br>Ensino Fundamental de 9 anos - 5 horas<br>Ensino Fundamental de 9 anos - 5 horas | as e aos dias da semana<br>Turno<br>Tarde - 13:30 as 18:30<br>Tarde - 13:30 as 18:30<br>Tarde - 13:30 as 18:30<br>Tarde - 13:30 as 18:30<br>Manhã - 07:00 as 12:00 | Caso não possua aula em u<br>Turma<br>2A / Arte<br>2B / Arte<br>3A / Arte<br>3B / Arte<br>5A / Arte | m ou mais dias da seman<br>Seg<br>1<br>1 | Ter              | em brand        | Qui        | Sex | Sát |

Acesso à tela Minhas turmas

Feito isso, será redirecionado para a tela onde se encontram todas as turmas atribuídas a ele pelo EOL:

| PR<br>S                                                                                                    | EFEITURA DE<br><b>ÃO PAULO</b> - 🛄<br>EDUCAÇÃO                                                                                                    |                                                                                                    |                                                                                      |             |
|----------------------------------------------------------------------------------------------------|----------------------------------------------------------------------------------------------------|----------------------------------------------------------------------------------------------------|--------------------------------------------------------------------------------------|-------------|
| dministração 🛛                                                                                                    | Registro de Classe + Documentos +                                                                                                    |                                                                                                    | _                                                                                    | _           |
| ocê está em: <u>Hi</u>                                                                                                    | ome > Administração > Docentes > Busca de turmas                                                                                                    |                                                                                                    |                                                                                      |             |
| Minhas turn                                                                                                    | las                                                                                                    |                                                                                                    |                                                                                      |             |
| Agenda                                                                                                    |                                                                                                    |                                                                                                    |                                                                                      |             |
| EMEF - AN<br>2014 - Cale                                                                                                    | ALIA FRANCO BASTOS<br>endário Escolar de 2014                                                                                                    |                                                                                                    |                                                                                      |             |
| Turma                                                                                                    | Curso                                                                                                    | Turno                                                                                                    | Tipo de docência                                                                     | Aulas dadas |
| <u>2A - Arte</u>                                                                                                    | Ensino Fundamental de 9 anos - 5 horas - 2º ano                                                                                                    | Tarde - 13:30 as 18:30                                                                                                    | Titular                                                                              | Ē           |
| 2B - Arte                                                                                                    | Ensino Fundamental de 9 anos - 5 horas - 2º ano                                                                                                    | Tarde - 13:30 as 18:30                                                                                                    | Titular                                                                              | <b></b>     |
|                                                                                                    |                                                                                                    |                                                                                                    |                                                                                      |             |
| 3A - Arte                                                                                                    | Ensino Fundamental de 9 anos - 5 horas - 3º ano                                                                                                    | Tarde - 13:30 as 18:30                                                                                                    | Titular                                                                              |             |
| <u>3A - Arte</u><br><u>3B - Arte</u>                                                                                                    | Ensino Fundamental de 9 anos - 5 horas - 3º ano<br>Ensino Fundamental de 9 anos - 5 horas - 3º ano                                                                                                    | Tarde - 13:30 as 18:30<br>Tarde - 13:30 as 18:30                                                                                                    | Titular<br>Titular                                                                   |             |
| <u>3A - Arte</u><br><u>3B - Arte</u><br><u>5A - Arte</u>                                                                                                    | Ensino Fundamental de 9 anos - 5 horas - 3ª ano<br>Ensino Fundamental de 9 anos - 5 horas - 3ª ano<br>Ensino Fundamental de 9 anos - 5 horas - 5ª ano                                                                                                    | Tarde - 13:30 as 18:30<br>Tarde - 13:30 as 18:30<br>Manhã - 07:00 as 12:00                                                                                                    | Titular<br>Titular<br>Titular                                                        | 100 100     |
| <u>3A - Arte</u><br><u>3B - Arte</u><br><u>5A - Arte</u><br><u>5B - Arte</u>                                                                                 | Ensino Fundamental de 9 anos - 5 horas - 3° ano<br>Ensino Fundamental de 9 anos - 5 horas - 3° ano<br>Ensino Fundamental de 9 anos - 5 horas - 5° ano<br>Ensino Fundamental de 9 anos - 5 horas - 5° ano                                                                                                    | Tarde - 13:30 as 18:30<br>Tarde - 13:30 as 18:30<br>Manhã - 07:00 as 12:00<br>Manhã - 07:00 as 12:00                                                                               | Titular<br>Titular<br>Titular<br>Titular                                             |             |
| <u>3A - Arte</u><br><u>3B - Arte</u><br><u>5A - Arte</u><br><u>5B - Arte</u><br><u>5C - Arte</u>                                                             | Ensino Fundamental de 9 anos - 5 horas - 3° ano<br>Ensino Fundamental de 9 anos - 5 horas - 3° ano<br>Ensino Fundamental de 9 anos - 5 horas - 5° ano<br>Ensino Fundamental de 9 anos - 5 horas - 5° ano<br>Ensino Fundamental de 9 anos - 5 horas - 5° ano                                                                                                    | Tarde - 13:30 as 18:30<br>Tarde - 13:30 as 18:30<br>Manhã - 07:00 as 12:00<br>Manhã - 07:00 as 12:00<br>Manhã - 07:00 as 12:00                                                     | Titular<br>Titular<br>Titular<br>Titular<br>Titular                                  | na na na    |
| <u>3A - Arte</u><br><u>3B - Arte</u><br><u>5A - Arte</u><br><u>5B - Arte</u><br><u>5C - Arte</u><br><u>7A - Arte</u>                                         | Ensino Fundamental de 9 anos - 5 horas - 3° ano<br>Ensino Fundamental de 9 anos - 5 horas - 3° ano<br>Ensino Fundamental de 9 anos - 5 horas - 5° ano<br>Ensino Fundamental de 9 anos - 5 horas - 5° ano<br>Ensino Fundamental de 9 anos - 5 horas - 5° ano<br>Ensino Fundamental de 9 anos - 5 horas - 5° ano                                                                                                    | Tarde - 13:30 as 18:30<br>Tarde - 13:30 as 18:30<br>Manhã - 07:00 as 12:00<br>Manhã - 07:00 as 12:00<br>Manhã - 07:00 as 12:00<br>Manhã - 06:55 as 11:55                           | Titular<br>Titular<br>Titular<br>Titular<br>Titular<br>Titular                       |             |
| <u>3A - Arte</u><br><u>3B - Arte</u><br><u>5A - Arte</u><br><u>5B - Arte</u><br><u>5C - Arte</u><br><u>7A - Arte</u><br><u>7B - Arte</u>                     | Ensino Fundamental de 9 anos - 5 horas - 3° ano<br>Ensino Fundamental de 9 anos - 5 horas - 3° ano<br>Ensino Fundamental de 9 anos - 5 horas - 5° ano<br>Ensino Fundamental de 9 anos - 5 horas - 5° ano<br>Ensino Fundamental de 9 anos - 5 horas - 5° ano<br>Ensino Fundamental de 9 anos - 5 horas - 7° ano<br>Ensino Fundamental de 9 anos - 5 horas - 7° ano                                                                                                    | Tarde - 13:30 as 18:30<br>Tarde - 13:30 as 18:30<br>Manhã - 07:00 as 12:00<br>Manhã - 07:00 as 12:00<br>Manhã - 07:00 as 12:00<br>Manhã - 06:55 as 11:55<br>Manhã - 06:55 as 11:55 | Titular<br>Titular<br>Titular<br>Titular<br>Titular<br>Titular<br>Titular            |             |
| <u>3A - Arte</u><br><u>3B - Arte</u><br><u>5A - Arte</u><br><u>5B - Arte</u><br><u>5C - Arte</u><br><u>7A - Arte</u><br><u>7B - Arte</u><br><u>7C - Arte</u> | Ensino Fundamental de 9 anos - 5 horas - 3° ano<br>Ensino Fundamental de 9 anos - 5 horas - 3° ano<br>Ensino Fundamental de 9 anos - 5 horas - 5° ano<br>Ensino Fundamental de 9 anos - 5 horas - 5° ano<br>Ensino Fundamental de 9 anos - 5 horas - 5° ano<br>Ensino Fundamental de 9 anos - 5 horas - 7° ano<br>Ensino Fundamental de 9 anos - 5 horas - 7° ano<br>Ensino Fundamental de 9 anos - 5 horas - 7° ano<br>Ensino Fundamental de 9 anos - 5 horas - 7° ano | Tarde - 13:30 as 18:30<br>Tarde - 13:30 as 18:30<br>Manhã - 07:00 as 12:00<br>Manhã - 07:00 as 12:00<br>Manhã - 07:00 as 12:00<br>Manhã - 06:55 as 11:55<br>Manhã - 06:55 as 11:55 | Titular<br>Titular<br>Titular<br>Titular<br>Titular<br>Titular<br>Titular<br>Titular |             |

Minhas turmas

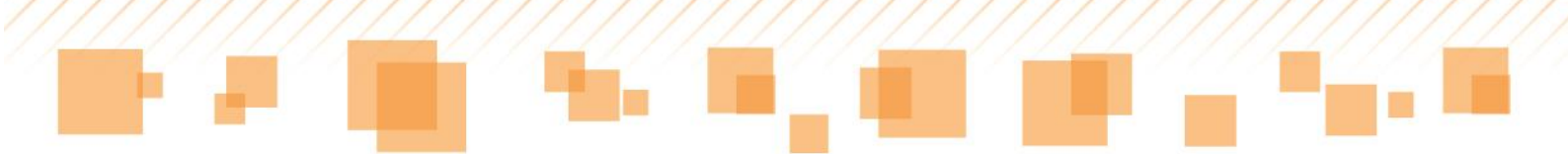

Para inserir e editar as informações, o docente deve clicar sobre uma de suas turmas e, em **Diário de Classe**, fazer as edições:

| PREFE<br>SÃO<br>EDI                                  | EITURA DE<br>PAULO                         | 3                                                                                                    |                                | Ξ.            |                           |                         |
|------------------------------------------------------|--------------------------------------------|----------------------------------------------------------------------------------------------------|--------------------------------|---------------|---------------------------|-------------------------|
| Administração - Registr                              | ro de Classe + Documentos +                |                                                                                                    |                                |               |                           |                         |
| /ocê está em: <u>Home</u> > <u>A</u>                 | dministração > Docentes > Control          | ie de turma                                                                                                    |                                |               |                           |                         |
| Turma 5B - Regêne                                    | cia de class <mark>e</mark> - Escola CEU   | EMEF - ANTONIO CARLOS                                                                                                    | DA ROCHA, PROF. (Alterar turma | <u>a)</u>     |                           |                         |
| Incluir aula DC -                                    | frequência DC - avaliação<br>Qtée de aulas | Frequência                                                                                                    | Atividade Availativa           | Anotações     | 1º Bimestre 2º Bimestre 3 | 3ª Bimestre 4ª Bimestre |
| 05/02/2014                                           | 1                                          |                                                                                                    | 1                              | >             | 34                        | ×                       |
| 06/02/2014                                           | 1                                          |                                                                                                    | 1                              | *             | 34                        | ×                       |
| 100000000000000000000000000000000000000              | 1                                          | 10                                                                                                    | 1                              | 22            | 12                        |                         |
| 07/02/2014                                           |                                            | the state of the state of the s | 53                             |               |                           | ×                       |
| <u>10/02/2014</u>                                    | 1                                          | Ē                                                                                                    | 1                              | 9             | 3                         | *                       |
| 07/02/2014<br>10/02/2014<br>11/02/2014               | 1<br>1<br>1                                |                                                                                                    | 1<br>1                         | 9<br>9        | 3                         | *                       |
| 07/02/2014<br>10/02/2014<br>11/02/2014<br>12/02/2014 | 1                                          |                                                                                                    | 1<br>1<br>1                    | 2<br>12<br>12 | *<br>*<br>*               | *<br>*<br>*<br>*        |

Diário de Classe

| Ρ | LA | $\langle N$ | IE. | JA | Μ | Е | N. | TC | ) |
|---|----|-------------|-----|----|---|---|----|----|---|
|   |    |             |     |    |   |   |    |    |   |

Para dar início às etapas do **Planejamento**, o professor deve acessar, no menu principal, a guia **Administração**, a opção **Docentes** e, então, **Minhas turmas**:

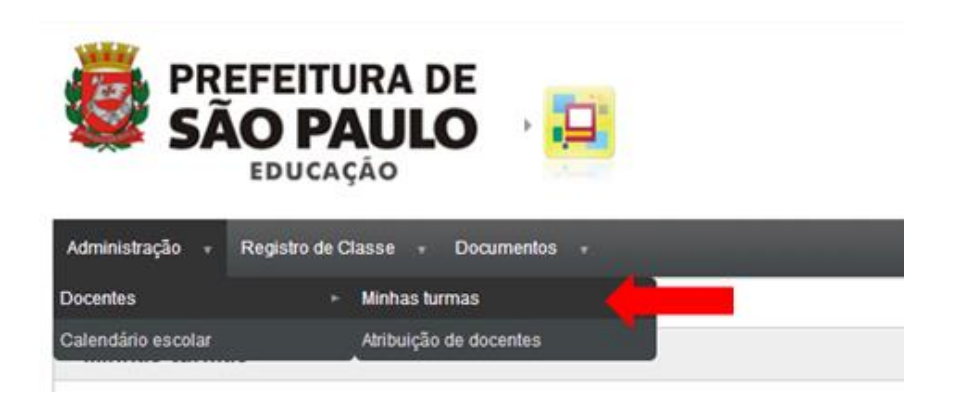

Minhas turmas - Acesso

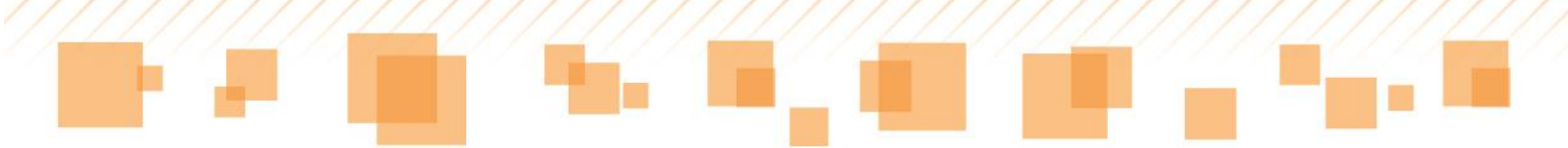

Ao clicar sobre uma das turmas disponibilizadas, o professor é redirecionado para a tela que contém os dados sobre a mesma. Para dar início ao planejamento, é necessário clicar na aba de mesmo nome, conforme indicado a seguir:

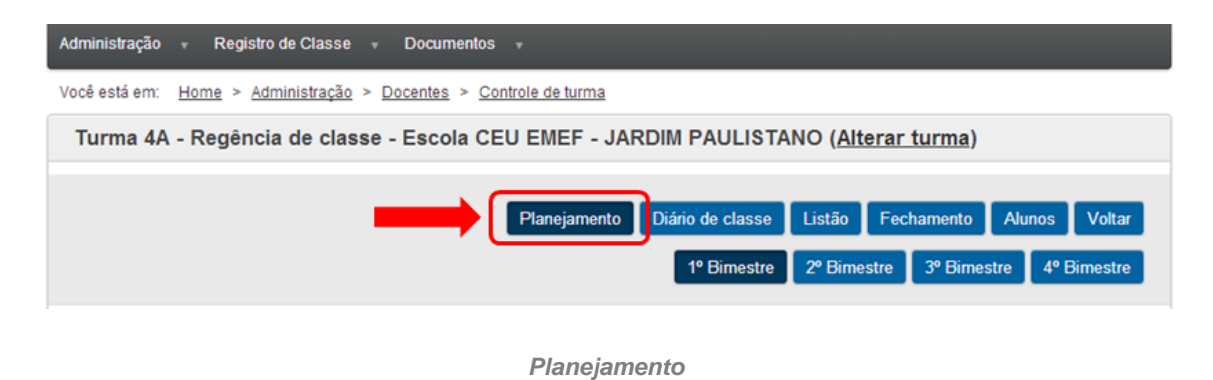

Nessa etapa, os professores regentes devem escolher o componente curricular para o qual montará o planejamento. Para os especialistas, esse campo é apenas um indicativo sobre a turma selecionada. Observe:

|                                                                                                    | Planejamento     | Diário de classe | Listão Feo  | hamento Alu    | nos Voltar  |
|----------------------------------------------------------------------------------------------------|------------------|------------------|-------------|----------------|-------------|
|                                                                                                    |                  | 1º Bimestre      | 2º Bimestre | 3º Birnestre   | 4º Bimestre |
|                                                                                                    |                  | ~                |             |                |             |
| urma / componente curricular                                                                                                    |                  |                  |             |                |             |
| A/Ciências (CEU EMEF - JARDIM PAULISTANO)                                                                                                    |                  | •                |             |                |             |
| A/Ciências (CEU EMEF - JARDIM PAULISTANO)                                                                                                    |                  |                  |             |                |             |
| IA/Geografia (CEU EMEF - JARDIM PAULISTANO)<br>IA/História (CEU EMEF - JARDIM PAULISTANO)<br>IA/Língua portuguesa (CEU EMEF - JARDIM PAULIST<br>IA/Matemática (CEU EMEF - JARDIM PAULISTANO) | 'ANO)            |                  | s           | Salvar Cancela | ar Imprimir |
|                                                                                                    |                  |                  |             |                |             |
| Planejamento anual 1º Bimestre 2º Bim                                                                                                    | estre 3º Bimestr | re 4º Bimestre   | e           |                |             |

Regência de Classe – Componente curricular

O planejamento é separado em duas etapas: o anual e os bimestrais. Veja, a seguir, as características e os elementos de cada uma delas.

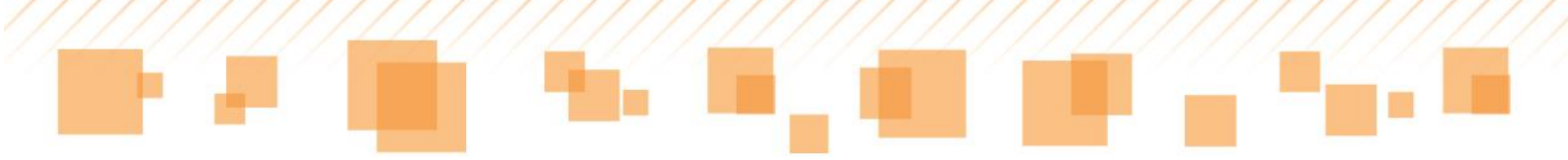

### <u>Planejamento anual</u>

Na guia **Planejamento Anual**, estão disponíveis as informações que auxiliarão na criação e no desenvolvimento de propostas de trabalho para o ano letivo, de acordo com cada turma e com base em dados dos anos anteriores.

| Turma / componente curricula | 1                                        |                          |
|------------------------------|------------------------------------------|--------------------------|
| 4A/Ciências (CEU EMEF -      | JARDIM PAULISTANO)                       |                          |
|                              |                                          | Salvar Cancelar Imprimir |
| Planejamento anual           | 1º Bimestre 2º Bimestre 3º Bimestre 4º B | imestre                  |

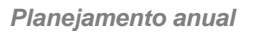

Serão disponibilizados três espaços para preenchimento do planejamento anual:

### Diagnóstico inicial da turma:

Espaço destinado ao preenchimento de informações relacionadas ao ano letivo anterior da turma em questão, com a finalidade de levantar o *diagnóstico inicial.* O professor tem a opção de digitá-lo e/ou selecionar os direitos/expectativas de aprendizagem que já foram alcançados anteriormente.

| <u>/////////////////////////////////////</u> |  |  |
|----------------------------------------------|--|--|
|                                              |  |  |
|                                              |  |  |
|                                              |  |  |

|                                                                                 |                                                                                |                                                                           |                                                 | 1                                       |                |           |  |
|---------------------------------------------------------------------------------|--------------------------------------------------------------------------------|---------------------------------------------------------------------------|-------------------------------------------------|-----------------------------------------|----------------|-----------|--|
| nóstico inicial da                                                              | turma 🗾                                                                        |                                                                           |                                                 |                                         |                |           |  |
| de se anota o dia                                                               | agnóstico inicial d                                                            | da turma.                                                                 |                                                 |                                         | 4              |           |  |
|                                                                                 |                                                                                |                                                                           |                                                 |                                         |                |           |  |
| Diagnóstico<br>Arte                                                             | ) inicial da t                                                                 | urma                                                                      |                                                 |                                         |                | Alcançado |  |
| Diagnóstico<br>Arte<br>PLeitura - Re                                            | <b>inicial da t</b><br>alizar leitura imag                                     | <b>urma</b><br>gética da forma c                                          | contextualizada, r                              | eflexiva e crítica                      |                | Alcançado |  |
| Diagnóstico<br>PArte<br>PLeitura - Re<br>01 - Ana                               | alizar leitura ima                                                             | <b>urma</b><br>gética da forma c<br>: produções imag                      | contextualizada, r<br>éticas.                   | eflexiva e crítica                      |                | Alcançado |  |
| Diagnóstico<br>PArte<br>DiLeitura - Re<br>01 - Ana<br>Produção A<br>suportes di | alizar leitura imag<br>lisar as diversas<br>rtística - Realiza<br>ferenciados. | <b>urma</b><br>gética da forma c<br>produções imag<br>r o fazer artístico | ontextualizada, r<br>éticas.<br>pela experiment | eflexiva e crítica<br>ação e pesquisa ( | de materiais e | Alcançado |  |

### Diagnóstico inicial

### Proposta metodológica (Procedimento):

Espaço destinado ao preenchimento da proposta de trabalho a ser realizada com a turma durante o ano letivo.

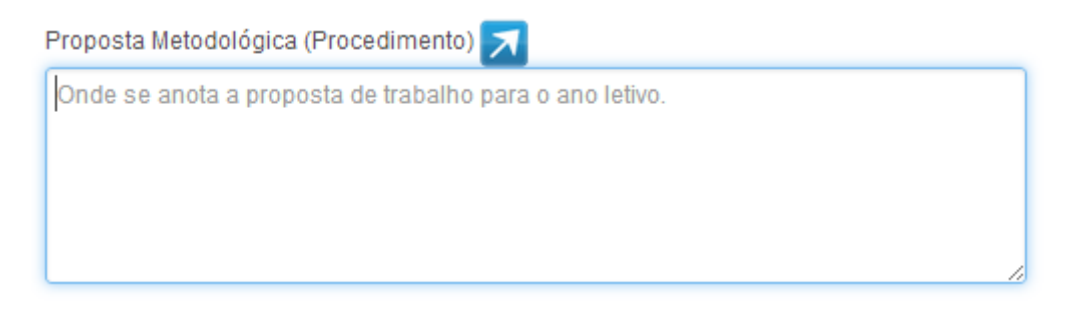

### Proposta metodológica

### Síntese da avaliação diagnóstica:

O professor poderá preencher as informações relacionadas à avaliação diagnóstica para o planejamento do ano letivo.

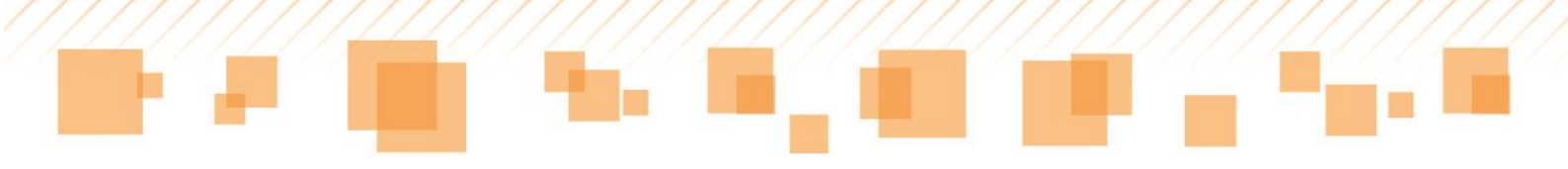

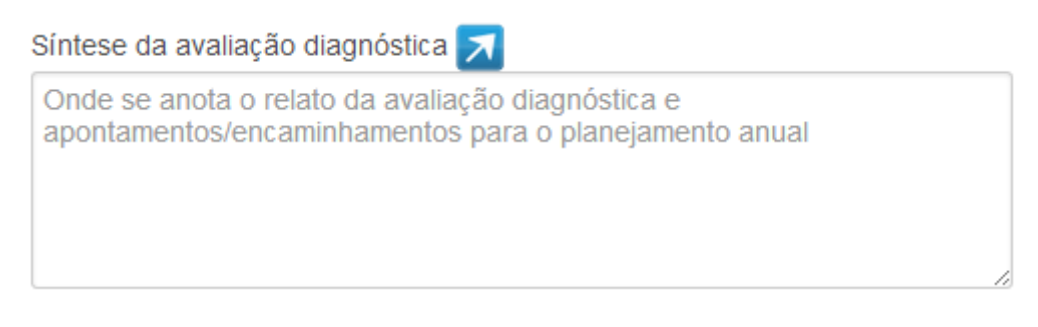

### Avaliação

*Dica:* As setas presentes ao lado de cada item, quando clicadas, possibilitam a expansão do campo de digitação, conferindo maior visibilidade ao conteúdo inserido. Ao utilizá-las, é necessário clicar em **Salvar**.

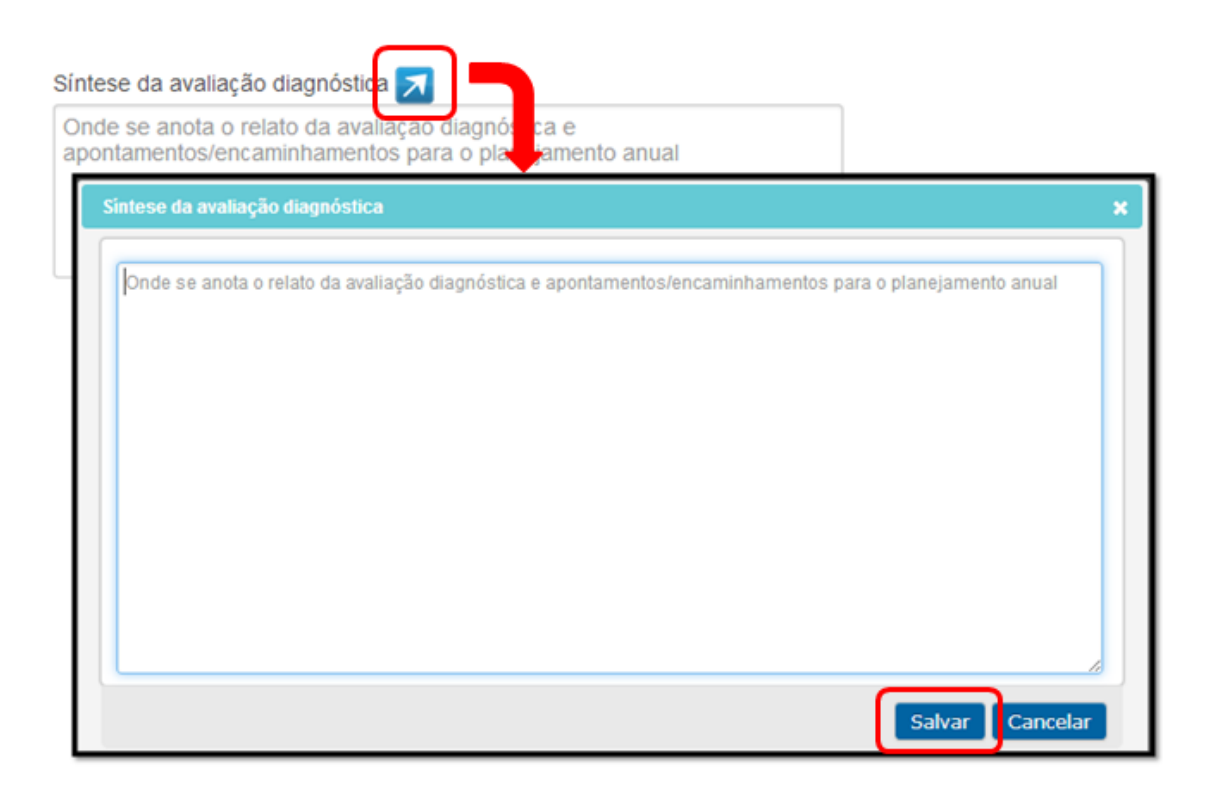

Expansão do campo de digitação

Após o preenchimento das informações referentes ao **planejamento anual**, o professor deve clicar em **Salvar**.

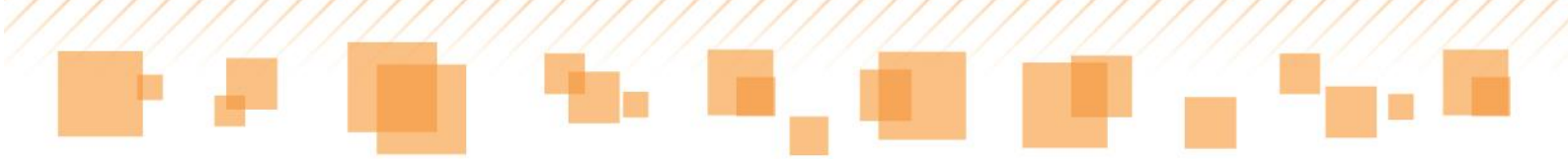

### Planejamento bimestral

Para planejar o que será abordado durante cada um dos bimestres do ano letivo, o docente deve selecioná-los na mesma aba em que se encontra o **Planejamento anual**:

| Turma 4A - Regência de classe - Escola C                                    | EU EMEF - JARDIM PAULISTANO ( <u>Alterar turma</u> )          |
|-----------------------------------------------------------------------------|---------------------------------------------------------------|
|                                                                             | Planejamento Diário de classe Listão Fechamento Alunos Voltar |
|                                                                             | 1º bimesue 2º bimesue 3º bimesue 4º bimesue                   |
| Turma / componente curricular<br>4A/Ciências (CEU EMEF - JARDIM PAULISTANO) | •                                                             |
|                                                                             | Salvar Cancelar Imprimir                                      |
|                                                                             |                                                               |
| Planejamento anual 1º Bimestre 2º Bime                                      | estre 3º Bimestre 4º Bimestre                                 |

Planejamento bimestral

Cada disciplina apresentará os *direitos/expectativas de aprendizagem* que serão trabalhados durante os bimestres. Os campos destacados a seguir demonstram como fazer a expansão para visualizá-los:
|  | / <u>//////////</u> / |  |
|--|-----------------------|--|
|  |                       |  |
|  |                       |  |
|  |                       |  |

| /1        | A/C/I             | A/C/I                   |
|-----------|-------------------|-------------------------|
|           |                   | Ē                       |
|           |                   |                         |
| er trabal | hados(as) durante | o Bimestre.             |
| er        | trabal            | trabalhados(as) durante |

Direito/Expectativa de aprendizagem

Ao fazer a expansão, torna-se possível marcar as *Expectativas* ou os *Direitos de Aprendizagem* programados para o bimestre na coluna "Planejado".

A coluna "**Trabalhado**" poderá ser preenchida até o encerramento do bimestre, de acordo com a realização do que foi proposto:

| Ciéncias     Como nos comunicamos     O que produzimos     O que produzimos     O que p | Expectativa de Aprendiz                                                             | agem                                                                                                    | Planejado | Trabalhado | Alcança  |
|----------------------------------------------------------------------------------------------------|-------------------------------------------------------------------------------------|----------------------------------------------------------------------------------------------------|-----------|------------|----------|
| Gomo nos comunicamos     O que produzimos     O que produzimos     O 1 - identificar origem e processos básicos de produção de aiguns alimentos não-industrializados e industrializados, a     partir de embalagens e outras referências.     OO2 - Reconhecer técnicas de conservação de alimentos, como: resfriamento e adição de substâncias – sal,     conservantes, ácidos.     OO3 - Reconhecer sinais de transformações, como: bolores, colônias de bactérias e gases, que ocorrem com a     deterioração de alimentos ou de suas embalagens.     OC04 - Reconhecer misturas e transformações de materiais, na realização de receitas caseiras simples, como pães e     Marcar os(as) expectativas de aprendizagem planejados(as) a ser trabalhados(as) durante o Bimestre.                                                                                                    | <sup>⊜</sup> Ciências                                                               |                                                                                                    |           |            |          |
| O que produzimos     O que produzimos     O 1 - identificar origem e processos básicos de produção de alguns alimentos não-industrializados e industrializados, a     OO 1 - identificar origem e processos básicos de produção de alguns alimentos não-industrializados e industrializados, a     OO 2 - Reconhecer técnicas de conservação de alimentos, como: resfriamento e adição de substâncias – sal,     conservantes, ácidos.     OO 3 - Reconhecer sinais de transformações, como: bolores, colônias de bactérias e gases, que ocorrem com a     deterioração de alimentos ou de suas embalagens.     OC04 - Reconhecer misturas e transformações de materiais, na realização de receitas caseiras simples, como pães e     Marcar os(as) expectativas de aprendizagem planejados(as) a ser trabalhados(as) durante o Bimestre.                                                                                                    | Como nos comunicamos                                                                |                                                                                                    |           |            |          |
| C01 - Identificar origem e processos básicos de produção de alguns alimentos não-industrializados e industrializados, a       Image: Conservação de alimentos, como: resfriamento e adição de substâncias – sal, conservação de alimentos, como: resfriamento e adição de substâncias – sal, conservação de alimentos, como: bolores, colônias de bactérias e gases, que ocorrem com a       Image: Conservação de alimentos, como: resfriamento e adição de substâncias – sal, conservação de alimentos ou de suas embalagens.       Image: Conservação de alimentos, como: bolores, colônias de bactérias e gases, que ocorrem com a       Image: Conservação de alimentos ou de suas embalagens.         -C04 - Reconhecer misturas e transformações de materiais, na realização de receitas caseiras simples, como pães e       Image: Conservação de alimentos de aprendizagem planejados(as) a ser trabalhados(as) durante o Bimestre.                                                                                                    | © O que produzimos                                                                  |                                                                                                    |           |            |          |
| -C02 - Reconhecer técnicas de conservação de alimentos, como: resfriamento e adição de substâncias – sal,       Image: Conservantes, ácidos.         -C03 - Reconhecer sinais de transformações, como: bolores, colônias de bactérias e gases, que ocorrem com a deterioração de alimentos ou de suas embalagens.       Image: Conservantes, ácidos.         -C04 - Reconhecer misturas e transformações de materiais, na realização de receitas caseiras simples, como pães e       Image: Conservantes, ácidos.         -C04 - Reconhecer misturas e transformações de materiais, na realização de receitas caseiras simples, como pães e       Image: Conservantes, formações de materiais, na realização de receitas caseiras simples, como pães e         -C04 - Reconhecer misturas e transformações de materiais, na realização de receitas caseiras simples, como pães e       Image: Conservantes, formações de materiais, na realização de receitas caseiras simples, como pães e         -C04 - Reconhecer misturas e transformações de materiais, na realização de receitas caseiras simples, como pães e       Image: Conservantes, formações, como páes e         -C04 - Reconhecer misturas de aprendizagem planejados(as) a ser trabalhados(as) durante o Bimestre.       Image: Conservantes, formações, conservantes, formações, conservantes, formaçõe                                                                                                    | <ul> <li>C01 - Identificar origem e pro<br/>partir de embalagens e outra</li> </ul> | cessos básicos de produção de alguns alimentos não-industrializados e industrializados, a<br>s referências. | A/C/I     | A/C/I      | A/C/I    |
| C03 - Reconhecer sinais de transformações, como: bolores, colônias de bactérias e gases, que ocorrem com a<br>deterioração de alimentos ou de suas embalagens.<br>-C04 - Reconhecer misturas e transformações de materiais, na realização de receitas caseiras simples, como pães e<br>Marcar os(as) expectativas de aprendizagem planejados(as) a ser trabalhados(as) durante o Bimestre.                                                                                                    | -C02 - Reconhecer técnicas d<br>conservantes, ácidos.                               | e conservação de alimentos, como: resfriamento e adição de substâncias - sal,                               |           |            |          |
| CO4 - Reconhecer misturas e transformações de materiais, na realização de receitas caseiras simples, como pães e Removemente de aprendizagem planejados(as) a ser trabalhados(as) durante o Bimestre.                                                                                                    | C03 - Reconhecer sinais de t<br>deterioração de alimentos ou                        | ransformações, como: bolores, colônias de bactérias e gases, que ocorrem com a<br>de suas embalagens.       |           |            |          |
| Marcar os(as) expectativas de aprendizagem planejados(as) a ser trabalhados(as) durante o Bimestre.                                                                                                    | -C04 - Reconhecer misturas e                                                        | transformações de materiais, na realização de receitas caseiras simples, como pães e                        |           |            | <b>F</b> |
|                                                                                                    | Marcar os(as) expectativas o                                                        | ransformações de materiais, na realização de receitas caseiras simples, como paes e                         |           |            | Fill     |
| liveis de aprendizado: Legenda:                                                                                                    | <b>liveis de aprendizado:</b><br>A - Aprofundar                                     | Legenda:                                                                                                    |           |            |          |
| iíveis de aprendizado: Legenda:                                                                                                    | <b>líveis de aprendizado:</b><br>A - Aprofundar                                     | Legenda:<br>Expectativa de Aprendizagem planejado(a) em Bimestre                                            |           |            |          |

Direito/Expectativa de Aprendizagem – Planejado / Trabalhado

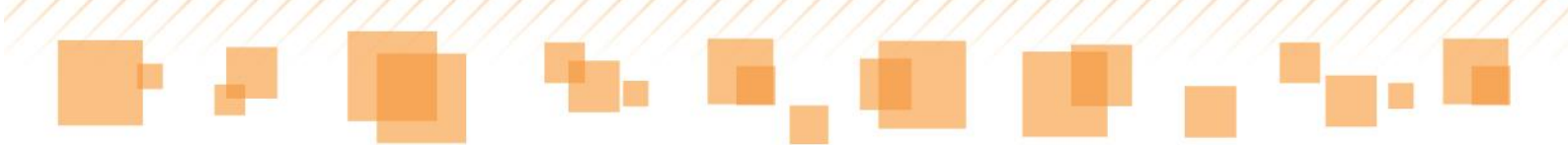

Ao clicar sobre o ícone da coluna **Alcançado**, é aberta uma janela na qual podem ser preenchidas informações sobre o alcance do *Direito/Expectativa de Aprendizagem* de cada aluno:

| Clências     Cono nos comunicamos     Cono nos comunicamos     Co | æ     | _       |
|----------------------------------------------------------------------------------------------------|-------|---------|
| Como nos comunicamos     O que produzimos     CO1 - Identificar origem e processos básicos de produção de alguns alimentos não-industrializados e industrializados, a partir de embalagens e outras referências.     CO2 - Reconhecer técnicas de conservação de alimentos, como: resfriamento e adição de substâncias – sal, conservantes, ácidos.     CO2 - Reconhecer sinais de transformações como: bolores, colônias de bactérias e gases que ocorrem com a                                                                                                    | 2     | _       |
| O que produzimos     O que produzimos     O1 - Identificar origem e processos básicos de produção de alguns alimentos não-Industrializados e industrializados, a A/C/I     padri de embalagens e outras referências.     O22 - Reconhecer técnicas de conservação de alimentos, como: resfriamento e adição de substâncias – sal,     conservantes, ácidos.     O23 - Reconhecer sinais de transformações como: bolores, colônias de bactérias e gases que ocorrem com a                                                                                                    | 2     | _       |
| C01 - Identificar origem e processos básicos de produção de alguns alimentos não-industrializados e industrializados, a A/C/I     C02 - Reconhecer técnicas de conservação de alimentos, como: resfriamento e adição de substâncias – sal,     conservantes, ácidos.     C03 - Reconhecer sinais de transformações como: bolores, colônias de bactérias e gases, que ocorrem com a                                                                                                    |       | _       |
| C02 - Reconhecer técnicas de conservação de alimentos, como: restriamento e adição de substâncias – sal,<br>conservantes, ácidos.     C03 - Reconhecer sinais de transformações como: bolores, colônias de bactérias e pases que ocorrem com a                                                                                                    | A/C/I | A/C/I   |
| -C03 - Reconhecer sinais de transformações, como: bolores, colônias de bactérias e gases, que ocorrem com a                                                                                                    |       |         |
| deterioração de alimentos ou de suas embalagens.                                                                                                    |       |         |
| -C04 - Reconhecer misturas e transformações de materiais, na realização de receitas caseiras simples, como pães e                                                                                                    |       | <b></b> |
| -C04 - Reconhecer misturas e transformações de materiais, na realização de receitas caseiras simples, como pães e Marcar os(as) expectativas de aprendizagem planejados(as) a ser trabalhados(as) durante o Bimestre.                                                                                                    |       | m       |

Direito/Expectativa de Aprendizagem – Alcançado

Então, o professor deve selecionar apenas os alunos que NÃO alcançaram o *Direito/Expectativa de Aprendizagem* trabalhado. É possível alterar a ordem de exibição de acordo com o número de chamada ou por ordem alfabética.

Para controle do docente, o ícone **Efetivado** pode ser marcado quando o lançamento estiver finalizado.

Assim, basta clicar em Salvar.

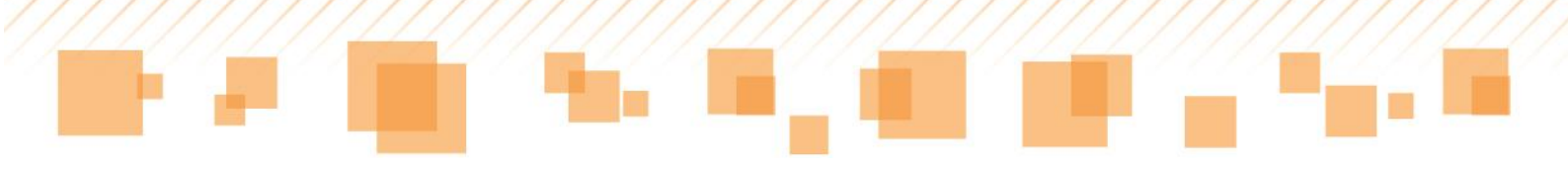

| Lancamento de alc       | ance do(a) Direito de Aprendizagem                                                                                                    | ×               |
|-------------------------|----------------------------------------------------------------------------------------------------|-----------------|
| Ordenar por: Núme       | ero de chamada 🔹                                                                                                    |                 |
| Marque ap<br>Marque a d | enas os alunos que não alcançaram o(a) Direito de Aprendizagem.<br>opção Efetivado para indicar que o lançamento de alcance foi finaliza | do.             |
| Direito de Aprendiz     | agem: Analisar as diversas produções imagéticas.                                                                                         |                 |
|                         |                                                                                                    | Não alcançou    |
| N° Chamada              | Nome do aluno                                                                                                    | Efetivado       |
| 0                       | THAYNA MONTEIRO ALVES                                                                                                    | 2               |
| 0                       | IRIS REJANE ALVES BATISTA                                                                                                    | 2               |
| 0                       | MARIA EDUARDA DOS SANTOS FERREIRA                                                                                                    | 2               |
| 0                       | VYTOR ALEX BENTO DE CARVALHO                                                                                                    | 2               |
| 0                       | GUILHERME SANTOS DE SOUZA                                                                                                    |                 |
| 0                       | PABLO FARIAS BRONZELI                                                                                                    |                 |
| 0                       | LIVIA IZABELLI RODRIGUES DOS SANTOS                                                                                                    |                 |
|                         |                                                                                                    | Salvar Cancelar |

Lançamento de alcance de direito de aprendizagem

As cores indicam os *Direitos/Expectativas de Aprendizagem* que foram planejados em bimestres anteriores e que foram trabalhados:

| A/C/I A/C/I |
|-------------|
|             |
|             |
|             |
| •           |
|             |
|             |
| 101         |
| 8           |

Legendas – Direito/Expectativa de Aprendizagem

Para finalizar o planejamento bimestral, o professor poderá também preencher as seguintes informações:

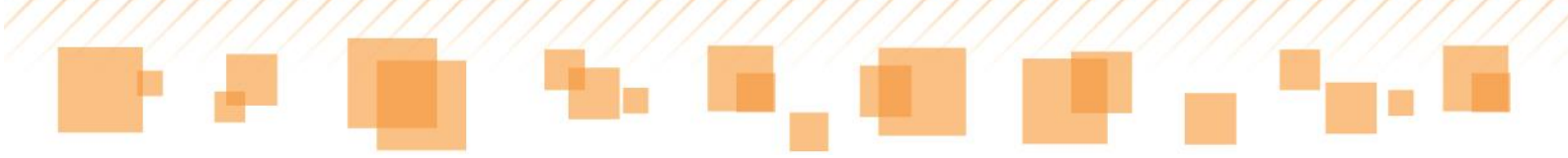

### Avaliação do bimestre:

Espaço destinado ao preenchimento dos processos de aprendizagem da turma durante o bimestre:

| Avaliação do 1º Bimestre 🗾                                                                                                    |
|----------------------------------------------------------------------------------------------------|
| Registre aqui a sintese do processo de aprendizagem desta turma.<br>Para tanto lembre-se de recorrer aos diferentes instrumentos de avaliação utilizados,<br>ao seu planejamento inicial, aos registros das intervenções realizadas e aos registros<br>dos avanços identificados.<br>Não se esqueça de considerar na sua análise os aspectos cognitivos, procedimentais<br>e atitudinais. |

Avaliação do bimestre

### Replanejamento de um bimestre para o seguinte:

Nesse espaço, são inseridos aspectos de um bimestre que serão retomados no próximo.

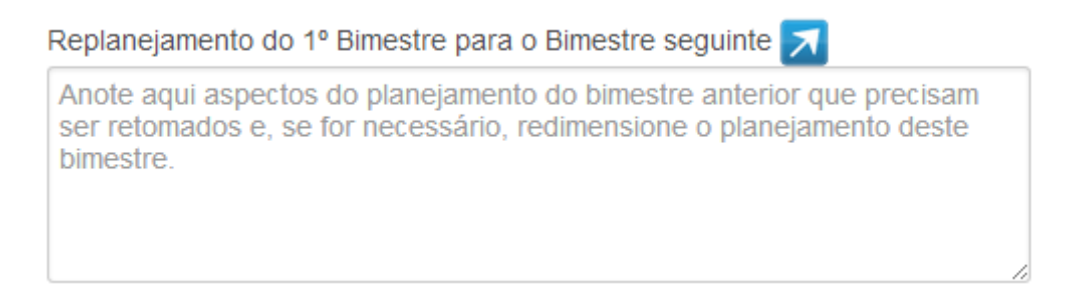

Replanejamento do bimestre

### Recursos utilizados no bimestre:

O professor insere, nesse espaço, os recursos que serão utilizados em suas aulas no decorrer do bimestre.

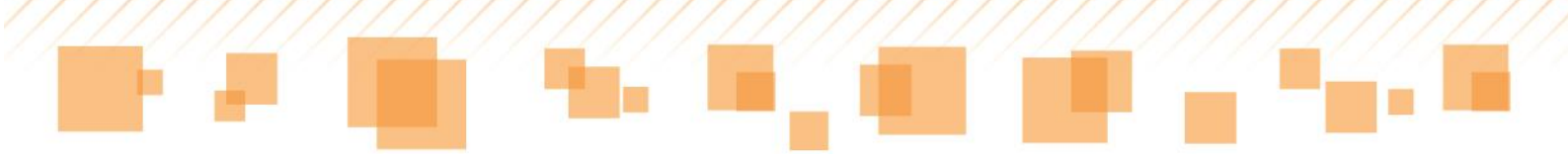

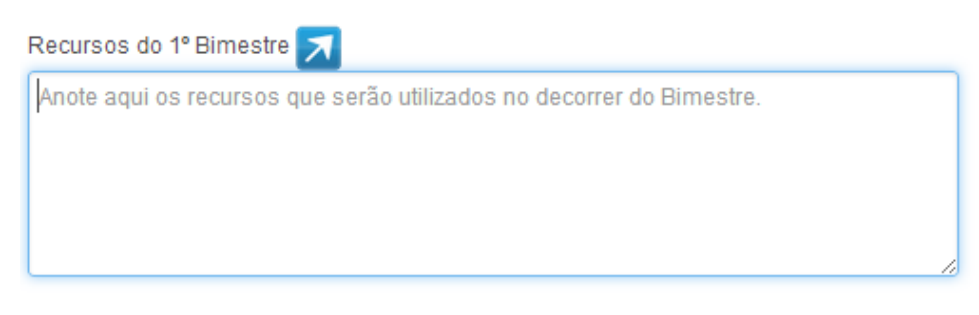

Recursos do bimestre

### Intervenções pedagógicas:

Espaço destinado para o registro das intervenções pedagógicas realizadas durante o bimestre:

| ntervenções pedagógicas do 1º Bimestre 🗾 |  |
|------------------------------------------|--|
|                                          |  |
|                                          |  |
|                                          |  |
|                                          |  |

Intervenções pedagógicas

Intervenções para alunos com deficiência, transtornos globais do desenvolvimento e altas habilidades/superdotação:

Nesse campo, o professor faz o registro das intervenções para os alunos com deficiência, transtornos globais do desenvolvimento e altas habilidades/superdotação.

| Registro das intervenções para os alunos com deficiência, transtornos globai | s do desenvolvimento e altas habilidades/superdotação do 1º Bimestre 🗾 |
|------------------------------------------------------------------------------|------------------------------------------------------------------------|
|                                                                              |                                                                        |
|                                                                              |                                                                        |
|                                                                              |                                                                        |
|                                                                              |                                                                        |

Intervenções para alunos com deficiência, transtornos globais do desenvolvimento e altas habilidades/superdotação

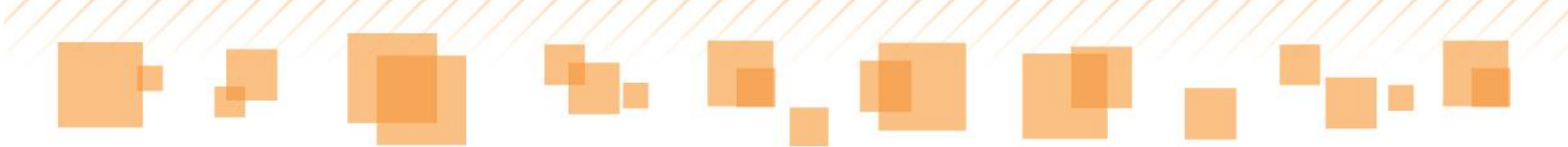

Após o preenchimento das informações referentes ao **planejamento bimestral**, é necessário clicar em **Salvar**.

*Dica:* Em caso de o docente ser atribuído a mais de uma turma do mesmo ano, ele tem a opção de replicar seu planejamento anual e bimestral. Ao salvá-lo, aparecerá a mensagem a seguir. Basta fazer a seleção das turmas e salvar novamente:

| Replicar planejamento anual                                                        | ×        |
|------------------------------------------------------------------------------------|----------|
| Selecione abaixo a(s) turma(s) para as quais esse planejamento deve ser replicado: |          |
| □ 1B                                                                               |          |
| 1C                                                                                 |          |
| 🔲 1D                                                                               |          |
| □ 1E                                                                               |          |
| Salvar                                                                             | Cancelar |
|                                                                                    |          |

Replicar planejamento anual

# DIÁRIO DE CLASSE

O **Diário de Classe** é uma ferramenta criada para auxiliar o professor no registro do acompanhamento das aulas planejadas para o bimestre. Por meio dele, dentre outras opções, é possível:

- Visualizar e/ou alterar datas e tempos de aulas;
- Incluir e/ou excluir aula;
- Lançar frequência;

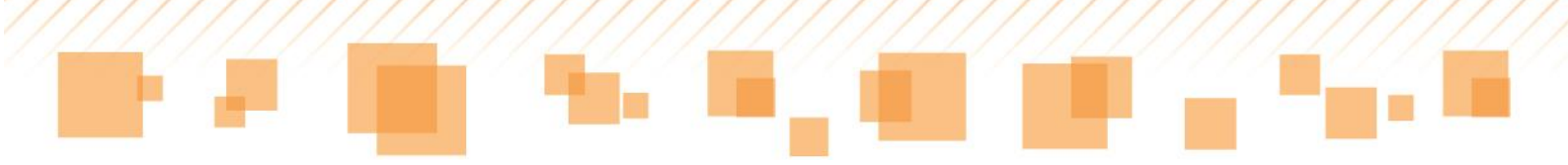

- Cadastrar atividade avaliativa;
- Realizar anotações;
- Registrar plano de aula.

Para acessá-lo, no menu **Administração**, o docente deve selecionar a opção **Minhas turmas** e, então, clicar na turma desejada:

| Administração - Registro de C                           | asse • Documentos •                             |                        |                  | _           |
|---------------------------------------------------------|-------------------------------------------------|------------------------|------------------|-------------|
| Docentes                                                | Minhas turmas                                   |                        |                  |             |
| Calendário escolar                                      | Atribuição de docentes                          |                        |                  |             |
| Agenda<br>CEU EMEF - JARDIM F<br>2014 - Calendário Esco | AULISTANO<br>Iar de 2014                        |                        |                  |             |
| Turma                                                   | Curso                                           | Turno                  | Tipo de docência | Aulas dadas |
| 4A - Regéncia de classe                                 | Ensino Fundamental de 9 anos - 5 horas - 4* ano | Manhã - 07:00 as 12:00 | Titular          | i i         |

Acesso ao Diário de Classe

Ele será redirecionado para a tela Diário de Classe:

| _ |  |  |
|---|--|--|

| Turma 4A - Regên                                                                                             | cia de classe - Escola C                                                                                                | EU EMEF - JARDIM PAUI | LISTANO ( <u>Alterar turma</u> ) |                                 |                                                 |                                              |
|----------------------------------------------------------------------------------------------------|----------------------------------------------------------------------------------------------------|-----------------------|----------------------------------|---------------------------------|-------------------------------------------------|----------------------------------------------|
|                                                                                                    |                                                                                                    |                       |                                  | Planejamento Diário de<br>1º Bi | classe Listão Fechamo<br>mestre 2º Birnestre 3º | ento Alunos Voltar<br>Birnestre 4º Birnestre |
| Incluir aula DC - free                                                                                       | quência DC - avaliação                                                                                                  |                       |                                  |                                 |                                                 |                                              |
| Data da aula                                                                                                 | Qtde de aulas                                                                                                    | Frequência            | Atividade Avaliativa             | Anotações                       | Plano de aula                                   | Excluir aula                                 |
| 05/02/2014                                                                                                   | 1                                                                                                    |                       | 1                                | ≫                               | 2                                               | ×                                            |
| 06/02/2014                                                                                                   | 1                                                                                                    | E                     | ×                                | ≥                               | 2                                               | ×                                            |
| 07/02/2014                                                                                                   | 1                                                                                                    |                       | ×                                | ₽                               | ≫                                               | ×                                            |
| 10/02/2014                                                                                                   | 1                                                                                                    | <b></b>               | ×                                | 2                               | ⊳                                               | ×                                            |
| 11/02/2014                                                                                                   | 1                                                                                                    | <b></b>               | ×                                | 2                               | ⊳                                               | ×                                            |
| 12/02/2014                                                                                                   | 1                                                                                                    | <b></b>               | ×                                | 2                               | >                                               | ×                                            |
| Legenda:<br>Aula criada pelo prof<br>Aula criada pelo prof<br>Aula criada pelo prof<br>Aula criada pelo prof | fessor titular.<br>fessor de docência compartilhada.<br>fessor de projetos.<br>rofessor substituto.<br>fessor especial. |                       |                                  |                                 |                                                 |                                              |

Diário de Classe – Visão geral

### Data e quantidade de aula

As aulas geradas na **Agenda** ficam disponíveis no **Diário de Classe**. Dessa forma, o professor consegue visualizar os dias e o número de aulas que lecionará em sua turma.

É possível alterar a data e a quantidade de aulas previamente criadas desde que a frequência, a atividade avaliativa e as anotações não tenham sido registradas. Ou seja, caso o docente tenha criado apenas o plano de aula, ele consegue realizar essas alterações.

Para tanto, basta clicar sobre a data a ser alterada e registrar as novas informações:

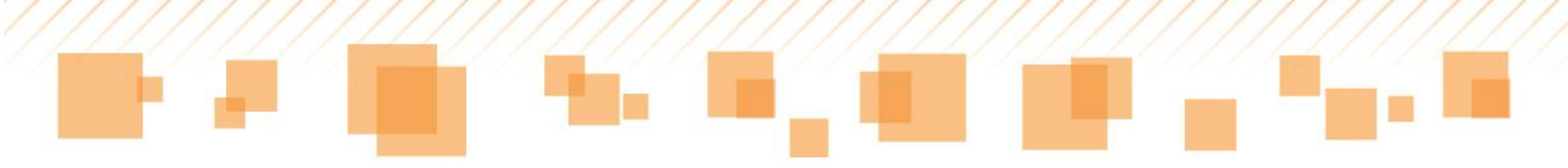

| Nova aula                                              | ×      |
|--------------------------------------------------------|--------|
| Os campos marcados com asterisco (*) são obrigatórios. |        |
| Data aula *                                            |        |
| Qtde. aulas                                            |        |
| 2                                                      |        |
| Aula de reposição                                      | _      |
|                                                        | Salvar |

Data e quantidade de aulas

Se um dos registros mencionados anteriormente tiver sido feito e o docente tentar alterar a data ou a quantidade de aulas, aparecerá a seguinte mensagem:

🚺 🛛 A aula não pode ser alterada pois já existem dados lançados para a mesma.

# **Frequência**

O registro da frequência dos alunos pode ser feito pelo **Diário de Classe**. Para isso, escolha a aula em que deseja lançá-la e clique sobre o ícone :

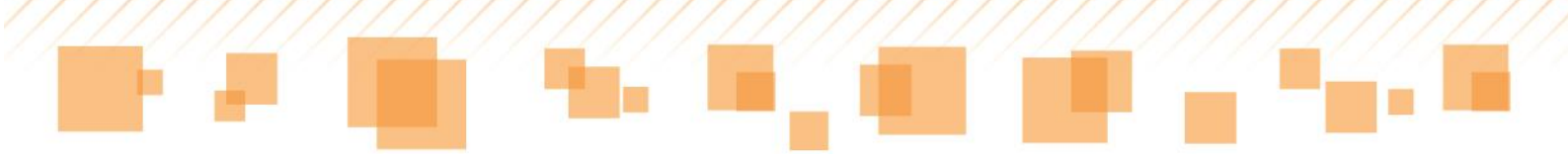

|                 |                |                | Planejamento         | Diário de classe Lis<br>1º Bimestre 2º | stão Fechamento<br>PBimestre 3º Bimestr | Alunos Voltar<br>re 4º Bimestre |
|-----------------|----------------|----------------|----------------------|----------------------------------------|-----------------------------------------|---------------------------------|
| Incluir aula DC | C - frequência | DC - avaliação | Atividade Avaliativa | Anotações                              | Plano de aula                           | Excluir aula                    |
| 01/04/2014      | 2              | E              | 1                    | ·//////                                | 3                                       | *                               |
| 03/04/2014      | 2              |                | ×                    | ۶                                      | "≯                                      | ×                               |
| 04/04/2014      | 1              | E              | 1                    | 2                                      | 2                                       | ×                               |

Diário de Classe - Frequência

Então, será aberta a listagem de alunos, que pode ser ordenada tanto pelo número de chamada como por ordem alfabética. O professor deve indicar aqueles que estiverem **ausentes** de sua aula. O número de campos a serem preenchidos é correspondente ao número de aulas que o docente leciona em um mesmo dia na turma em questão – exceto **Regência de Classe**, que lançará uma frequência/dia.

| Lançamento de frequêr                         | ncia - 21/03/2014 - Sexta-feira |          | × |
|-----------------------------------------------|---------------------------------|----------|---|
| Ordenar por: Número<br>Aula: 21/03/2014 - Sex | o de chamada 🔹                  |          |   |
|                                               |                                 | Salvar   |   |
| N° Chamada                                    | Nome do aluno                   | Ausência |   |
| 1                                             | ADRIELE DE ASSIS ANDRADE        |          |   |
| 2                                             | AGATHA VIEIRA ROCHA             |          |   |
| 3                                             | ANA CAROLINA DE SOUZA SILVA     |          |   |
| 4                                             | BRUNA PEREIRA                   |          |   |
| 5                                             | CAIO SOARES DOS SANTOS          |          |   |

Lançamento de frequência

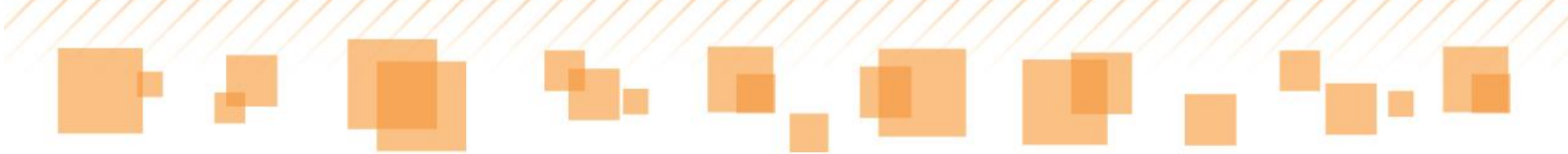

A opção **Efetivado**, assim como em outras etapas, auxilia no controle do professor sobre os lançamentos já concluídos. Ao marcá-la, aparecerá um *check* em verde em frente ao ícone:

Caso o professor opte por apenas salvar o lançamento, sem marcar que

foi efetivado, o *check* será amarelo:  $\mathbb{E}^{\checkmark}$ 

*Dica*: Sempre que houver alteração nos ícones do **Diário de Classe**, aparecerão as marcações em verde, caso tenha sido efetivada, ou em amarelo, se apenas for salva. Em ambos os casos, até a data-limite do fechamento do bimestre, os dados lançados podem ser modificados.

### Atividade avaliativa

As aulas geradas trazem a opção de inserir atividades avaliativas. Para tanto, o docente deve clicar no ícone correspondente, conforme indicado a seguir:

|                 |                                      |                         | Planejamento Diário  | o de classe Listã<br>1º Bimestre 2º Bi | o Fechamento<br>mestre 3º Bimestr | Alunos Voltar<br>e 4º Bimestre |
|-----------------|--------------------------------------|-------------------------|----------------------|----------------------------------------|-----------------------------------|--------------------------------|
| Incluir aula Do | C - frequência DC -<br>Otde de aulas | avaliação<br>Frequência | Atividade Avaliativa | Anotações                              | Plano de aula                     | Excluir aula                   |
| 01/04/2014      | 2                                    | <b></b>                 | 1                    | <b>*</b>                               | 3                                 | ×                              |
| 03/04/2014      | 2                                    | E                       |                      | ۶                                      | 2                                 | ×                              |
| 04/04/2014      | 1                                    | E                       | 1                    | ۶                                      | 2                                 | ×                              |

Atividade Avaliativa

Para iniciar o cadastro da atividade avaliativa, ele deve selecionar o tipo, inserir um título e fazer uma descrição sobre ela. No caso de professores

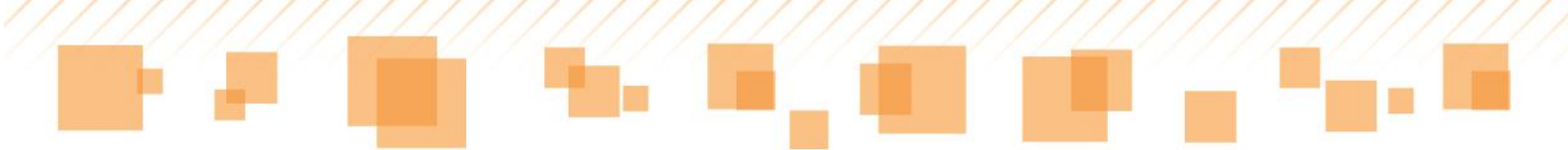

regentes, é necessário selecionar, também, qual o componente curricular referente à atividade.

Ao clicar em Adicionar nova avaliação, o cadastro é realizado:

| ançar atividade avaliativa - Aula 03/04/2014 - Regência de classe | ×        |
|-------------------------------------------------------------------|----------|
| Nova avaliação                                                    |          |
| Os campos marcados com asterisco (*) são obrigatórios.            |          |
| Componente curricular<br>4A/Ciências (CEU EMEF -                  |          |
| Tipo de atividade avaliativa *                                    |          |
| Selecione um tipo de atividade avaliativa 🔻                       |          |
| Descrição da atividade avaliativa                                 |          |
|                                                                   |          |
|                                                                   |          |
| Atividade extraordinária                                          |          |
| Adicionar nova a                                                  | valiação |

Adicionar atividade avaliativa

Então, ao descer a barra de rolagem, ainda em **Atividade avaliativa**, é possível visualizar e atribuir notas/conceitos às atividades cadastradas. O docente não deve se esquecer de salvar as alterações.

*Atenção*: Os alunos ausentes em dia de atividade avaliativa ficarão em destaque na lista, com o campo para preenchimento em aberto. As notas/conceitos deverão ser atribuídas a eles, posteriormente, **na mesma atividade**. Esse procedimento pode ser feito tanto pelo **Diário de Classe** como pelo **Listão de Avaliações**.

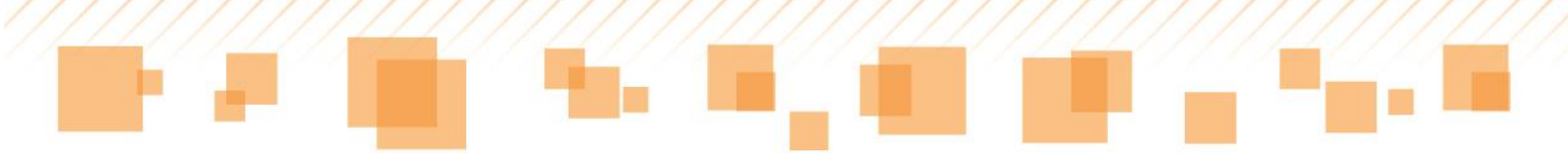

| La | ançar atividade avaliativ | a - Aula 28/03/2014 - Arte                                 |                                  | × |
|----|---------------------------|------------------------------------------------------------|----------------------------------|---|
|    | Avaliações cad            | astradas                                                   |                                  |   |
|    | Ordenar por: Número       | de chamada 🔻                                               |                                  |   |
|    | Marque a opg              | ção Efetivado para indicar que o lançamento de nota foi fi | inalizado.                       |   |
|    | Nº Chamada                | Nome do aluno                                              | Prova<br>28/03/2014<br>Efetivado |   |
|    | 1                         | AGATHA ARAUJO BEZERRA                                      |                                  |   |
|    | 2                         | ANA BEATRIZ BERTOLDO LEAL                                  |                                  |   |
|    | 3                         | BEATRIZ CRISTINNI AZEVEDO DOS SANTOS                       |                                  |   |
|    | 4                         | DENILSON MELO DA SILVA                                     |                                  |   |

Lançamento de notas/conceitos

A opção **Atividade extraordinária** permite selecionar um grupo de alunos para realizar a atividade proposta, como ocorre em uma apresentação de seminário com temas e dias diferentes, por exemplo. Para inseri-la, o professor deve selecionar o item indicado na imagem a seguir:

| Nova avaliação                                |                                 |   |  |
|-----------------------------------------------|---------------------------------|---|--|
| Os campos marcados com                        | asterisco (*) são obrigatórios. |   |  |
| Componente curricular                         |                                 |   |  |
| 4A/Ciências (CEU EMEF -                       | ¥                               |   |  |
| Tipo de atividade avaliativa *                |                                 |   |  |
| Seminário                                     |                                 | • |  |
| Nome da atividade avaliativa                  |                                 |   |  |
| Seres vivos                                   |                                 |   |  |
| Descrição da atividade avalia                 | iva                             |   |  |
| Apresentação do seminá<br>Grupo 1: 10 alunos. | rio sobre Seres Vivos;          |   |  |
| 🗹 Atividade extraordinária                    | ] 🛑 💻                           |   |  |

![](_page_49_Picture_0.jpeg)

Adicionar atividade extraordinária

Ao adicioná-la, o campo **Participante** deve ser habilitado para atribuir notas/conceitos aos alunos envolvidos na atividade, conforme indicado a seguir:

| ançar atividade avaliati | va - Aula 07/02/2014 - Regência de classe                    |                        | × |
|--------------------------|--------------------------------------------------------------|------------------------|---|
| Avaliações ca            | dastradas                                                    |                        |   |
| Ordenar por: Númer       | ro de chamada 🔹                                              |                        |   |
| 🕕 Marque a op            | oção Efetivado para indicar que o lançamento de nota foi fin | alizado.               |   |
| N° Chamada               | Nome do aluno                                                | Seres vivos 07/02/2014 |   |
|                          |                                                              | 🗆 Efetivado 🛛 🤌        |   |
| 1                        | ALBERTO DA SILVA RIBEIRO                                     | Participante           |   |
| 2                        | ALEXIA DE ANDRADE DE PAULA                                   | Participante<br>9,5    |   |
| 3                        | ALICE LIMA SILVA                                             | Participante<br>9,0    |   |
| 4                        | ALLAN FERNANDO DANTAS DE MEDEIROS                            | Participante           |   |
|                          |                                                              |                        |   |

Atividade extraordinária – Alunos participantes

Para visualizar as atividades avaliativas criadas, editá-las ou excluí-las, utilize os itens laterais:

![](_page_49_Picture_6.jpeg)

![](_page_50_Picture_0.jpeg)

## Anotações

A guia **Anotações** permite que o professor registre o desenvolvimento dos alunos, suas necessidades, eventuais ocorrências e outras informações que julgar necessárias, de forma individual, durante uma aula específica. Para

acessá-la, clique no ícone 🦉 :

|                                             | o Fechamento     | Alunos Voltar   |                      |                   |                    |               |
|---------------------------------------------|------------------|-----------------|----------------------|-------------------|--------------------|---------------|
|                                             |                  |                 |                      | 1º Bimestre 2º Bi | mestre 3º Bimestre | e 4º Bimestre |
| Incluir aula DC - frequência DC - avaliação |                  |                 |                      |                   |                    |               |
|                                             | C-frequencia DC- | avallação       |                      | _                 |                    |               |
| Data da aula                                | Otde de aulas    | Frequência      | Atividade Avaliativa | Anotações         | Plano de aula      | Excluir aula  |
| Data da aula                                | Qtde de aulas    | Frequência      | Atividade Avaliativa | Anotações         | Plano de aula      | Excluir aula  |
| Data da aula<br>01/04/2014<br>03/04/2014    | Qtde de aulas    | Frequência<br>E | Atividade Avaliativa | Anotações         | Plano de aula      | Excluir aula  |

Anotações

Então, são disponibilizados os campos de seleção dos alunos, um espaço para inserir as anotações e as opções de inserir novos comentários ou excluir os que já foram criados. Observe:

![](_page_51_Picture_0.jpeg)

| otações sobre os alunos - Aula 07/02/201 | 14 - Regência de classe                                                                                       |       |
|------------------------------------------|----------------------------------------------------------------------------------------------------|-------|
| Aluno                                    | Anotações sobre o aluno                                                                                       | Ações |
| 3 - ALICE LIMA SILVA                     | Apresentou evolução na realização de atividades matemáticas.                                                  | *     |
| Selecione um aluno Y                     | Onde se registra o desenvolvimento do aluno, suas necessidades e outras informações consideradas importantes. | • *   |

Anotações sobre os alunos

O procedimento pode ser repetido até que o professor tenha inserido todas as informações necessárias. Para finalizar, é preciso clicar em **Salvar**.

*Atenção*: Ao inserir anotação sobre um aluno e clicar no botão **Adicionar**, é necessário preencher o campo que será aberto. Para manter apenas as anotações já criadas, exclua o que ficou em branco e, então, clique em **Salvar**. Caso contrário, o sistema não permitirá que as alterações realizadas sejam salvas, exibindo a mensagem a seguir:

![](_page_52_Picture_0.jpeg)

| 🔔 Aluno é obrigatório. 🛛 |                                                                                                    |            |
|--------------------------|----------------------------------------------------------------------------------------------------|------------|
| Aluno                    | Anotações sobre o aluno                                                                                         | Ações      |
| - ALICE LIMA SILVA       | Apresentou evolução na realização de atividades matemáticas.                                                    | ×          |
|                          | 0:4000                                                                                                    | 20         |
| Selecione um aluno       | Onde se registra o desenvolumento do aluno, suas necessidades e outras<br>informações consideradas importantes. | c <b>×</b> |
|                          | 0/4000                                                                                                    | 10         |

Salvando anotações

Na guia **Alunos**, acessando ícone **Anotações**, o docente pode visualizar todas as anotações realizadas por ele e por seus colegas que também têm aula atribuída na turma:

| Turma 4A - Regência de               | e classe - Es         | scola CEU EME                   | F - JARDIM          | PAULISTANO                         | ( <u>Alterar tu</u>      | r <u>ma</u> )          |                            |
|--------------------------------------|-----------------------|---------------------------------|---------------------|------------------------------------|--------------------------|------------------------|----------------------------|
|                                      |                       | Planej                          | amento Diári        | o de classe List<br>1º Bimestre 2º | tão Fechan<br>Bimestre 3 | nento A<br>º Birnestre | unos Voltar<br>4º Bimestre |
| Alunos                               |                       |                                 |                     |                                    | 1                        |                        |                            |
| Nome do aluno                        | Data de<br>nascimento | Nome da mãe                     | Data de<br>cadastro | Data da última<br>atualização      | Anotações                | Boletim                | Inserir/Alterar<br>foto    |
| ALBERTO DA SILVA RIBEIRO             | 18/03/2005            | RAQUEL MARIA<br>DA SILVA        | 03/02/2014          | 03/02/2014                         |                          | 1                      | Ê 🗸                        |
| ALEXIA DE ANDRADE DE<br>PAULA        | 20/03/2005            | LIVIA MARIA DE<br>ANDRADE       | 03/02/2014          | 03/02/2014                         |                          | 1                      | 🗸                          |
| ALICE LIMA SILVA                     | 03/07/2004            | SEVERINA<br>PAULA DE LIMA       | 03/02/2014          | 03/02/2014                         |                          | 1                      | 🗸                          |
| ALLAN FERNANDO DANTAS<br>DE MEDEIROS | 24/06/2004            | ALESSANDRA<br>PEREIRA<br>DANTAS | 03/02/2014          | 03/02/2014                         | E                        | ×                      | \$ √                       |

Anotações dos alunos

![](_page_53_Picture_0.jpeg)

Essa e as demais funções presentes nessa etapa serão apresentadas na seção **Alunos** deste manual.

# <u>Plano de aula</u>

Para acessar os planos de aula referentes a cada dia letivo, ainda na

guia **Diário de classe**, o professor deve clicar no ícone 🥍 :

|                                          |                    |                 | Planejamento Diári   | o de classe Listã | o Fechamento       | Alunos Voltar |
|------------------------------------------|--------------------|-----------------|----------------------|-------------------|--------------------|---------------|
|                                          |                    |                 |                      | 1º Bimestre 2º Bi | imestre 3° Bimestr | e 4º Bimestre |
|                                          |                    |                 |                      |                   |                    |               |
| duir aula D                              | C fraguância DC    | multipaña       |                      |                   | _                  |               |
|                                          | C-liequencia DC-   | avaliação       |                      |                   | •                  |               |
| Data da aula                             | Qtde de aulas      | Frequência      | Atividade Avaliativa | Anotações         | Plano de aula      | Excluir aula  |
| Data da aula                             | Qtde de aulas      | Frequência      | Atividade Avaliativa | Anotações         | Plano de aula      | Excluir aula  |
| Data da aula<br>01/04/2014<br>03/04/2014 | Qtde de aulas<br>2 | Frequência<br>E | Atividade Avaliativa | Anotações         | Piano de aula      | Excluir aula  |

Plano de aula

É possível, então, inserir ou editar as informações sobre o plano de aula referente ao dia escolhido. No caso de regência de classe, é necessário selecionar o componente curricular antes de iniciar. Também é possível consultar ou editar o conteúdo inserido no planejamento do bimestre em questão. Observe:

![](_page_54_Picture_0.jpeg)

| anejamento                                                          | ×                                    |
|---------------------------------------------------------------------|--------------------------------------|
| omponente curricular<br>IA/Ciências (CEU EMEF - JARDIM PAULISTANO)  | EXCLUSIVO PARA<br>REGÊNCIA DE CLASSE |
| 1 1                                                                 | Salvar Cancelar                      |
| Plano de aula 11/02/2014 - Regência Planejamento 1º Bimestre        |                                      |
| Os campos marcados com asterisco (*) são obrigatórios.              |                                      |
| Onde diariamente são anotadas as atividades realizadas com a turma. |                                      |
|                                                                     | le la                                |
| Resumo do conteúdo programático e das atividades desenvolvidas      | 6                                    |

Plano de Aula

### Os campos disponíveis para preenchimento são:

#### Plano de aula (objetivos / conteúdo / atividades)

Onde diariamente são anotadas as atividades realizadas com a turma.

#### Resumo do conteúdo programático e das atividades desenvolvidas

Registre aqui a síntese do processo de aprendizagem desta turma. Para tanto lembrese de recorrer:

- Aos diferentes instrumentos de avaliação utilizados
- Ao seu planejamento inicial
- Aos registros das intervenções realizadas
- Aos registros dos avanços identificados.

![](_page_55_Picture_0.jpeg)

#### Registro do acompanhamento do processo educativo

Onde se anota o registro do acompanhamento do processo educativo realizado na aula.

### 🔲 Aula com atividade para casa

| Recursos<br>utilizados |  |
|------------------------|--|
| Jogos                  |  |
| 🔲 Livro didático       |  |
| Projetor interativo    |  |
| Recurso teste.         |  |
| Vídeos                 |  |
| Outros                 |  |

*Atenção:* Ao selecionar o item **Aula com atividade para casa**, é aberto um novo campo, de preenchimento obrigatório, para descrevê-la:

🗹 Aula com atividade para casa

Atividade para casa \*

Onde se registra as atividades passadas para casa.

![](_page_56_Picture_0.jpeg)

Ao finalizar, é necessário clicar em **Salvar** para registrar as inserções e/ou edições realizadas.

### Excluir aula

O professor tem à disposição uma ferramenta que permite eliminar aulas já cadastradas e todo seu conteúdo: o ícone **Excluir aula**. Para utilizá-lo, basta clicar sobre ele e confirmar o procedimento.

|                 |                     |            | Planejamento Di      | iário de classe Listão<br>1º Bimestre 2º Bin | Fechamento    | Alunos Voltar<br>e 4º Bimestre |
|-----------------|---------------------|------------|----------------------|----------------------------------------------|---------------|--------------------------------|
| Incluir aula DO | C - frequência DC - | avaliação  | Adiated A            | A                                            | Diana da sula | Forskeisenste                  |
| Data da aula    | Qtde de aulas       | Frequencia | Atividade Avaliativa | Anotações                                    | Plano de aula | Excluir aula                   |
| 01/04/2014      | 2                   | E          | 1                    | 1                                            | 2             | ×                              |
| 03/04/2014      | 2                   | E          | 1                    | 2                                            | 2             | *                              |
| 04/04/2014      | 1                   | E          | 1                    |                                              | 2             | ×                              |

Excluir aula

## Incluir aula

No **Diário de Classe**, é possível inserir uma única aula por vez no planejamento diário. Para isso, basta clicar em **Incluir aula**:

|                                          |                                             |                 | Planejamento Diário  | o de classe Listão      | Fechamento         | Alunos Voltar |
|------------------------------------------|---------------------------------------------|-----------------|----------------------|-------------------------|--------------------|---------------|
| <b>↓</b>                                 |                                             |                 |                      | T <sup>*</sup> Bimestre | anestre 3º Bimestr | e 4 Bimestre  |
| In all da su da                          |                                             |                 |                      |                         |                    |               |
|                                          | C - frequência DC -                         | avaliação       |                      |                         |                    |               |
| Data da aula                             | C - frequência DC -<br>Qtde de aulas        | Frequência      | Atividade Avaliativa | Anotações               | Plano de aula      | Excluir aula  |
| Data da aula                             | Qtde de aulas                               | Frequência      | Atividade Avaliativa | Anotações               | Plano de aula      | Excluir aula  |
| Data da aula<br>01/04/2014<br>03/04/2014 | C-frequência DC-<br>Qtde de aulas<br>2<br>2 | Frequência<br>E | Atividade Avaliativa | Anotações               | Plano de aula      | Excluir aula  |

Incluir aula

![](_page_57_Picture_0.jpeg)

Então, o professor deve clicar sobre o campo para digitar a data da aula ou no calendário para selecioná-la. Caso seja uma aula de reposição, o ícone correspondente precisa ser indicado:

| Nova aula                                              | ×      |
|--------------------------------------------------------|--------|
| Os campos marcados com asterisco (*) são obrigatórios. |        |
| Data aula *                                            |        |
| Qtde. aulas                                            |        |
| Aula de reposição                                      |        |
|                                                        | Salvar |

Incluir Aula - Preenchimento

*Atenção:* Quando o docente já estiver com as aulas correspondentes à sua carga horária semanal criadas e precisar fazer uma inclusão, ele deve se lembrar de indicar que se trata de uma reposição. Caso contrário, o sistema não permitirá que a ação seja concluída, como no exemplo a seguir, referente a Ciências:

![](_page_58_Picture_0.jpeg)

| Nova aula                                                                                                | × |
|----------------------------------------------------------------------------------------------------|---|
| Os campos marcados com asterisco (*) são obrigatórios.                                                   |   |
| A soma da quantidade de aulas da semana do dia 09/02/2014 ao dia 15/02/2014 não pode ser maior do que 4. |   |
| Data aula * 11/02/2014 Qtde. aulas 1                                                                     |   |
| Aula de reposição                                                                                        |   |
| Salvar                                                                                                   |   |

Quantidade de aulas excedidas

# DC – frequência e DC – avaliação

No **Diário de Classe**, estão disponíveis os recursos **DC – frequência** e **DC – avaliação**. Ambos funcionam como ferramentas auxiliadoras – também conhecidas como *Plano B* – no caso de, por alguma eventualidade, os docentes estarem sem acesso ao sistema no dia de sua aula.

|                                          | _                       |            | Planejamento Diári   | o de classe Listão | Fechamento        | Alunos Voltar  |
|------------------------------------------|-------------------------|------------|----------------------|--------------------|-------------------|----------------|
|                                          |                         |            |                      | 1º Bimestre 2º Bi  | mestre 3º Birnest | re 4º Bimestre |
| nduir aula                               | C - frequência DC -     | avaliação  |                      |                    |                   |                |
|                                          | o nequencia Do          | avanaçav   |                      |                    |                   |                |
| Data da aula                             | Qtde de aulas           | Frequência | Atividade Avaliativa | Anotações          | Plano de aula     | Excluir aula   |
| Data da aula<br>01/04/2014               | Qtde de aulas           | Frequência | Atividade Avaliativa | Anotações          | Plano de aula     | Excluir aula   |
| Data da aula<br>01/04/2014<br>03/04/2014 | Qtde de aulas<br>2<br>2 | Frequência | Atividade Avaliativa | Anotações<br>7     | Plano de aula     | Excluir aula   |

DC – frequência e DC – avaliação

![](_page_59_Picture_0.jpeg)

Ao clicar em *DC - frequência*, o professor terá acesso a um documento com os dados da turma e os nomes dos alunos para registro da frequência. Ele poderá selecionar o formato para o qual o arquivo será exportado e imprimi-lo:

|      | 4 4 1 de 2 ▶ ▶                                    | Exce       | el       |                |           |              |                  |                | ۲   | Expo       | rtar ( | 3     | )    |      |           |         |           |              |
|------|---------------------------------------------------|------------|----------|----------------|-----------|--------------|------------------|----------------|-----|------------|--------|-------|------|------|-----------|---------|-----------|--------------|
|      |                                                   | ē          | PR<br>S/ |                |           | RA<br>UL     | DE<br>. <b>O</b> |                |     |            |        |       |      |      |           |         |           |              |
|      | DRE DIRETORIA REGIONAL DE EDUCACAO F<br>Diário de | REG<br>Cla | SUES     | SIA/E<br>– Fre | RAS       | 8ILA<br>ncia | NDI<br>a dos     | A - E<br>s Alu | sco | ola C<br>s | EU     | EM    | EF · | JA   | RDI       | MP      | AUI       | -15          |
| CICL | O: Ciclo Ensino F                                 | undar      | menta    | al de          | 9 ano     | s - 5        | hora             | s - 4°         | ano |            |        |       |      |      |           | Tu      | irma      | : 4/         |
| Doce | nte:                                              | Disci      | plina    | s: Reg         | ência     | de c         | lasse            |                |     | Bim        | estre  | e: 1º | Bime | stre |           | Da      | ata: (    | )1/(         |
| NC   | Alunos                                            | Mês        | 5:       |                |           |              |                  |                |     |            |        |       |      |      |           |         |           |              |
|      | Dia                                               |            |          |                |           |              |                  |                |     |            |        |       |      |      |           |         |           |              |
| 1    | ALBERTO DA SILVA RIBEIRO                          |            |          |                |           |              |                  |                |     |            |        |       |      |      |           |         |           |              |
| 2    | ALEXIA DE ANDRADE DE PAULA                        |            |          |                |           |              |                  |                |     |            |        |       |      |      |           |         |           |              |
| 3    | ALICE LIMA SILVA                                  |            |          |                |           |              |                  |                |     |            |        |       |      |      |           |         |           |              |
| 4    | ALLAN FERNANDO DANTAS DE MEDEIROS                 |            |          |                |           |              |                  |                |     |            |        |       |      |      |           |         |           |              |
| 5    | ANA BEATRIZ SANTOS DE JESUS                       |            |          |                |           |              |                  |                |     |            |        |       |      |      | $\square$ |         |           |              |
| 6    | ANA CAROLINA BARBOSA PAIXAO                       | $\square$  |          |                | $\square$ |              | $\square$        |                |     |            |        |       |      |      | $\square$ | $\perp$ | $\square$ | 4            |
| 7    | ANA JULIA DE MORAES DE LIMA                       | $\square$  |          |                | $\square$ |              | $\square$        |                |     |            |        |       |      |      | $\square$ | $\perp$ |           | _            |
| 8    | ANDREIA MIRANDA DE OLIVEIRA                       | $\square$  |          |                | $\square$ |              | $\square$        |                |     |            |        |       |      |      | $\square$ | $\perp$ | $\square$ | $\downarrow$ |
| 9    | BEATRIZ ROBERTA LIMA NOE                          |            | 1        |                |           | I            |                  |                | I   |            |        |       |      | I    |           | I       |           |              |

DC – frequência

Já no **DC – Avaliação**, o documento trará os dados para preenchimento do relatório referente a notas/conceitos e controle do rendimento escolar. Assim como o anterior, o professor poderá selecionar o formato para o qual o arquivo será exportado e imprimi-lo.

|                             | 14 4 1                                                                                                    | de 2  |     |     |      |             | Wo           | ord           |              |                   |                             |                     |                                  |             |            | ٠    | Exp    | orta | ir é          | 3    | J   |      |    |                                    |
|-----------------------------|----------------------------------------------------------------------------------------------------|-------|-----|-----|------|-------------|--------------|---------------|--------------|-------------------|-----------------------------|---------------------|----------------------------------|-------------|------------|------|--------|------|---------------|------|-----|------|----|------------------------------------|
|                             |                                                                                                    |       |     |     |      |             | E            | P             | RE<br>SÃ     |                   |                             |                     |                                  | E<br>)      |            |      |        |      |               |      |     |      |    |                                    |
|                             | DRE DIRETORIA REGIONAL D                                                                                                    | E ED  | υ   | CAC | CAC  | D FI        | RE           | GUI           | ESI          | A/B               | RA                          | SIL                 | AN                               | DIA         | ۱ - ۱      | Esc  | ola    | CE   | U             | ΞМ   | EF  | - J  | AR | DIM PAULIS                         |
|                             | Diário d                                                                                                    | e Cla | 188 | e _ | Ac   | om          | na           | nha           | me           | ento              | e (                         | on                  | tro                              | le c        | lo l       | Rei  | ndir   | ner  | to            | Fs   | col | ar   |    |                                    |
|                             |                                                                                                    |       |     |     |      |             |              |               |              |                   |                             |                     |                                  |             |            |      |        |      |               |      |     |      |    |                                    |
|                             |                                                                                                    |       |     |     |      | In          | nstr         | rum           | ent          | os                | de /                        | ٧a                  | liag                             | ăo          |            |      |        |      |               |      |     |      |    |                                    |
|                             |                                                                                                    |       |     |     |      |             |              |               |              |                   |                             |                     |                                  |             |            |      |        |      |               |      |     |      |    |                                    |
|                             |                                                                                                    |       |     |     |      |             |              |               |              |                   |                             |                     |                                  |             |            |      |        |      |               |      |     |      |    |                                    |
| cici                        | LO: Ciclo                                                                                                    |       |     | En  | ein  | o Eu        | ında         | mo            | otal         | do (              | an                          |                     | 5 h/                             | arae        |            | ° аг | ~      |      |               |      |     |      |    | Turma: 4                           |
| CICI<br>Inter               | LO: Ciclo<br>disciplinar                                                                                                    |       |     | En  | sin  | o Fu        | ında         | ame           | ntal         | de 9              | ) an                        | <b>05</b> -         | 5 ho                             | oras        | - 4        | ° an | 0      |      |               |      |     |      |    | Turma: 4/                          |
| CICI<br>Inter<br>Doc        | LO: Ciclo<br>disciplinar<br>ente:                                                                                                    |       |     | En  | sin  | o Fu        | ında<br>Disc | ame<br>iplir  | ntal<br>nas: | de S<br>Reg       | ) an<br>ênci                | os -<br>a de        | 5 ho                             | oras        | - 4        | ° an | o<br>B | ime  | stre          | : 1º | Bim | iest | re | Turma: 4/<br>Data: 01/(            |
| CICI<br>Inter<br>Doc        | LO: Ciclo<br>disciplinar<br>ente:                                                                                                    |       |     | En  | sin  | o Fu        | ında<br>Disc | ame<br>iplir  | ntal<br>nas: | de 9<br>Reg       | 9 an<br>ênci                | os -<br>a de        | 5 ho                             | oras<br>sse | i - 4      | ° an | o<br>B | ime  | stre          | : 1º | Bin | iest | re | Turma: 4/<br>Data: 01/(            |
| CICI<br>Inter<br>Doc        | LO: Ciclo<br>disciplinar<br>ente:                                                                                                    |       |     | En  | sin  | o Fu        | ında<br>Disc | ame<br>iplir  | ntal<br>nas: | de S<br>Reg<br>Re | 9 an<br>ênci                | os-<br>a de<br>ia d | 5 ho<br>clas                     | sse         | . 4        | ° an | o<br>B | ime  | stre          | : 1° | Bin | iest | re | Turma: 4/<br>Data: 01/(            |
| CICI<br>Inter<br>Doc        | LO: Ciclo<br>disciplinar<br>ente:<br>Aluno                                                                                                    |       |     | En  | ŝino | o Fu        | unda<br>Disc | ame<br>iplir  | ntal<br>nas: | de S<br>Reg<br>Re | 9 an<br>ênci<br>gênc<br>Ge  | a de<br>ia d        | 5 ho<br>clas<br>e cla<br>afia    | sse<br>sse  | ; - 4      | ° an | o<br>B | ime  | stre          | : 1º | Bim | iest | re | Turma: 4/<br>Data: 01/(<br>Observa |
| CICI<br>Inter<br>Doc        | LO: Ciclo<br>disciplinar<br>ente:<br>Aluno                                                                                                    |       |     | En  | ênci | o Fu<br>las | Disc         | ame<br>iplir  | ntal<br>nas: | de S<br>Reg<br>Re | 9 an<br>ênci:<br>gênc<br>Ge | a de<br>ia d        | 5 ho<br>clas<br>e cla<br>afia    | sse<br>sse  | 9 - 4<br>9 | ° an | B      | ime  | stre:<br>Hist | i 1º | Bim | iest | re | Turma: 4/<br>Data: 01/(<br>Observa |
| CICI<br>Inter<br>Doc        | LO: Ciclo<br>disciplinar<br>ente:<br>Aluno<br>Avaliação                                                                                          |       |     | En  | ênci | ias         | Disc         | ame<br>iplir  | ntal<br>nas: | de S<br>Reg<br>Re | enci<br>enci<br>gênc<br>Ge  | iade                | 5 ho<br>clas<br>e cla<br>afia    | sse<br>isse | ; - 4      | ° an | о<br>В | ime  | Hist          | : 1º | Bim | iest | re | Turma: 4/<br>Data: 01/(<br>Observa |
| CICI<br>Inter<br>Doce<br>NC | LO: Ciclo<br>disciplinar<br>ente:<br>Aluno<br>Avaliação                                                                                          |       |     | Ci  | ênci | ias         | Disc         | ame<br>ciplir | ntal<br>nas: | de S<br>Reg<br>Re | 9 an<br>ência<br>gênc<br>Ge | iad                 | 5 ho<br>clas<br>e cla<br>afia    | oras        | ; - 4      | °an  | B      | ime  | Hist          | : 1º | Bin | lest | re | Turma: 4/<br>Data: 01/(<br>Observa |
| CICI<br>Inter<br>Doc<br>NC  | LO: Ciclo<br>disciplinar<br>ente:<br>Aluno<br>Avaliação<br>SABRINA SIKORRA GOMES<br>MARIA RITA SILVA CARVALHO                                    |       |     | En  | ênci | ias         | Disc         | ame<br>ciplir | ntal<br>nas: | de S<br>Reg<br>Re | 9 an<br>ênci:<br>gênc<br>Ge | a de                | 5 ho<br>clas<br>e clas<br>afia   | sse<br>sse  | ; - 4      | °an  | B      | ime  | Hist          | : 1º | Bim | iest | re | Turma: 4/<br>Data: 01/(<br>Observa |
| NC                          | LO: Ciclo<br>disciplinar<br>ente:<br>Aluno<br>Avaliação<br>SABRINA SIKORRA GOMES<br>MARIA RITA SILVA CARVALHO<br>PEDRO HENRIQUE SANTANA DA SILVA |       |     | Ci  | ênci | ias         | Disc         | ame<br>Ciplin | ntal<br>nas: | de S<br>Reg<br>Re | 9 an<br>ênci:<br>gênc<br>Ge | ia de               | 5 ho<br>e clas<br>e clas<br>afia | asse        | ; - 4      | °an  | o<br>B | ime  | Hist          | : 1º | Bin | lest | re | Turma: 4/<br>Data: 01/(<br>Observa |

DC – avaliação

*Dica:* **DC – frequência** e **DC – avaliação** também podem ser encontrados na guia **Documentos.** 

*Atenção:* Os dados registrados nesses relatórios devem ser transferidos para o SGP assim que possível, eles **não substituem o lançamento no sistema**!

# <u>Legendas</u>

Na parte inferior da tela do **Diário de Classe**, há as legendas referentes às aulas criadas por outros docentes na turma:

![](_page_61_Picture_0.jpeg)

|                                                                                             |                                                                                                    |            |                      | Planejamento Diário de | classe Listão Fecham<br>imestre 2º Bimestre 3º | ento Alunos \<br>Birnestre 4º Birn |
|---------------------------------------------------------------------------------------------|----------------------------------------------------------------------------------------------------|------------|----------------------|------------------------|------------------------------------------------|------------------------------------|
| raula DC - fre                                                                              | quência DC - avaliação                                                                               |            |                      |                        |                                                |                                    |
| Data da aula                                                                                | Qtde de aulas                                                                                        | Frequência | Atividade Avaliativa | Anotações              | Plano de aula                                  | Excluir auk                        |
| 05/02/2014                                                                                  | 1                                                                                                    |            | 1                    | *                      | 12                                             | ×                                  |
| 06/02/2014                                                                                  | 1                                                                                                    |            | ×                    | *                      | 12                                             | *                                  |
| 07/02/2014                                                                                  | 1                                                                                                    |            | ×.                   | *                      | 194                                            | ×                                  |
| 10/02/2014                                                                                  | 1                                                                                                    |            | ×                    | *                      | 12                                             | ×                                  |
| <u>11/02/2014</u>                                                                           | 15                                                                                                   |            | X                    | *                      | 12                                             | ×                                  |
| 12/02/2014                                                                                  | 1                                                                                                    |            | ×                    | ~                      | 31                                             | ×                                  |
| da:                                                                                         |                                                                                                    |            |                      |                        |                                                |                                    |
| ula criada pelo pro<br>Iula criada pelo pro<br>Iula criada pelo pro<br>Iula criada por um i | fessor titular.<br>fessor de docência compartilhada.<br>fessor de projetos.<br>professor substituto. | -          |                      |                        |                                                |                                    |

Diário de Classe – Legenda

Por meio dela, é possível identificar, mais facilmente, quais docentes criaram aulas na turma, sejam eles titulares ou não, uma vez que, além da marcação em cores diferentes, aparecerá, também, o nome de quem fez esse registro.

|   |   |   |   |   | _ |   |  |
|---|---|---|---|---|---|---|--|
|   | 0 |   | 0 | n | a | - |  |
| L | е | u | е | ш | u | а |  |
|   |   | _ |   |   |   |   |  |

| Aula criada pelo professor titular.                   |  |
|-------------------------------------------------------|--|
| Aula criada pelo professor de docência compartilhada. |  |
| Aula criada pelo professor de projetos.               |  |
| Aula criada por um professor substituto.              |  |
| Aula criada pelo professor especial.                  |  |

Observe os exemplos a seguir:

- Visão de um **professor regente**, titular de uma turma de 4º ano:

![](_page_62_Picture_0.jpeg)

| Turma 4A - Regência de classe - Escola EMEF - CASTRO ALVES ( <u>Alterar turma</u> ) |               |            |                      |                                        |                                      |                                   |  |
|-------------------------------------------------------------------------------------|---------------|------------|----------------------|----------------------------------------|--------------------------------------|-----------------------------------|--|
|                                                                                     |               |            | Planejamento         | Diário de classe Lis<br>1º Bimestre 2º | stão Fechamento<br>Bimestre 3º Bimes | Alunos Voltar<br>tre 4º Birnestre |  |
| Incluir aula DC - frequência DC - avaliação                                         |               |            |                      |                                        |                                      |                                   |  |
| Data da aula                                                                        | Qtde de aulas | Frequência | Atividade Avaliativa | Anotações                              | Plano de aula                        | Excluir aula                      |  |
| 05/02/2014                                                                          | 1             | <b>E </b>  | ×.                   | ۶                                      | 2                                    | ×                                 |  |
| 06/02/2014                                                                          | 1             | <b>E </b>  | 1                    | ۶                                      | *                                    | ×                                 |  |
| 07/02/2014                                                                          | 1             | ≣ ✔        | ×                    | 🦫                                      | الم                                  | *                                 |  |
| 10/02/2014<br>Docente: CLEBER MORAES PEREIRA - Substituto                           | 1             | •          | Z                    | ۶                                      | ۵                                    |                                   |  |
| 10/02/2014                                                                          | 1             | <b></b>    | ×                    | ۳                                      | <b>*</b>                             | ×                                 |  |
| 11/02/2014<br>Docente: MARTA DOS RAMOS LEITAO - Projeto                             | 1             |            |                      | >                                      | ₿⁄                                   |                                   |  |

Diário de Classe – professor titular

As aulas criadas pelo professor titular aparecem em fundo branco. Então, é possível visualizar, na imagem, a primeira aula em destaque, criada por um professor substituto, e a segunda, inserida pelo professor de projeto da turma. É importante observar que o titular consegue apenas visualizar o conteúdo inserido por outros docentes, mas não é possível alterá-lo ou excluílo.

Em caso de substituição, após o conteúdo lançado, é necessário que o titular exclua a aula que não foi dada.

- Visão de um **professor substituto** em uma turma de 4º ano:

![](_page_63_Picture_0.jpeg)

| Turma 4A - Regência de classe - Escola EMEF - CASTRO ALVES ( <u>Alterar turma</u> ) |               |            |                                |                                 |                                    |                             |  |
|-------------------------------------------------------------------------------------|---------------|------------|--------------------------------|---------------------------------|------------------------------------|-----------------------------|--|
|                                                                                     |               | I          | Planejamento Diário de<br>1º B | classe Listão<br>imestre 2º Bim | Fechamento A<br>estre 3º Birnestre | Junos Voltar<br>4º Bimestre |  |
| Incluir aula DC - frequência DC - avaliação                                         |               |            |                                |                                 |                                    |                             |  |
| Data da aula                                                                        | Qtde de aulas | Frequência | Atividade Avaliativa           | Anotações                       | Plano de aula                      | Excluir aula                |  |
| 05/02/2014<br>Docente: TEREZINHA APARECIDA AVELLAR ALVES DE LIMA - Titular          | 1             |            | ×.                             | ۶                               | \$∕                                |                             |  |
| 06/02/2014<br>Docente: TEREZINHA APARECIDA AVELLAR ALVES DE LIMA - Titular          | 1             |            | ×.                             | ۶                               | 5∕                                 |                             |  |
| 07/02/2014<br>Docente: TEREZINHA APARECIDA AVELLAR ALVES DE LIMA - Titular          | 1             |            | <b>X</b>                       | ۶                               | ٠                                  |                             |  |
| 10/02/2014                                                                          | 1             | E          | ×.                             |                                 | <b>*</b>                           | ×                           |  |
| 10/02/2014<br>Docente: TEREZINHA APARECIDA AVELLAR ALVES DE LIMA - Titular          | 1             |            | ×.                             | ۶                               | 5∕                                 |                             |  |
| 11/02/2014<br>Docente: MARTA DOS RAMOS LEITAO - Projeto                             | 1             |            |                                | ۶                               | ≥∕                                 |                             |  |

Diário de Classe – Professor substituto

É possível visualizar, em fundo branco, a aula que ele, como substituto, criou para a turma; ela é a única que apresenta o botão de exclusão. Em azul, estão as aulas criadas pelo professor titular. O substituto tem acesso à visualização de todo o conteúdo, porém, não consegue editá-lo nem excluí-lo. A última aula da imagem é referente a um terceiro docente, o de projetos, conforme indicado na legenda.

![](_page_64_Picture_0.jpeg)

# <u>LISTÃO</u>

O **Listão** é uma ferramenta que permite ao professor visualizar a *Lista de frequências semanais* e a *Lista de avaliações* criadas de uma determinada turma por bimestre.

| The state of the state of the s |                                                                                                    |                                                                                                    |                                                           |                          |                                            |                              |                                 |
|----------------------------------------------------------------------------------------------------|----------------------------------------------------------------------------------------------------|----------------------------------------------------------------------------------------------------|-----------------------------------------------------------|--------------------------|--------------------------------------------|------------------------------|---------------------------------|
| urma 5B - Regé                                                                                                    | ència de classe - Escola CEU EMEF - ANTONIO CAF                                                                                                    | LOS DA ROCHA, PROF. (                                                                                                    | Alterar turma)                                            |                          |                                            |                              |                                 |
|                                                                                                    |                                                                                                    |                                                                                                    |                                                           | Planejamento Diá         | rio de classe Listão<br>1º Bimestre 2º Bin | Fechamento<br>mestre 3*Bimes | Alunos Volt<br>tre 4° Bimest    |
|                                                                                                    |                                                                                                    |                                                                                                    |                                                           |                          |                                            |                              | Salvar Cance                    |
| stão de frequência                                                                                                    | Listão de avaliações                                                                                                    |                                                                                                    |                                                           |                          |                                            | Navegu     utilizano         | e entre as abas<br>do as setas. |
| Listão de frequ                                                                                                    | uência                                                                                                    | 30/03/2014-05/04/20                                                                                                    | 14 D                                                      |                          |                                            |                              |                                 |
| Listão de frequ<br>Marque ape<br>Marque a op<br>denar por: Número                                                                                                    | uência<br>nas os días de aula que o aluno não assistiu.<br>oção Efetivado para indicar que o lançamento de frequência do dia<br>o de chamada •                                                                                                    | o 30/03/2014-05/04/20                                                                                                    | 14 💽                                                      |                          |                                            |                              |                                 |
| Listão de frequ<br>Marque ape<br>Marque a op<br>denar por: Número                                                                                                    | uência<br>nas os dias de aula que o aluno não assistiu.<br>ção Efelivado para indicar que o lançamento de frequência do dia<br>o de chamada •<br>Nome do aluno                                                                                                    | o 30/03/2014- 05/04/20<br>foi finalizado e todas as ausência<br>31/03/2014                                                                                                    | 14 O                                                      | 02/04/2014               | 03/04/2014                                 | 04/04/2014                   | Compensac                       |
| Listão de frequ<br>Marque ape<br>Marque a op<br>denar por: Número<br>Nº Chamada                                                                                                    | uência<br>nas os días de aula que o aluno não assistiu.<br>eção Efetivado para indicar que o lançamento de frequência do día<br>o de chamada •<br>Nome do aluno                                                                                                    | <ul> <li>30032014-050420</li> <li>foi finalizado e todas as ausência</li> <li>31032014</li> <li>Efetivado</li> </ul>                                                                                                    | 14 O<br>as foram apontadas.<br>01/04/2014<br>Efetivado    | 02/04/2014               | 03/04/2014                                 | 04/04/2014                   | Compensaç                       |
| Listão de frequ<br>Marque ape<br>Marque a op<br>denar por: Número<br>Nº Chamada                                                                                                    | uência<br>nas os dias de aula que o aluno não assistiu.<br>oção Efetivado para indicar que o lançamento de frequência do dia<br>o de chamada •<br>Nome do aluno<br>BEATRIZ OUEROZ BARRETO                                                                                               | 30032014- 050420  fol finalizado e todas as ausência 31032014 Etetivado                                                                                                    | 14 O<br>Is foram apontadas.<br>01/04/2014<br>Efetivado    | 02/04/2014<br>Efetivado  | 03/04/2014                                 | 04/04/2014<br>Efetivado      | Compensaç                       |
| Listão de frequ<br>Marque ape<br>Marque a op<br>denar por: Número<br>Nº Chamada<br>1<br>2                                                                                                    | uência nas os dias de aula que o aluno não assistiu. cção Efetivado para indicar que o lançamento de frequência do dia o de chamada  Nome do aluno BEATRIZ QUEROZ BARRETO CARLOS HENRIQUE SLIVA PERES                                                                                   | 30032014-050420  foi finalizado e todas as ausência     31032014     Efetivado                                                                                                    | 14 O<br>Is foram apontadas.<br>01/04/2014<br>Efetivado    | 02/04/2014<br>Efetivado  | 03/04/2014                                 | 04/04/2014<br>Efetivado      | Compensaç                       |
| Listão de frequ<br>Marque ape<br>Marque a op<br>denar por: Número<br>Nº Chamada<br>1<br>2<br>3                                                                                                    | Jencia Tas os dias de aula que o aluno não assistiu. cisto Efetivado para indicar que o lançamento de frequência do dia o de chamada                                                                                                    | 30032014-050420  fol finalizado e todas as ausência      11032014      Etetivado      0      0      0                                                                                                    | s foram apontadas.<br>01/04/2014<br>Efetivado             | 02%42014<br>             | 03%42014<br>                               | 04/04/2014<br>Efetivado      | Compensaç                       |
| Listão de frequ<br>Marque a op<br>Marque a op<br>Nº Chamada<br>1<br>2<br>3<br>4                                                                                                    | Jencia Tas os dias de aula que o aluno não assistiu.                                                                                                    | 30032014-050420  fol finalizado e todas as ausência  fol finalizado e todas de as ausência  fol finalizado e todas de as ausência                                                                                                    | 44 • • • • • • • • • • • • • • • • • •                    | 02/042014<br>Efetivado   | 03042014<br>- Efetivado                    | 04/04/2014<br>Efetivado      | Compensaç                       |
| Listão de frequ<br>Marque a op<br>Marque a op<br>Nº Chamada<br>1<br>2<br>3<br>4<br>5                                                                                                    | Liència Tana os dias de aula que o aluno não assistiu. Osão Efetivado para indicar que o lançamento de frequência do dia o de chamada    Mome do aluno BEATRIZ QUEROZ BARRETO CARLOS HENIQUE SILVA PERES ERICK GABREL CARVALHO MOTA GABREL SOUSA SILVA GULHERME ALAN FERRERA DOS SANTOS | 30032014-050420  fol finalizado e todas as ausência  fol finalizado e todas as ausência  fol finalizado e todas as ausência                                                                                                    | 44 • • • • • • • • • • • • • • • • • •                    | 02/04/2014<br>Efetivado  | 03042014<br>Efetivado                      | 04/04/2014<br>Efetivado      | Compensaç                       |
| Listão de frequ     Marque ao     Marque ao     Marque ao     Marque ao     Marque ao     1     2     3     4     5     6                                                                                                    | Liència Tas de aula que o aluno não assistiu. Isção Efetivado para indicar que o lançamento de frequência do dia o de chamada                                                                                                    | 30032014-050420  fol finalizado e todas as ausência      31032014      Efetivado      0      0      0      0      0      0      0      0      0      0      0      0      0      0      0      0      0      0      0      0      0      0      0      0      0      0      0      0      0      0      0      0      0      0      0      0      0      0      0      0      0      0      0      0      0      0      0      0      0      0      0      0      0      0      0      0      0      0      0      0      0      0      0      0      0      0      0      0      0      0      0      0      0      0      0      0      0      0      0      0      0      0      0      0      0      0      0      0      0      0      0      0      0      0      0      0      0      0      0      0      0      0      0      0      0      0      0      0      0      0      0      0      0      0      0      0      0      0      0      0      0      0      0      0      0      0      0      0      0      0      0      0      0      0      0      0      0      0      0      0      0      0      0      0      0      0      0      0      0      0      0      0      0      0      0      0      0      0      0      0      0      0      0      0      0      0      0      0      0      0      0      0      0      0      0      0      0      0      0      0      0      0      0      0      0      0      0      0      0      0      0      0      0      0      0      0      0      0      0      0      0      0      0      0      0      0      0      0      0      0      0      0      0      0      0      0      0      0      0      0      0      0      0      0      0      0      0      0      0      0      0      0      0      0      0      0      0      0      0      0      0      0      0      0      0      0      0      0      0      0      0      0      0      0      0      0      0      0      0      0      0      0      0      0      0      0      0      0      0      0      0      0      0      0      0      0      0      0      0      0 | 44<br>as foram apontadas.<br>01/04/2014<br>Efettivado<br> | 62/04/2014<br>Effetivado | 03042014<br>Efetivado                      | 04/04/2014<br>Efetivado      | Compensaç                       |

Listão de frequência/Listão de avaliações

# Listão de frequência

Na aba **Listão de frequência**, é possível visualizar ou marcar os alunos que estavam ausentes nas aulas apresentadas. Observe, na imagem a seguir, o nome de um aluno marcado. A lista demonstra suas ausências nas aulas dos dias 17 e 18 de março de 2014:

![](_page_65_Picture_0.jpeg)

|                           |                                                                                                    |                                       |                    | Planejamento Diá | rio de classe Listã<br>1º Bimestre 2º Bi | p Fechamento<br>mestre 3ª Bimes | Alunos Volta<br>stre 4º Bimesta |
|---------------------------|----------------------------------------------------------------------------------------------------|---------------------------------------|--------------------|------------------|------------------------------------------|---------------------------------|---------------------------------|
|                           |                                                                                                    |                                       |                    |                  |                                          | A Naveg                         | Salvar Cance                    |
| tão de frequência         | Listão de avaliações                                                                                             |                                       |                    |                  |                                          | Uutilizan                       | do as setas.                    |
|                           |                                                                                                    |                                       | -                  |                  |                                          |                                 |                                 |
| istão de fregu            | lância                                                                                                    | 16/03/2014-22/03/201                  | 14 D               |                  |                                          |                                 |                                 |
| istao de frequ            | aencia                                                                                                    |                                       |                    |                  |                                          |                                 |                                 |
| Marque ape<br>Marque a op | nas os dias de aula que o aluno não assistiu.<br>oção Efetivado para indicar que o lançamento de frequência do d | ia foi finalizado e todas as ausência | s foram apontadas. |                  |                                          |                                 |                                 |
| lenar por: Número         | o de chamada 🔻                                                                                                   |                                       |                    |                  |                                          |                                 |                                 |
|                           |                                                                                                    | 17/03/2014                            | 18/03/2014         | 19/03/2014       | 20/03/2014                               | 21/03/2014                      |                                 |
| Nº Chamada                | Nome do aluno                                                                                                    | Efetivado                             | Efetivado          | Efetivado        | Efetivado                                | Efetivado                       | Compensaçã                      |
| 1                         | BEATRIZ QUEIROZ BARRETO                                                                                          |                                       | ×                  |                  | 0                                        |                                 | <b></b>                         |
| 2                         | CARLOS HENRIQUE SILVA PERES                                                                                      |                                       |                    |                  |                                          |                                 | <b></b>                         |
| 3                         | ERICK GABREL CARVALHO MOTA                                                                                       |                                       | 8                  |                  |                                          |                                 | <b></b>                         |
| 4                         | GABRIEL SOUSA SILVA                                                                                              |                                       |                    |                  |                                          |                                 | <b></b>                         |
| 5                         | GUILHERME ALAN FERREIRA DOS SANTOS                                                                               |                                       |                    |                  |                                          |                                 | <b></b>                         |
| 6                         | IOHANNES MARIANO TEXEIRA DOS SANTOS                                                                              |                                       |                    |                  |                                          |                                 | <b></b>                         |
| 7                         | ISABELA NERY CHAVES                                                                                              |                                       |                    |                  |                                          |                                 |                                 |
| 8                         | JAMILLY DOS SANTOS OLIVEIRA                                                                                      |                                       |                    |                  |                                          |                                 | <b></b>                         |
|                           |                                                                                                    |                                       |                    |                  |                                          |                                 |                                 |
| 9                         | JHONATAN VICTOR DOS REIS CARDOSO DOS SANTOS                                                                      |                                       |                    |                  |                                          |                                 | <b></b>                         |

Visualização/seleção de ausência através do Listão

Por meio dele, é possível navegar, pelas setas indicadas, para alterar o período do bimestre de acordo com as semanas.

| rma 5B - Regé                                                                                      | ència de classe - Escola CEU EMEF - ANTONIO CARI                                                                                                    | LOS DA ROCHA, PROF. (                                                                                                    | (internet continue)                            |                              |                                                                   |                                 |                                  |
|----------------------------------------------------------------------------------------------------|----------------------------------------------------------------------------------------------------|----------------------------------------------------------------------------------------------------|------------------------------------------------|------------------------------|-------------------------------------------------------------------|---------------------------------|----------------------------------|
|                                                                                                    |                                                                                                    |                                                                                                    |                                                | Planejamento Diá             | rio de classe Listão<br>1º Bimestre 2º Bio                        | o Fechamento<br>mestre 3º Bimes | Alunos Volta<br>stre 4* Bimestr  |
|                                                                                                    |                                                                                                    |                                                                                                    |                                                |                              |                                                                   |                                 | Salvar Cance                     |
| tão de frequência                                                                                  | Listão de avaliações                                                                                                    |                                                                                                    |                                                |                              |                                                                   | Navegu     utilizan             | ie entre as abas<br>do as setas. |
| istão de frequ                                                                                     | lência                                                                                                    |                                                                                                    |                                                |                              |                                                                   |                                 |                                  |
| istão de frequ<br>Marque ape<br>Marque a op<br>Senar por: Número                                   | Jência<br>nas os días de aula que o aluno não assistiu.<br>ção Étetivado para indicar que o lançamento de frequência do día fo<br>o de chamada                                                                                                    | oi finalizado e todas as ausência<br>34/07/2014                                                                                                    | s foram apontadas.                             | 02/04/2014                   | 03/04/2014                                                        | 04/04/2014                      |                                  |
| istão de frequ<br>Marque ape<br>Marque a op<br>Senar por: Número<br>Nº Chamada                     | Jência<br>nas os días de aula que o aluno não assistiu.<br>ção Efetivado para indicar que o lançamento de frequência do dia f<br>o de chamada<br>Nome do aluno                                                                                                    | oi finalizado e todas as ausência<br>31/03/2014<br>— Efetivado                                                                                                    | s foram apontadas.<br>01/04/2014<br>Efetivado  | 02/04/2014                   | 03/04/2014                                                        | 04/04/2014                      | Compensaçã                       |
| istão de frequ<br>Marque ape<br>Marque a op<br>International<br>Nº Chamada                         | Jência<br>nas os días de aula que o aluno não assistiu.<br>ção Efetivado para indicar que o lançamento de frequência do dia f<br>o de chamada<br>Nome do aluno<br>BEATRIZ OUEROZ BARRETO                                                                                                    | ol finalizado e todas as ausência<br>31/03/2014<br>Efetivado                                                                                                    | s foram apontadas.<br>01/04/2014<br>Efetivado  | 02/04/2014                   | 03/04/2014<br>Efetivado                                           | 04/04/2014<br>Efetivado         | Compensaçã                       |
| istão de frequ<br>Marque ape<br>Marque a op<br>denar por: Número<br>Nº Chamada<br>1<br>2           | uência<br>nas os días de aula que o aluno não assistiu.<br>gós Efetivado para indicar que o lançamento de frequência do dia f<br>o de chamada<br>Nome do aluno<br>BEATRIZ OUEROZ BARRETO<br>CARLOS HEJIRIQUE SLIVA FERES                                                                                                    | ol finalizado e todas as ausência<br>31/03/2014<br>E Efetivado                                                                                                    | o 1/04/2014<br>Efetivado                       | 02/04/2014<br>Efetivado      | 03/04/2014<br>Efetivado                                           | 04/04/2014<br>Efetivado         | Compensaçã                       |
| Istão de frequ<br>Marque ape<br>Marque a op<br>Jenar por: Número<br>Nº Chamada<br>1<br>2<br>3      | Jencia<br>nas os días de aula que o aluno não assistiu.<br>gós Efetivado para indicar que o lançamento de frequência do día fo<br>o de chamada •<br>Nome do aluno<br>BEATRIZ QUEROZ BARETO<br>CARLOS HEINROUE SLVA FERES<br>ERICK GABREL CARVALHO MOTA                                                                                                    | oi finalizado e todas as ausência<br>31/03/2014<br>Efetivado                                                                                                    | s foram apontadas.<br>01/04/2014<br>Efetivado  | 02042014<br>Efetivado        | 03/04/2014<br>Efetivado<br>                                       | 04/04/2014<br>Efetivado         | Compensaçã<br>E<br>E             |
| Istão de frequ<br>Marque ape<br>Marque a op<br>Senar por: Número<br>Nº Chamada<br>1<br>2<br>3<br>4 | Liência  as os dias de aula que o aluno não assistiu.  pó de chamada  Nome do aluno  BEATRIZ QUEROZ BARRETO  CARLOS HENROUE SLVA FERES ERICK GABREL CARVALHO MOTA  GABREL SOUSA SLVA                                                                                                    | oi finalizado e todas as ausência<br>31/03/2014<br>Effetivado                                                                                                    | s foram apontadas.<br>01/04/2014<br>Effetivado | 02/04/2014<br>Effetivado<br> | 0304/2014<br>Effetivado                                           | 04/04/2014<br>Effetivado<br>    | Compensaçã                       |
| Istão de frequ<br>Marque ape<br>Marque a op<br>Nº Chamada<br>1<br>2<br>3<br>4<br>5                 | L                                                                                                    | oi finalizado e todas as ausência<br>31/03/2014<br>Efetivado<br>Construinto<br>Construinto | s foram apontadas.                             | 02042014<br>Effetivado       | 0304/2014<br>Effetivado<br>                                       | 04/04/2014<br>Effetivado<br>    | Compensaçã                       |
| Istão de frequ<br>Marque e op<br>Ienar por Número<br>Nº Chamada<br>1<br>2<br>3<br>4<br>5<br>6      | L  Ana os días de aula que o aluno não assistiu.  Ana os días de aula que o aluno não assistiu.  Ana os de chamada  Construição de chamada  Construição de chamada  Construiçã | ol finalizado e todas as ausência<br>31/03/2014<br>Efetivado<br>Construinto<br>Construinto | s foram apontadas.                             | 02042014<br>Effetivado       | 0304/2014<br>C Efetivado<br>C C C C C C C C C C C C C C C C C C C | 04/04/2014<br>Effetivado<br>    | Compensaçã                       |

Alteração do período semanal

![](_page_66_Picture_0.jpeg)

O ícone **Efetivado**, quando assinalado, funciona como uma marcação indicando que as frequências já foram apontadas. Para salvar as alterações, o docente deve clicar em **Salvar**:

|                                                                           |                                                                                                    |                                                                                                    |                                                                                                    |                         |                         |                         | Salvar Cano                     |
|---------------------------------------------------------------------------|----------------------------------------------------------------------------------------------------|----------------------------------------------------------------------------------------------------|----------------------------------------------------------------------------------------------------|-------------------------|-------------------------|-------------------------|---------------------------------|
| o de frequência                                                           | Listão de avaliações                                                                                                    |                                                                                                    |                                                                                                    |                         |                         | Navegu     utilizan     | e entre as abas<br>do as setas. |
|                                                                           | ,                                                                                                    |                                                                                                    |                                                                                                    |                         |                         |                         |                                 |
|                                                                           |                                                                                                    |                                                                                                    |                                                                                                    |                         |                         |                         |                                 |
|                                                                           |                                                                                                    | 16/03/2014 - 22/03/2014                                                                                                    | 4 🖸                                                                                                    |                         |                         |                         |                                 |
| tão de frequ                                                              | uência                                                                                                    |                                                                                                    |                                                                                                    |                         |                         |                         |                                 |
|                                                                           |                                                                                                    |                                                                                                    |                                                                                                    |                         |                         |                         |                                 |
| Marque ape                                                                | and the second second second second second second second second second second second second second second second                                                                                                    |                                                                                                    |                                                                                                    |                         |                         |                         |                                 |
|                                                                           | enas os días de aula que o aluno não assistiu.                                                                                                    | 1                                                                                                    |                                                                                                    |                         |                         |                         |                                 |
| Marque a or                                                               | enas os días de auía que o aíuno não assistiu.<br>pção Efetivado para indicar que o lançamento de frequência do                                                                                                    | dia foi finalizado e todas as ausência                                                                                                    | s foram apontadas.                                                                                             |                         |                         |                         |                                 |
| Marque a op                                                               | enas os clais de aula que o aluno nao assistiu.<br>pção Efetivado para indicar que o lançamento de frequência do<br>o de chamada                                                                                                    | dia foi finalizado e todas as ausência                                                                                                    | s foram apontadas.                                                                                             |                         |                         |                         |                                 |
| Marque a or                                                               | enas os olas de aula que o aluno nao assistiu.<br>pção Efetivado para indicar que o lançamento de frequência do<br>ro de chamada 🔹                                                                                                    | dia foi finalizado e todas as ausência                                                                                                    | s foram apontadas.                                                                                             |                         |                         |                         |                                 |
| Marque a or<br>har por: Número<br>Nº Chamada                              | enas os dias de auta que o auno nao assistu.<br>o de chamada •<br>Nome do aluno                                                                                                    | dia foi finalizado e todas as ausência<br>17/03/2014                                                                                                    | s foram apontadas.<br>18/03/2014                                                                               | 19/03/2014              | 20/03/2014              | 21/03/2014              | Compensaç                       |
| Marque a op<br>var por: Número<br>Nº Chamada                              | enas os das de auta que o auno no assistu.<br>pipio Efetivado para indicar que o lançamento de frequência do<br>o de chamada •<br>Nome do aluno                                                                                                    | dia foi finalizado e todas as ausência<br>17/03/2014<br>S Efetivado                                                                                                | s foram apontadas.<br>18/03/2014<br>Z Efetivado                                                                | 19/03/2014              | 20/03/2014              | 21/03/2014              | Compensaç                       |
| Marque a or<br>var por: Número<br>Nº Chamada                              | enas os alus do e alus que o auno nao assistu.<br>e do Eletivido para indicar que o lançamento de frequência do<br>o de chamada  Nome do aluno<br>BEATRIZ QUEROZ BARRETO                                                                                                    | dia foi finalizado e todas as ausência<br>17/03/2014<br>Ø Efetivado<br>Ø                                                                                           | s foram apontadas.<br>18/03/2014<br>Z Efetivado                                                                | 19/03/2014<br>Efetivado | 20/03/2014              | 21/03/2014<br>Efetivado | Compensaç                       |
| Marque a or<br>nar por: Númerr<br>Nº Chamada                              | enas os alus de acualo que o auno nao assistu.<br>enas os alus de acualo que o lançamento de frequência do<br>o de chamada<br>Nome do aluno<br>BEATRIZ OUEROZ BARRETO<br>CARLOS HENROUE SLVA PERES                                                                                                    | dia foi finalizado e todas as ausência<br>17/03/2014<br>V Efetivado<br>U                                                                                           | s foram apontadas.<br>18/03/2014<br>Efetivado<br>0                                                             | 19/03/2014<br>Efetivado | 20/03/2014<br>Efetivado | 21/03/2014<br>Efetivado | Compensa                        |
| Marque a or<br>nar por: Número<br>Nº Chamada<br>1<br>2<br>3               | enas os alus de alus que o auno nao assistu.<br>enas os alus de alus que o lançamento de frequência do<br>o de chamada    Norme do aluno  BEATRIZ QUEROZ BARRETO  CARLOS HENROUE SLVA PERES  ERICK GABREL CARVALHO MOTA                                                                                                    | dia foi finalizado e todas as ausência<br>17/03/2014<br>2 Efetivado<br>2                                                                                           | s foram apontadas.<br>18/03/2014<br>Efetivado<br>C<br>C<br>C<br>C<br>C<br>C<br>C<br>C<br>C<br>C<br>C<br>C<br>C | 19/03/2014<br>Efetivado | 20/03/2014<br>Efetivado | 21/03/2014<br>Efetivado | Compensaç                       |
| Marque a o<br>nar por: Número<br>Nº Chamada<br>1<br>2<br>3<br>4           | enas os alus de alus que o auno nao assistu.<br>enas os alus de alus que o lançamento de frequência do<br>o de chamada •<br>Norme do aluno<br>BEATRIZ OUEROZ BARRETO<br>CARLOS HEIRIROUE SLIVA PERES<br>ERICK GABREL CARVALHO MOTA<br>GABREL SOUSA SLIVA                                                                                                    | dia foi finalizado e todas as ausência<br>17/03/2014<br>2 Efetivado<br>0                                                                                           | s foram apontadas.                                                                                             | 19/03/2014<br>Efetivado | 20/03/2014              | 21/03/2014<br>Efetivado | Compensaç                       |
| Marque a o<br>nar por: Número<br>Nº Chamada<br>1<br>2<br>3<br>4<br>5      | enas de alas de aula que o lançamento de frequência do o de chamada   Morme do aluno  BEATRIZ OUEROZ BARRETO  CARLOS HENRIQUE SLIVA PERES  ERICIS GABREL CARVALHO MOTA  GABREL SOUSA SLIVA  GULHERME ALAN FERRERA DOS SANTOS                                                                                                    | dia foi finalizado e todas as ausência<br>17703/2014<br>Ø Efetivado<br>0<br>0<br>0<br>0<br>0<br>0<br>0<br>0<br>0<br>0<br>0<br>0<br>0<br>0<br>0<br>0<br>0<br>0<br>0 | s foram apontadas.                                                                                             | 1903/2014<br>Efetivado  | 2003/2014<br>Efetivado  | 21/03/2014<br>Efetivado | Compensaç                       |
| Marque a og<br>nar por: Númer<br>Nº Chamada<br>1<br>2<br>3<br>4<br>5<br>6 | enas de ales de aula que o auno na o assistu.<br>enas de chamada o encontra alescana de la construcción do<br>o de chamada o encontra alescana de la construcción de la construcción de<br>Norme do aluno<br>BEATRIZ QUEROZ BARRETO<br>CARLOS HENRIQUE SILVA PERES<br>ERCIC GABREL CARVALHO MOTA<br>GABREL SOUSA SILVA<br>GULHERME ALAN FERRERA DOS SANTOS<br>IDHAINES MARIANO TEXERA DOS SANTOS | dia foi finalizado e todas as ausência<br>17/03/2014<br>V Efetivado<br>0<br>0<br>0<br>0<br>0<br>0<br>0<br>0<br>0<br>0<br>0<br>0<br>0<br>0<br>0<br>0<br>0<br>0<br>0 | s foram apontadas.                                                                                             | 19032014<br>Efetivado   | 20032014<br>Efetivado   | 21/03/2014<br>Efettvado | Compensaç                       |

Ícone Efetivado

Feito isso, a seguinte mensagem aparecerá indicando que as informações foram gravadas com sucesso:

![](_page_66_Picture_5.jpeg)

### Atenção:

Caso o professor já tenha inserido e/ou efetivado a frequência no **Diário de classe,** ela já aparecerá marcada, ou seja, o **Listão** importa os dados lançados no **Diário de classe**. O processo inverso também ocorre.

![](_page_67_Picture_0.jpeg)

Quando houver uma compensação de ausência criada para um determinado aluno, aparecerá, no ícone **Compensação**, um *check* indicando o cadastro da mesma.

| urma 5B - Regé                                                                                                    | ência de classe - Escola CEU EMEF - ANTONIO CARLO                                                                                                    | S DA ROCHA, PROF. (                                                                                                    | <u>Alterar turma</u> )                                                                                                    |                                                                                            |                                                                                           |                                 |                                                                               |
|----------------------------------------------------------------------------------------------------|----------------------------------------------------------------------------------------------------|----------------------------------------------------------------------------------------------------|----------------------------------------------------------------------------------------------------|--------------------------------------------------------------------------------------------|-------------------------------------------------------------------------------------------|---------------------------------|-------------------------------------------------------------------------------|
|                                                                                                    |                                                                                                    |                                                                                                    |                                                                                                    | Planejamento Diá                                                                           | rio de classe Listão<br>1º Bimestre 2º Bin                                                | p Fechamento<br>mestre 3º Bimes | Alunos Voltar<br>stre 4º Bimestre                                             |
|                                                                                                    |                                                                                                    |                                                                                                    |                                                                                                    |                                                                                            |                                                                                           |                                 | Salvar Cancela                                                                |
| Listão de frequência                                                                                                    | Listão de avaliações                                                                                                    |                                                                                                    |                                                                                                    |                                                                                            |                                                                                           | Navego     utilizan             | ue entre as abas<br>ido as setas.                                             |
|                                                                                                    | 30/03/2014-05/04/2014                                                                                                    |                                                                                                    |                                                                                                    |                                                                                            |                                                                                           |                                 |                                                                               |
| Listão de frequ<br>Marque ape<br>Marque a op<br>Ordenar por: Número                                                                      | uência<br>nas os dias de aula que o aluno não assistiu.<br>Ação Efetivado para indicar que o lançamento de frequência do dia foi f<br>o de chamada •••                                                                                  | inalizado e todas as ausência                                                                                                    | s foram apontadas.                                                                                                    | 22012011                                                                                   | 22012044                                                                                  |                                 |                                                                               |
| Listão de frequ<br>Marque ape<br>Marque a op<br>Ordenar por: Número<br>Nº Chamada                                                        | uência<br>nas os días de aula que o aluno não assistiu.<br>Isão Efetivado para indicar que o lançamento de frequência do dia foi f<br>o de chamada •<br>Nome do aluno                                                                   | inalizado e todas as ausência<br>31/03/2014<br>E Efetivado                                                                                             | s foram apontadas.<br>01/04/2014<br>Efetivado                                                                                                  | 02/04/2014                                                                                 | 03/04/2014                                                                                | 04/04/2014                      | Compensação                                                                   |
| Listão de frequ<br>Marque ape<br>Marque a op<br>Ordenar por: Número<br>Nº Chamada                                                        | uência<br>nas os días de aula que o aluno não assistiu.<br>eção Efetivado para indicar que o lançamento de frequência do dia foi fi<br>o de chamada •<br>Nome do aluno<br>BEATRIZ OUEROZ BARRETO                                        | inalizado e todas as ausência<br>31/03/2014<br>E Efetivado                                                                                             | s foram apontadas.<br>01/04/2014<br>Efetivado                                                                                                  | 02/04/2014<br>Efetivado                                                                    | 03/04/2014<br>Efetivado                                                                   | 04/04/2014<br>Efetivado         | Compensação                                                                   |
| Listão de frequ<br>Marque ape<br>Marque a op<br>ridenar por: Número<br>Nº Chamada<br>1<br>2                                              | uência<br>nas os dias de aula que o aluno não assistiu.<br>eção Efetivado para indicar que o lançamento de frequência do dia foi fi<br>o de chamada •<br>Nome do aluno<br>BEATRIZ OUEROZ BARRETO<br>CARLOS HENRIQUE SL.VA PERES         | nalizado e fodas as ausência<br>31/03/2014<br>Efetivado                                                                                                | s foram apontadas.<br>01/04/2014<br>Efetivado                                                                                                  | 02/04/2014<br>Efetivado                                                                    | 03/04/2014<br>Efetivado                                                                   | 04/04/2014<br>Efetivado         | Compensação<br>≣ ✔<br>                                                        |
| Listão de frequ<br>Marque ape<br>Marque a op<br>Indenar por:<br>Nº Chamada<br>1<br>2<br>3                                                | Uéncia  nas os días de aula que o aluno não assistiu.  ado Efetivado para indicar que o lançamento de frequência do dia foi f  de chamada  Mome do aluno  BEATRIZ OUEROZ BARRETO  CARLOS HENROUE SLVA PERES  ERICK GABREL CARVALHO MOTA | nalizado e fodas as ausência<br>31/03/2014<br>Efetivado                                                                                                | s foram apontadas.<br>01/04/2014<br>Efetivado                                                                                                  | 02/04/2014<br>- Efetivado<br>                                                              | 03/04/2014<br>- Efetivado<br>                                                             | 94/04/2014<br>Efetivado         | Compensação<br>E 🗸                                                            |
| Listão de frequ<br>Marque ape<br>Marque a op<br>Indenar por:<br>Nº Chamada<br>1<br>2<br>3<br>4                                           | Ulencia  as os dias de aula que o aluno não assistiu.  as os dias de aula que o aluno não assistiu.  as de chamada  Mome do aluno  BEATRIZ OUEROZ BARRETO  CARLOS HENROUE SL VA PERES  ERICK GABREL CARVALHO MOTA  GABREL SOUSA SL VA   | nalizado e fodas as ausência<br>31/03/2014<br>Efetivado                                                                                                | s foram apontadas.<br>01/04/2014<br>Effettivado                                                                                                | 02/04/2014<br>Effetivado<br>                                                               | 0304/2014<br>Efetivado<br>                                                                | 04/04/2014<br>Efetivado<br>     | Compensação<br>III 🗸<br>IIII<br>IIIIIIIIIIIIIIIIIIIIIIIIIII                   |
| Listão de frequ<br>Marque ape<br>Ardenar por: Número<br>Número<br>Número<br>Número<br>S<br>S                                             | U  encia  nas os dias de aula que o aluno não assistiu.  e de chamada  Mome do aluno  EATRIZ OUEROZ BARRETO  CARLOS HENROUE SLVA PERES  ERICK GABREL CARVALHO MOTA  GABREL SOUSA SLVA  OULHERUE ALAN FERRERA DOS SANTOS                 | nalizado e todas as ausência<br>31/03/2014<br>Efetivado<br>G<br>G<br>G<br>G<br>G<br>G<br>G<br>G<br>G<br>G<br>G<br>G<br>G<br>G<br>G<br>G<br>G<br>G<br>G | s foram apontadas.<br>01/04/2014<br>C Efetivado                                                                                                | 02/04/2014<br>C Efetivado<br>C<br>C<br>C<br>C<br>C<br>C<br>C<br>C<br>C<br>C<br>C<br>C<br>C | 0304/2014<br>© Efetivado<br>© © © © © © © © © © © © © © © © © © ©                         | 94/04/2014<br>Effetivado        | Compensação<br>III 🗸<br>IIII<br>IIII<br>IIIII<br>IIIIIIIIIIIIIIII             |
| Listão de frequ<br>Marque ape<br>Ardenar por Número<br>Número<br>Número<br>Número<br>Número<br>S<br>C<br>S<br>S<br>S<br>S<br>S<br>S<br>S | U                                                                                                    | nalizado e todas as ausência<br>31/03/2014<br>Efetivado<br>G<br>G<br>G<br>G<br>G<br>G<br>G<br>G<br>G<br>G<br>G<br>G<br>G<br>G<br>G<br>G<br>G<br>G<br>G | s foram apontadas.<br>01/04/2014<br>C Efetivado<br>C<br>C<br>C<br>C<br>C<br>C<br>C<br>C<br>C<br>C<br>C<br>C<br>C<br>C<br>C<br>C<br>C<br>C<br>C | 0204/2014<br>- Efetivado<br>                                                               | 0304/2014<br>C Efetivado<br>C<br>C<br>C<br>C<br>C<br>C<br>C<br>C<br>C<br>C<br>C<br>C<br>C | 9404/2014<br>Efetivado          | Compensação<br>III 🗸<br>III<br>IIII<br>IIII<br>IIIII<br>IIIIIIIIII<br>IIIIIII |

Check indicando compensação de ausência cadastrada

Ao acessá-lo, aparecerá uma tela apresentando o número de aulas e a atividade criada para compensação de ausências do aluno correspondente.

| Compensação de ausência                                 |                            | \$                    |
|---------------------------------------------------------|----------------------------|-----------------------|
|                                                         |                            | Itens por página 10 🔻 |
| Atividades Desenvolvidas                                | Qtde. aulas<br>compensadas | Periodo               |
| Atividade de Português para compensação de<br>ausências | 3                          | 1º Bimestre           |
| Mostrando 1 - 1 registro(s) do total de 1               |                            |                       |
|                                                         |                            |                       |
|                                                         |                            | Voltar                |

Detalhes da compensação de ausência

![](_page_68_Picture_0.jpeg)

Dentro do Listão de frequência, é possível acessar a função Incluir nova compensação. Essa funcionalidade será abordada mais adiante, no momento em que será apresentado outro caminho para inserir as compensações realizadas.

### Listão de avaliações

Em Listão de avaliações, é possível atribuir notas ou conceitos aos alunos que desenvolveram atividades avaliativas que já tenham sido previamente cadastradas.

*Dica*: As mensagens que aparecem logo após a aba **Listão de avaliações** auxiliam o professor no preenchimento das informações.

![](_page_68_Figure_5.jpeg)

#### Mensagens – Listão de avaliações

Quando se tratar de um professor que possui regência de classe, ele deverá selecionar com qual componente curricular deseja trabalhar no momento. Lembrando que é preciso gerar a **nota ou conceito final** de todos os componentes curriculares **separadamente**.

![](_page_69_Picture_0.jpeg)

| Turma 1B - Reg                                                                                       | ência de classe Escola CEU EMEF - ANTONI                                                                                                    | O CARLOS DA ROCHA, PROF. ( <u>Alterar tu</u> | <u>ırma)</u>                                 |                                                                        |
|----------------------------------------------------------------------------------------------------|----------------------------------------------------------------------------------------------------|----------------------------------------------|----------------------------------------------|------------------------------------------------------------------------|
|                                                                                                    |                                                                                                    |                                              | Planejamento Diário de classe<br>1º Bimestre | Listão Fechamento Alunos Voltar<br>2ª Bimestre 3ª Bimestre 4ª Bimestre |
|                                                                                                    |                                                                                                    |                                              |                                              | Salvar Cancelar                                                        |
| Listão de frequência                                                                                 | Listão de avaliações                                                                                                    |                                              |                                              | Navegue entre as abas<br>utilizando as setas.                          |
| Listão de avali                                                                                      | iações                                                                                                    |                                              |                                              |                                                                        |
| Marque a op                                                                                          | pção Efetivado para indicar que o registro de avaliação da a                                                                                                    | tividade foi finalizado.                     |                                              |                                                                        |
| Utilize a tec                                                                                        | la < Tab > para navegar entre os campos.                                                                                                    |                                              |                                              |                                                                        |
| Componente curricular                                                                                |                                                                                                    | <b>`</b>                                     |                                              |                                                                        |
| 1B/Ciências (CEU                                                                                     | EMEF - ANTONIO CARLOS DA ROCHA, PROF.)                                                                                                    |                                              |                                              |                                                                        |
| 1B/Ciências (CEU<br>1B/Geografia (CEU<br>1B/História (CEU B<br>1B/Língua portugu<br>1B/Matemática (C | EMEF - ANTONIO CARLOS DA ROCHA, PROF.)<br>U EMEF - ANTONIO CARLOS DA ROCHA, PROF.)<br>IMEF - ANTONIO CARLOS DA ROCHA, PROF.)<br>EVEREF - ANTONIO CARLOS DA ROCHA, PROF.)<br>EU EMEF - ANTONIO CARLOS DA ROCHA, PROF.) |                                              |                                              |                                                                        |
| Nº Chamada                                                                                           | Nome do aluno                                                                                                    | Prova de ciências<br>28/03/2014              | Os nomes dos animais<br>28/03/2014           | Conceito final                                                         |
|                                                                                                    |                                                                                                    | Efetivado                                    | Efetivado                                    |                                                                        |
| 1                                                                                                    | ALICE CONCEICAO MARTINS                                                                                                    | Selecione um conceito 🔻                      | Selecione um conceito ¥                      | Selecione um conceito 🔻                                                |
| 2                                                                                                    | ANA VITORIA DA SILVA BORGES                                                                                                    | Selecione um conceito V                      | Selecione um conceito 🔻                      | Selecione um conceito 🔻                                                |

Seleção de componente curricular para regência de classe

Observe a seguir que, no caso de turmas do 1º ao 3º ano, pode ser atribuído um dos três conceitos por atividade avaliativa, inclusive quando o professor for atribuir o **conceito final**.

| Turma 1B - Regê                             | ncia de classe Escola CEU EMEF - ANTONIO                       | CARLOS DA ROCHA, PROF. (Alterar t                                        | urma)                                         |                                                                        |
|---------------------------------------------|----------------------------------------------------------------|--------------------------------------------------------------------------|-----------------------------------------------|------------------------------------------------------------------------|
|                                             |                                                                |                                                                          | Planejamento Diário de classe<br>1º Birnestre | Listão Fechamento Alunos Voltar<br>2º Bimestre 3º Bimestre 4º Bimestre |
|                                             |                                                                |                                                                          |                                               | Salvar Cancelar                                                        |
| Listão de frequência                        | Listão de avaliações                                           |                                                                          |                                               | Navegue entre as abas<br>utilizando as setas.                          |
| Listão de avalia                            | ações                                                          |                                                                          |                                               |                                                                        |
| Marque a op                                 | ção Efetivado para indicar que o registro de avaliação da ativ | vidade foi finalizado.                                                   |                                               |                                                                        |
| 0 Utilize a tecla                           | i < Tab > para navegar entre os campos.                        |                                                                          |                                               |                                                                        |
|                                             |                                                                |                                                                          |                                               |                                                                        |
| Componente curricular<br>1B/Ciências (CEU E | MEF - ANTONIO CARLOS DA ROCHA, PROF.)                          |                                                                          |                                               |                                                                        |
| Ordenar por: Número                         | de chamada 🔻                                                   |                                                                          |                                               |                                                                        |
| Nº Chamada                                  | Nome do aluno                                                  | Prova de ciências<br>28/03/2014                                          | Os nomes dos animais<br>28/03/2014            | Conceito final                                                         |
|                                             |                                                                | Efetivado                                                                | 🖂 Efetivado                                   |                                                                        |
| 1                                           | ALICE CONCEICAO MARTINS                                        | Selecione um conceito T                                                  | Selecione um conceito 🔻                       | Selecione um conceito 🔻                                                |
| 2                                           | ANA VITORIA DA SILVA BORGES                                    | P - Plenamente Satisfatório<br>S - Satisfatório<br>NS - Não Satisfatório | Selecione um conceito 🔻                       | Selecione um conceito V                                                |

Atribuição de conceito para atividade avaliativa

Quando se tratar de uma turma em que a avaliação seja por nota, 4º ao 9º ano, aparecerá um campo em branco para digitá-la. O professor, caso

![](_page_70_Picture_0.jpeg)

desejar, poderá utilizar as ferramentas Média Aritmética ou Soma das notas, em Calcular nota final:

| Turma 5B - Regência de classe Escola CEU EMEF - ANTONIO CARLOS DA ROCHA, PROF. ( <u>Alterar turma</u> )            |                               |                                                              |                                                 |  |  |
|----------------------------------------------------------------------------------------------------|-------------------------------|--------------------------------------------------------------|-------------------------------------------------|--|--|
|                                                                                                    | Planejamer                    | nto Diário de classe Listão Fecha<br>1º Bimestre 2º Bimestre | amento Alunos Voltar<br>3º Bimestre 4º Bimestre |  |  |
|                                                                                                    |                               |                                                              | Salvar Cancelar                                 |  |  |
| Listão de frequência Listão de avaliações                                                                          |                               | 0                                                            | Navegue entre as abas<br>utilizando as setas.   |  |  |
| Listão de avaliações                                                                                               |                               |                                                              |                                                 |  |  |
| Marque a opção Efetivado para indicar que o registro de avaliação da atividade foi finalizado.                     |                               |                                                              |                                                 |  |  |
| Professor, mesmo utilizando as opções de cálculo da nota final, a coluna Nota Final está aberta para edição.       |                               |                                                              |                                                 |  |  |
| Utilize a tecla < Tab > para navegar entre os campos.                                                              |                               |                                                              |                                                 |  |  |
| Componente curricular<br>SB/Cièncias (CEU EMEF - ANTONIO CARLOS DA ROCHA, PROF.)<br>Ordenar por: Número de chamada |                               | Calcular nots final<br>Média antmética                       | Soma das notas                                  |  |  |
| Nº Chamada Nome do aluno                                                                                           | Água, Ar e solo<br>19/02/2014 | Seres vivos e não vivos<br>21/03/2014<br>Efetivado           | Nota final                                      |  |  |
| 1 BEATRZ QUEROZ BARRETO                                                                                            |                               |                                                              |                                                 |  |  |

Média aritmética/Soma das notas

Ao clicar em Média aritmética ou Soma das notas, será dada a média ou a soma das notas de todos os alunos. Por isso, atenção! Caso o professor queira atribuir uma nota que não seja um dos dois casos citados para um determinado aluno, após ter solicitado ao sistema o cálculo, ele deverá apagála e inserir o valor desejado. Observe:

![](_page_71_Picture_0.jpeg)

|                                                                                                    |                            |                                            |                                                    | Salvar Cancelar                               |                  |  |  |
|----------------------------------------------------------------------------------------------------|----------------------------|--------------------------------------------|----------------------------------------------------|-----------------------------------------------|------------------|--|--|
| Listão de frequência                                                                                         |                            |                                            | 0                                                  | lavegue entre as abas<br>itilizando as setas. |                  |  |  |
| Listão de avaliações                                                                                         |                            |                                            |                                                    |                                               |                  |  |  |
| 🚯 Marque a opção Efetivado para indicar que o registro de avaliação da atividade foi finalizado.             |                            |                                            |                                                    |                                               |                  |  |  |
| Professor, mesmo utilizando as opções de cálculo da nota final, a coluna Nota Final está aberta para edição. |                            |                                            |                                                    |                                               |                  |  |  |
| Utilize a tecla < Tab > para navegar entre os campos.                                                        |                            |                                            |                                                    |                                               |                  |  |  |
| Cemponente curricular<br>SB/Ciências (CEU EMEF - ANTONIO CARLOS DA ROCHA, PROF.)  Calcular nota final        |                            |                                            |                                                    |                                               |                  |  |  |
| Ordenar por: Número de chamada 🔻                                                                             | r por: Número de chamada 🔹 |                                            |                                                    |                                               |                  |  |  |
| Nº Chamada Nome do aluno                                                                                     |                            | Água, Ar e solo<br>19/02/2014<br>Efetivado | Seres vivos e não vivos<br>21/03/2014<br>Efetivado | Nota final                                    |                  |  |  |
| 1 BEATRIZ QUEIROZ BARRETO                                                                                    |                            | 8,0                                        | 9,0                                                | 8,5 Médi                                      | a aritmética     |  |  |
| 2 CARLOS HENRIQUE SILVA PERES                                                                                |                            | 7,0                                        | 9,0                                                | 8,0 Médi                                      | a aritmética     |  |  |
| 3 ERICK GABREL CARVALHO MOTA                                                                                 |                            | 1,0                                        | 8,0                                                | 6,0 <b>Nota</b>                               | ı final inserida |  |  |

Listão de avaliações – notas

O campo **Nota final** permanece em aberto para que o docente possa editá-lo ou inserir as notas conforme julgar conveniente. As duas opções funcionam como ferramentas auxiliadoras para esse processo.

Se o docente utilizar a função **Média**, o sistema sempre "arredondará" a nota para cima, conforme exemplo abaixo:

| Listão de frequência                                                                                                    | stão de avaliações                                                                                              |                               |                                                    | Navegue entre as abas<br>utilizando as setas. |  |  |  |
|----------------------------------------------------------------------------------------------------|----------------------------------------------------------------------------------------------------|-------------------------------|----------------------------------------------------|-----------------------------------------------|--|--|--|
| Listão de avaliações                                                                                                    |                                                                                                    |                               |                                                    |                                               |  |  |  |
| Marque a opção l                                                                                                    | 👔 Marque a opção Efetivado para indicar que o registro de avaliação da atividade foi finalizado.                |                               |                                                    |                                               |  |  |  |
| Professor, mesn                                                                                                    | 👔 Professor, mesmo utilizando as opções de cálculo da nota final, a coluna llota Final está aberta para edição. |                               |                                                    |                                               |  |  |  |
| 0 Utilize a tecla < Ta                                                                                                    | ab > para navegar entre os campos.                                                                              |                               |                                                    |                                               |  |  |  |
| Componente curricular<br>SB/Cièncias (CEU EMEF - ANTONIO CARLOS DA ROCHA, PROF.) •<br>Ordenar por: Número de chamada •<br>Média antmética Soma das notas |                                                                                                    |                               |                                                    |                                               |  |  |  |
| № Chamada                                                                                                    | Nome do aluno                                                                                                   | Água, Ar e solo<br>19/02/2014 | Seres vivos e não vivos<br>21/03/2014<br>Efetivado | Nota final                                    |  |  |  |
| 1                                                                                                    | BEATRIZ QUEIROZ BARRETO                                                                                         | 9,5                           | 10,0                                               | 10,0                                          |  |  |  |
| 2                                                                                                    | CARLOS HENRIQUE SILVA PERES                                                                                     | 6,0                           | 8,0                                                | 7,0                                           |  |  |  |
| 3                                                                                                    | ERICK GABRIEL CARVALHO MOTA                                                                                     | 9,0                           | 9,0                                                | 9,0                                           |  |  |  |
| 4                                                                                                    | GABREL SOUSA SILVA                                                                                              | 7,0                           | 8,5                                                | 8,0                                           |  |  |  |
| 5                                                                                                    | GULHERME ALAN FERRERA DOS SANTOS                                                                                | 8,0                           | 7,5                                                | 8,0                                           |  |  |  |

Arredondamento da nota final
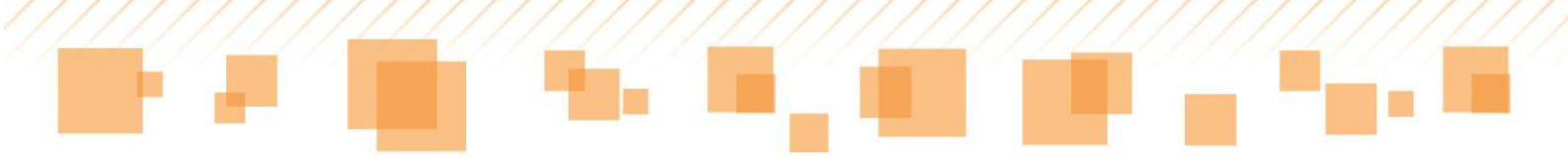

Se o docente utilizar a função **Soma** e a nota final ultrapassar 10, após clicar em salvar, será exibida uma mensagem de erro indicando os nomes dos alunos que apresentam tal problema:

| 1 | O valor para a nota do aluno CARLOS HENRIQUE SILVA PERES deve ser menor ou igual a 10. |
|---|----------------------------------------------------------------------------------------|
|---|----------------------------------------------------------------------------------------|

O campo referente à nota final do aluno também virá destacado em vermelho conforme apresentado abaixo:

|                                                                                                    | Planejamento                  | Diário de classe Listão Fechamer<br>1º Bimestre 2º Bimestre 3º B | ito Alunos Voltar<br>imestre 4º Bimestre   |
|----------------------------------------------------------------------------------------------------|-------------------------------|------------------------------------------------------------------|--------------------------------------------|
| Listão de Incepérica                                                                                         |                               | 6 Na                                                             | ivegue entre as abas<br>ilizando as setas. |
| Listão de avaliações                                                                                         |                               |                                                                  |                                            |
| Marque a opção Efetivado para indicar que o registro de avaliação da atividade foi finalizado.               |                               |                                                                  |                                            |
| Professor, mesmo utilizando as opções de cálculo da nota final, a coluna Nota Final está aberta para edição. |                               |                                                                  |                                            |
| Utilize a tecla < Tab > para navegar entre os campos.                                                        |                               |                                                                  |                                            |
| Componente curricular<br>SB/Cièncias (CEU EMEF - ANTONIO CARLOS DA ROCHA, PROF.)                             |                               | Calcular nota final                                              |                                            |
| Ordenar por: Número de chamada 🔻                                                                             |                               | Média aritmética S                                               | oma das notas                              |
| Nº Chamada Nome do aluno                                                                                     | Água, Ar e solo<br>19/02/2014 | Seres vivos e não vivos<br>21/03/2014<br>Efetivado               | Nota final                                 |
| 1 BEATRIZ QUERIOZ BARRETO                                                                                    | 5,0                           | 4,0                                                              | 9,0                                        |
| 2 CARLOS HENRIQUE SILVA PERES                                                                                | 6,0                           | 6,0                                                              | 12,0                                       |
| 3 ERCK GABREL CARVALHO MOTA                                                                                  | 4,0                           | 3,0                                                              | 7,0                                        |

Erro na nota final do aluno

#### Atenção:

O campo **Nota final** irá aparecer somente se houver alguma atividade avaliativa cadastrada. Observe que, na imagem a seguir, não existe nenhuma atividade criada para o componente curricular de História, portanto, não aparece o campo **Nota final**.

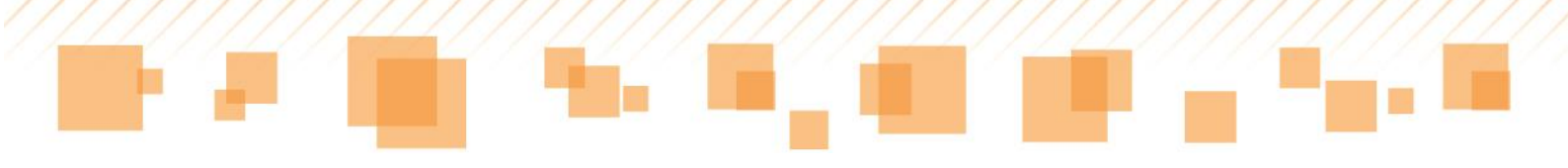

| Listão de frequência                                   | io de avaliações                |                                                                     |               |                                  | <ul> <li>Navegue entre as abas<br/>utilizando as setas.</li> </ul> |
|--------------------------------------------------------|---------------------------------|---------------------------------------------------------------------|---------------|----------------------------------|--------------------------------------------------------------------|
| Listão de avaliações                                   | 3                               |                                                                     |               |                                  |                                                                    |
| Marque a opção Efe                                     | etivado para indicar que o      | registro de avaliação da atividade foi finalizado.                  |               |                                  |                                                                    |
| Professor, mesmo                                       | utilizando as opções de         | cálculo da nota final, a coluna Nota Final está aberta para edição. |               |                                  |                                                                    |
| Utilize a tecla < Tab                                  | > para navegar entre os         | campos.                                                             |               |                                  |                                                                    |
| Não foi encontrado                                     | (a) atividade avaliativa par    | a a turma no período e componente curricular selecionados.          |               |                                  |                                                                    |
| 4A/História (CEU EMEF - A<br>Ordenar por: Número de ch | ANTONIO CARLOS DA R<br>Namada 🔻 | OCHA, PROF.) •                                                      |               | Calcular nota fin<br>Média aritm | al<br>ética Soma das notas                                         |
| № Cha                                                  | amada                           |                                                                     | Nome do aluno |                                  |                                                                    |
| 1                                                      | 1                               | ALAYNE ROSA GUIMARAES                                               |               |                                  |                                                                    |
| 2                                                      | 2                               | ANGEL GUSTAVO DE SOUZA SANTOS MACHADO                               |               |                                  |                                                                    |
| 3                                                      | 3                               | ANTONIO CARLOS DIAS DA SILVA                                        |               |                                  |                                                                    |
| 4                                                      | 4                               | BEATRIZ DE SOUSA DAMASCEMO                                          |               |                                  |                                                                    |
| 5                                                      | 5                               | CAMILY OLIVEIRA DA SILVA                                            |               |                                  |                                                                    |
| e                                                      | 6                               | DANIEL MODESTO DOS SANTOS LIMA                                      |               |                                  |                                                                    |
| 7                                                      | 7                               | DEIVIDY FERNANDES DA COSTA                                          |               |                                  |                                                                    |
| 8                                                      | 8                               | DIOVANA NUNES GERONIMO                                              |               |                                  |                                                                    |

Atividade avaliativa não cadastrada

Não se esqueça de marcar o ícone **Efetivado** quando terminar seu preenchimento e, feito isso, clique em salvar, no final da página.

# **FECHAMENTO**

O **Fechamento** é o local onde serão inseridas todas as informações necessárias para o encerramento de um bimestre e para a geração do boletim dos alunos. Ele deverá ser preenchido após as ausências, notas/conceitos e outras informações indispensáveis ao acompanhamento do aluno durante o ano terem sido adicionadas.

Ao entrar na página de **Fechamento**, o professor verá a **Turma/componente curricular** e a **Avaliação/Tipo de avaliação**; essas opções indicam os **Dados da turma** a qual ele está analisando.

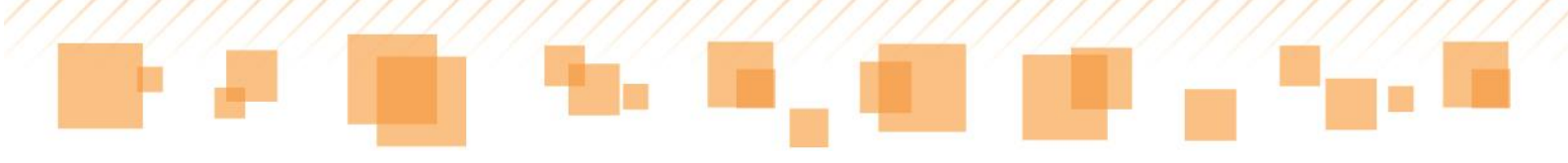

| 2.403 0                                 | la turma                                                                                   |      |                   |                                          |                                         |                                   |                                    |                             |                       |             |         |
|-----------------------------------------|--------------------------------------------------------------------------------------------|------|-------------------|------------------------------------------|-----------------------------------------|-----------------------------------|------------------------------------|-----------------------------|-----------------------|-------------|---------|
| Turma / comp                            | ponente curricular                                                                         |      |                   |                                          |                                         |                                   |                                    |                             |                       |             |         |
| 7B / Arte                               |                                                                                            | •    | <b></b>           |                                          |                                         |                                   |                                    |                             |                       |             |         |
| Avaliação / T                           | īpo de avaliação                                                                           |      |                   |                                          |                                         |                                   |                                    |                             |                       |             |         |
| 1º Bimestr                              | e / Periódica - 1º Bimestre (aberto)                                                       | •    | <b></b>           |                                          |                                         |                                   |                                    |                             |                       |             |         |
|                                         |                                                                                            |      |                   |                                          |                                         |                                   |                                    |                             |                       |             | Salvar  |
| Minhas                                  | turmas                                                                                     |      |                   |                                          |                                         |                                   |                                    |                             |                       |             |         |
|                                         |                                                                                            |      |                   |                                          |                                         |                                   |                                    |                             |                       |             |         |
|                                         |                                                                                            |      |                   |                                          |                                         |                                   |                                    |                             |                       |             |         |
|                                         |                                                                                            |      |                   |                                          |                                         |                                   |                                    |                             |                       |             |         |
| Ordenar por:                            | Número de chamada 🔹                                                                        |      |                   |                                          |                                         |                                   |                                    |                             |                       |             |         |
| Ordenar por:<br>Nº<br>chamada           | Número de chamada 🔹                                                                        | Nota | Nota pós-conselho | Qtde.<br>dias Qt<br>de fai<br>aulas      | tde. Ausências<br>Itas Compensadas      | Frequência<br>(%)                 | Freq. final<br>(%)                 | Registro<br>do<br>professor | Conselho<br>de classe | c           | Boletim |
| Ordenar por:<br>Nº<br>chamada<br>1      | Número de chamada    Nome do aluno  ANA CAROLINE SOUZA DE LIMA                             | Nota | Nota pós-conselho | Qtde.<br>dias Qt<br>de fal<br>aulas<br>0 | tde. Ausências<br>Itas Compensadas<br>0 | Frequência<br>(%)<br>0,00         | Freq. final<br>(%)<br>0,00         | Registro<br>do<br>professor | Conselho<br>de classe | с<br>с      | Boletim |
| Ordenar por:<br>N°<br>chamada<br>1<br>2 | Número de chamada   Nome do aluno ANA CAROLNE SOUZA DE LIMA BRUNO GRACIANO DE JESUS SANTOS | Nota | Nota pós-conseiho | Qtde.<br>dias Qt<br>aulas fal<br>0       | tde. Ausências<br>Compensadas           | Frequência<br>(%)<br>0,00<br>0,00 | Freq. final<br>(%)<br>0,00<br>0,00 | Registro<br>do<br>professor | Conselho<br>de classe | 2<br>2<br>2 | Boletim |

Itens do Fechamento

Na imagem anterior, observe que, por ser um professor especialista, os campos de nota e frequência aparecem no mesmo espaço. Quando se tratar de um professor que possua regência de classe, ele deverá selecionar, no campo **Turma/Disciplina**, a opção que constar **Regência de classe**, para fazer o fechamento das frequências dos alunos. Acompanhe:

|                                                  |                                                                                                    |                        |                      |                               |                           | Discolomonto                       | Diátio do classo              | Lista Escham          | ante 📝   | lunes 1 |
|--------------------------------------------------|----------------------------------------------------------------------------------------------------|------------------------|----------------------|-------------------------------|---------------------------|------------------------------------|-------------------------------|-----------------------|----------|---------|
|                                                  |                                                                                                    |                        |                      |                               |                           | Planejamento                       | Diano de classe               | Listao Fechami        | ento A   | vunos   |
|                                                  |                                                                                                    |                        |                      |                               |                           |                                    | 1º Bimestre                   | 2º Birnestre 3º       | Bimestre | 4º Bim  |
| a / comp                                         | mente curricular                                                                                                |                        |                      |                               |                           |                                    |                               |                       |          |         |
| /Regên                                           | da de classe                                                                                                    |                        |                      |                               |                           |                                    |                               |                       |          |         |
| iação / Tip                                      | oo de avaliação                                                                                                 |                        |                      |                               |                           |                                    |                               |                       |          |         |
| Bimestre                                         | / Periódica - 1º Bimestre (aberto)                                                                              | •                      |                      |                               |                           |                                    |                               |                       |          |         |
|                                                  |                                                                                                    |                        |                      |                               |                           |                                    |                               |                       |          |         |
| inhas t<br>mar por:                              | urmas<br>Número de chamada 🔹                                                                                    | Qtde, dias de          | Qtde.                | Ausēncias                     | Frequência                | Freq. final                        | Registro do                   | Conselho de           | ~        | Boletim |
| linhas t<br>mar por:<br>N <sup>o</sup><br>tamada | urmas<br>Número de chamada 🔹                                                                                    | Qtde, dias de<br>aulas | Qtde.<br>faitas      | Ausências<br>Compensadas      | Frequência<br>(%)         | Freq. final<br>(%)                 | Registro do<br>professor      | Conselho de<br>classe | 0        | Boletim |
| inhas t<br>mar por:<br>Nº<br>namada<br>1         | urmas<br>Número de chamada v<br>Nome do aluno<br>ALAYNE ROSA GUIMARAES                                          | Qtde, dias de<br>aulas | Qtde.<br>faitas      | Ausências<br>Compensadas<br>0 | Frequência<br>(%)<br>0,00 | Freq. fina<br>(%)<br>0,00          | Registro do<br>professor      | Conselho de<br>classe | 0<br>0   | Boletim |
| linhas t<br>enar por:<br>N°<br>hamada<br>1<br>2  | Urmas<br>Número de chamada •<br>Nome do aluno<br>ALAYNE ROSA GUIMARAES<br>ANGEL GUSTAVO DE SOUZA SANTOS MACHADO | Qtde, dias de<br>aulas | Qtde.<br>faitas<br>0 | Ausências<br>Compensadas<br>0 | Frequência<br>(%)<br>0.00 | Freq. final<br>(%)<br>0.00<br>0.00 | Registro do<br>professor<br>E | Conselho de<br>classe | 000      | Boletim |

Fechamento das frequências – regência de classe

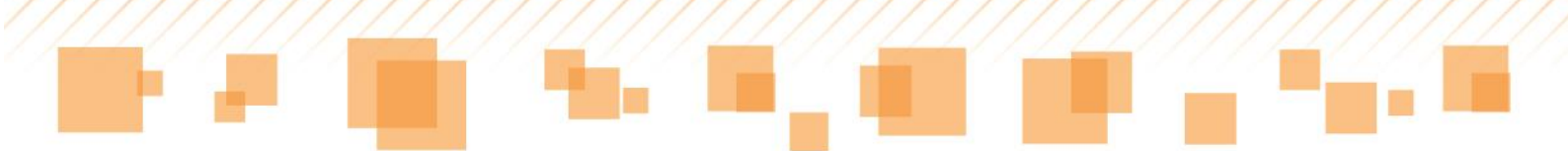

Para fazer o fechamento das notas/conceitos, o mesmo professor deverá optar por uma das disciplinas específicas, no mesmo campo que o anterior e, então, poderá preencher os campos que são editáveis.

|                                                                      |                                                                                                  |             |                   | Planejamento Diário de | e dasse Listão Fech<br>Bimestre 2º Bimestre | amento<br>3º Bimest | Alunos V<br>tre 4º Bime |
|----------------------------------------------------------------------|--------------------------------------------------------------------------------------------------|-------------|-------------------|------------------------|---------------------------------------------|---------------------|-------------------------|
| ma / component<br>. / Ciências<br>aliação / Tipo de<br>Bimestre / Pe | te curricular<br>1 avallação<br>nríódica - 1ª Birmestre (aberto)                                 | •           |                   |                        |                                             |                     |                         |
|                                                                      |                                                                                                  |             |                   |                        |                                             |                     | Salvar                  |
| linhas turn                                                          | nas                                                                                              |             |                   |                        |                                             |                     |                         |
| linhas turn<br>Ienar por: Núr<br>N° chamada                          | nas<br>mero de chamada 🔹                                                                         | Nota        | Nota pós-conselho | Registro do professor  | Conselho de classe                          | 2                   | Boletim                 |
| linhas turn<br>enar por: Núr<br>Nº chamada<br>1                      | nas<br>mero de chamada •<br>Nome do aluno<br>ALAYNE ROSA GUIMARAES                               | Nota<br>9,0 | Nota pós-conseiho | Registro do professor  | Conselho de classe                          | 2<br>2              | Boletim                 |
| Iinhas turn<br>enar por: Núr<br>Nº chamada<br>1<br>2                 | nas mero de chamada    Nome do aluno ALAYNE ROSA GUIMARAES ANGEL GUSTAVO DE SOUZA SANTOS MACHADO | Nota<br>9,0 | Nota pós-conseiho | Registro do professor  | Conselho de classe                          | 2<br>2<br>2         | Boletim                 |

Fechamento das notas – regência de classe

## Conceito e Nota pós-conselho

O **Conceito/Nota** é o resultado que foi gerado no **Listão** e é obtido automaticamente, não podendo ser editado. Já o **Conceito/Nota pós-conselho** será inserido pelo professor responsável pela disciplina em reunião de conselho de classe.

No **Conceito/Nota pós-conselho**, pode-se informar uma justificativa da alteração atribuída pelo conselho. Observe:

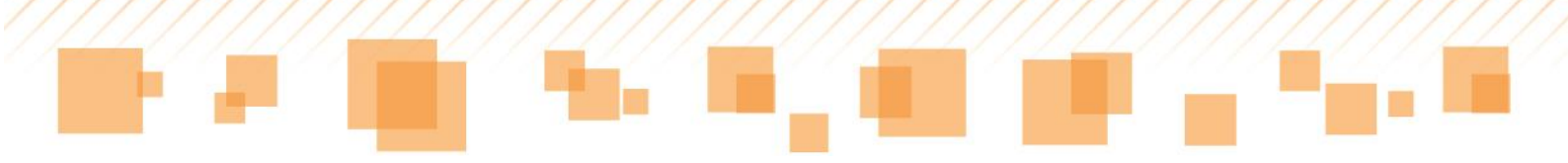

| Justificativa nota pós-conselho | ×               |
|---------------------------------|-----------------|
| Justificativa nota pós-conselho |                 |
|                                 |                 |
|                                 |                 |
|                                 |                 |
|                                 | Salvar Cancelar |

Justificativa da nota atribuída pelo conselho

Ausências e Compensações

As Ausências e Compensações, inseridas no Listão ou na guia Registro de classe – Compensação de ausências, irão gerar as frequências de cada aluno em porcentagem:

| Qtde. dias de<br>aulas | Qtde.<br>faltas | Ausências<br>Compensadas | Frequência<br>(%) | Freq. final<br>(%) |
|------------------------|-----------------|--------------------------|-------------------|--------------------|
| 43                     | 0               | 0                        | 100,00            | 100,00             |
| 43                     | 0               | 0                        | 100,00            | 100,00             |
| 43                     | 0               | 0                        | 100,00            | 100,00             |
| 43                     | 0               | 0                        | 100,00            | 100,00             |
| 43                     | 0               | 0                        | 100,00            | 100,00             |
| 43                     | 0               | 0                        | 100,00            | 100,00             |

Porcentagem de frequência dos alunos

*Dica:* Caso as frequências e notas dos alunos não estejam aparecendo, o professor deve clicar no botão **Atualizar**. Caso ainda não visualize as

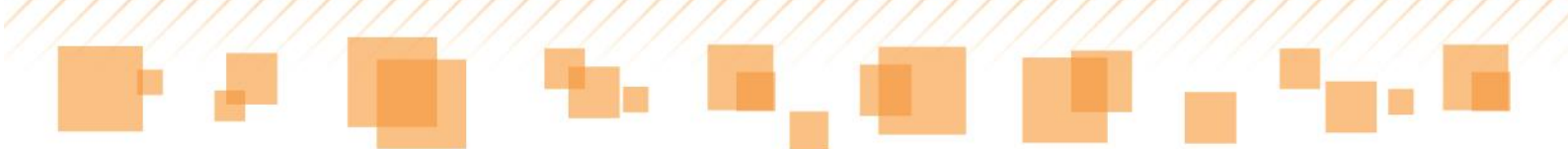

informações do aluno, o procedimento é certificar-se de que as notas, ausências e compensações foram cadastradas e salvas.

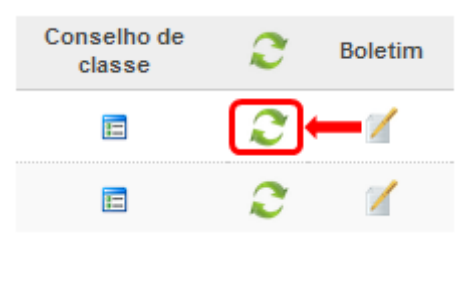

Botão atualizar

## Registro do professor e conselho de classe

O campo de **Registro do professor** serve como uma espécie de rascunho para o professor fazer suas observações referentes a cada aluno. Já o ícone **Conselho de classe** deverá ser preenchido com as observações feitas no conselho de classe. Esse campo deve ser preenchido com muito cuidado e atenção, pois são essas informações, além das notas/conceitos e frequência, que irão compor o boletim do aluno.

| 'urma 4A - I  | Regência de classe - Escola CEU EMEF  | - ANTONIO CAR          | LOS DA RO       | OCHA, PROF. ( <u>Alte</u> | <u>rar turma</u> ) |                    |                          |                       |              |          |
|---------------|---------------------------------------|------------------------|-----------------|---------------------------|--------------------|--------------------|--------------------------|-----------------------|--------------|----------|
|               |                                       |                        |                 |                           |                    | Planeiamento       | Diário de classe         | Listão Fechan         | nento Al     | unos Vot |
|               |                                       |                        |                 |                           |                    |                    | 1º Bimestre              | 2º Bimestre 3         | ° Bimestre   | 4º Bimes |
|               |                                       |                        |                 |                           |                    |                    |                          |                       | Cillion      |          |
| N°<br>chamada | Nome do aluno                         | Qtde. dias de<br>aulas | Qtde.<br>faltas | Ausências<br>Compensadas  | Frequência<br>(%)  | Freq. final<br>(%) | Registro do<br>professor | Conselho de<br>classe | 3            | Boletim  |
| 1             | ALAYNE ROSA GUIMARAES                 | 43                     | 0               | 0                         | 100,00             | 100,00             | E                        | E                     | $\mathbf{z}$ | 1        |
| 2             | ANGEL GUSTAVO DE SOUZA SANTOS MACHADO | 43                     | 0               | 0                         | 100,00             | 100,00             |                          |                       | 2            | 1        |
| 3             | ANTONIO CARLOS DIAS DA SILVA          | 43                     | 0               | 0                         | 100,00             | 100,00             |                          | E                     | 2            | 1        |
| 4             | BEATRIZ DE SOUSA DAMASCEMO            | 43                     | 0               | 0                         | 100,00             | 100,00             |                          |                       | 2            | 1        |
| 5             | CAMILY OLIVEIRA DA SILVA              | 43                     | 0               | 0                         | 100,00             | 100,00             |                          |                       | 2            | 1        |
| 6             | DANIEL MODESTO DOS SANTOS LIMA        | 43                     | 0               | 0                         | 100,00             | 100,00             | E                        | E                     | 2            | 1        |
| 7             | DEIVIDY FERNANDES DA COSTA            | 43                     | 0               | 0                         | 100,00             | 100,00             |                          |                       | 2            | 1        |
| 8             | DIOVANA NUNES GERONIMO                | 43                     | 0               | 0                         | 100,00             | 100,00             |                          | E                     | 2            | 1        |
| 9             | EROS MOREIRA VASCONCELOS              | 43                     | 0               | 0                         | 100,00             | 100,00             |                          |                       | 2            | 1        |
| 10            | GABRIEL SANTOS GOMES                  | 43                     | 0               | 0                         | 100,00             | 100,00             | (III)                    |                       | 2            | 1        |
| 11            | GILMAR DOS SANTOS                     | 43                     | 0               | 0                         | 100,00             | 100,00             | Ē                        | Ē                     | 2            | 1        |

Registro do professor/Conselho de classe

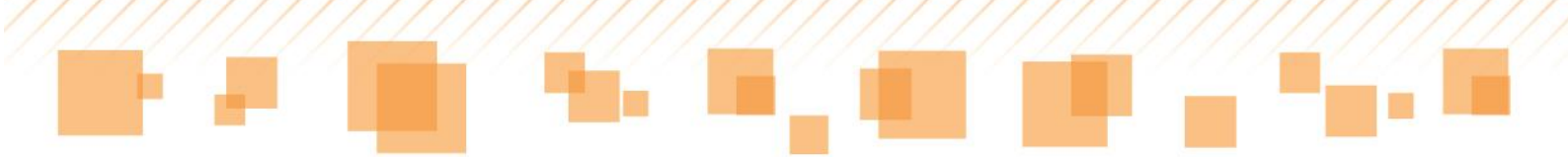

Ambos os ícones, quando clicados, abrem uma página sobreposta com os seguintes itens a serem preenchidos:

- Desenvolvimento e Aprendizagem
- Recomendações ao aluno
- Recomendações aos pais/responsáveis

| Nome: BEATRIZ QUEIROZ BARRETO<br>Nurma: 58<br>Numero de chamada: 1<br>Desenvolvimento e<br>Aprendizagem       Recomendações aos pais/responsáveis         Resumo de recomendações | onselho de classe — 1º Bimestre                                                                                                    |
|----------------------------------------------------------------------------------------------------|----------------------------------------------------------------------------------------------------|
| Desenvolvimento e Aprendizagem       Recomendações aos pais/responsáveis         Resumo de recomendações                                                                          | ome: BEATRIZ QUEIROZ BARRETO<br>úmero de matrícula: 4422393<br>urma: 5B<br>úmero de chamada: 1                                                     |
| Resumo de recomendações<br>Recomendações<br>✓ Cuide de seu material escolar. Ele é de sua responsabilidade.<br>Marque acima a(s) recomendação(ões) ao aluno neste bimestre.       | Desenvolvimento e<br>Aprendizagem Recomendações ao aluno Recomendações aos pais/responsáveis                                                       |
| Recomendações<br>✔ Cuide de seu material escolar. Ele é de sua responsabilidade.<br>ⓐ Marque acima a(s) recomendação(ões) ao aluno neste bimestre.                                | Resumo de recomendações                                                                                                    |
|                                                                                                    | Recomendações<br>✓ Cuide de seu material escolar. Ele é de sua responsabilidade.<br>① Marque acima a(s) recomendação(ões) ao aluno neste bimestre. |

Itens do registro do professor/Conselho de classe

Em todos eles, o professor pode preencher um campo aberto ou selecionar tópicos preestabelecidos.

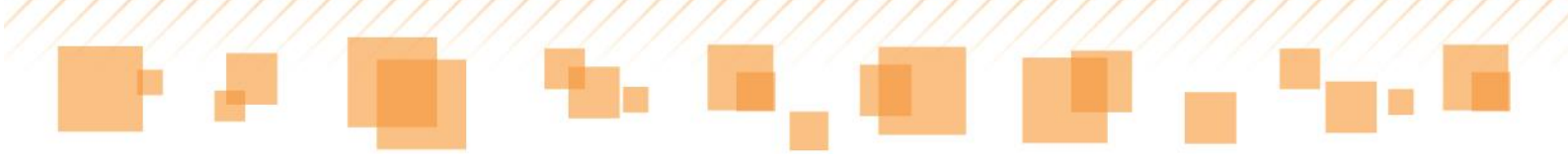

| Conselho de classe — 1º Bimestre                                                                   | × |
|----------------------------------------------------------------------------------------------------|---|
| Nome: BEATRIZ QUEIROZ BARRETO<br>Número de matrícula: 4422393<br>Turma: 5B<br>Número de chamada: 1 |   |
| Desenvolvimento e<br>Aprendizagem Recomendações ao aluno Recomendações aos pais/responsáveis       |   |
| Resumo de recomendações                                                                            |   |
| Recomendações<br>✔ Cuide de seu material escolar. Ele é de sua responsabilidade.                   |   |
| Marque acima a(s) recomendação(ões) ao aluno neste bimestre.                                       |   |
|                                                                                                    |   |

Seleção de tópicos preestabelecidos

Uma vez preenchido o campo **Conselho de classe**, as informações serão compartilhadas entre todos os professores da turma. **O registro será** feito por apenas um deles, que pode ser, por exemplo, o coordenador da sala ou uma escolha do próprio grupo.

#### Atenção:

Os alunos que tiverem excedido o limite de faltas terão o nome destacado em vermelho, indicando a frequência final abaixo do limite, conforme a legenda.

| N°<br>chamada | Nome do aluno               | Qtde. dias de<br>aulas | Qtde.<br>faltas | Ausências<br>Compensadas | Frequência<br>(%) | Freq. final<br>(%) | Registro do<br>professor | Conselho de<br>classe | 0 | Boletim |
|---------------|-----------------------------|------------------------|-----------------|--------------------------|-------------------|--------------------|--------------------------|-----------------------|---|---------|
| 1             | BEATRIZ QUEIROZ BARRETO     | 43                     | 32              | 3                        | 25,58             | 32,56              |                          |                       | 0 | ø       |
| 2             | CARLOS HENRIQUE SILVA PERES | 43                     | 5               | 0                        | 88,37             | 88,37              |                          |                       | 0 | 1       |
| 3             | ERICK GABRIEL CARVALHO MOTA | 43                     | 3               | 0                        | 93,02             | 93,02              |                          | <b></b>               | 0 | 1       |
| 4             | GABRIEL SOUSA SILVA         | 43                     | 0               | 0                        | 100,00            | 100,00             |                          | <b></b>               | 0 | 1       |

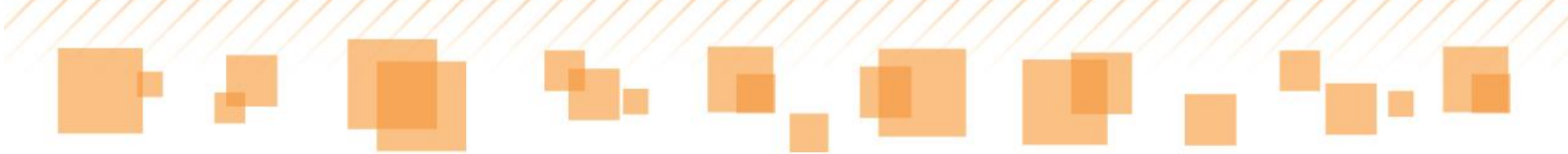

Indicação de aluno com frequência final abaixo do limite

## **Boletim**

O Boletim é um documento que reúne informações sobre a frequência e as atividades avaliativas desenvolvidas pelos alunos em cada bimestre. Traz, também, as anotações feitas pelos professores em **Conselho de classe** apresentando o desenvolvimento individual de cada um.

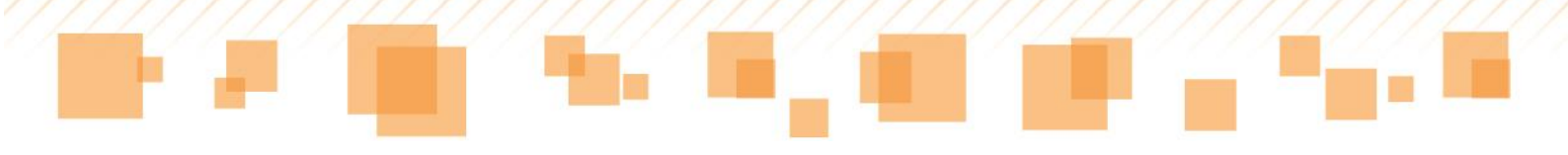

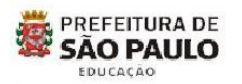

BOLETIM - 1º BIMESTRE SECRETARIA MUNICIPAL DE EDUCAÇÃO DIRETORIA REGIONAL DE EDUCACAO FREGUESIA/BRASILANDIA CEU EMEF - JARDIM PAULISTANO

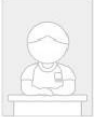

Nome do aluno: ALBERTO DA SILVA RIBEIRO Código EOL: 3768247 Ciclo Interdisciplinar Ano/Turma: 4A

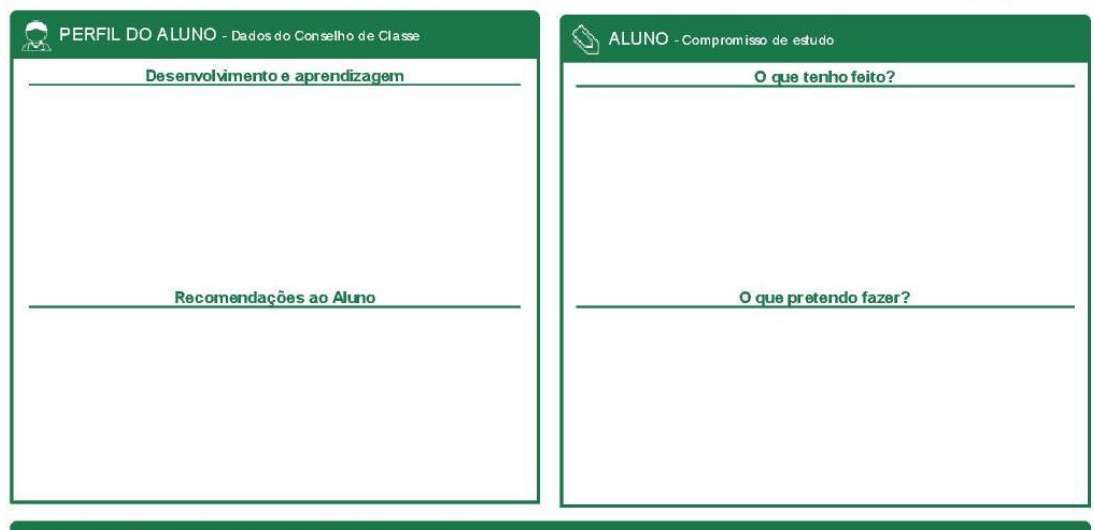

🔶 RECOMENDAÇÕES AOS PAIS/RESPONSÁVEIS

| NOTAS E FALTAS        |             |        |             |                |             |        |        |        |                 |             |                |
|-----------------------|-------------|--------|-------------|----------------|-------------|--------|--------|--------|-----------------|-------------|----------------|
|                       | 1º Bimestre |        | 2º Bimestre |                | 3º Bimestre |        | 4º Bir | nestre |                 |             |                |
| Componente curricular | Nota        | Faltas | Nota        | Faltas         | Nota        | Faltas | Nota   | Faltas | Total Ausências | Total Comp. | Hreq. Hinal(%) |
| Arte                  | 8,0         | 1      | -           | -              | -           | -      | -      | -      | 1               | 0           |                |
| Educação física       | 8,0         | 2      | -           | -              | -           | -      | -      | -      | 2               | 0           |                |
| Informática educativa | +           | 0      | 8           | ( <del>)</del> | 8           | -      | -      | -      | 0               | 0           |                |
| Língua inglesa        | 6,0         | 0      | -           | -              | ÷           | -      | -      | -      | 0               | 0           |                |
| Sala de leitura       | 8           | 3      | -           | -              | ×           | -      | -      | 040    | 3               | 0           | 05.00          |
| Ciências              | 6,5         |        | -           |                | -           |        | -      |        |                 |             | 95,00          |
| Geografia             | 6,5         |        | -           |                | -           |        | -      |        |                 |             |                |
| História              | 6,5         | 2      | -           | 0              | -           | 0      | -      | 0      | 2               | 0           |                |
| Língua portuguesa     | 5,5         |        | -           |                | -           |        | Ξ.     |        |                 |             |                |
| Matemática            | 5,0         |        | -           |                | 4           |        | -      |        |                 |             |                |

Boletim do aluno

No espaço **Aluno - Compromisso de estudo** aparecerão informações fornecidas/inseridas por ele mesmo.

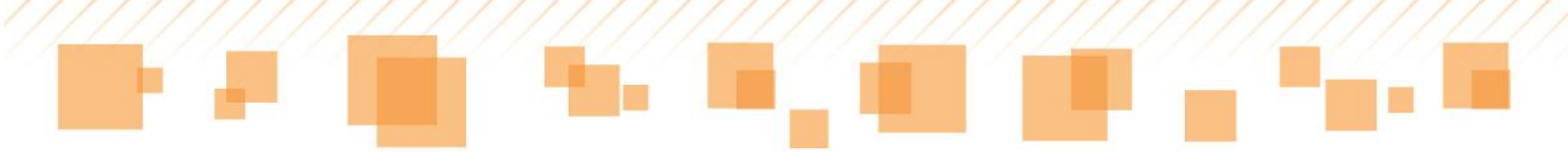

| ALUNO - Compromisso de estudo |  |  |  |  |
|-------------------------------|--|--|--|--|
| O que tenho feito?            |  |  |  |  |
|                               |  |  |  |  |
|                               |  |  |  |  |
| O que pretendo fazer?         |  |  |  |  |
|                               |  |  |  |  |
|                               |  |  |  |  |
|                               |  |  |  |  |
|                               |  |  |  |  |

Aluno – Compromisso de estudo

#### Atenção!

Somente após preencher as informações de Fechamento e clicar em **Salvar** é que as informações serão enviadas para o boletim.

# <u>ALUNOS</u>

A guia **Alunos** apresenta algumas ferramentas relacionadas à vida escolar do estudante. Para acessá-la, primeiramente, o professor seleciona uma turma no campo **Minhas turmas**. Então, clica no ícone presente no menu a seguir e escolhe o bimestre:

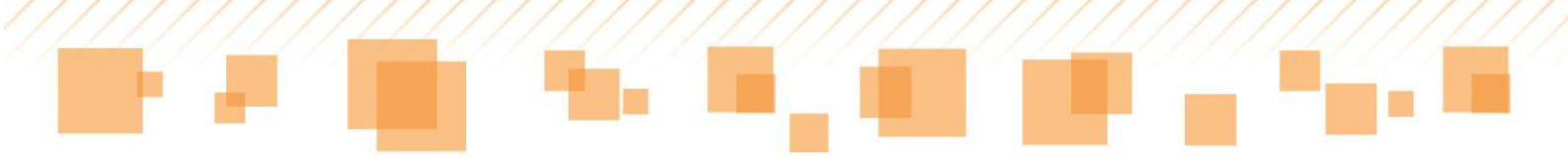

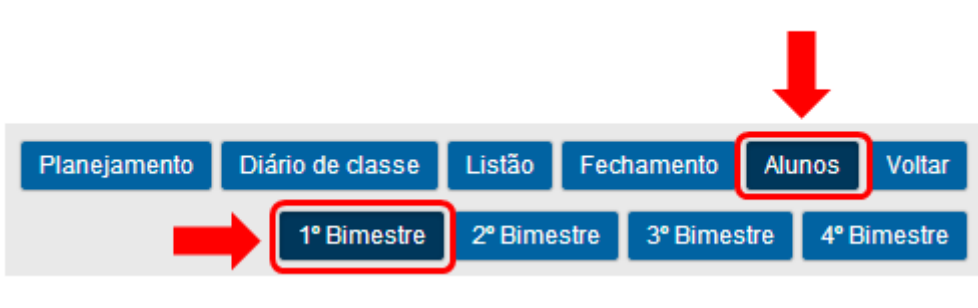

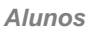

Uma lista com os dados dos alunos da turma será apresentada, contendo os seguintes itens para visualização:

- Nome do aluno;
- Data de nascimento;
- Nome da mãe;
- Data de cadastro;
- Data da última atualização.

| SÃO PAULO<br>EDUCAÇÃO                                                                                                    | <b>.</b>                                                                                                    |                                                                                                    |                                                                                                    | •                                                                                                |                                                  |         |                      |
|----------------------------------------------------------------------------------------------------|----------------------------------------------------------------------------------------------------|----------------------------------------------------------------------------------------------------|----------------------------------------------------------------------------------------------------|--------------------------------------------------------------------------------------------------|--------------------------------------------------|---------|----------------------|
| tministração - Registro de Classe - Documentos                                                                                                    | *                                                                                                    |                                                                                                    |                                                                                                    |                                                                                                  |                                                  |         |                      |
| ocê está em: <u>Home</u> > <u>Administração</u> > <u>Docentes</u> > <u>Co</u>                                                                                             | introle de turma                                                                                                    |                                                                                                    |                                                                                                    |                                                                                                  |                                                  |         |                      |
| Turma 5B - Regência de classe - Escola C                                                                                                    | EU EMEF - ANTONIO CA                                                                                                    | ARLOS DA ROCHA, PRO                                                                                                    | DF. ( <u>Alterar turma</u> )                                                                                                    |                                                                                                  |                                                  |         |                      |
|                                                                                                    |                                                                                                    |                                                                                                    |                                                                                                    |                                                                                                  |                                                  | 20.0    | limastra di Dimastra |
| Alunos<br>Nome do aluno<br>BEATRIZ QUEROZ BARRETO                                                                                                    | Data de nascimento<br>01/09/2003                                                                                            | Nome da mãe<br>EDILENE QUEROZ<br>BARRETO                                                                                                    | Data de cadastro<br>03/02/2014                                                                                                    | Data da última atualização<br>03/02/2014                                                         | Anotações                                        | Boletim | Inserir/Alterar foto |
| Alunos<br>Nome do aluno<br>BEATRIZ OUEROZ BARRETO<br>CARLOS HEINRIOUE SIL VA PERES                                                                                        | Data de nascimento<br>01/09/2003<br>09/09/2003                                                                              | Nome da mãe<br>EDLENE OUEROZ<br>BARRETO<br>CICERA DA SLIVA                                                                                                 | Data de cadastro<br>03/02/2014<br>03/02/2014                                                                                                   | Data da última atualização<br>03/02/2014<br>03/02/2014                                           | Anotações                                        | Boletim | Inserif/Alterar foto |
| Alunos<br>Nome do aluno<br>BEATRIZ OUEROZ BARRETO<br>CARLOS HENROUE SLIVA PERES<br>ERICK GABREL CARVALHO MOTA                                                             | Data de nascimento<br>01/09/2003<br>09/09/2003<br>23/06/2003                                                                | Nome da mãe<br>EDLENE QUEROZ<br>BARRETO<br>CICERA DA SILVA<br>ZENLDA CARVALHO<br>MOTA                                                                      | Data de cadastro<br>03/02/2014<br>03/02/2014<br>03/02/2014                                                                                     | Data da última atualização<br>03/02/2014<br>03/02/2014<br>03/02/2014                             | Anotações                                        | Boletim | Inserir/Alterar foto |
| Alunos<br>Nome do aluno<br>BEATRIZ OUEROZ BARRETO<br>CARLOS HENROUE SLIVA PERES<br>ERICK GABREL CARVALHO MOTA<br>GABREL SOUSA SLIVA                                       | Data de nascimento           01/09/2003           09/09/2003           23/06/2003           20/12/2003                      | Nome da mãe<br>EDLENE QUEROZ<br>BARETO<br>CICERA DA SLVA<br>ZENLDA CARVALHO<br>MOTA<br>MARIA LUCIA MENDES DE<br>SOUSA                                      | Data de cadastro<br>03/02/2014<br>03/02/2014<br>03/02/2014<br>03/02/2014                                                                       | Data da última atualização<br>03/02/2014<br>03/02/2014<br>03/02/2014<br>03/02/2014               | Anotações                                        | Boletim | Inserir/Alterar foto |
| Alunos<br>Nome do aluno<br>BEATRIZ OUEROZ BARRETO<br>CARLOS HEINROUE SLIVA PERES<br>ERICK GABREL CARVALHO MOTA<br>GABREL SOUSA SLIVA<br>GUILHERME ALAN FERRERA DOS SANTOS | Data de nascimento           01/09/2003           09/09/2003           23/06/2003           20/12/2003           11/11/2003 | Nome da mãe<br>EDLENE QUEROZ<br>BARRETO<br>CICERA DA SLVA<br>ZENLDA CARVALHO<br>MOTA<br>MARIA LUCIA MENDES DE<br>SOUSA<br>ANA MARIA FERREIRA<br>DOS SANTOS | Data de cadastro           03/02/2014           03/02/2014           03/02/2014           03/02/2014           03/02/2014           03/02/2014 | Data da última atualização<br>03/02/2014<br>03/02/2014<br>03/02/2014<br>03/02/2014<br>03/02/2014 | Anotações<br>Anotações<br>Anotações<br>Anotações | Boletim | Inserir/Alterar foto |

Dados dos alunos

Os itens **Anotações**, **Boletim** e **Inserir/Alterar foto** ficam disponíveis para consulta e/ou edição:

| PREFEITURA DE<br>SÃO PAULO<br>EDUCAÇÃO                                                                                                    | <b>2</b>                                                                                                    |                                                                                                    |                                                                                        |                                                                                                    |                               |                       |                                             |
|----------------------------------------------------------------------------------------------------|----------------------------------------------------------------------------------------------------|----------------------------------------------------------------------------------------------------|----------------------------------------------------------------------------------------|----------------------------------------------------------------------------------------------------|-------------------------------|-----------------------|---------------------------------------------|
| cê está em: <u>Home</u> > <u>Administração</u> > <u>Docentes</u> > <u>Co</u>                                                                          | ntrole de turma                                                                                                    |                                                                                                    |                                                                                        |                                                                                                    |                               |                       |                                             |
| furma 5B - Regência de classe - Escola C                                                                                                    | EU EMEF - ANTONIO CA                                                                                                    | ARLOS DA ROCHA, PRO                                                                                                    | PF. <u>(Alterar turma</u> )                                                            |                                                                                                    |                               |                       |                                             |
|                                                                                                    |                                                                                                    |                                                                                                    |                                                                                        |                                                                                                    |                               |                       |                                             |
| Alunos                                                                                                    |                                                                                                    |                                                                                                    |                                                                                        | 1° Bir                                                                                                    | nestre 2º Bim                 | estre 3° B            | Bimestre 4° Bimestr                         |
| Alunos<br>Nome do aluno                                                                                                    | Data de nascimento                                                                                                    | Nome da mãe                                                                                                    | Data de cadastro                                                                       | 1º Bir<br>Data da última atualização                                                                                                    | nestre 2° Bim<br>Anotações    | estre 3º B<br>Boletim | Simestre 4º Bimestr                         |
| Alunos<br>Nome do aluno<br>BEATRIZ OUEROZ BARRETO                                                                                                    | Data de nascimento<br>01/09/2003                                                                                            | Nome da mãe<br>EDLENE QUEROZ<br>BARRETO                                                                                                    | Data de cadastro<br>03/02/2014                                                         | 1º Bir<br>Data da última atualização<br>03/02/2014                                                                                                    | Anotações                     | estre 3° B<br>Boletim | Bimestre 4º Bimestr<br>Inserir/Alterar foto |
| Alunos<br>Nome do aluno<br>BEATRIZ OUEROZ BARRETO<br>CARLOS HENROUE SL VA PERES                                                                       | Data de nascimento<br>01/09/2003<br>09/09/2003                                                                              | Nome da mãe<br>EDLENE QUEROZ<br>BARRETO<br>CICERA DA SLVA                                                                                                | Data de cadastro<br>03/02/2014<br>03/02/2014                                           | T* Bit<br>Data da última atualização<br>03/02/2014<br>03/02/2014                                                                                                    | Anotações                     | estre 3° B<br>Boletim | Inserir/Alterar foto                        |
| Alunos Nome do aluno BEATRIZ OUEROZ BARRETO CARLOS HENRIQUE SLIVA PERES ERICK GABREL CARVALHO MOTA                                                    | Data de nascimento<br>01/09/2003<br>09/09/2003<br>23/09/2003                                                                | Nome da mãe<br>EDLENE QUEROZ<br>BARRETO<br>CICERA DA SLVA<br>ZENLDA CARVALHO<br>MOTA                                                                     | Data de cadastro<br>03/02/2014<br>03/02/2014<br>03/02/2014                             | Data da última atualização           03/02/2014           03/02/2014           03/02/2014                                                                                     | Anotações<br>E                | Boletim               | Inserir/Alterar foto                        |
| Alunos Nome do aluno BEATRIZ OUEROZ BARRETO CARLOS HENRIOUE SILVA PERES ERICK QABREL CARVALHO MOTA GABREL SOUSA SILVA                                 | Data de nascimento           01/09/2003           09/09/2003           23/08/2003           20/12/2003                      | Nome da mãe<br>EDILENE QUEROZ<br>BARRETO<br>CICERA DA SLIVA<br>ZENILDA CARVALHO<br>MOTA<br>MARIA LUCIA MENDES DE<br>SOUSA                                | Data de cadastro<br>03/02/2014<br>03/02/2014<br>03/02/2014<br>03/02/2014               | Data da última atualização           03/02/2014           03/02/2014           03/02/2014           03/02/2014                                                                | Anotações<br>E<br>E<br>E      | Boletim               | Inseriri/Alterar foto                       |
| Alunos Nome do aluno BEATRIZ OUEROZ BARRETO CARLOS HENROUE SL VA PERES ERICK GABREL CARVALHO MOTA GABREL SOUSA SL VA GULHERUE ALAN FERRERA DOS SANTOS | Data de nascimento           01/09/2003           09/09/2003           23/06/2003           20/12/2003           11/11/2003 | Nome da mãe<br>EDLENE QUEROZ<br>BARRETO<br>CICERA DA SLVA<br>ZENLDA CARVALHO<br>MOTA<br>ARRA LUCIA MENDES DE<br>SOUSA<br>ANA MARIA FERRERA<br>DOS SANTOS | Data de cadastro<br>03/02/2014<br>03/02/2014<br>03/02/2014<br>03/02/2014<br>03/02/2014 | Data da última atualização           03/02/2014           03/02/2014           03/02/2014           03/02/2014           03/02/2014           03/02/2014           03/02/2014 | Anotações<br>E<br>E<br>E<br>E | Boletim               | Inseriri/Alterar foto                       |

Anotações, Boletim e Inserir/Alterar foto

A seguir, serão apresentadas as funcionalidades e características de cada um.

# Anotações

O item Anotações 📰 traz os dados do aluno e as informações

inseridas em **Diário de Classe**:

| Dados do aluno                                                                                                    |  |
|----------------------------------------------------------------------------------------------------|--|
| Nome: ALAN ESTRELA CARVALHO<br>Data de nascimento: 13/10/2005<br>Nome da mãe: REJANE BEZERRA DE CARVALHO<br>Situação: Ativo<br>Número de matrícula: 4107306<br>Data de cadastro: 22/12/2013<br>Data da última alteração: 27/01/2014<br>Escola: EMEF - 8 DE MAIO<br>Curso: Ensino Fundamental de 9 anos - 5 horas<br>Período do curso: 3° ano<br>Turma: 3A<br>N° Chamada: - |  |

Dados dos alunos

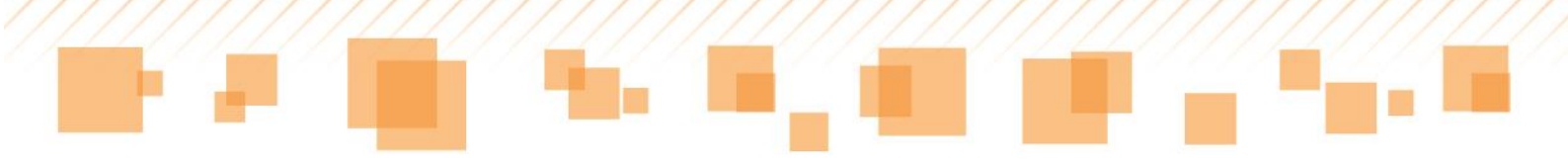

| Anotações sobre o aluno |       |            |                      |              |                                                |  |
|-------------------------|-------|------------|----------------------|--------------|------------------------------------------------|--|
| Ano Letivo:             |       |            |                      |              |                                                |  |
| Escola                  | Turma | Disciplina | Docente              | Data da Aula | Anotações sobre o aluno                        |  |
| EMEF - 8 DE MAIO        | ЗA    | Arte       | SONIA MARIA DE MOURA | 25/01/2014   | Aluno apresentou dificuldades de concentração. |  |

Anotações sobre o aluno

Nessa etapa, o professor consegue visualizar todas as anotações sobre determinado aluno, inclusive as inseridas por outros docentes.

## **Boletim**

Ao clicar no ícone **Boletim** <u>,</u> são apresentadas as informações geradas em **Fechamento** para visualização do professor:

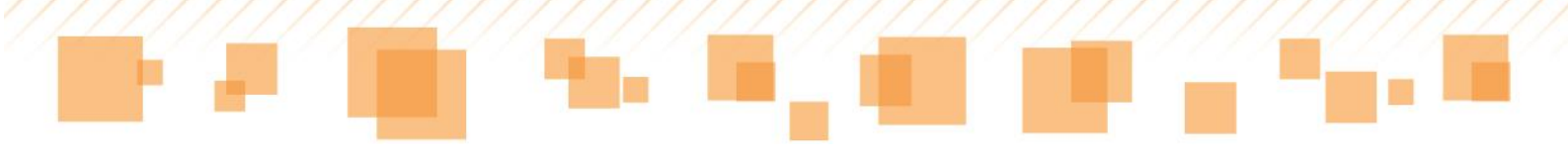

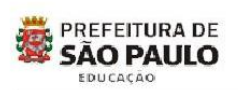

BOLETIM - 1º BIMESTRE SECRETARIA MUNICIPAL DE EDUCAÇÃO DIRETORIA REGIONAL DE EDUCACAO FREGUESI/VBRASILANDIA CEU EMEF - JARDIM PAULISTANO

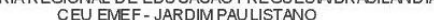

Nome do aluno: ALBERTO DA SILVA RIBEIRO Código EOL: 3768247 Ano/Turma: 4A Ciclo Interdisciplinar

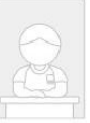

| REFIL DO ALUNO - Dados do Conselho de Classe | ALUNO - Compromisso de estudo |
|----------------------------------------------|-------------------------------|
| Desenvolvimento e aprendizagem               | O que tenho feito?            |
| Recomendações ao Aluno                       | O que pretendo fazer?         |

🔶 RECOMENDAÇÕES AOS PAIS/RESPONSÁVEIS

| Componente curricular | 1º Bimestre |        | 2º Bimestre |        | 3° Birnestre |        | 4º Bimestre |        |                 | Total Comp  | B B 1/0/)   |
|-----------------------|-------------|--------|-------------|--------|--------------|--------|-------------|--------|-----------------|-------------|-------------|
|                       | Nota        | Faltas | Nota        | Faltas | Nota         | Faltas | Nota        | Faltas | Total Ausencias | Total Comp. | neq mnai(%) |
| Arte                  | 8,0         | 1      | -           | -      | i.           | -      |             | -      | 1               | 0           |             |
| Educação física       | 8,0         | 2      | -           | -      | -            | -      | -           | -      | 2               | 0           |             |
| Informática educativa | +           | 0      | 8           |        | -            | -      | - 2         | -      | 0               | 0           |             |
| Língua inglesa        | 6,0         | 0      | -           | -      | -            | -      | -           | -      | 0               | 0           |             |
| Sala de leitura       | -           | 3      | -           | -      | -            | 142    | - 2         | -      | 3               | 0           | 05.00       |
| Ciências              | 6,5         |        | -           |        | -            |        | -           |        |                 |             | 95,00       |
| Geografia             | 6,5         |        | -           |        | -            |        | - 2         |        |                 |             |             |
| História              | 6,5         | 2      | -           | 0      | -            | 0      | 1           | 0      | 2               | 0           |             |
| Língua portuguesa     | 5,5         |        | -           |        | -            |        |             | 1      |                 |             |             |
| Matemática            | 5,0         |        | -           |        | 2            |        | -           |        |                 |             |             |

Boletim completo do aluno

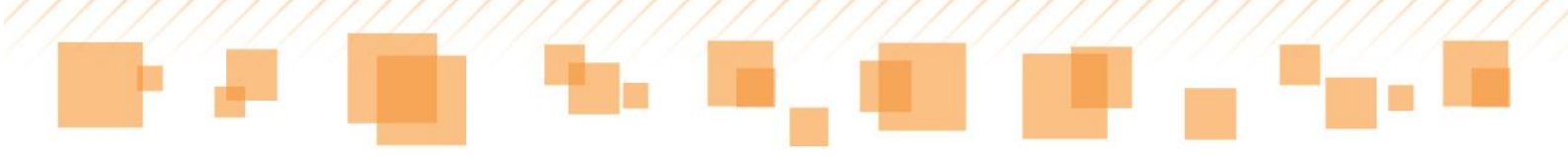

#### Inserir/Alterar foto

O item **Inserir/Alterar foto** <u>s</u>permite a captura da imagem do aluno ou o envio de uma imagem preexistente no sistema.

Para capturar a imagem, é necessário que o aplicativo Adobe Flash Player esteja instalado. Se já estiver, o docente deve clicar em **Permitir**. Caso contrário, no *hiperlink* para fazer o *download*.

A opção **Escolher arquivo** permite que uma imagem preexistente seja diretamente enviada. Basta clicar sobre ele, escolher o arquivo e clicar em **Abrir**.

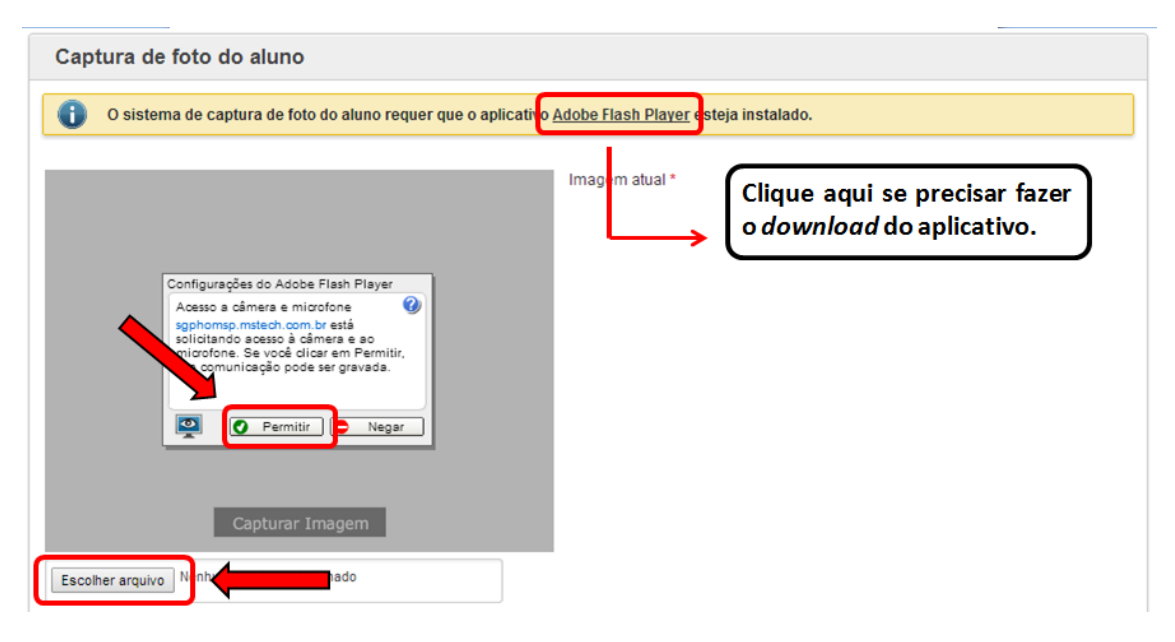

Inserindo foto do Aluno

Para alterá-la, basta clicar novamente no ícone. Então, será exibida a imagem atual e as opções de envio/captura:

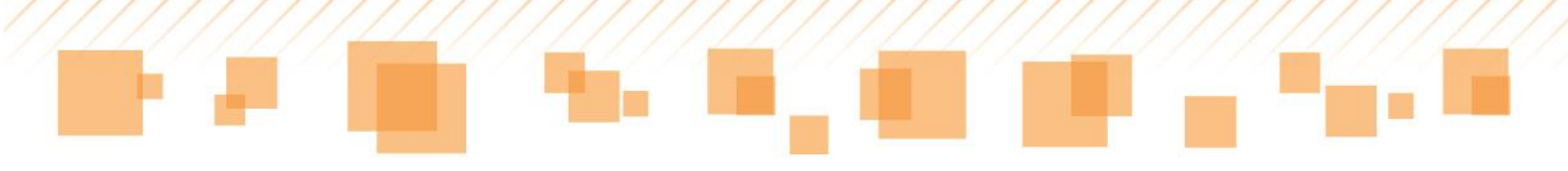

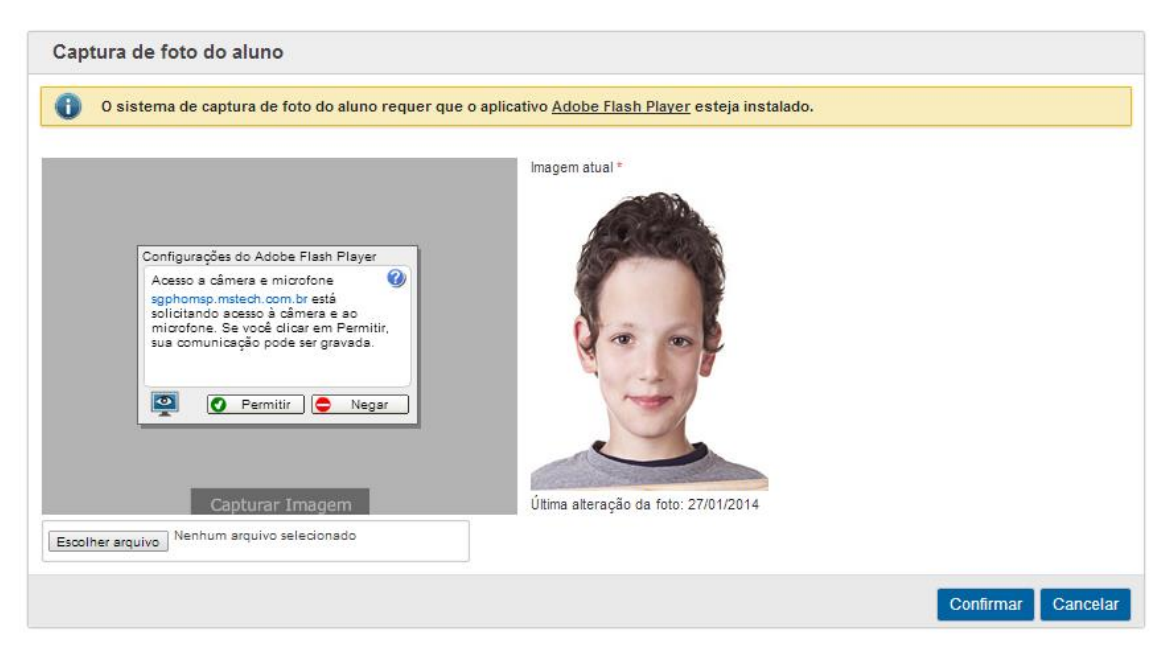

Alterar imagem do aluno

Feita a alteração, o professor deve clicar em Confirmar.

# COMPENSAÇÃO DE AUSÊNCIAS

A guia **Compensação de ausências** é o local onde o professor fará as pesquisas e registros de ausências compensadas por meio de trabalhos e atividades elaboradas pelos alunos. Observe onde acessar essa funcionalidade do sistema:

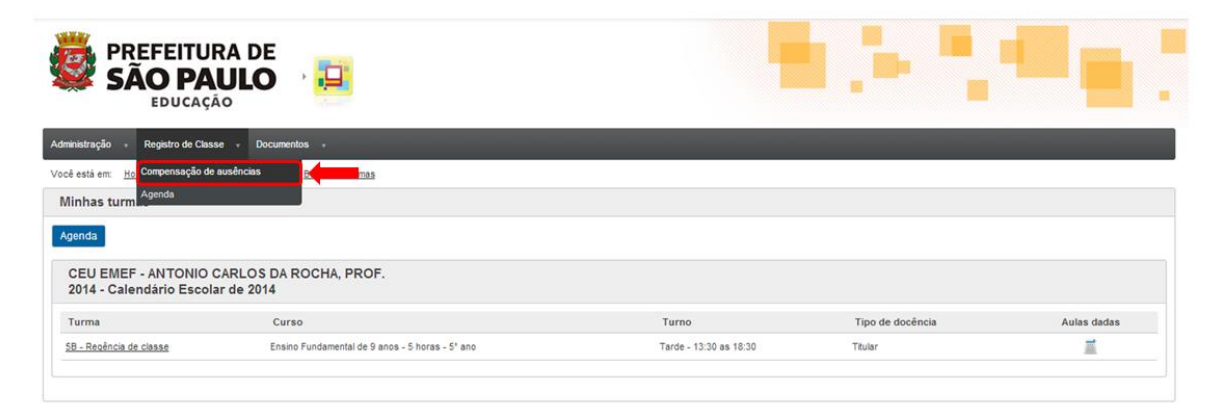

Acesso à guia Compensação de ausência

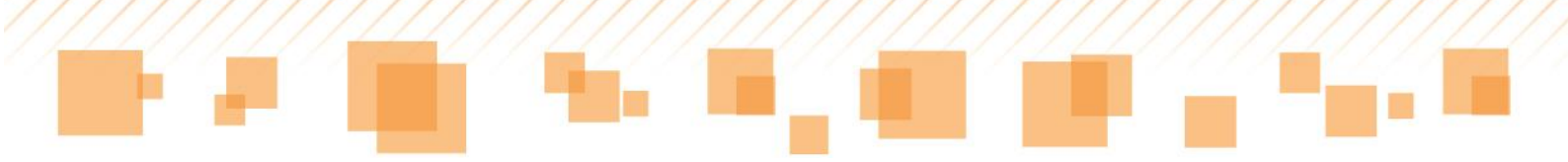

### Consultando compensações

Ao acessar a página de **Compensação de ausências**, aparecerão os campos **Escola**, **Turma**, **Componente curricular** e **Bimestre** para serem selecionados/visualizados. Após a escolha dos mesmos, é necessário clicar em **Pesquisar** para abrir a listagem com nomes dos alunos que já possuem compensações registradas.

| Administração - Regis                         | stro de Classe + Documentos +                 |                                      |                          |                            |
|-----------------------------------------------|-----------------------------------------------|--------------------------------------|--------------------------|----------------------------|
| Você estă em: <u>Home</u> >                   | Registro de Classe > Compensação de ausências |                                      |                          |                            |
| Consulta de comp                              | pensação de ausência                          |                                      |                          |                            |
| Escola *<br>019388 - CEU EMEF - A             | ANTONIO CARLOS DA ROCHA, PROF 019388 🔹        |                                      |                          |                            |
| Turma *<br>5B                                 | •                                             |                                      |                          |                            |
| Componente curricular *                       |                                               |                                      |                          |                            |
| Regencia de classe<br>Bimestre<br>1º Bimestre |                                               |                                      | Pesquisar Limpar pesquis | a Incluir nova compensação |
| Resultados                                    |                                               |                                      |                          |                            |
|                                               |                                               |                                      |                          | itens por página 10 🔻      |
| Bimestre                                      | Atividades Desenvolvidas                      | Alunos                               | Alterar                  | Excluir                    |
| 1º Bimestre                                   | Atividade de<br>Português para<br>compensação | BEATRIZ<br>QUEROZ<br>BARRETO<br>(*1) | 7                        | ×                          |

Consulta de compensação de ausências

Na pesquisa mostrada anteriormente, foi encontrada uma atividade para compensação de ausências no primeiro bimestre. Essa atividade foi entregue por mais de um aluno, como mostra o número 1 abaixo do nome:

| Alune | <u>08</u> |
|-------|-----------|
| BEATF | RZ        |
| QUEIR | οz        |
| BARR  | ETO       |
| (+1)  |           |

Alunos com compensação de ausência

É possível ainda Alterar e/ou Excluir as informações que já foram cadastradas:

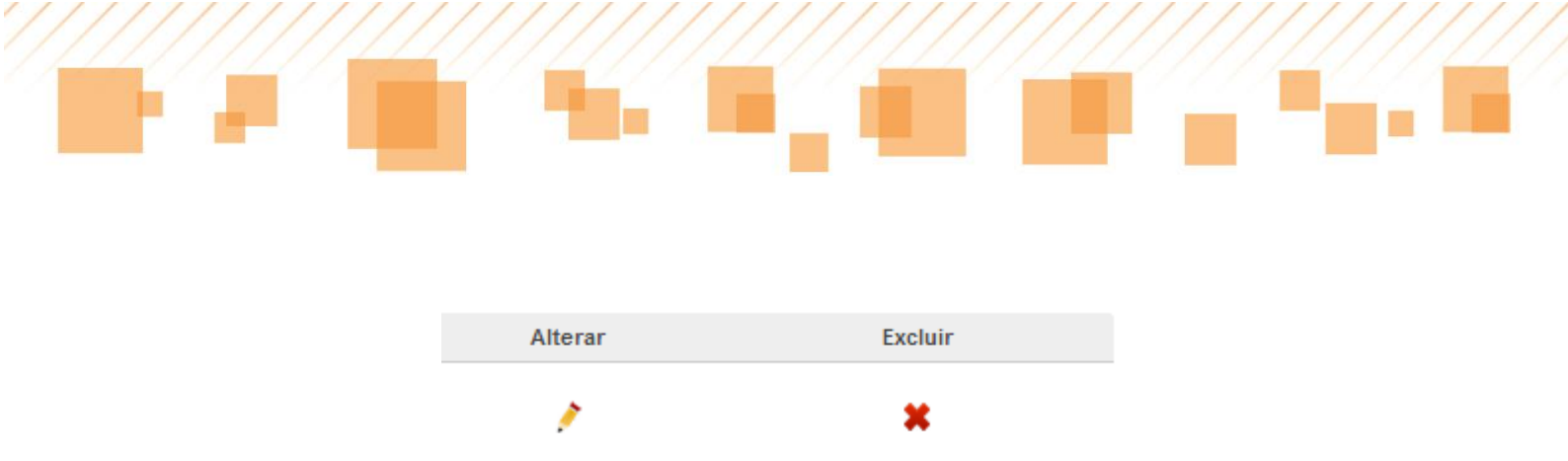

#### Incluindo compensações

Para incluir uma nova compensação, o professor deve clicar no seguinte botão:

Incluir nova compensação

Então, aparecerá uma nova página na qual, primeiramente, deve-se escolher a **Turma**, **Componente curricular** e **Bimestre.** Após isso, aparecerão os nomes dos alunos que possuem ausências registradas e, à frente deles, a quantidade de ausências. Observe:

| Cadastro de compensação de ausência                                                                                                    |                     |
|----------------------------------------------------------------------------------------------------|---------------------|
| Escola *                                                                                                    | •                   |
| 13366 - GEO EMER - ANTONIO CAREOS DA ROCHA, PROP 013366                                                                                                    |                     |
| Turma *<br>5B                                                                                                    |                     |
| Componente curricular *                                                                                                    |                     |
| Regência de classe 🔹                                                                                                    |                     |
| Bimestre *                                                                                                    |                     |
| 1º Bimestre                                                                                                    | · •                 |
| Quantidade de aulas compensadas *                                                                                                    |                     |
| Atividades desenvolvidas *                                                                                                    |                     |
|                                                                                                    | 6                   |
| Adicionar alunos                                                                                                    |                     |
| Alunos não selecionados<br>1 - BEATRIZ QUEIROZ BARRETO(29)<br>2 - CARLOS HENRIQUE SILVA PERES(2)<br>3 - ERICK GABRIEL CARVALHO MOTA(3)<br>6 - IOHANNES MARIANO TEIXEIRA DOS (1) | Alunos selecionados |
|                                                                                                    | Salvar Cancelar     |

Seleção de turma para Cadastro de compensação de ausência

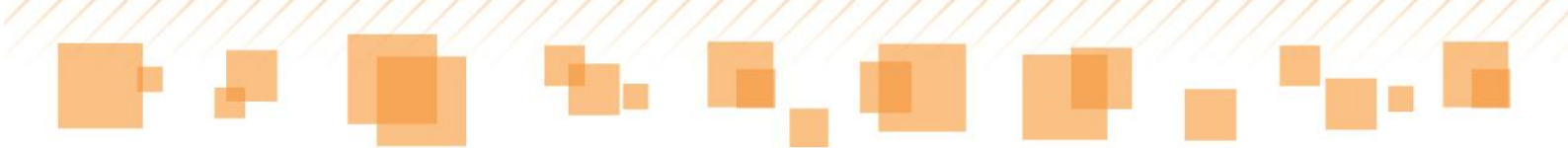

Para inserir o número de aulas a serem compensadas, o professor deve preencher o campo **Quantidade de aulas compensadas** e, logo abaixo, descrever a atividade que o aluno entregou no campo **Atividades desenvolvidas.** 

| Cadastro de compensação de ausência                                      |                     |
|--------------------------------------------------------------------------|---------------------|
| Escola *                                                                 |                     |
| 019388 - CEU EMEF - ANTONIO CARLOS DA ROCHA, PROF 019388                 |                     |
| Turma *                                                                  |                     |
| 5B 🔹                                                                     |                     |
| Componente curricular *                                                  |                     |
| Regência de classe 🔹                                                     |                     |
| Bimestre *                                                               |                     |
| 1º Bimestre                                                              |                     |
| Quantidade de aulas compensadas *                                        |                     |
|                                                                          |                     |
| Atividades desenvolvidas *                                               |                     |
|                                                                          |                     |
|                                                                          |                     |
|                                                                          |                     |
|                                                                          |                     |
|                                                                          |                     |
|                                                                          |                     |
| Adicionar alunos                                                         |                     |
| Alunos não selecionados                                                  | Alunos selecionados |
| 1 - BEATRIZ QUEIROZ BARRETO(29)                                          |                     |
| 2 - CARLOS HENRIQUE SILVA PERES(2)<br>3 - ERICK GABRIEL CARVALHO MOTA(3) |                     |
| 6 - IOHANNES MARIANO TEIXEIRA DOS (1)                                    |                     |
|                                                                          |                     |
|                                                                          |                     |
|                                                                          |                     |
| > <                                                                      |                     |
|                                                                          |                     |
|                                                                          |                     |
|                                                                          | Sawar Cancelar      |

Preenchimento dos campos Quantidade de aulas compensadas e Atividades desenvolvidas

No momento seguinte, deverão ser selecionados os nomes dos alunos que realizaram a atividade cadastrada. Acompanhe os passos que o professor deverá seguir:

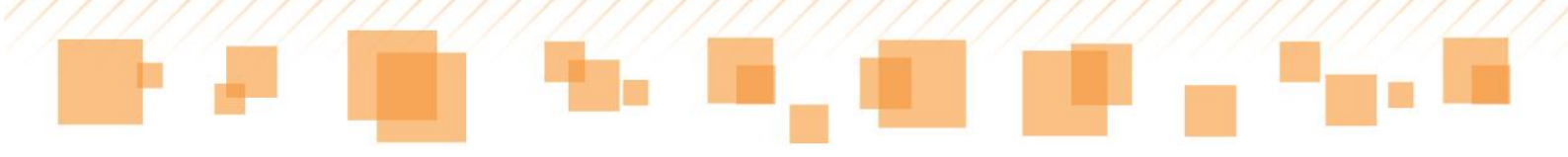

| Adicionar alunos                                                                                                    |                                                                                                    |
|----------------------------------------------------------------------------------------------------|----------------------------------------------------------------------------------------------------|
| Aunos não selecionados<br>1 - BEATRIZ OUEIROZ BARRETO(29)<br>2 - CARLUS HEINOLOE SILVA PERES(3)<br>3 - ERICK CARPIEL CARVALHO MOTA(4)<br>4 - GABRIEL SOUSA SILVA(1)<br>5 - GUILHERME ALAN FERREIRA DOS SA(3)<br>6 - IOHANNES MARIANO TEXEIRA DOS (2)<br>18 - PAULO VINICIUS AIRES VIANA(1)<br>19 - PHILIPPE MARX FERREINA OLIVEIR(1)<br>20 - RAYSSA MELYSSA DUAS DOS SANTOS(2)<br>21 - STEPHANY MARIA DA SILVA BARBOS(1) | Alunos selecionados<br>O professor deverá selecionar o<br>nome do aluno clicando sobre ele.                                                                                                    |
|                                                                                                    | Para inserir o nome do aluno, ele deverá clicar na seta<br>que aponta para o campo dos alunos selecionados.<br>Caso queira retirar o nome do aluno da lista, basta<br>clicar sobre ele e na seta que aponta para a lista dos<br>alunos não selecionados.                                                                                                    |
|                                                                                                    | Adicionar alunos Advos náb selecionados 2 - CARLO HENRIQUE SILVA PERESI(3) 3 - ENCX CABREL, CARVALHO MOTA(4) 4 - CABRELS CARVALHO MOTA(4) 5 - GUILHERRE ALAN FERREIRA DOS 8X(3) 6 - IOHANNES MARINO TEXENERIA DOS (2) 118 - PAULOVINCIUS ARRES VMA4(1) 120 - RAVYSSA DIAS DOS SANTOS(2) 21 - STEPHANY MARIA DA SILVA BARBOS(1) ADOS aparecer o nome do aluno, é preciso clicar |
|                                                                                                    | em Salvar para registrar as informações.                                                                                                    |

Inserindo nomes dos alunos para compensação de ausências

Finalizando, aparecerá uma mensagem garantindo que o cadastro foi efetuado com sucesso:

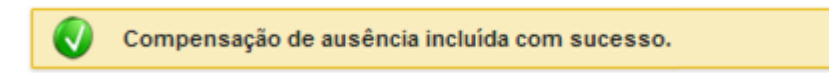

Caso o professor tente cadastrar um número de compensação superior ao número de ausências para um determinado aluno, o sistema não permitirá e mostrará o seguinte aviso:

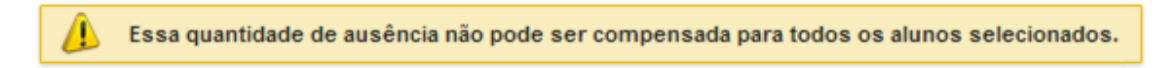

#### Dica:

Você também poderá incluir uma nova compensação de ausência no final da página do **Listão**, clicando sobre o seguinte botão:

Incluir nova compensação de ausência

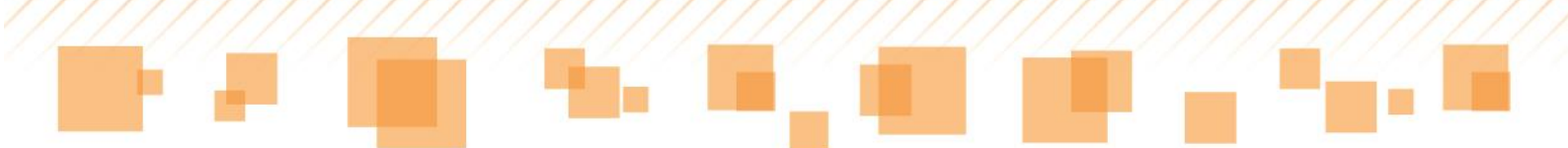

Então, o professor será direcionado para a mesma página de acesso pela guia **Registro de Classe – Compensação de ausência**.

# ATRIBUIÇÃO DE DOCENTES

A guia **Atribuição de docentes** é direcionada para três situações, uma vez que o *docente titular* já tem suas turmas atribuídas automaticamente. São elas:

- Professores substitutos;
- Professores de projeto;
- Docência compartilhada.

Observe, a seguir, como acessar a guia Atribuição de docentes:

| PREFEITURA D<br>SÃO PAULO<br>EDUCAÇÃO                        | e<br>D ·· 😐                                     |                        |                  |             |
|--------------------------------------------------------------|-------------------------------------------------|------------------------|------------------|-------------|
| Administração , 🗾 de Classe , D                              | locumentos +                                    |                        |                  |             |
| Docentes  Minhas turm                                        | nas                                             |                        |                  |             |
| Calendário escolar Atribuição o                              | de docentes                                     |                        |                  |             |
| Agenda                                                       |                                                 |                        |                  |             |
| CEU EMEF - ANTONIO CARLOS<br>2014 - Calendário Escolar de 20 | S DA ROCHA, PROF.<br>14                         |                        |                  |             |
| Turma                                                        | Curso                                           | Turno                  | Tipo de docência | Aulas dadas |
| 58 - Regência de classe                                      | Ensino Fundamental de 9 anos - 5 horas - 5° ano | Tarde - 13:30 as 18:30 | Titular          | <b></b>     |
|                                                              |                                                 |                        |                  |             |

Atribuição de docentes

Então, abrirá uma caixa com os seguintes itens para serem selecionados:

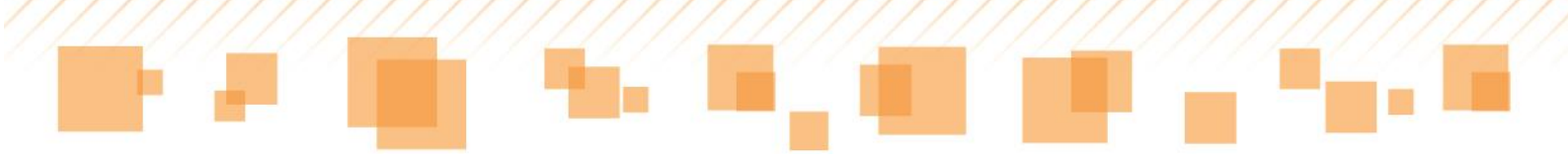

| Atribuição de docentes                                       |   |
|--------------------------------------------------------------|---|
| Os campos marcados com asterisco (*) são obrigatórios.       |   |
| Docente                                                      |   |
| MARIA ROMANA DE ABREU DOS RAMOS - 6770711 - PROF.ED.INF.E EN | • |
| Escola *                                                     |   |
| 019388 - CEU EMEF - ANTONIO CARLOS DA ROCHA, PROF.           | ۲ |
| furma *                                                      |   |
| Selecione uma turma                                          |   |

Atribuição de docentes

#### Professor substituto

Todos os professores podem substituir aulas. Para tanto, é necessário fazer o cadastro das mesmas na guia **Atribuição de Docentes.** O professor substituto deve preencher os campos que abrirão ao acessá-la e, em seguida, selecionar, na coluna **Substituição**, o componente curricular ao qual substituirá; depois, clicar em **Salvar**:

| )s campos marcados com asterisco (*) são obrigatórios.      |                                                                                                    |              |
|-------------------------------------------------------------|----------------------------------------------------------------------------------------------------|--------------|
|                                                             |                                                                                                    |              |
|                                                             |                                                                                                    |              |
| iocente                                                     |                                                                                                    |              |
| MARIA ROMANA DE ABREU DOS RAMOS - 6770711 - PROF.ED.IN      | NF.E ENS ¥                                                                                                    |              |
| scola *                                                     |                                                                                                    |              |
| 019388 - CEU EMEF - ANTONIO CARLOS DA ROCHA, PROF.          | •                                                                                                    |              |
| 'urma *                                                     |                                                                                                    |              |
| 3A (3° ano) - Tarde                                         | Y                                                                                                    |              |
|                                                             |                                                                                                    |              |
| Disciplinas da turma                                        |                                                                                                    |              |
| Componente curricular                                       | Docentes                                                                                                    | Substituição |
| Arte                                                        | Docente atribuído como titular: JULIA MANOELA LEAL - 8028559 - PROF.ENS.FUND.II E MEDED.ARTISTICA - EFETIVO   | 2            |
| Informática educativa                                       | Docente atribuído como titular: FABIANA PAIXAO MELLO GONCALVES - 8063044 - PROF.ED.INF.E ENS.FUND.I - EFETIVO |              |
| Sala de leitura                                             | Docente atribuído como titular: CARLA DE LIMA PERFEITO - 8028362 - PROF.ENS.FUND.I E MEDINGLES - EFETIVO      |              |
| Regência de classe                                          | Docente atribuído como titular: FERNANDA DOS SANTOS CASSIMIRO - 6999751 - PROF.ED.INF.E ENS.FUND.I - EFETIVO  |              |
| Língua inglesa                                              | Docente atribuído como titular: LUCIANA DIAS DA SILVA CRUZ - 8084912 - PROF.ENS.FUND.I E MEDINGLES - EFETIVO  |              |
| Configuração selecionada para regância será válida para t   |                                                                                                    |              |
| U Configuração selecionada para regencia sera valida para r | ouve os seus componentes.                                                                                     |              |

Atribuição de docentes – Substituição

Após clicar em Salvar, aparecerá a seguinte mensagem:

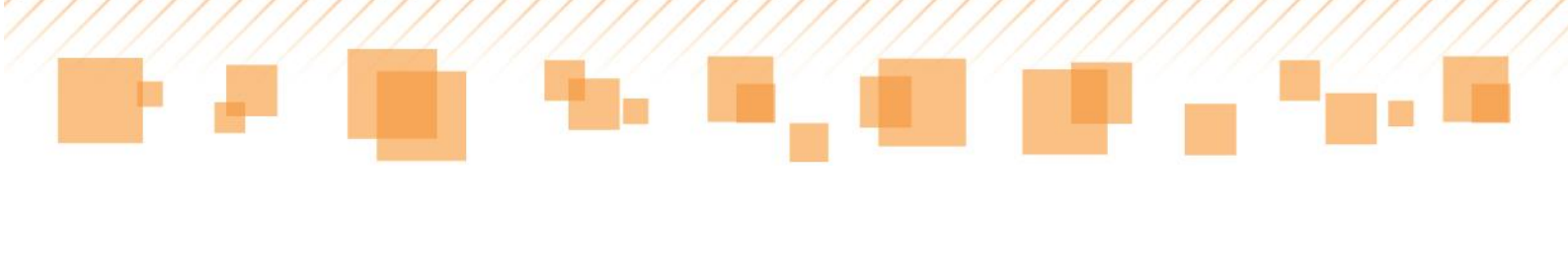

🗸 🛛 Atribuições alteradas com sucesso.

A disciplina selecionada aparecerá em **Minhas turmas**. Após clicar sobre a turma, o professor deverá criar a aula que será substituída e, então, lançar os dados nos campos disponibilizados.

| Minhas turmas<br>Agenda                          |                                                 |                        |                  |             |
|--------------------------------------------------|-------------------------------------------------|------------------------|------------------|-------------|
| CEU EMEF - ANTONIO (<br>2014 - Calendário Escola | CARLOS DA ROCHA, PROF.<br>Ir de 2014            |                        |                  |             |
| Turma                                            | Curso                                           | Turno                  | Tipo de docência | Aulas dadas |
| <u>3A - Arte</u>                                 | Ensino Fundamental de 9 anos - 5 horas - 3º ano | Tarde - 13:30 as 18:30 | Substituto       | i i         |
| 5B - Regência de classe                          | Ensino Fundamental de 9 anos - 5 horas - 5° ano | Tarde - 13:30 as 18:30 | Titular          | Ĩ           |

Turma atribuída para substituição

Dica:

O professor que estiver se atribuindo uma turma poderá saber quem foi o último docente que fez a atribuição da mesma. Observe, a seguir, que, abaixo do nome do docente titular, é trazido o nome do professor que se atribuiu a essa mesma turma:

| Disciplinas da turma  |                                                                                                    |              |
|-----------------------|----------------------------------------------------------------------------------------------------|--------------|
| Componente curricular | Docentes                                                                                                    | Substituição |
| Arte                  | Docente atribuido como titular: JULIA MANOELA LEAL - 8028559 - PROF.ENS.FUND.I E MEDED ARTISTICA - EFETIVO<br>Docente atribuido como substituto: MARIA ROMANA DE ABREU DOS RAMOS - 6770711 - PROF.ED.INF.E ENS.FUND I - EFETIVO | ×            |
| Informática educativa | Docente atribuído como titular: FABIANA PAIXAO MELLO GONCALVES - 8063044 - PROF.ED.INF.E ENS.FUND.I - EFETIVO                                                                                                    |              |
| Sala de leitura       | Docente atribuído como titular: CARLA DE LIMA PERFEITO - 8028362 - PROF.ENS.FUND.II E MEDINGLES - EFETIVO                                                                                                    | 0            |
| Regência de classe    | Docente atribuído como titular: FERNANDA DOS SANTOS CASSIMIRO - 6999751 - PROF ED INF E ENS FUND.I - EFETIVO                                                                                                    |              |
| Língua inglesa        | Docente atribuído como titular: LUCIANA DIAS DA SILVA CRUZ - 8084912 - PROF.ENS.FUND.I E MEDINGLES - EFETIVO                                                                                                    | 0            |

Docente atribuído como substituto

## Professores de projeto

Os 4º e 5º anos do Ensino Fundamental contam com o chamado *Professor de Projeto*. Ele desenvolve atividades junto ao professor titular. É sua

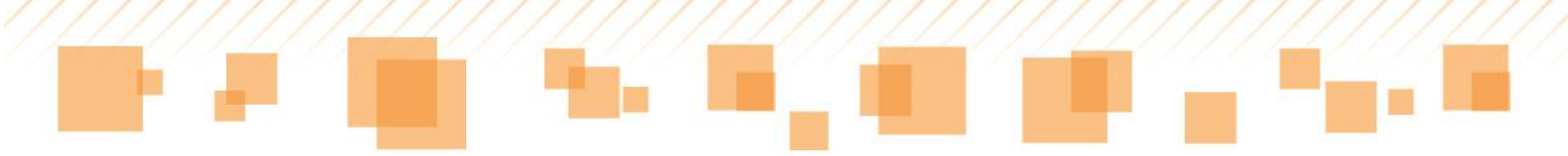

função marcar as aulas dos componentes curriculares dos quais participará, por meio da guia **Atribuição de Docentes**.

Para isso, ele deve preencher os campos que abrirão ao acessar a guia. Então, selecionar, na coluna **Projetos**, o componente curricular do qual participará:

| rigatórios.                                                                                                    |                                                                                                    |              |
|----------------------------------------------------------------------------------------------------|----------------------------------------------------------------------------------------------------|--------------|
| ENS FUNDILE MED-ED A •                                                                                          |                                                                                                    |              |
| ES VIEIRA PROFA.                                                                                                |                                                                                                    |              |
|                                                                                                    |                                                                                                    |              |
| Docentes                                                                                                    | Projetos                                                                                                    | Substituição |
|                                                                                                    |                                                                                                    |              |
| Docente atribuído como titular: IRIA MENDES DA SILVA - 7470797 - PROF.ED.INF.E ENS.FUND.I - EFETIVO             |                                                                                                    |              |
| Docente atribuído como titular: ELIANE CRISTINA DO AMARAL SANTOS - 6951112 - PROF.ED.INF.E ENS.FUND.I - EFETIVO |                                                                                                    |              |
| Docente atribuído como titular: JOANA DE SOUZA PEREIRA - 7917473 - PROF.ENS.FUND.II E MEDINGLES - EFETIVO       |                                                                                                    |              |
| a será válida para todos os seus componentes.                                                                   |                                                                                                    |              |
| ci                                                                                                    | Docente atribuido como Itular: RIA MENDES DA SILVA - 7470797 - PROF ED INF. E ENS FUND I - EFETIVO<br>Docente atribuido como Itular: ELIANE CRISTINA DO AMARAL SANTOS - 6951112 - PROF ED INF. E ENS FUND.I - EFETIVO<br>Docente atribuido como Itular: JOANA DE SOUZA PERERA - 7917473 - PROF ENS FUND.I E MEDINGLES - EFETIVO<br>cla será válida para todos os seus componentes. |              |

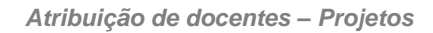

O próximo passo é o mesmo da **Substituição**, ou seja, o componente curricular será criado em **Minhas turmas** e o professor fará os registros necessários.

#### Docência compartilhada

Os professores dos alunos de 6º ano contam com o apoio da *Docência compartilhada*. O docente que compartilhará a aula do titular deve acessar a guia **Atribuição de docentes**, preencher os campos e selecionar, na coluna **Docência compartilhada**, o componente curricular do qual participará, conforme indicado a seguir:

| •                                                                                                    |                                                                                                    |                                                                                                    |              |
|----------------------------------------------------------------------------------------------------|----------------------------------------------------------------------------------------------------|----------------------------------------------------------------------------------------------------|--------------|
| Atribuição de docentes                                                                                                    |                                                                                                    |                                                                                                    |              |
| Os campos marcados com asterisco (*) são obrigatórios.                                                                                                    |                                                                                                    |                                                                                                    |              |
| Docente<br>FERNANDA SANTANA FELIX - 7347677 - PROF.ENS.FUND.I<br>Escola *<br>019365 - CEU EMEF - ROSANGELA RODRIGUES VIEIRA, PF<br>Turma *<br>6A (6° ano) - Manhã | IE MED-ED.A V                                                                                                    |                                                                                                    |              |
| Disciplinas da turma                                                                                                    |                                                                                                    |                                                                                                    |              |
| Disciplinas da turma                                                                                                    | Docentes                                                                                                    | Docência Compartilhada                                                                                     | Substituição |
| Disciplinas da turma Componente curricular Arte                                                                                                    | Docentes<br>Docente atribuido como itular: VANESSA DENISE PEREIRA DOMINGOS - 8028770 - PROF.ENS.FUND.I E MEDED.ARTISTICA - EFETIVO                                                                                                    | Docência Compartilhada<br>🗭                                                                                | Substituição |
| Disciplinas da turma<br><u>Componente curricular</u><br>Arte<br>Geografia                                                                                         | Docentes<br>Docente atribuido como titular: VANESSA DENISE PEREIRA DOMINGOS - 8028770 - PROF.ENS.FUND.I E MEDED.ARTISTICA - EFETIVO<br>Docente atribuido como titular: LAIS LORENZETO PLAZE - 8078840 - PROF.ENS.FUND.I E MEDGEOGRAFIA - EFETIVO                                                                                                    | Docência Compartilhada<br>😿                                                                                | Substituição |
| Disciplinas da turma<br><u>Componente curricular</u><br>Arte<br>Geografia<br>História                                                                             | Docentes<br>Docente atribuido como titular: VANESSA DENISE PERERA DOMINGOS - 8028770 - PROF.ENS.FUND.I E MEDED.ARTISTICA - EFETIVO<br>Docente atribuido como titular: LAIS LORENZETO PLAZE - 8078840 - PROF.ENS.FUND.I E MEDGEOGRAFIA - EFETIVO<br>Docente atribuido como titular: PAULO CESAR MALAQUIAS - 7765118 - PROF.ENS.FUND.I E MEDHIGTORIA - EFETIVO                                                                                                    | Docência Compartilhada<br>Ø                                                                                | Substituição |
| Disciplinas da turma<br><u>Componente curricular</u><br>Arte<br>Geografia<br>História<br>Informática educativa                                                    | Docentes Docente atribuido como titular: VANESSA DENISE PERERA DOMINGOS - 8028770 - PROF. ENS.FUND.I E MEDED.ARTISTICA - EFETIVO Docente atribuido como titular: LAIS LORENZETO PLAZE - 8078840 - PROF. ENS.FUND.I E MEDGEOGRAFIA - EFETIVO Docente atribuido como titular: PAULO CESAR MALAQUIAS - 7765118 - PROF. ENS.FUND.I E MEDHISTORIA - EFETIVO Docente atribuido como titular: ANTONIO ANGELO DE CAMILLO - 7097522 - PROF. ENS.FUND.I E MEDMATEMATICA - EFETIVO                                                                                                    | Docência Compartilhada<br>19<br>10<br>10<br>10<br>10<br>10<br>10<br>10<br>10<br>10<br>10<br>10<br>10<br>10 | Substituição |
| Disciplinas da turma<br><u>Componente curricular</u><br>Arte<br>Geografia<br>História<br>Informática educativa<br>Língua inglesa                                  | Docente a<br>Docente atribuido como titular: VANESSA DENISE PERERA: DOMINGOS - 8028770 - PROF. ENS.FUND.I E. MEDED.ARTISTICA - EFETIVO<br>Docente atribuido como titular: LAIS LORENZETO PLAZE - 8078840 - PROF. ENS.FUND.I E. MEDGEOGRAFIA - EFETIVO<br>Docente atribuido como titular: PAULO CESAR MALAQUIAS - 7765118 - PROF. ENS.FUND.I E. MEDHISTORIA - EFETIVO<br>Docente atribuido como titular: ANTONIO ANGELO DE CAMILLO - 7097522 - PROF. ENS.FUND.I E. MEDMATEMATICA - EFETIVO<br>Docente atribuido como titular: FATTMA APARECIDA DA SILVA - 7328432 - PROF. ENS.FUND.I E. MEDMOLES - EFETIVO                                                                                                    | Docência Compartilhada<br>Ø                                                                                | Substituição |
| Disciplinas da turma Componente curricular Arte Geografia História Informática educativa Lingua inglesa Lingua portuguesa                                         | Docente atribuido como titular: VANESSA DENISE PERERA: DOMINGOS - 8028770 - PROF ENS.FUND.I E MEDED.ARTISTICA - EFETIVO           Docente atribuido como titular: VANESSA DENISE PERERA: DOMINGOS - 8028770 - PROF ENS.FUND.I E MEDGEOGRAFIA - EFETIVO           Docente atribuido como titular: ALIS LORENZETO PLAZE - 8078840 - PROF.ENS.FUND.I E MEDGEOGRAFIA - EFETIVO           Docente atribuido como titular: ANTONIO ANGELO DE CAMILLO - 7097522 - PROF.ENS.FUND.I E MEDMISTORIA - EFETIVO           Docente atribuido como titular: FATMA APARECDA DA SILVA - 7828432 - PROF.ENS.FUND.I E MEDMOLES - EFETIVO           Docente atribuido como titular: FLIZABETH MARIA DA SILVA - 6025285 - PROF.ENS.FUND.I E MEDPORTUGUES - EFETIVO                                                                                                    | Docência Compartilhada<br>Ø                                                                                | Substituição |
| Disciplinas da turma Componente curricular Arte Geografia História Informálica educativa Lingua spilesa Linguasa Matemática                                       | Docentes           Docente atribuido como Itular: VANESSA DENISE FERERA DOMINGOS - 8028770 - PROF ENS FUND X E MEDED ARTISTICA - EFETIVO           Docente atribuido como Itular: LAIS LORENZETO PLAZE - 8078840 - PROF ENS FUND X E MEDED COGRAFIA - EFETIVO           Docente atribuido como Itular: ALIS LORENZETO PLAZE - 8078840 - PROF ENS FUND X E MEDBEOGRAFIA - EFETIVO           Docente atribuido como Itular: ANITONIO ANGELO DE CAMILLO - 7097522 - PROF ENS FUND X E MEDMATEMATICA - EFETIVO           Docente atribuido como Itular: ANITONIO ANGELO DE CAMILLO - 7097522 - PROF ENS FUND X E MEDMATEMATICA - EFETIVO           Docente atribuido como Itular: ANITONIO ANGELO DE CAMILLO - 7097522 - PROF ENS FUND X E MEDMORTANTCA - EFETIVO           Docente atribuido como Itular: ALIZABETI MARIL DA SLVA - 702482 - PROF ENS FUND X E MEDMORTUGUES - EFETIVO           Docente atribuido como Itular: ALIZABETI MARIL DA SLVA - 702482 - PROF ENS FUND X E MEDMORTUGUES - EFETIVO           Docente atribuido como Itular: ELZABETI MARIL DA SLVA - 702482 - PROF ENS FUND X E MEDMORTUGUES - EFETIVO           Docente atribuido como Itular: SUARA CONCEICAO TOMIN DE SOUZA - 7827691 - PROF ENS FUND X E MEDMORTUGUES - EFETIVO | Docência Compartilhada                                                                                     | Substituição |

Atribuição de docentes – Docência compartilhada

O componente curricular selecionado será criado em **Minhas turmas** e o professor fará os registros necessários.

#### Atenção:

Nesses casos, o SGP automaticamente "desatribuirá" o docente da turma quando um novo docente se atribuir a ela.

# **CALENDÁRIO**

## Contextualização:

O calendário pré-cadastrado é único para toda a rede, contendo: início e fim do ano letivo, início e fim de cada bimestre e dias não letivos da rede (feriados nacionais, por exemplo). As datas de portaria do calendário escolar são cadastradas pela SME-SP.

Nele, os **responsáveis pelo SGP nas unidades escolares** podem cadastrar seus eventos específicos (festa junina, dia das crianças, dia das mães etc.), porém, de forma opcional, não obrigatória.

O cadastro obrigatório, também realizado pelo responsável, diz respeito a duas situações:

 Fechamento do Bimestre: as escolas, impreterivelmente, deverão cadastrar a data de fechamento de cada um dos quatro bimestres, pois o boletim *on-line* do aluno só será gerado com as informações contidas na aba
 Fechamento, liberada para edição apenas após esse cadastro.

- Eventos específicos sem atividades discentes: o cadastro de eventos que são próprios da escola, e nos quais não há atividade discente, também deve ser realizado.

#### Cadastro:

O cadastro de eventos no calendário é realizado por meio do caminho: Administração > Cadastros > Eventos do calendário escolar:

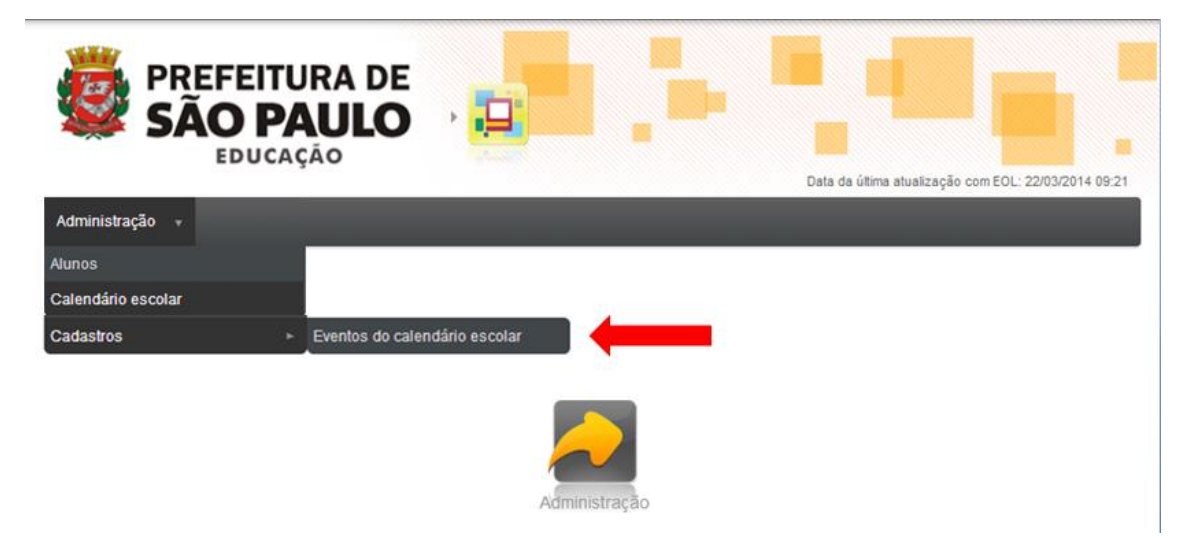

Eventos do calendário escolar

Para cadastrar o evento, é necessário clicar em Incluir novo evento.

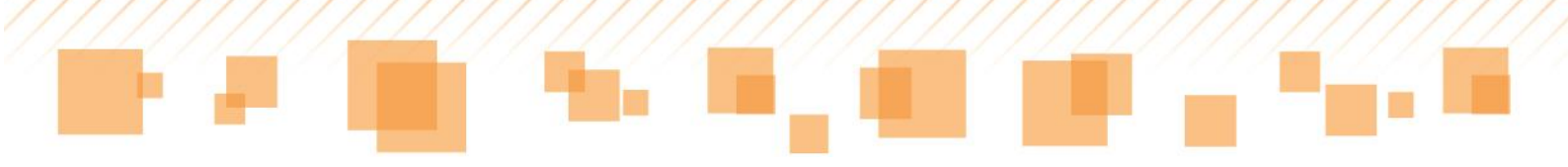

| Administração +                                                               |                                               |
|-------------------------------------------------------------------------------|-----------------------------------------------|
| Você está em: Home > Administração > Cadastros > Consulta de eventos do caler | ndário                                        |
| Consulta de eventos do calendário                                             |                                               |
| Escola                                                                        |                                               |
| Selecione uma escola 🔻                                                        |                                               |
| Somente eventos padrões                                                       |                                               |
| Tipo de evento                                                                |                                               |
| Selecione um tipo de evento                                                   |                                               |
| Nome do evento do calendário                                                  |                                               |
|                                                                               |                                               |
| Calendário escolar                                                            |                                               |
| 2014 - Calendário de 2014                                                     |                                               |
|                                                                               | Pesquisar Limpar pesquisa Incluir novo evento |

Incluir novo evento

O preenchimento dos campos solicitados deve ser realizado: a escola, o tipo, a inserção do nome do evento a ser cadastrado – cuja descrição é opcional – e a data de início e de término do mesmo. Alguns campos são obrigatórios e o responsável deve se atentar, principalmente, às datas, pois, em **Fechamento do bimestre**, são elas que determinarão o prazo-limite para que os professores insiram as informações referentes às suas turmas:

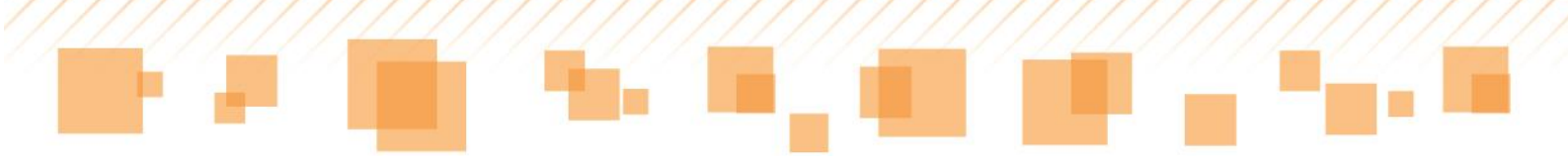

| Cadastro de eventos do calendário                      |
|--------------------------------------------------------|
| Os campos marcados com asterisco (*) são obrigatórios. |
| Escola *                                               |
| Selecione uma escola 🔻                                 |
| Tipo de evento *                                       |
| Selecione um tipo de evento 🔻                          |
| Nome do evento do calendário *                         |
| Descrição                                              |
| 6                                                      |
| Início do evento *                                     |
| Fim do evento *                                        |
| Sem atividades discentes?                              |

Cadastro de evento do calendário

Caso o evento cadastrado não possua atividade discente, o último campo dessa etapa deve ser selecionado:

Sem atividades discentes?

Para finalizar o cadastro de um evento, é necessário associar o calendário do ano letivo ao qual ele se refere e clicar em Adicionar. Para remover um calendário associado, selecione-o e clique em Remover.

Em seguida, a seleção do botão Salvar conclui o processo.

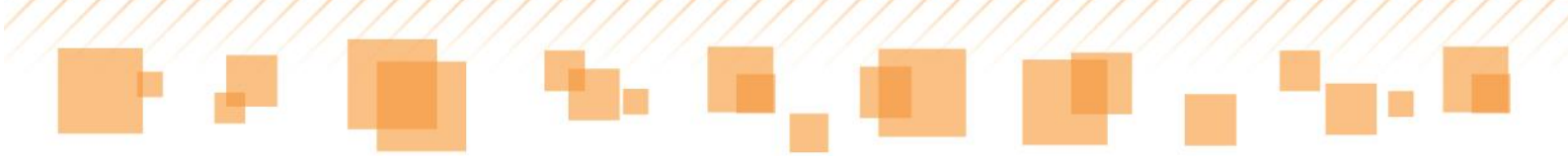

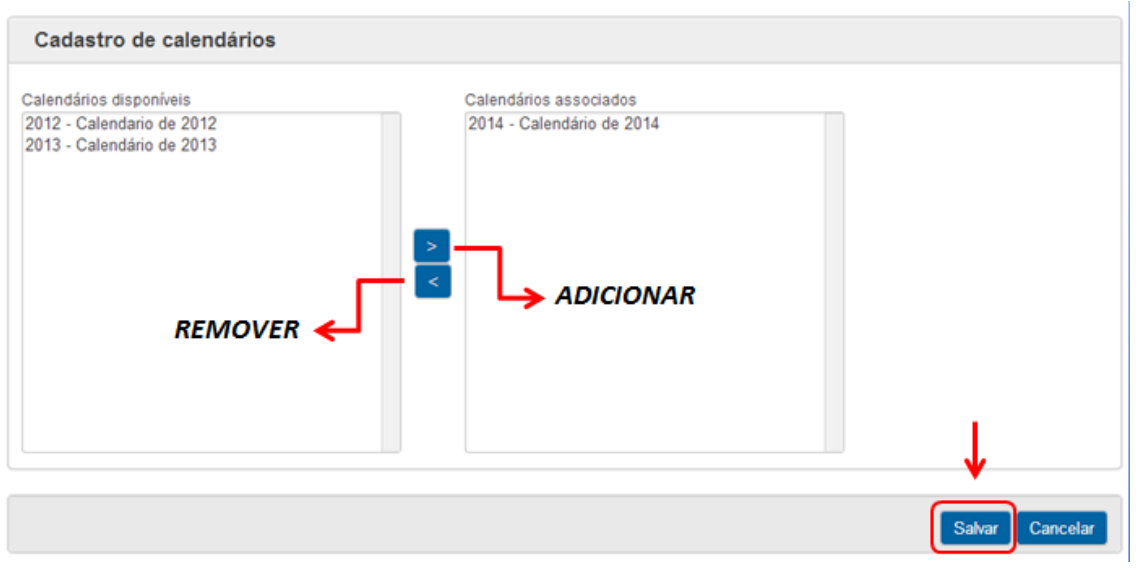

Associação de calendário

#### Dica:

Se a data de início cadastrada for posterior à data atual, é possível alterar ou excluir o evento. Caso contrário, o mesmo é bloqueado pelo sistema.

#### Consulta de eventos no calendário escolar

Tanto os professores como os responsáveis pelo SGP nas escolas podem consultar os eventos cadastrados no calendário escolar, por meio da guia **Administração > Calendário Escolar**:

| ministração - Registro               | o de Classe 🔹 Documentos 🔹                      |                        |                  |             |  |
|--------------------------------------|-------------------------------------------------|------------------------|------------------|-------------|--|
| centes                               | ração > Docentes > Busca de turmas              |                        |                  |             |  |
| Calendário escolar                   |                                                 |                        |                  |             |  |
| Agenda                               |                                                 |                        |                  |             |  |
| CEU EMEF - JARD<br>2014 - Calendário | IM PAULISTANO<br>Escolar de 2014                |                        |                  |             |  |
| Turma                                | Curso                                           | Turno                  | Tipo de docência | Aulas dadas |  |
| 4A - Regência de classe              | Ensino Fundamental de 9 anos - 5 horas - 4° ano | Manhã - 07:00 as 12:00 | Titular          |             |  |

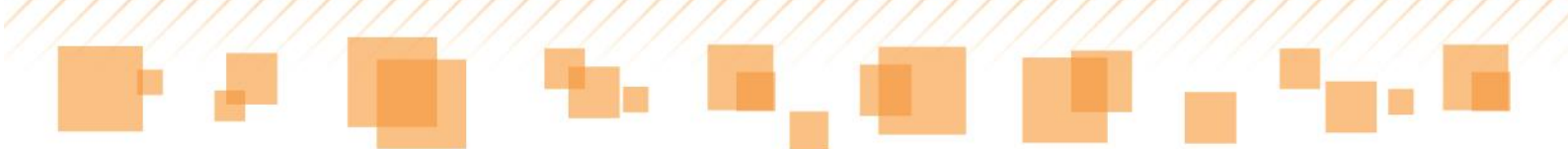

Consulta de eventos no calendário escolar

No campo de pesquisa, é necessário inserir o ano referente ao calendário desejado e, então, clicar em **Salvar**:

| Consulta de o      | calendário escolar |  |           |
|--------------------|--------------------|--|-----------|
| Ano letivo<br>2014 | )                  |  |           |
|                    |                    |  | Pesquisar |

Ano letivo – Calendário escolar

Os calendários cadastrados do ano solicitado aparecerão em **Resultados**. Para visualizá-los, basta clicar no ícone 🗉 :

| Resultados                                |      |                         |                       |
|-------------------------------------------|------|-------------------------|-----------------------|
|                                           |      |                         | ltens por página 10 🔻 |
| Descrição do calendário escolar           | Ano  | Período letivo          | Visualizar            |
| Calendário de 2014                        | 2014 | 01/01/2014 - 31/12/2014 |                       |
| Mostrando 1 - 1 registro(s) do total de 1 |      |                         |                       |

Resultados

O calendário selecionado será aberto para visualização, conforme indicado a seguir:

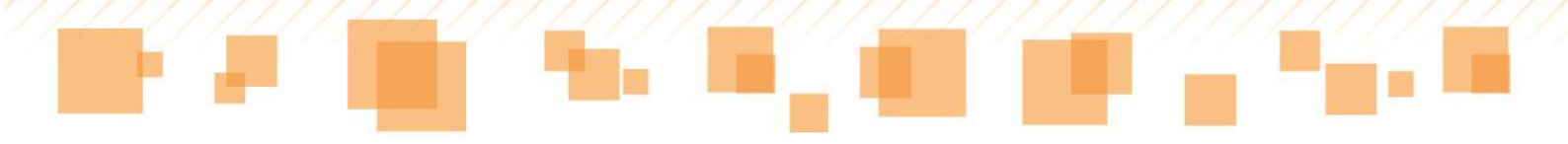

#### Calendário escolar

Calendário escolar. Calendário de 2014 Ano Letivo 2014 Días letivos no 261 Días letivos no 1º Birnester. 45 Días letivos no 2º Birnester. 62 Días letivos no 2º Birnester. 62 Días letivos no 4º Birnester. 62

Visualização do calendário escolar

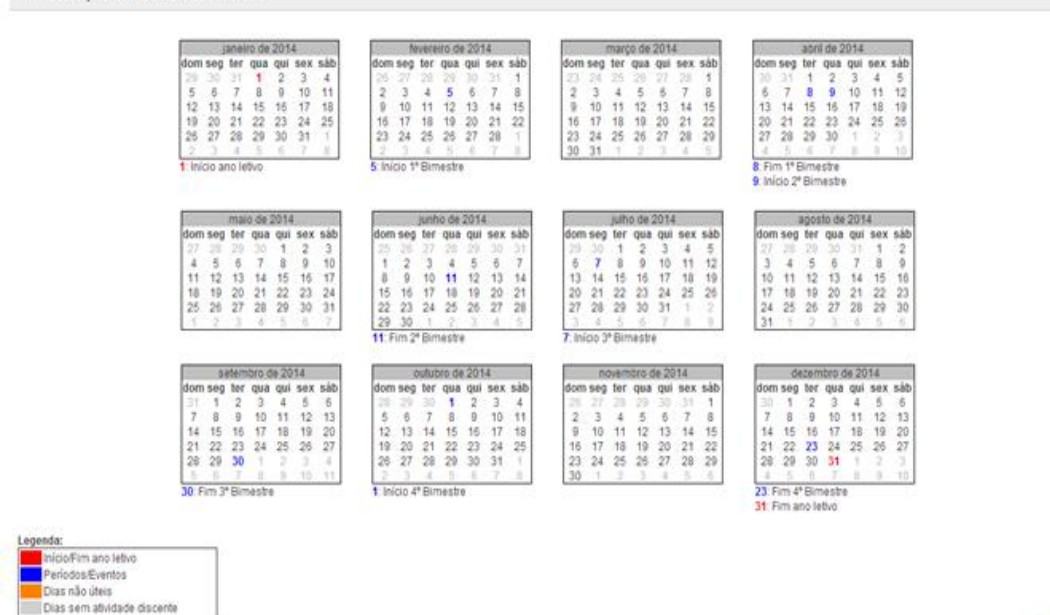

Calendário escolar - Visualização

# DOCUMENTOS

A guia Documentos traz uma série de relatórios importantes para o acompanhamento do trabalho docente. Para acessá-lo, siga os seguintes passos:

| Turno                  | Tipo de docência                | Aulas dadas                                                 |
|------------------------|---------------------------------|-------------------------------------------------------------|
| Tarde - 13:30 as 18:30 | Substituto                      | <b></b>                                                     |
|                        |                                 |                                                             |
|                        | Turno<br>Tarde - 13:30 as 18:30 | Turno Tipo de docência<br>Tarde - 13:30 as 18:30 Substituto |

Voltar

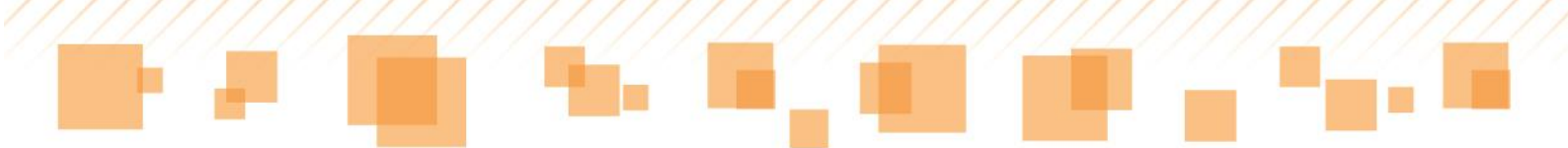

Acesso aos documentos

Ao clicar em **Documentos do docente**, o professor será direcionado para uma página onde poderá consultar os seguintes itens:

• Diário de classe (em branco) – frequência

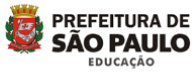

DIRETORIA REGIONAL DE EDUCACAO FREGUESIA/BRASILANDIA - CEU EMEF - JARDIM PAULISTANO Diário de Classe – Frequência dos Alunos

| Ciclo Interdisciplinar Ensino Fu |                                                                      |                                            | ndamental de 9 anos - 5 horas - 4º ano |  |  |  |   |   |  |  |  |  |  |  |  | Turma: 4A        |  |  |  |  |   |  |   |  |   |   |  |
|----------------------------------|----------------------------------------------------------------------|--------------------------------------------|----------------------------------------|--|--|--|---|---|--|--|--|--|--|--|--|------------------|--|--|--|--|---|--|---|--|---|---|--|
| Doce                             | )isc                                                                 | isciplinas: Regência de classe 1º Bimestre |                                        |  |  |  |   |   |  |  |  |  |  |  |  | Data: 30/04/2014 |  |  |  |  |   |  |   |  |   |   |  |
|                                  |                                                                      |                                            |                                        |  |  |  |   |   |  |  |  |  |  |  |  |                  |  |  |  |  |   |  |   |  |   |   |  |
| NC                               | Alunos                                                               | Mê                                         | s:                                     |  |  |  |   |   |  |  |  |  |  |  |  |                  |  |  |  |  |   |  | _ |  |   |   |  |
|                                  | Dia                                                                  |                                            |                                        |  |  |  |   | Γ |  |  |  |  |  |  |  |                  |  |  |  |  | Τ |  |   |  | Т | Т |  |
| 0                                | SABRINA SIKORRA GOMES (Mudança de turma)                             |                                            |                                        |  |  |  |   |   |  |  |  |  |  |  |  |                  |  |  |  |  |   |  |   |  |   | _ |  |
| 0                                | MARIA RITA SILVA CARVALHO (Transferência para outras redes)          |                                            |                                        |  |  |  |   |   |  |  |  |  |  |  |  |                  |  |  |  |  |   |  |   |  |   |   |  |
| 0                                | PEDRO HENRIQUE SANTANA DA SILVA (Transferência para<br>outras redes) |                                            |                                        |  |  |  |   |   |  |  |  |  |  |  |  |                  |  |  |  |  |   |  |   |  |   |   |  |
| 1                                | ALBERTO DA SILVA RIBEIRO                                             |                                            |                                        |  |  |  |   |   |  |  |  |  |  |  |  |                  |  |  |  |  |   |  |   |  |   |   |  |
| 2                                | ALEXIA DE ANDRADE DE PAULA                                           |                                            |                                        |  |  |  |   |   |  |  |  |  |  |  |  |                  |  |  |  |  |   |  |   |  |   |   |  |
| 3                                | ALICE LIMA SILVA                                                     |                                            |                                        |  |  |  |   |   |  |  |  |  |  |  |  |                  |  |  |  |  |   |  |   |  |   |   |  |
| 4                                | ALLAN FERNANDO DANTAS DE MEDEIROS                                    |                                            |                                        |  |  |  | Γ |   |  |  |  |  |  |  |  |                  |  |  |  |  | Γ |  |   |  |   | Т |  |
| 5                                | ANA BEATRIZ SANTOS DE JESUS                                          |                                            |                                        |  |  |  |   |   |  |  |  |  |  |  |  |                  |  |  |  |  |   |  |   |  |   |   |  |
| 6                                | ANA CAROLINA BARBOSA PAIXAO                                          |                                            |                                        |  |  |  |   |   |  |  |  |  |  |  |  |                  |  |  |  |  |   |  |   |  |   |   |  |
| 7                                | ANA JULIA DE MORAES DE LIMA                                          |                                            |                                        |  |  |  |   |   |  |  |  |  |  |  |  |                  |  |  |  |  |   |  |   |  |   |   |  |
| 8                                | ANDREIA MIRANDA DE OLIVEIRA                                          |                                            |                                        |  |  |  |   |   |  |  |  |  |  |  |  |                  |  |  |  |  |   |  |   |  |   |   |  |
| 9                                | BEATRIZ ROBERTA LIMA NOE                                             |                                            |                                        |  |  |  |   |   |  |  |  |  |  |  |  |                  |  |  |  |  |   |  |   |  |   |   |  |
| 10                               | DARA JHANIFFER RODRIGUES DOS SANTOS                                  |                                            |                                        |  |  |  |   |   |  |  |  |  |  |  |  |                  |  |  |  |  |   |  |   |  |   |   |  |
| 11                               | DAVID GONCALVES FRANCO DE LIMA                                       |                                            |                                        |  |  |  |   |   |  |  |  |  |  |  |  |                  |  |  |  |  |   |  |   |  |   |   |  |
| 12                               | DIEGO ARAUJO SANTOS                                                  |                                            |                                        |  |  |  |   |   |  |  |  |  |  |  |  |                  |  |  |  |  |   |  |   |  |   |   |  |
| 13                               | DIOGO LIMA BISPO DOS SANTOS                                          |                                            |                                        |  |  |  | Γ |   |  |  |  |  |  |  |  |                  |  |  |  |  | Γ |  |   |  |   | Т |  |
| 14                               | EDUARDO SILVA ALBUQUERQUE                                            |                                            |                                        |  |  |  |   |   |  |  |  |  |  |  |  |                  |  |  |  |  |   |  |   |  |   |   |  |
| 15                               | EMILY ALVES DE GOUVEA                                                |                                            |                                        |  |  |  |   |   |  |  |  |  |  |  |  |                  |  |  |  |  |   |  |   |  |   |   |  |

• Diário de classe (em branco) – avaliações

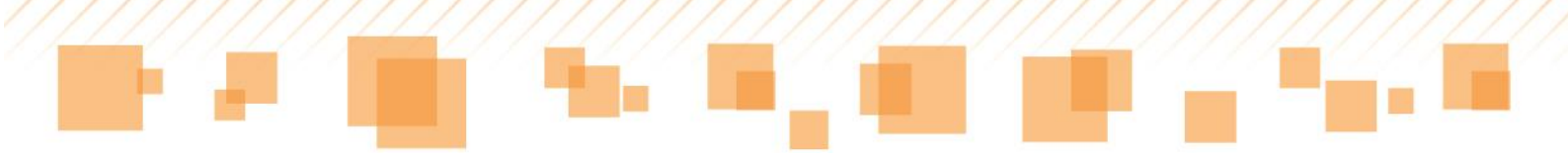

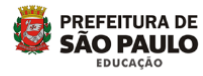

DIRETORIA REGIONAL DE EDUCACAO FREGUESIA/BRASILANDIA - CEU EMEF - JARDIM PAULISTANO Diário de Classe – Acompanhamento e Controle do Rendimento Escolar

Instrumentos de Avaliação

| Ciclo Interdisciplinar |                                                                      |      |   |           | Ε        | nsi  | Turma: 4A |     |      |       |                         |             |                  |
|------------------------|----------------------------------------------------------------------|------|---|-----------|----------|------|-----------|-----|------|-------|-------------------------|-------------|------------------|
| Doc                    | ente: DARLENE PEREIRA QUIRINO                                        |      |   | Disciplin |          |      |           |     | Disc | cipli | nas: Regência de classe | 1º Bimestre | Data: 30/04/2014 |
|                        |                                                                      |      |   |           |          |      |           |     |      |       |                         |             |                  |
|                        | Al                                                                   | Regé |   |           | ènc      | ia o | le c      | las | se   |       | 0.5                     |             |                  |
| NC                     | Aluno                                                                |      |   |           | Ciências |      |           |     |      |       | Observação              |             |                  |
|                        | Avaliação                                                            |      |   |           |          |      |           |     |      |       |                         |             |                  |
| 0                      | SABRINA SIKORRA GOMES (Mudança de<br>turma)                          |      |   |           |          |      |           |     |      |       |                         |             |                  |
| 0                      | MARIA RITA SILVA CARVALHO<br>(Transferência para outras redes)       |      |   |           |          |      |           |     |      |       |                         |             |                  |
| 0                      | PEDRO HENRIQUE SANTANA DA SILVA<br>(Transferência para outras redes) |      |   |           |          |      |           |     |      |       |                         |             |                  |
| 1                      | ALBERTO DA SILVA RIBEIRO                                             |      |   |           |          |      |           |     |      |       |                         |             |                  |
| 2                      | ALEXIA DE ANDRADE DE PAULA                                           |      |   |           |          |      |           |     |      |       |                         |             |                  |
| 3                      | ALICE LIMA SILVA                                                     |      |   |           |          |      |           |     |      |       |                         |             |                  |
| 4                      | ALLAN FERNANDO DANTAS DE<br>MEDEIROS                                 |      |   |           |          |      |           |     |      |       |                         |             |                  |
| 5                      | ANA BEATRIZ SANTOS DE JESUS                                          |      |   |           |          |      |           |     |      |       |                         |             |                  |
| 6                      | ANA CAROLINA BARBOSA PAIXAO                                          |      |   |           |          |      |           |     |      |       |                         |             |                  |
| 7                      | ANA JULIA DE MORAES DE LIMA                                          |      | Γ |           |          |      |           |     |      |       |                         |             |                  |
| 8                      | ANDREIA MIRANDA DE OLIVEIRA                                          |      |   |           |          |      |           |     |      |       |                         |             |                  |

• Gráfico das atividades avaliativas

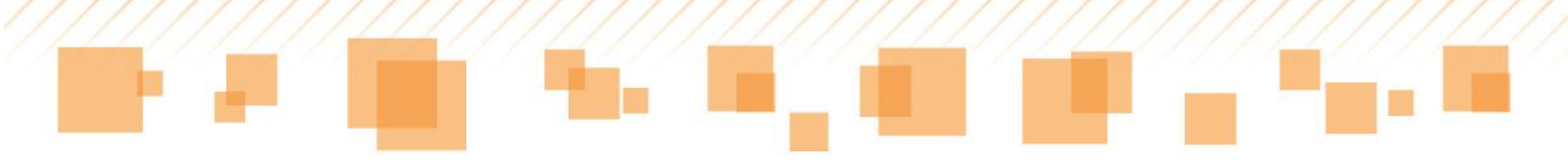

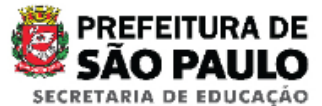

#### DIRETORIA REGIONAL DE EDUCACAO GUAIANASES EMEF - ANTONIO PEREIRA IGNACIO

# Gráfico das atividades avaliativas (Efetivação)

| Ciclo Autoral                 | Ensino Fundamental de 9 anos - | 5 horas - 8° ano        | Turma: 8A      |
|-------------------------------|--------------------------------|-------------------------|----------------|
| Docente: MARIA ELIZA DA SILVA | Disciplinas: Matemática        | Birnestre: 1º Birnestre | Data: 30/04/20 |

#### Nota/Conceito Final do Bimestre

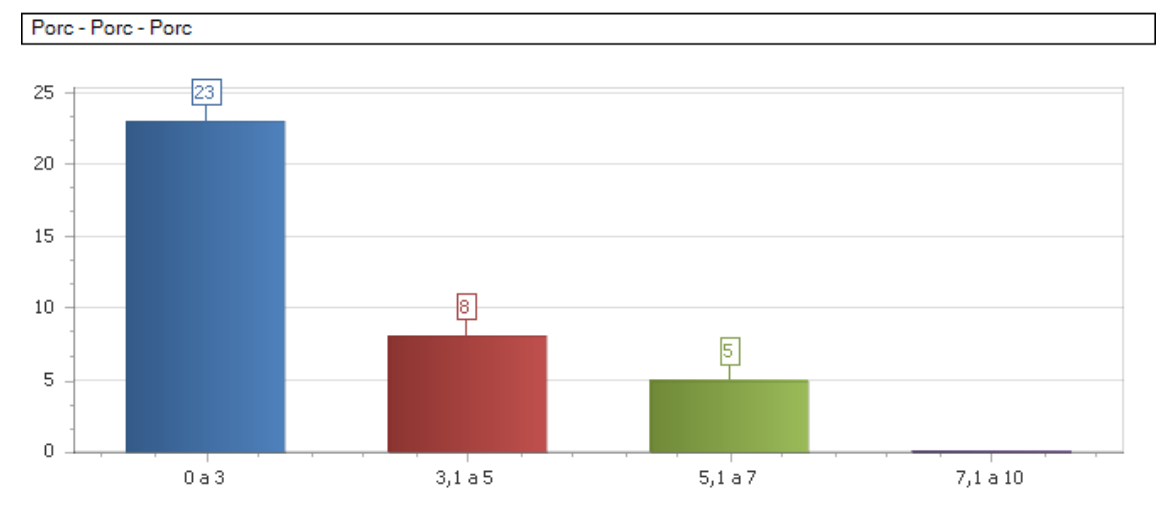

0 a 3

| 000                                                                                                    |                                                                                                    |
|----------------------------------------------------------------------------------------------------|----------------------------------------------------------------------------------------------------|
| ANDRE BORGES FERREIRA<br>BRUNA FERREIRA NATARIO PINECIO<br>DOMINIKE BONFIM SOARES<br>FELIPE ADETOKUNBO DE PAULA OBARO<br>GABRIEL NICOLAU DE SOUZA<br>GABRIELE GOMES FERNANDES<br>GRAZIELE DA SILVA OLIVEIRA<br>JOAO VITOR PEREIRA LOVISKI<br>LUCAS SENA DE JESUS<br>MARYA GABRIELLA MONTEIRO PATRIAN SEBASTIAO<br>ROBERT GOMES DOS SANTOS<br>WESLLEY GOMES | ANDRESSA SILVA SANTOS CONCEICAO<br>BRUNO KELVIN DE JESUS<br>ESTER SOUZA DE ALBUQUERQUE<br>GABRIEL JESUS DA CONCEICAO<br>GABRIELA MITSUI YAMAUCHI SANTOS<br>GESIANE FONTES DOS SANTOS<br>JHONATAN SANTOS ESTEVAO<br>JURACIR MANOEL DE MOURA JUNIOR<br>MARIA ADRIANA LIMA DA SILVA<br>MICHAEL HENRIQUE TAVARES SOARES<br>SARAH CRISTINA OLIVEIRA |
| 3,1a5                                                                                                    |                                                                                                    |
| ALEXSANDRA ANDRESSA ELIAS DA SILVA<br>GESSIANE APARECIDA DA SILVA<br>LUDMYLLA BISPO SANTOS<br>NATALY CRISTINA APARECIDA PINTO                                                                                                    | FERNANDA BATISTA AMORIM<br>LUCAS VIEIRA DE LIMA<br>MATHEUS SOUZA RAMOS<br>NATANAEL OLIVEIRA MONTANHAL SILVA                                                                                                    |
| 5.1a7                                                                                                    |                                                                                                    |
| ARIADNE APARECIDA DE SOUZA CORREA<br>JHONATAN TONINI BERLANGA<br>RAFAELA FREITAS DE CARVALHO                                                                                                    | GIULLIA MESQUITA LUCENA<br>KAREN MACARIO COSTA                                                                                                    |
| Ausente                                                                                                    |                                                                                                    |
| EVELYN LOPES DE ARAUJO<br>RAINA LIMA SILVA                                                                                                    | JUSSEL MESQUITA RANGEL<br>THIFANY IASMYN DE OLIVEIRA DUARTE                                                                                                    |

#### Observação:

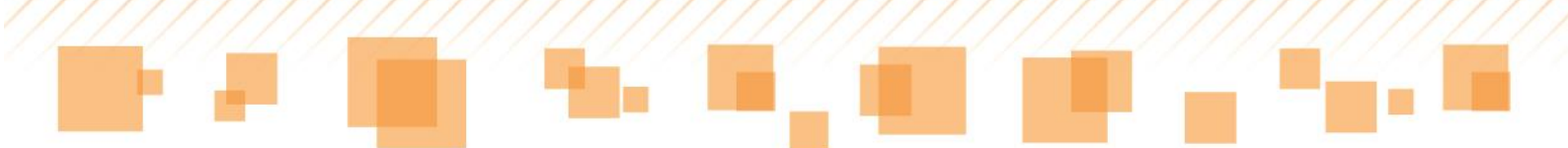

Também é possível gerar gráficos para cada uma das atividades cadastradas.

• Dados das atividades avaliativas
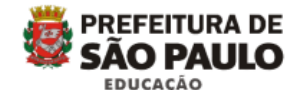

#### DIRETORIA REGIONAL DE EDUCACAO FREGUESIA/BRASILANDIA - CEU EMEF -JARDIM PAULISTANO

#### Dados das Atividades Avaliativas

| Ciclo Interdisciplinar    | Ensino Fundamental de 9 anos - | - 5 horas - 4º ano | Turma: 4A        |  |  |
|---------------------------|--------------------------------|--------------------|------------------|--|--|
| Docente: LESLIE DE ARAUJO | Disciplinas: Ciências          | 1º Bimestre        | Data: 30/04/2014 |  |  |
| COSTA                     |                                |                    |                  |  |  |

| NC | Aluno                               | Avali -<br>26/03/2014 | Trbal -<br>01/04/2014 | Final |
|----|-------------------------------------|-----------------------|-----------------------|-------|
| 1  | ALBERTO DA SILVA RIBEIRO            | 6,0                   | 7,0                   | 6,5   |
| 2  | ALEXIA DE ANDRADE DE PAULA          | 9,0                   | 8,0                   | 8,5   |
| 3  | ALICE LIMA SILVA                    | 9,0                   | 9,0                   | 9,0   |
| 4  | ALLAN FERNANDO DANTAS DE MEDEIROS   | 6,0                   | 7,0                   | 6,5   |
| 5  | ANA BEATRIZ SANTOS DE JESUS         | 8,0                   | 8,0                   | 8,0   |
| 6  | ANA CAROLINA BARBOSA PAIXAO         | 8,0                   | 9,0                   | 8,5   |
| 7  | ANA JULIA DE MORAES DE LIMA         | 7,0                   | 7,0                   | 7,0   |
| 8  | ANDREIA MIRANDA DE OLIVEIRA         |                       |                       |       |
| 9  | BEATRIZ ROBERTA LIMA NOE            | 3,5                   | 5,0                   | 4,5   |
| 10 | DARA JHANIFFER RODRIGUES DOS SANTOS | 7,0                   | 8,0                   | 7,5   |
| 11 | DAVID GONCALVES FRANCO DE LIMA      | 8,0                   | 9,0                   | 8,5   |
| 12 | DIEGO ARAUJO SANTOS                 | 9,0                   | 8,0                   | 8,5   |
| 13 | DIOGO LIMA BISPO DOS SANTOS         | 6,0                   | 9,0                   | 7,5   |
| 14 | EDUARDO SILVA ALBUQUERQUE           | 8,0                   | 7,0                   | 7,5   |
| 15 | EMILY ALVES DE GOUVEA               | 4,0                   | 9,0                   | 6,5   |
| 16 | EVELIN DA SILVA DE OLIVEIRA         | 3,5                   | 5,0                   | 4,5   |
| 17 | FERNANDO DE SOUZA OLIVEIRA          | 7,0                   | 7,0                   | 7,0   |
| 18 | GABRIEL BASTOS DE BRITO             | 8,0                   | 9,0                   | 8,5   |
| 19 | GABRIEL LIMA DE SOUZA               | 9,0                   | 9,0                   | 9,0   |
| 20 | GABRIEL RODRIGUES BARBOSA           | 8,0                   | 9,0                   | 9,0   |
| 21 | GUSTAVO ROCHA LAGO                  | 7,0                   | 5,0                   | 6,0   |
| 22 | ISABELLA DA SILVA MIRANDA           | 8,0                   | 9,0                   | 8,5   |
| 23 | JONAS APARECIDO FERREIRA            | 9,0                   | 9,0                   | 9,0   |
| 24 | KAUAN DE PAULA OLIVEIRA             | 8,0                   | 7,0                   | 7,5   |
| 25 | KAYKY SANCHES BISPO                 | 8,0                   | 7,0                   | 7,5   |
| 26 | LORENA FERREIRA DOS SANTOS          | 8,0                   | 9,0                   | 8,5   |

# Observação:

Também é possível gerar relatórios para cada uma das atividades cadastradas.

• Ata Síntese dos resultados de avaliação (tarjeta bimestral)

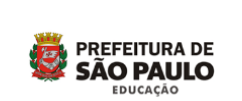

#### DIRETORIA REGIONAL DE EDUCACAO FREGUESIA/BRASILANDIA - CEU EMEF - JARDIM PAULISTANO Ata Sintese dos Resultados de Avaliação(Tarjeta Bimestral)

| Ciclo Interdisciplinar          | Ensino Fundamental de 9 anos - 5 horas - 4 | Turma: 4A   |                  |
|---------------------------------|--------------------------------------------|-------------|------------------|
| Docente: LESLIE DE ARAUJO COSTA | Disciplinas: Ciências                      | 1º Bimestre | Data: 30/04/2014 |

|    | A 1                                 |     | CIE |    | Total  | Total | % Freq |  |
|----|-------------------------------------|-----|-----|----|--------|-------|--------|--|
| NC | Aluno                               | N   | F   | CA | Faltas | Comp. | Acum.  |  |
| 0  | MARIA RITA SILVA CARVALHO           | -   | 0   | 0  | 0      | 0     | 0.00   |  |
| 0  | PEDRO HENRIQUE SANTANA DA SILVA     | -   | 0   | 0  | 0      | 0     | 0.00   |  |
| 0  | SABRINA SIKORRA GOMES               | -   | 0   | 0  | 0      | 0     | 0.00   |  |
| 1  | ALBERTO DA SILVA RIBEIRO            | 6,5 | 0   | 0  | 0      | 0     | 0.00   |  |
| 2  | ALEXIA DE ANDRADE DE PAULA          | 8,5 | 0   | 0  | 0      | 0     | 0.00   |  |
| 3  | ALICE LIMA SILVA                    | 9,0 | 0   | 0  | 0      | 0     | 0.00   |  |
| 4  | ALLAN FERNANDO DANTAS DE MEDEIROS   | 6,5 | 0   | 0  | 0      | 0     | 0.00   |  |
| 5  | 5 ANA BEATRIZ SANTOS DE JESUS       |     |     |    | 0      | 0     | 0.00   |  |
| 6  | ANA CAROLINA BARBOSA PAIXAO         | 8,5 | 0   | 0  | 0      | 0     | 0.00   |  |
| 7  | ANA JULIA DE MORAES DE LIMA         | 7,0 | 0   | 0  | 0      | 0     | 0.00   |  |
| 8  | ANDREIA MIRANDA DE OLIVEIRA         |     | 0   | 0  | 0      | 0     | 0.00   |  |
| 9  | BEATRIZ ROBERTA LIMA NOE            | 4,5 | 0   | 0  | 0      | 0     | 0.00   |  |
| 10 | DARA JHANIFFER RODRIGUES DOS SANTOS | 7,5 | 0   | 0  | 0      | 0     | 0.00   |  |
| 11 | DAVID GONCALVES FRANCO DE LIMA      | 8,5 | 0   | 0  | 0      | 0     | 0.00   |  |
| 12 | DIEGO ARAUJO SANTOS                 | 8,5 | 0   | 0  | 0      | 0     | 0.00   |  |
| 13 | DIOGO LIMA BISPO DOS SANTOS         | 7,5 | 0   | 0  | 0      | 0     | 0.00   |  |
| 14 | EDUARDO SILVA ALBUQUERQUE           | 7,5 | 0   | 0  | 0      | 0 0   |        |  |
| 15 | EMILY ALVES DE GOUVEA               | 6,5 | 0   | 0  | 0      | 0     | 0.00   |  |

• Relatório de frequência

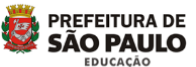

#### DIRETORIA REGIONAL DE EDUCACAO FREGUESIA/BRASILANDIA - CEU EMEF - JARDIM PAULISTANO Dados de Frequência

| Ciclo | Interdisciplinar                       |   | Ensino Fundamental de 9 anos - 5 horas - 4º ano<br>1º Bimestre |   |    |    |    |    |    |      |       |    | Turma: 4A        |    |    |    |    |    |    |   |
|-------|----------------------------------------|---|----------------------------------------------------------------|---|----|----|----|----|----|------|-------|----|------------------|----|----|----|----|----|----|---|
| Doce  | nte: LESLIE DE ARAUJO COSTA            |   |                                                                |   |    |    |    |    |    |      |       |    | Data: 30/04/2014 |    |    |    |    |    |    |   |
|       |                                        |   |                                                                |   |    |    |    |    |    |      |       |    |                  |    |    |    |    |    |    |   |
|       |                                        |   |                                                                |   |    |    |    |    |    | Feve | reiro |    |                  |    |    |    |    |    |    | ] |
| NC    |                                        | 5 | 6                                                              | 7 | 10 | 11 | 12 | 13 | 14 | 17   | 18    | 19 | 20               | 21 | 24 | 25 | 26 | 27 | 28 | 1 |
| -     | SABRINA SIKORRA GOMES                  | - | -                                                              | - | -  | -  | -  | -  | -  | -    | -     | -  | -                | -  | -  | -  | -  | -  | -  | 1 |
| -     | MARIA RITA SILVA CARVALHO              | - | -                                                              | - | -  | -  | -  | -  | -  | -    | -     | -  | -                | -  | -  | -  | -  | -  | -  | 1 |
| -     | PEDRO HENRIQUE SANTANA DA<br>SILVA     | - | 1                                                              | - | -  | -  | -  | -  | -  | -    | -     | -  | -                | 1  | -  | -  | -  | -  | -  | 1 |
| 1     | ALBERTO DA SILVA RIBEIRO               | С | С                                                              | С | С  | С  | С  | С  | С  | С    | С     | С  | С                | С  | С  | С  | С  | С  | F  | 1 |
| 2     | ALEXIA DE ANDRADE DE PAULA             | С | С                                                              | С | С  | С  | С  | С  | С  | С    | С     | С  | С                | С  | С  | С  | С  | С  | С  | 1 |
| 3     | ALICE LIMA SILVA                       | С | С                                                              | С | С  | С  | С  | С  | С  | С    | С     | С  | С                | С  | С  | С  | С  | С  | F  | 1 |
| 4     | ALLAN FERNANDO DANTAS DE<br>MEDEIROS   | С | С                                                              | F | С  | С  | F  | С  | С  | С    | С     | С  | С                | С  | С  | С  | С  | С  | С  | 1 |
| 5     | ANA BEATRIZ SANTOS DE JESUS            | С | С                                                              | С | С  | С  | С  | С  | С  | С    | С     | С  | С                | С  | С  | С  | С  | С  | С  | 1 |
| 6     | ANA CAROLINA BARBOSA PAIXAO            | С | С                                                              | С | С  | F  | С  | С  | С  | С    | С     | С  | С                | С  | С  | С  | С  | С  | С  | 1 |
| 7     | ANA JULIA DE MORAES DE LIMA            | С | С                                                              | С | С  | F  | С  | С  | С  | С    | С     | С  | С                | С  | С  | С  | С  | F  | С  | 1 |
| 8     | ANDREIA MIRANDA DE OLIVEIRA            | F | F                                                              | С | F  | F  | F  | F  | F  | F    | F     | F  | F                | F  | F  | F  | F  | F  | F  | 1 |
| 9     | BEATRIZ ROBERTA LIMA NOE               | С | С                                                              | С | С  | С  | С  | С  | С  | С    | С     | С  | С                | С  | С  | С  | С  | С  | С  | 1 |
| 10    | DARA JHANIFFER RODRIGUES DOS<br>SANTOS | С | С                                                              | F | С  | С  | С  | С  | С  | С    | С     | С  | С                | С  | С  | С  | С  | С  | F  | 1 |
| 11    | DAVID GONCALVES FRANCO DE LIMA         | С | С                                                              | С | С  | С  | С  | С  | С  | С    | С     | С  | С                | С  | С  | С  | С  | С  | С  | 1 |

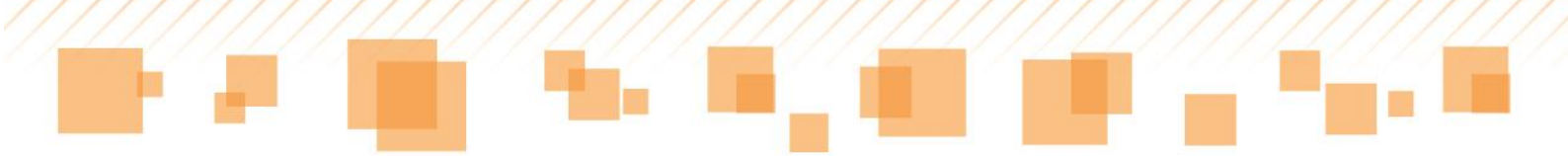

• Resumo do conteúdo programático e das atividades desenvolvidas

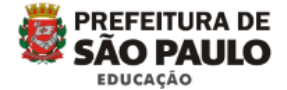

#### DIRETORIA REGIONAL DE EDUCACAO FREGUESIA/BRASILANDIA - CEU EMEF -JARDIM PAULISTANO

#### resumo do conteúdo programático e das atividades desenvolvidas

Ciclo InterdisciplinarEnsino Fundamental de 9 anos - 5 horas - 4° anoTurma: 4ADocente: LESLIE DE ARAUJODisciplinas: Ciências1° BimestreData: 30/04/2014COSTACOSTACOSTACOSTACOSTA

| Aula       | resumo do conteúdo programático e das atividades desenvolvidas                                                     |
|------------|----------------------------------------------------------------------------------------------------|
| 05/02/2014 | Produção de texto espontanea apos leitura de texto científico.                                                     |
| 06/02/2014 | O Professor ainda não inseriu informações para a respectiva turma.                                                 |
| 07/02/2014 | O Professor ainda não inseriu informações para a respectiva turma.                                                 |
| 10/02/2014 | O Professor ainda não inseriu informações para a respectiva turma.                                                 |
| 11/02/2014 | O Professor ainda não inseriu informações para a respectiva turma.                                                 |
| 12/02/2014 | O Professor ainda não inseriu informações para a respectiva turma.                                                 |
| 13/02/2014 | O Professor ainda não inseriu informações para a respectiva turma.                                                 |
| 14/02/2014 | O Professor ainda não inseriu informações para a respectiva turma.                                                 |
| 17/02/2014 | O Professor ainda não inseriu informações para a respectiva turma.                                                 |
| 18/02/2014 | O Professor ainda não inseriu informações para a respectiva turma.                                                 |
| 19/02/2014 | O Professor ainda não inseriu informações para a respectiva turma.                                                 |
| 20/02/2014 | O Professor ainda não inseriu informações para a respectiva turma.                                                 |
| 21/02/2014 | Dar continuidade ao assunto da aula anterior no que se refere aos aspectos do corpo humano,<br>sistema digestorio. |
| 24/02/2014 | Interpretação do texto "O soluço" - exercicios do livro didatico de portugues                                      |
| 25/02/2014 | O Professor ainda não inseriu informações para a respectiva turma.                                                 |
| 26/02/2014 | Estudo e resumo do ECA                                                                                             |
| 27/02/2014 | O Professor ainda não inseriu informações para a respectiva turma.                                                 |
| 28/02/2014 | Atividades relacionadas ao carnaval.                                                                               |
| 07/03/2014 | O Professor ainda não inseriu informações para a respectiva turma.                                                 |
| 10/03/2014 | O Professor ainda não inseriu informações para a respectiva turma.                                                 |
| 11/03/2014 | O Professor ainda não inseriu informações para a respectiva turma.                                                 |
| 12/03/2014 | Sistema digestorio, caracteristicas e aspectos de formação humana.                                                 |
| 13/03/2014 | O Professor ainda não inseriu informações para a respectiva turma.                                                 |
| 14/03/2014 | O Professor ainda não inseriu informações para a respectiva turma.                                                 |
| 17/03/2014 | O Professor ainda não inseriu informações para a respectiva turma.                                                 |
|            |                                                                                                    |

• Dados do planejamento

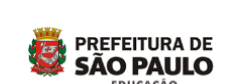

# DIRETORIA REGIONAL DE EDUCACAO FREGUESIA/BRASILANDIA - CEU EMEF - JARDIM PAULISTANO

Dados do Planejamento

| Ciclo Interdisciplinar Ensir                                                                                                    | no Funda | mental d    | e 9 anos    |   | Turma: 4A   |      |        |                  |   |  |
|----------------------------------------------------------------------------------------------------|----------|-------------|-------------|---|-------------|------|--------|------------------|---|--|
| Docente: LESLIE DE ARAUJO COSTA                                                                                                    | Discip   | olinas: Cié | ências      |   | Ar          | nual |        | Data: 30/04/2014 |   |  |
| Direito                                                                                                    | 1º Bin   | nestre      | 2º Bimestre |   | 3° Bimestre |      | 4° Bir | nestre           | ] |  |
|                                                                                                    | Р        | Т           | Р           | Т | Р           | Т    | Р      | т                | 1 |  |
| C01 - Identificar e comparar formas utilizadas pelos diferentes<br>seres vivos para se comunicar e obter informações do ambiente<br>Expectativa de Aprendizagem                                     | ~        | ~           |             |   |             |      |        |                  |   |  |
| C01 - Identificar origem e processos básicos de produção de<br>alguns alimentos não-industrializados e industrializados, a partir de<br>embalagens e outras referências Expectativa de Aprendizagem | ~        | ~           |             |   |             |      |        |                  |   |  |
| C02 - Identificar o sistema nervoso como responsável pelo<br>armazenamento, transmissão e comando das informações<br>Expectativa de Aprendizagem                                                    | ~        | ~           |             |   |             |      |        |                  |   |  |
| C02 - Reconhecer técnicas de conservação de alimentos, como:<br>resfriamento e adição de substâncias – sal, conservantes, ácidos<br>Expectativa de Aprendizagem                                     | ~        | ~           |             |   |             |      |        |                  |   |  |
| C03 - Identificar diferentes formas de comunicação e informação<br>antes e após a invenção da eletricidade Expectativa de<br>Aprendizagem                                                           |          |             | ~           | ~ |             |      |        |                  |   |  |
| C03 - Reconhecer sinais de transformações, como: bolores,<br>colônias de bactérias e gases, que ocorrem com a deterioração de<br>alimentos ou de suas embalagens Expectativa de Aprendizagem        |          |             | ~           | ~ |             |      |        |                  |   |  |
| C04 - Identificar e comparar sistemas e equipamentos que<br>permitem visualizar o interior do corpo, como radiografia,<br>ultrassonografia e tomografia Expectativa de Aprendizagem                 |          |             | ~           | ~ |             |      |        |                  |   |  |

# Observação:

É possível acessar os dados do planejamento durante o ano ou durante o bimestre.

Dados dos direitos/expectativas alcançados por aluno •

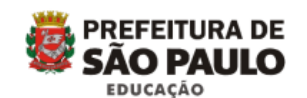

#### DIRETORIA REGIONAL DE EDUCACAO FREGUESIA/BRASILANDIA - CEU EMEF -JARDIM PAULISTANO

#### Dados dos Direitos / Expectativas alcançadas por aluno

| Ciclo Ens<br>Interdisciplinar      | ino Fundamental de 9 anos | s - 5 horas - 4° ano | Turma: 4A        |
|------------------------------------|---------------------------|----------------------|------------------|
| Docente: LESLIE DE ARAUJO<br>COSTA | Disciplinas: Ciências     | Anual                | Data: 30/04/2014 |

| NC | Aluno                                  | C01          | C01                                                                                                    | C02          | C02          | C03 | C03 | C04 | C04 | C05 | C05 |
|----|----------------------------------------|--------------|----------------------------------------------------------------------------------------------------|--------------|--------------|-----|-----|-----|-----|-----|-----|
| 0  | MARIA RITA SILVA CARVALHO              |              |                                                                                                    |              |              |     |     |     |     |     |     |
| 0  | PEDRO HENRIQUE SANTANA DA SILVA        |              |                                                                                                    |              |              |     |     |     |     |     |     |
| 0  | SABRINA SIKORRA GOMES                  |              |                                                                                                    |              |              |     |     |     |     |     |     |
| 1  | ALBERTO DA SILVA RIBEIRO               | ~            | $\checkmark$                                                                                                    | ~            | ~            |     |     |     |     |     |     |
| 2  | ALEXIA DE ANDRADE DE PAULA             | $\checkmark$ | <b>V</b>                                                                                                    | ~            | <b>V</b>     |     |     |     |     |     |     |
| 3  | ALICE LIMA SILVA                       | $\checkmark$ | <b>V</b>                                                                                                    | ~            | ~            |     |     |     |     |     |     |
| 4  | ALLAN FERNANDO DANTAS DE<br>MEDEIROS   | >            | ~                                                                                                    | ~            | ~            |     |     |     |     |     |     |
| 5  | ANA BEATRIZ SANTOS DE JESUS            | $\checkmark$ | <b>~</b>                                                                                                    | ~            | <b>V</b>     |     |     |     |     |     |     |
| 6  | ANA CAROLINA BARBOSA PAIXAO            | $\checkmark$ | <ul> <li>Image: A set of the set of the</li></ul> | ~            | <b>V</b>     |     |     |     |     |     |     |
| 7  | ANA JULIA DE MORAES DE LIMA            | $\checkmark$ | $\checkmark$                                                                                                    | $\checkmark$ | $\checkmark$ |     |     |     |     |     |     |
| 8  | ANDREIA MIRANDA DE OLIVEIRA            | $\checkmark$ | $\checkmark$                                                                                                    | $\checkmark$ | $\checkmark$ |     |     |     |     |     |     |
| 9  | BEATRIZ ROBERTA LIMA NOE               | $\checkmark$ | <b>V</b>                                                                                                    | ~            | <b>V</b>     |     |     |     |     |     |     |
| 10 | DARA JHANIFFER RODRIGUES DOS<br>SANTOS | ~            | ~                                                                                                    | ~            | ~            |     |     |     |     |     |     |
| 11 | DAVID GONCALVES FRANCO DE LIMA         | $\checkmark$ | <b>~</b>                                                                                                    | ~            | <b>V</b>     |     |     |     |     |     |     |
| 12 | DIEGO ARAUJO SANTOS                    | $\checkmark$ | <b>~</b>                                                                                                    | ~            | <b>V</b>     |     |     |     |     |     |     |
| 13 | DIOGO LIMA BISPO DOS SANTOS            | $\checkmark$ | <b>~</b>                                                                                                    | ~            | <b>V</b>     |     |     |     |     |     |     |
| 14 | EDUARDO SILVA ALBUQUERQUE              | $\checkmark$ | $\sim$                                                                                                    | $\sim$       | <b>V</b>     |     |     |     |     |     |     |
| 15 | EMILY ALVES DE GOUVEA                  | $\checkmark$ | $\checkmark$                                                                                                    | $\checkmark$ | $\checkmark$ |     |     |     |     |     |     |
| 16 | EVELIN DA SILVA DE OLIVEIRA            | $\checkmark$ | <b>~</b>                                                                                                    | ~            | <b>V</b>     |     |     |     |     |     |     |
| 17 | FERNANDO DE SOUZA OLIVEIRA             | $\checkmark$ | <b>~</b>                                                                                                    | ~            | <b>V</b>     |     |     |     |     |     |     |
| 18 | GABRIEL BASTOS DE BRITO                | $\checkmark$ | <b>~</b>                                                                                                    | ~            | <b>V</b>     |     |     |     |     |     |     |
| 19 | GABRIEL LIMA DE SOUZA                  | $\checkmark$ | $\checkmark$                                                                                                    | ~            | $\checkmark$ |     |     |     |     |     |     |
| 20 | GABRIEL RODRIGUES BARBOSA              | $\checkmark$ | $\checkmark$                                                                                                    | ~            | $\checkmark$ |     |     |     |     |     |     |
| 21 | GUSTAVO ROCHA LAGO                     | $\checkmark$ | ~                                                                                                    | ~            | <b>V</b>     |     |     |     |     |     |     |
| 22 | ISABELLA DA SILVA MIRANDA              | $\checkmark$ | <b>V</b>                                                                                                    | ~            | <b>V</b>     |     |     |     |     |     |     |
| 23 | JONAS APARECIDO FERREIRA               | $\checkmark$ | <ul> <li>Image: A set of the set of the</li></ul> | <b>V</b>     | <b>V</b>     |     |     |     |     |     |     |
| 24 | KAUAN DE PAULA OLIVEIRA                | $\checkmark$ | $\checkmark$                                                                                                    | $\checkmark$ | $\checkmark$ |     |     |     |     |     |     |
| 25 | KAYKY SANCHES BISPO                    | $\checkmark$ | $\checkmark$                                                                                                    | $\checkmark$ | <b>V</b>     |     |     |     |     |     |     |
| 26 | LORENA FERREIRA DOS SANTOS             | $\checkmark$ | <b>V</b>                                                                                                    | <b>V</b>     | <b>V</b>     |     |     |     |     |     |     |
| 27 | MARIA EDUARDA SILVA ARAUJO             | $\checkmark$ | <b>V</b>                                                                                                    | $\checkmark$ | <b>V</b>     |     |     |     |     |     |     |

# Observação:

É possível acessar os dados dos direitos/expectativas alcançados por aluno durante o ano ou durante o bimestre.

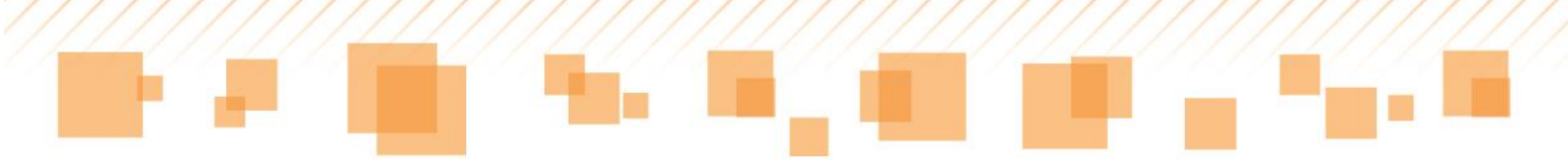

• Anotações dos alunos por período

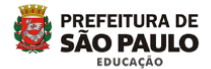

#### DIRETORIA REGIONAL DE EDUCACAO FREGUESIA/BRASILANDIA - CEU EMEF - JARDIM PAULISTANO Anotações dos Alunos

| Ciclo Interdis | ciplinar                                       | Ensino Fundamental de 9 anos - 5 horas                                                                                            | a - 4° ano                                                              | Turma: 4A                                             |  |  |
|----------------|------------------------------------------------|----------------------------------------------------------------------------------------------------|-------------------------------------------------------------------------|-------------------------------------------------------|--|--|
| Docente: LES   | LIE DE ARAUJO COSTA                            | 1º Bimestre                                                                                                    |                                                                         | Data: 30/04/2014                                      |  |  |
|                |                                                |                                                                                                    |                                                                         |                                                       |  |  |
| Aluno: ALBERT  | O DA SILVA RIBEIRO                             | Número da chamada: 1                                                                                                    | Código EOL: 3768247                                                     |                                                       |  |  |
| Aula           | Docente                                        | Ocorrência                                                                                                    |                                                                         |                                                       |  |  |
| 20/03/2014     | LESLIE DE ARAUJO COSTA - Regência<br>de classe | Aluno Alberto é um pouco distraído. Realiza as ativi<br>Devido a lentidão para realizar as atividades, na ma                      | dades diariamente, porém não ir<br>aioria das vezes, não conclui o qu   | nterpreta textos complexos.<br>Je lhe foi solicitado. |  |  |
|                |                                                | -                                                                                                    |                                                                         |                                                       |  |  |
| Aluno: BEATRI  | Z ROBERTA LIMA NOE                             | Número da chamada: 9                                                                                                    |                                                                         |                                                       |  |  |
| Aula           | Docente                                        | Ocorrência                                                                                                    |                                                                         |                                                       |  |  |
| 20/03/2014     | LESLIE DE ARAUJO COSTA - Regência<br>de classe | Beatriz é uma aluna muito distraída que precisa es<br>atividades propostas devido ao excesso de convers<br>dados pela professora. | ar mais comprometida com os e<br>a e falta de conversação. Não pr       | estudos. Não conclui as<br>esta atenção aos conteúdos |  |  |
|                |                                                |                                                                                                    |                                                                         |                                                       |  |  |
| Aluno: VALDOT  | 'H BALDAN FREIRE                               | Número da chamada: 35                                                                                                    | Código EOL: 4358012                                                     |                                                       |  |  |
| Aula           | Docente                                        | Ocorrência                                                                                                    |                                                                         |                                                       |  |  |
| 26/03/2014     | LESLIE DE ARAUJO COSTA - Regência<br>de classe | Atividade avaliativa de Ciencias/Historia e Geografia<br>conforme foi perguntado. Questões de multipla esc                        | a com leitura feita pela professor<br>olha. O aluno ainda não lê e/ou ( | a. O aluno foi repondendo<br>escreve.                 |  |  |

Para acessar cada um desses itens, o professor deverá clicar sobre eles e preencher os campos referentes aos parâmetros de busca:

| √ocê está em:                                                                                                    |                                                                                                    |             |
|----------------------------------------------------------------------------------------------------|----------------------------------------------------------------------------------------------------|-------------|
| Documentos do docente                                                                                                    | Parâmetros de busca                                                                                                    |             |
| Diário de Classe (Em Branco) - Frequência     Diário de Classe (Em Branco) - Avalación     Varisco das Anvidades Avalabras     Adas Sintes dos Resultados de Avalabras     Resultados de Sheautados de Avalabras     Resultados des Breautados de Avalagão(Tarjeta Bimestrat)     Relatrico de Prequência     Resultados dos Resultados de Avalagão(Tarjeta Bimestrat)     Dados dos DireoteXexpectativos avicançados por aluno     Anotações dos Alunos por período | Os campos marcados com asterisco (*) são obrigatórios.<br>Escola *<br>019388 - CEU EMEF - ANTONIO CARLOS DA ROCHA, PROF 019388<br>Turma *<br>- Selecione uma turma<br>Binestre *<br>Selecione um(a) Bimestre<br>Componente curricular *<br>Selecione um(a) componente cu •<br>Atividade avalativa<br>Notal/Concelto final | v<br>v<br>v |

Consulta de relatórios

Para visualizar os relatórios, basta clicar em Gerar relatórios.

**ALGUMAS PECULIARIDADES** 

#### Professor de Regência de classe

O professor regente leciona o componente curricular *Regência de classe* para turmas de 1º ao 5º anos. No *Diário de classe*, esse professor faz o lançamento de frequência e as anotações dos alunos sempre vinculados à Regência de classe, ou seja, frequência diária e não por componente curricular; já o plano de aula e as atividades avaliativas serão vinculados a cada componente curricular contemplado pela Regência.

#### Professor de Língua Inglesa

O professor de Língua Inglesa nas turmas de 1º ao 5º anos compartilha a carga horária da Regência de classe, por isso, em seu *Diário de classe*, não será efetuado o lançamento de frequência. Nesses casos, o diário será composto por plano de aula, atividades avaliativas e anotações sobre os alunos. A partir do 6º ano, o professor de Língua Inglesa utiliza todas as ferramentas disponíveis.

#### Professor de Educação Física

Quando uma turma de Educação Física está agendada para um horário fora do turno regular dos alunos, ela pode conter alunos de anos diferentes. Nesses casos, o professor que leciona as aulas ao aluno será o responsável por todos os apontamentos deste aluno no Diário de classe, bem como do fechamento do bimestre, consolidando frequência e notas/conceitos.

#### Professor de Sala de Leitura e Informática Educativa

O Diário de classe dos componentes curriculares Sala de Leitura e Informática Educativa não possui lançamento de avaliações. Sendo assim, o professor terá à sua disposição o plano de aula, frequência e as anotações sobre os alunos.

#### Professor de Docência compartilhada

O professor cuja docência é compartilhada divide a carga horária de um componente curricular já previsto na matriz curricular, além de não avaliar os alunos. Sendo assim, o *Diário de classe* deste professor não conterá controle de frequência e atividades avaliativas. Estarão disponíveis o plano de aula e as anotações sobre os alunos. É imprescindível que, no início do ano letivo, o professor configure para as turmas em que é docente compartilhado qual componente curricular ele vai compartilhar.

#### Professor de Projetos

O professor de projetos compartilha a carga horária de um componente curricular já previsto na matriz curricular, além de não avaliar os alunos. Sendo assim, o *Diário de classe* desse professor não conterá controle de frequência e atividades avaliativas. Estarão disponíveis o plano de aula e as anotações sobre os alunos. É imprescindível que no início do ano letivo o professor configure, para as turmas em que desenvolverá projetos, qual componente curricular será utilizado.

#### Professor substituto

Um professor poderá lecionar como substituto em quaisquer turmas e componentes das unidades em que está lotado. Para isso, é necessário que, ao surgir a necessidade de acessar o diário de classe de uma turma, ele configure a sua atribuição para o componente curricular em que será utilizado na substituição.

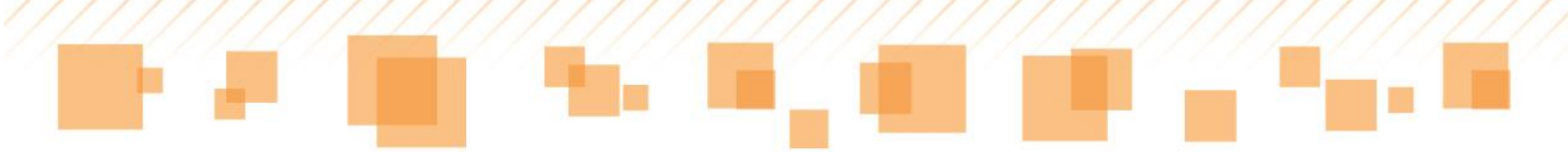

|                        | Frequência | Plano de Aula | Anotações | At. Avaliativa/<br>Nota | Planejamento | Fechamento |  |  |  |  |  |  |
|------------------------|------------|---------------|-----------|-------------------------|--------------|------------|--|--|--|--|--|--|
| Regente                | x          | x             | x         | x                       | x            | x          |  |  |  |  |  |  |
| Especialista           | x          | x             | х         | x                       | x            | x          |  |  |  |  |  |  |
| Substituto             | x          | x             | x         | x                       |              |            |  |  |  |  |  |  |
| Inglês até 5 ano       |            | x             | x         | x                       | x            | x          |  |  |  |  |  |  |
| Inglês 6 ao 9 ano      | x          | x             | x         | x                       | x            | x          |  |  |  |  |  |  |
| Sala de Leitura        | x          | x             | x         |                         | x            | x          |  |  |  |  |  |  |
| Informática            | x          | x             | x         |                         | x            | x          |  |  |  |  |  |  |
| Docência compartilhada |            | x             | x         |                         | *obs         |            |  |  |  |  |  |  |
| Projetos               |            | x             | x         |                         |              |            |  |  |  |  |  |  |

**Algumas Peculiaridades** 

\*obs - Na docência compartilhada os registros do planejamento também são compartilhados, em atendimento ao que prevê a Reorganização Curricular - Mais Educação São Paulo. Os dois professores podem fazer o registro. Ressaltamos que o último registro sobrepõe o anterior.

Tabela – Algumas Peculiaridades

# MANUAL DE UTILIZAÇÃO SGP VERSÃO TABLET

O professor da rede municipal de ensino de São Paulo conta, em sala de aula, com o uso de uma ferramenta auxiliadora: o *tablet*. Por meio dele e com o uso do aplicativo **SGP -** <u>*tablet*</u>, mesmo que não haja conexão com a internet, é possível registrar a frequência dos alunos, preparar planos de aula, lançar notas/conceitos, entre muitas outras coisas.

#### Dica:

Ao fazer a rotação do *tablet*, o professor tem a opção de visualizar a tela tanto na horizontal como na vertical. Para o aplicativo SGP, é recomendado que o uso seja na vertical para que o campo de visualização seja maior. Caso deseje desativar a rotação da tela, basta configurar o seguinte ícone:

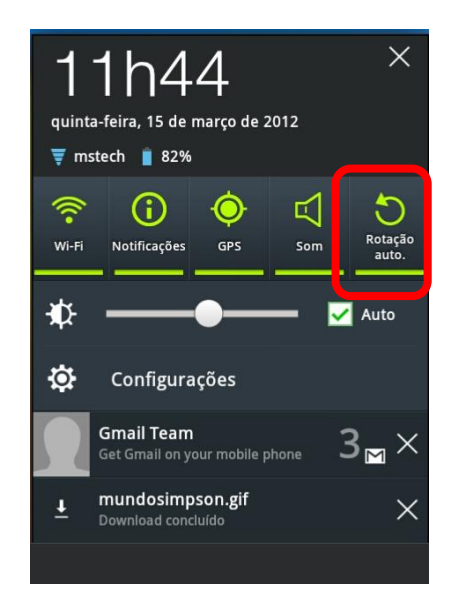

Rotação Automática

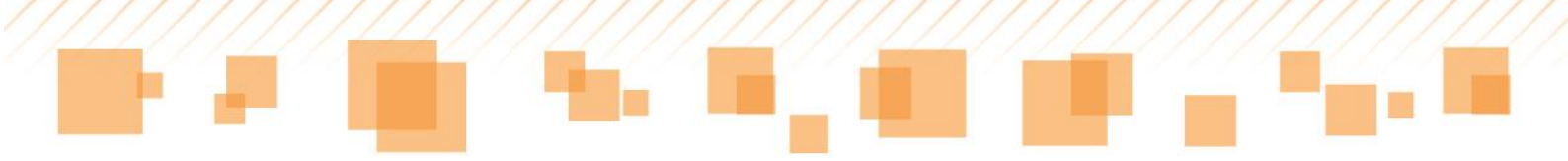

# APLICATIVO SGP

O Aplicativo *SGP* - *tablet* possui ferramentas que possibilitam o registro e acompanhamento de informações sobre as aulas e/ou alunos diretamente da sala de aula.

Para acessá-lo, o professor deve localizar o ícone **SGP**, disponível na área de trabalho ou no menu **Aplicações**, conforme indicado a seguir, e inserir seu *login* e senha.

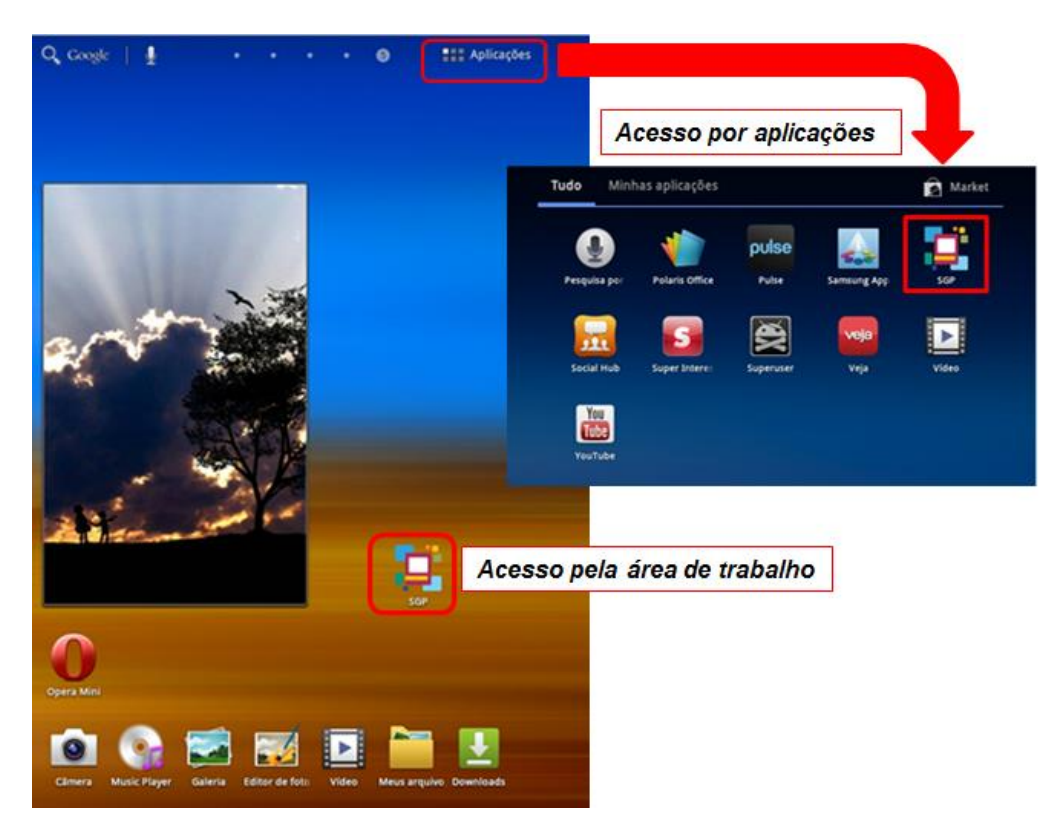

Acesso ao aplicativo SGP

Ao acessar o **SGP** no *tablet*, o menu lateral aparecerá apenas com ícones:

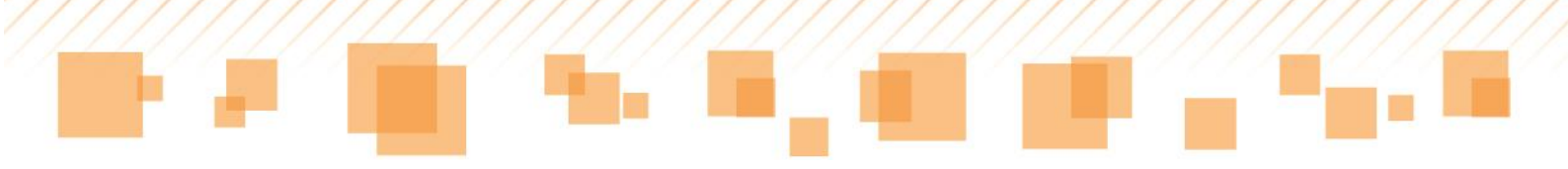

| Z  | Diário de classe                      |                       |
|----|---------------------------------------|-----------------------|
| P  | Selecione a escola e a turma:         | Atribuir substituição |
| 魚  | Escola - CARLOS CORREA MASCARO, PROF. |                       |
|    | 38 - Manhā - 07:00 as 12:00 - Titular |                       |
| -  |                                       |                       |
| 14 |                                       |                       |
| -  |                                       |                       |
|    |                                       |                       |

Ícones – menu lateral

Para expandir a explicação sobre cada um deles, selecione a seta que se encontra no canto superior:

|          | Ľ                          | Diário de classe                                    |
|----------|----------------------------|-----------------------------------------------------|
|          | Diário de classe           | Selecione a escola e a turma: Atribuir substituição |
| <b>V</b> | Planejamento               | * Escela - CARLOS CORREA MASCARO, PROF.             |
| <b>魚</b> | Compensação<br>de ausência | 38 - Manhā - 07:00 as 12:00 - Titular               |
|          | Biblioteca                 |                                                     |
|          | Configurações<br>da escola |                                                     |
| 14       |                            |                                                     |
|          |                            |                                                     |
|          |                            |                                                     |

Ícones expandidos – menu lateral

# **PLANEJAMENTO**

No ícone **Planejamento** , estão disponíveis as informações que auxiliarão na criação e no desenvolvimento de propostas de trabalho para o ano letivo, de acordo com cada turma, com base em dados dos anos anteriores

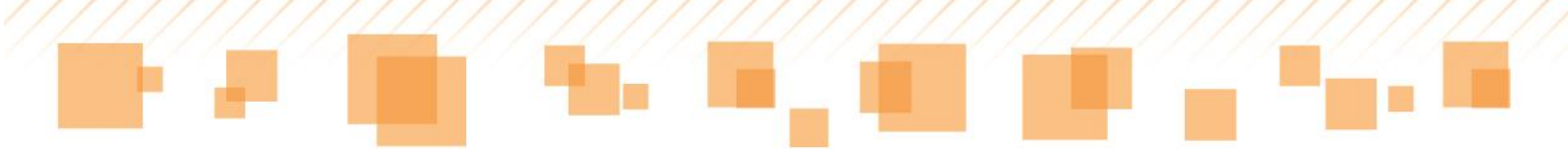

e também no ano vigente. Nesse ícone, o professor encontrará duas modalidades:

- Planejamento anual;
- Planejamento bimestral.

As características e particularidades de cada uma delas serão apresentadas a seguir.

Para acessar o planejamento, o professor deverá selecionar o seguinte ícone e escolher uma turma:

| 7            | Planejamento                          |
|--------------|---------------------------------------|
| $\mathbf{P}$ | Selecione a escola e a turma:         |
| Ê            | Escola - CARLOS CORREA MASCARO, PROF. |
| דדל          | 38 - Manhã - 07:00 as 12:00 - Titular |
|              |                                       |
|              |                                       |
| 11           |                                       |

Planejamento - seleção de turma

### Atenção:

O professor regente de classe deverá escolher o componente curricular que deseja planejar:

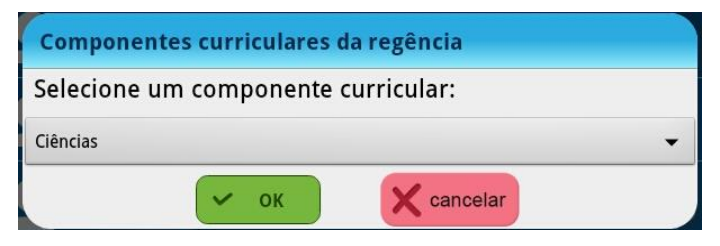

Seleção do componente curricular

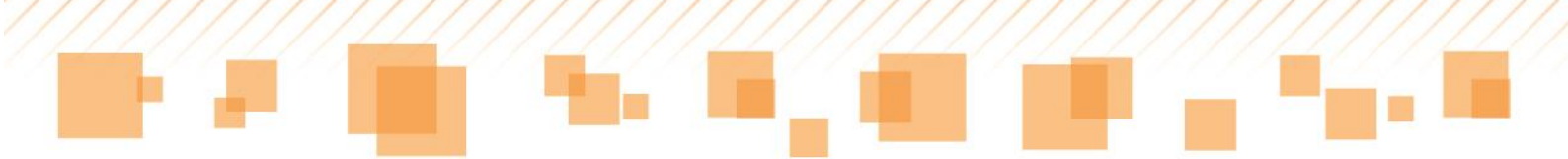

Então, na tela do planejamento, aparecerão as duas opções:

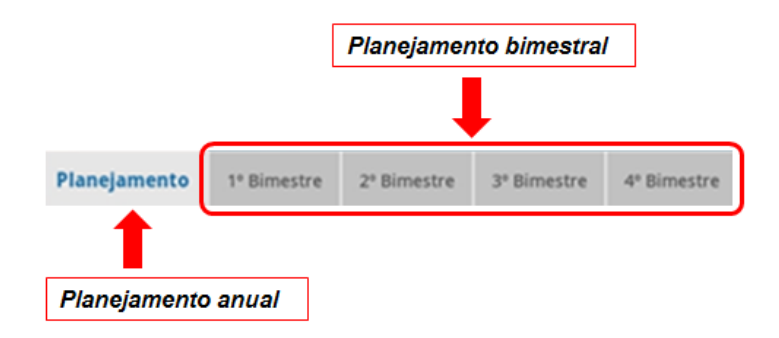

# Planejamento anual

Na aba **Planejamento anual**, aparecerão três caixas de texto para preenchimento, assim como na versão *SGP - web*:

- Diagnóstico inicial da turma;
- Proposta Metodológica (Procedimento);
- Síntese da avaliação diagnóstica.

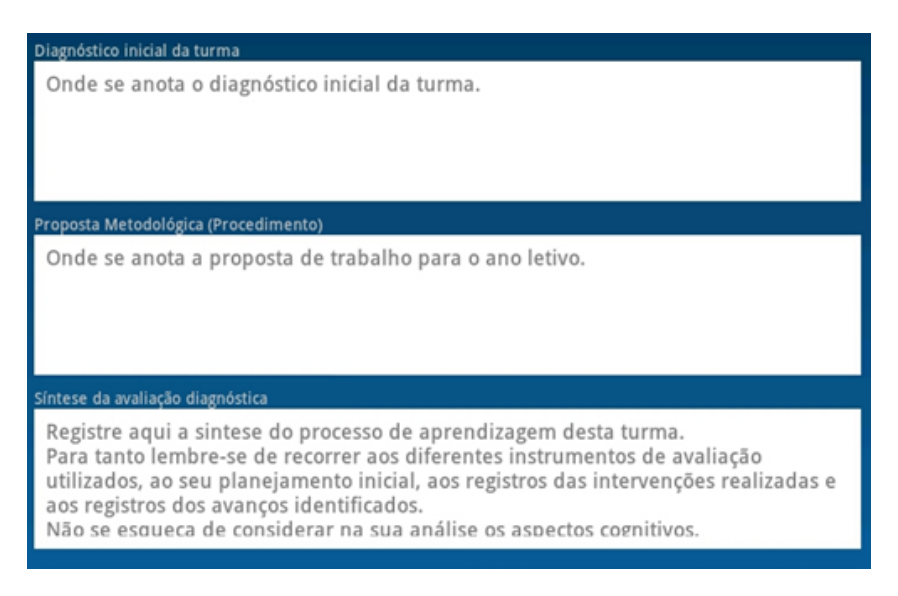

Planejamento Anual

Ao selecionar o ícone referente à disciplina em questão, serão exibidos os **Direitos/Expectativas de Aprendizagem**:

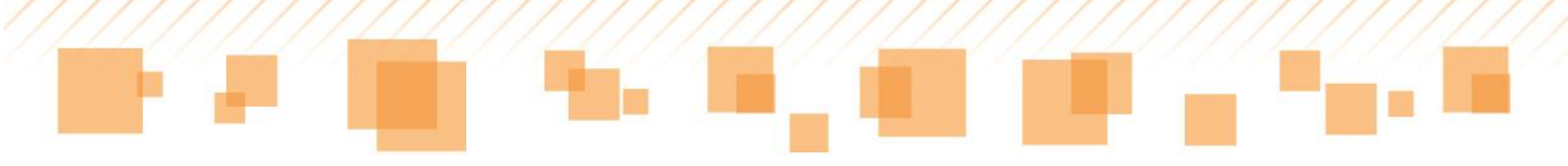

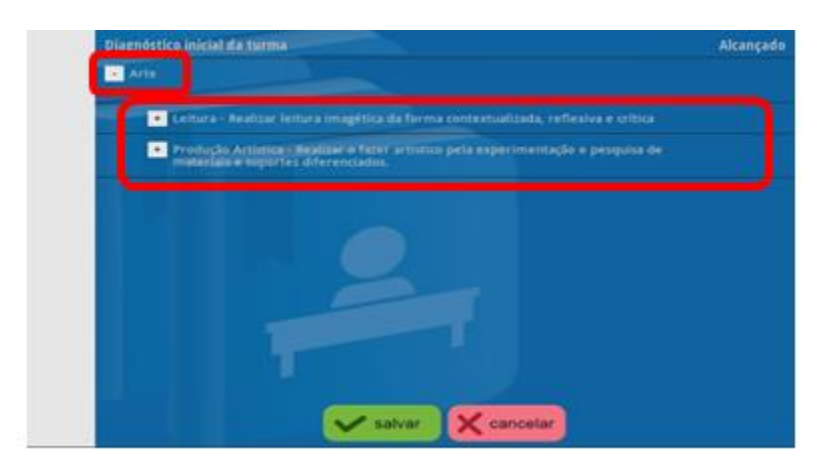

Planejamento anual

Ao selecionar um **Direito/Expectativa de Aprendizagem**, serão exibidas as informações referentes ao ano anterior, para que o professor registre se tal direito/expectativa foi **Alcançado** pelos alunos da turma. Para inserir essa informação, deverá ser selecionada a caixa posicionada ao lado do referido direito/expectativa:

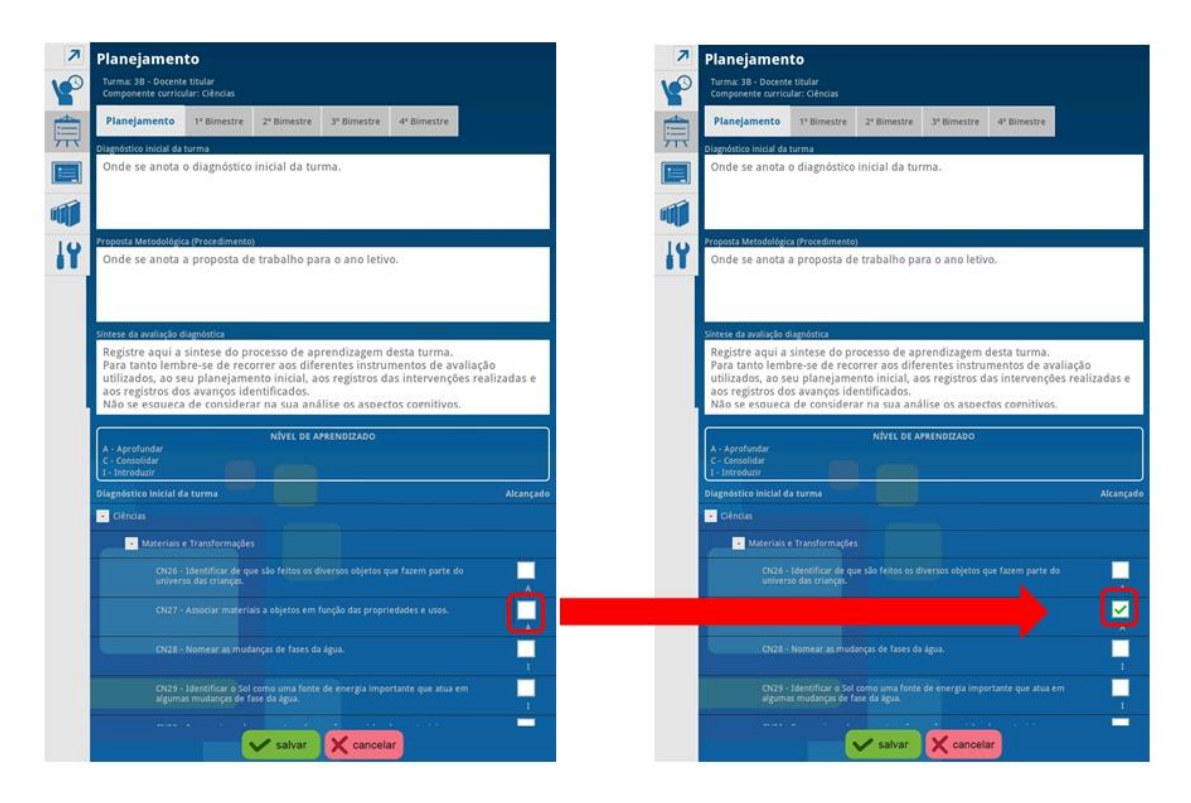

Planejamento anual – ícone alcançado

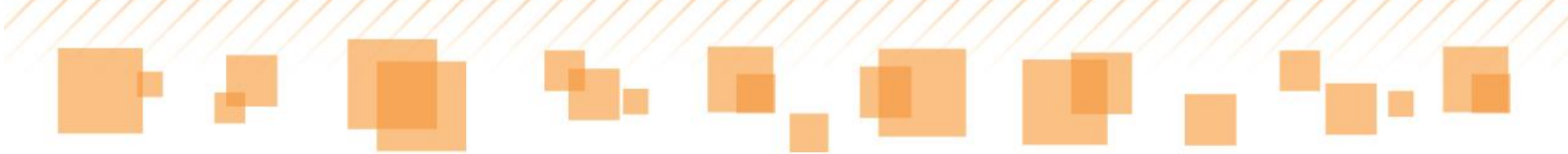

Para salvar as informações preenchidas na aba **Planejamento anual**, é preciso selecionar o botão **salvar**. Ao fazê-lo, aparecerá uma caixa na qual deverá ser digitada a senha. O botão **Ok** conclui esse procedimento.

| ogin: 542 | 1179 |
|-----------|------|
| enha:     |      |
| enha:     |      |
|           |      |

Salvando o Planejamento anual

## Planejamento bimestral

Para registrar o planejamento referente a cada um dos bimestres do ano letivo, o docente deve selecionar aquele que deseja na mesma aba em que se encontra o **Planejamento anual**.

Ao selecionar cada um dos bimestres, aparecerão cinco caixas de texto para preenchimento. A título de exemplo, consideremos as referentes ao 1º Bimestre:

- Avaliação do 1º Bimestre;
- Replanejamento do 1º Bimestre para o Bimestre seguinte;
- Recursos do 1º Bimestre;
- Intervenções pedagógicas 1º Bimestre;
- Registro das intervenções para os alunos com deficiência, transtornos globais do desenvolvimento e altas habilidades/superdotação 1º Bimestre.

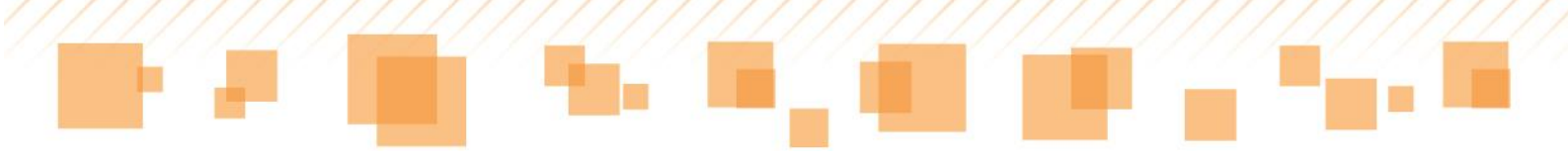

| Registre aqui a sintese do processo<br>Para tanto lembre-se de recorrer a<br>utilizados, ao seu planejamento in<br>aos registros dos avanços identifico<br>Não se esqueca de considerar na s | o de aprendizagem desta turma.<br>os diferentes instrumentos de avaliação<br>icial, aos registros das intervenções realizadas e<br>ados.<br>sua análise os aspectos cognitivos. |
|----------------------------------------------------------------------------------------------------|----------------------------------------------------------------------------------------------------|
| Replanejamento do 1º Bimestre para o bimes                                                                                                    | stre seguinte                                                                                                    |
| Onde se anota o diagnóstico inicia                                                                                                    | l da turma.                                                                                                    |
| Recursos do 1º Bimestre                                                                                                    |                                                                                                    |
| raiore aqui os recursos que serao i                                                                                                    |                                                                                                    |
| Intervenções pedagógicas 1º Bimestre                                                                                                    |                                                                                                    |
|                                                                                                    |                                                                                                    |
| Registro das intervenções para os alunos com<br>habilidades/superdotação 1º Bimestre                                                                                                    | deficiência, transtornos globais do desenvolvimento e altas                                                                                                    |
|                                                                                                    |                                                                                                    |

Planejamento bimestral

Ao tocar no ícone referente à disciplina em questão, serão exibidos os **Direitos/Expectativas de Aprendizagem** do ano em que a turma está, para que o professor possa realizar o seu planejamento e acompanhamento:

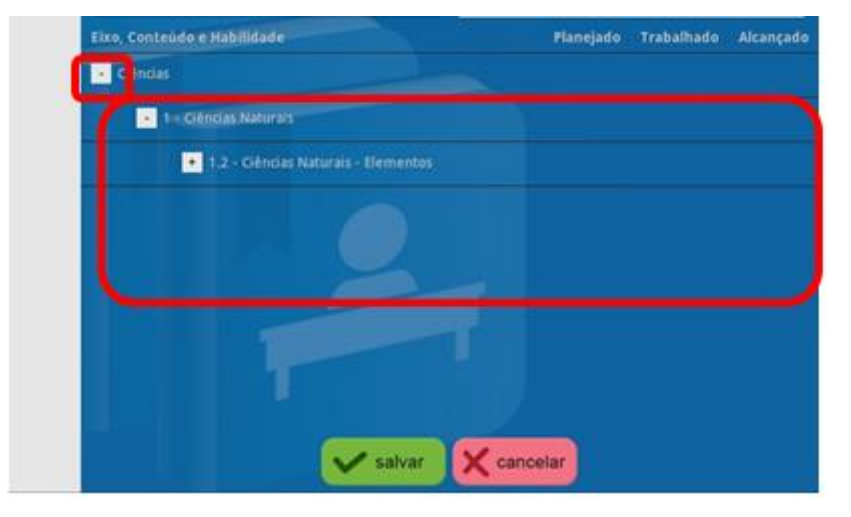

Direito/Expectativa de Aprendizagem

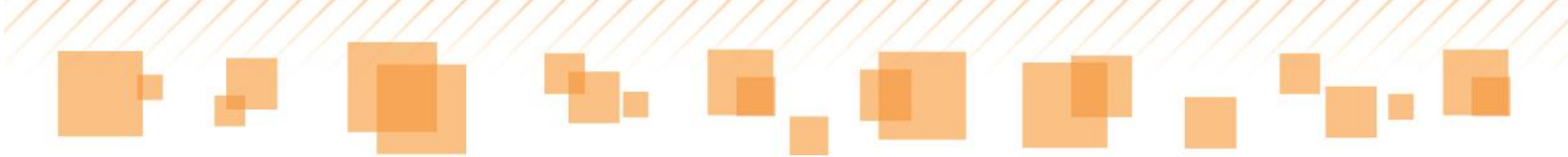

Ao selecionar um **Direito/Expectativa de Aprendizagem**, poderão ser marcadas as guias **Planejado** e **Trabalhado**:

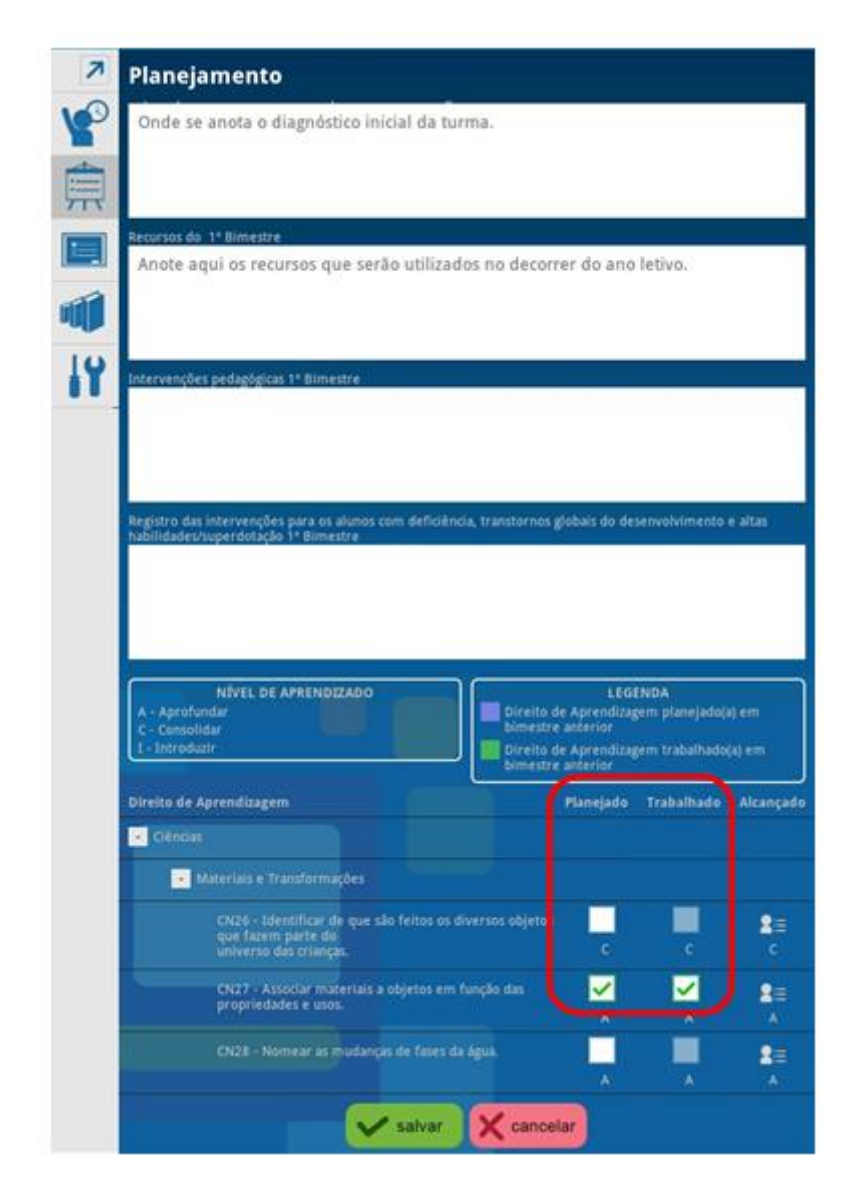

Guias Planejado e Trabalhado

Ao marcar a guia **Planejado**, indica-se que o referido direito/expectativa pretende ser abordado durante o bimestre. Já, ao selecionar a guia **Trabalhado**, indica-se que o direito/expectativa foi abordado durante o bimestre. Tal guia deve ser preenchida até o encerramento do bimestre, de acordo com a realização do que foi proposto.

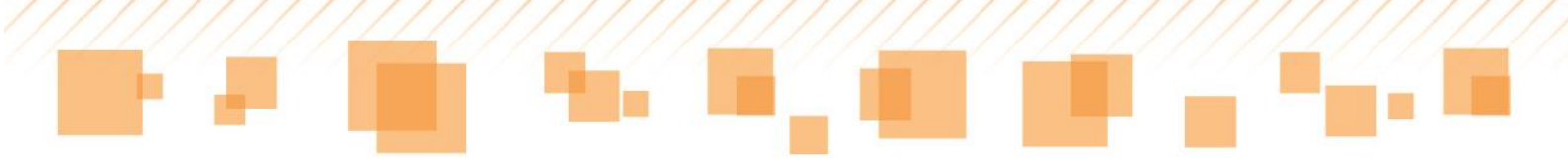

#### Atenção:

Os itens da guia **Trabalhado** poderão ser marcados somente se os que estão em **Planejado** forem selecionados.

Ao selecionar o ícone da guia **Alcançado**, é aberta uma janela na qual devem ser preenchidas informações sobre o **alcance de direitos/expectativas de aprendizagem** de cada aluno:

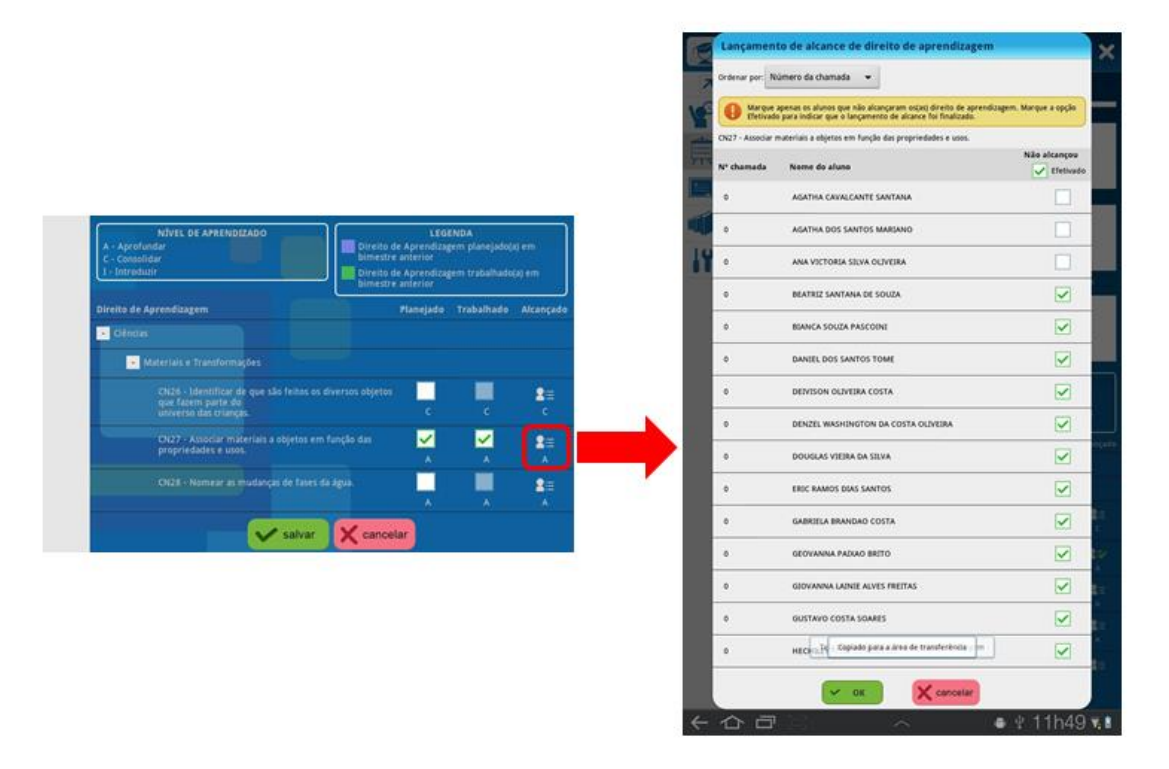

Lançamento de alcance de direitos/expectativas de aprendizagem

Na referida janela, é possível alterar a ordem de exibição dos nomes dos alunos de acordo com o número de chamada ou por ordem alfabética. O professor deve selecionar apenas os alunos que **NÃO** alcançaram o direito/expectativa de aprendizagem trabalhado. Para seu controle, o ícone **Efetivado** pode ser marcado quando o lançamento estiver finalizado. Então, basta clicar em **OK** para retornar à tela anterior.

No ícone da guia **Alcançado**, estará indicado que o lançamento de alcance de direitos/expectativas de aprendizagem foi efetivado.

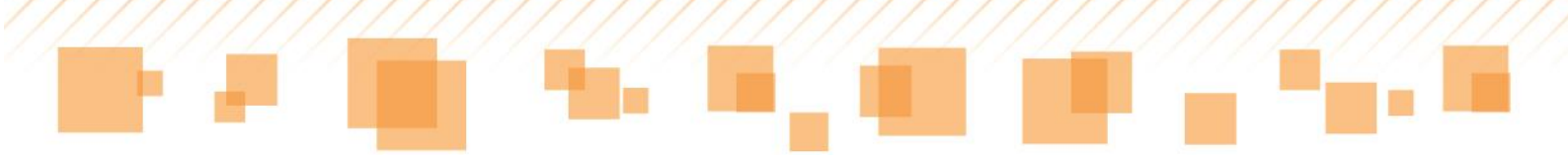

| Direits de Aprendizagem                                                                                            | Manejadu | Trabalhade | Alcançada |
|----------------------------------------------------------------------------------------------------|----------|------------|-----------|
| Citodas                                                                                                    |          |            |           |
| Materiais e Transformações                                                                                         |          |            |           |
| CN26 - Identificar de que são feitus os diversos objetos<br>que fuzero parte da,<br>serversa das stranças.         | c        | c'         | B≡<br>c   |
| Ch27 - Assesser materials a objeties em fueção des<br>propriedades e sola.                                         | <b>N</b> | ×          | 27        |
| OI2E - Normene au maidanças de faires da agua.                                                                     | Ļ        | -          | 2=        |
| CN29 - Sidentificar o Sol comú uma fonte de energía<br>Importante que atua em algumas muitanças de fose da<br>Agua | -        | -          | 8=<br>^   |

Ícone da guia Alcançado

A partir do 2º Bimestre, os direitos/expectativas de aprendizagem planejados e trabalhados aparecerão marcados. Essas indicações seguem as legendas mostradas abaixo:

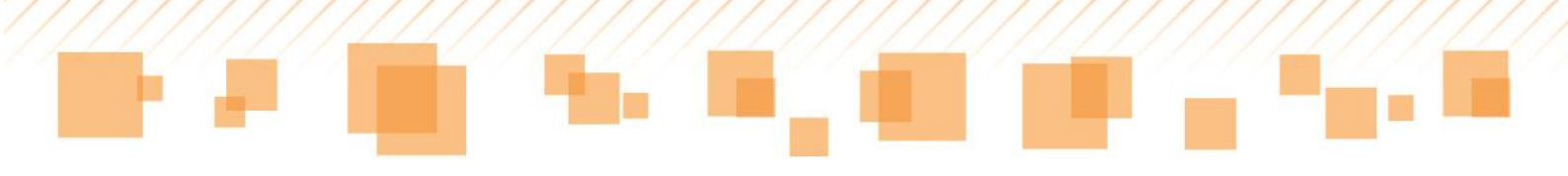

| 7  | Planejamento                                                                                                    |
|----|----------------------------------------------------------------------------------------------------|
| 0  | Recursos do 2º Bimestre                                                                                                    |
|    | vinite adul os recursos que serao utilizados no decorrer do ano reuvo.                                                                                        |
| 則  |                                                                                                    |
|    | Intervenções pedagógicas 2º Bimestre                                                                                                    |
|    |                                                                                                    |
| 10 |                                                                                                    |
| 11 | Registro das intervenções para os alunos com deficiência, transfornos globais do desenvolvimento e altas<br>habilidades/superdotação 2º Bimestre              |
|    |                                                                                                    |
|    |                                                                                                    |
|    |                                                                                                    |
|    | NIVEL DE APRENDIZADO                                                                                                    |
|    | C - Consolidar<br>I - Introduzir<br>Director anzenior<br>Director anzenior<br>Director anzenior                                                               |
|    | Direito de Aprendizagem Planejado Trabalhado Alcançado                                                                                                    |
|    | Cefnicas                                                                                                    |
|    | - Materials e Transformações                                                                                                    |
|    | CN26 - Identificar de que são feitos os diversos objetos gue fazem parte do universo das crianças.                                                            |
|    | CN27 - Associar materials a objetos em função das propriedades e usos.                                                                                        |
|    | CN28 - Nomear as mildanças de fases da água.                                                                                                    |
|    | CN29 - Identificar e Sol como uma fonte de energia<br>Importante que acua em algumas mudanças de fase da A A A A                                              |
|    | CN30 - Sequenciar e descrever transformações ou cidos dos materiais, como por exemplo, no ocio da águir na obtenção de materiais cerámicos, feitos de A A A A |
|    | salvar X cancetar                                                                                                    |

Legendas do planejamento bimestral

#### Dica:

Caso o docente tenha planejado e não trabalhado um determinado direito/expectativa de aprendizagem, o campo aparecerá destacado em azul, no entanto, poderá ser marcado novamente.

Para registrar as informações preenchidas na aba do **Planejamento bimestral**, o professor deverá selecionar o botão **salvar**.

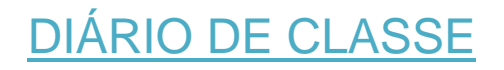

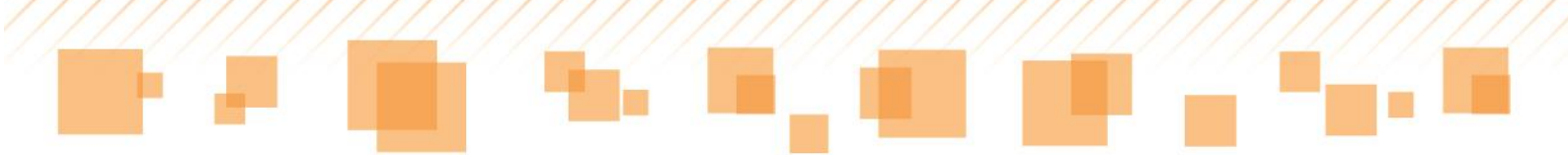

Acessando o aplicativo, aparecerá, do lado esquerdo, uma lista de ícones que serão utilizados para acessar as funcionalidades do sistema. Para abrir o **Diário de classe**, o docente deve selecionar o ícone correspondente, indicado na imagem:

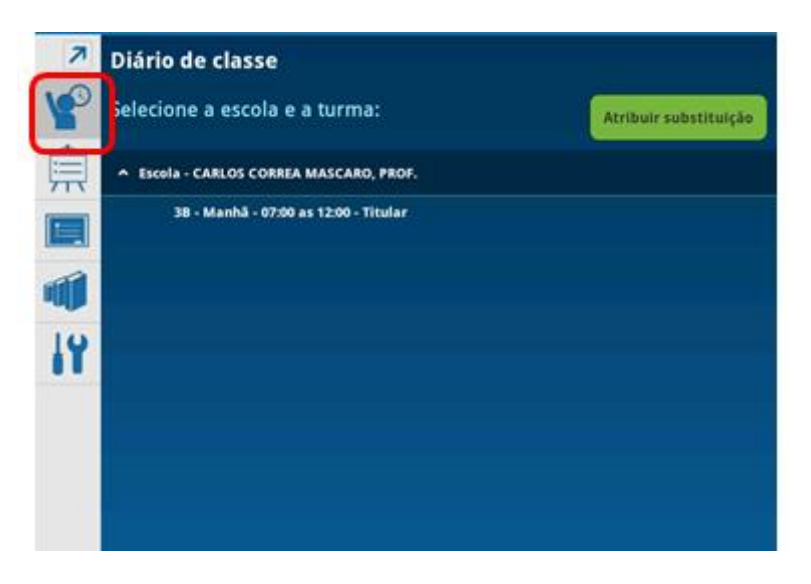

Seleção do Diário de classe

A seleção da escola em que o professor leciona deve ser feita para poder carregar as turmas atribuídas a ele:

| ↗  | Diário de classe                      |                       |
|----|---------------------------------------|-----------------------|
| P  | Selecione a escola e a turma:         | Atribuir substituição |
| Ê  | Escola - CARLOS CORREA MASCARO, PROF. |                       |
|    | 38 - Manhã - 07:00 as 12:00 - Titular |                       |
|    |                                       |                       |
| 14 |                                       |                       |
|    |                                       |                       |

Seleção da escola/turma

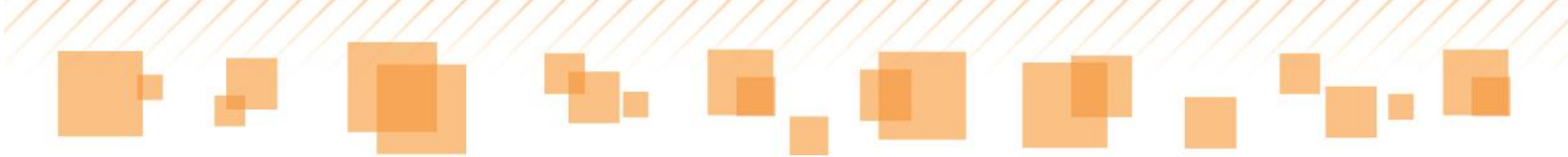

Ao selecionar a turma, aparecerá a opção para seleção de aulas previamente cadastradas ou criação de uma nova aula, em que o professor irá inserir dados como a quantidade de aulas e data.

| 25/03/2014 - Tei | rça-feira                           | S                           | eleção                        | de aula                          | previ | amen | te criada |
|------------------|-------------------------------------|-----------------------------|-------------------------------|----------------------------------|-------|------|-----------|
| 4/03/2014 - Se   | gunda-fe                            | eira                        |                               |                                  | ×     |      |           |
| 1/03/2014 - Sex  | xta-feira                           |                             |                               |                                  | ×     |      |           |
| 0/03/2014 - Qu   | inta-feir                           | а                           |                               |                                  | ×     |      |           |
| 6                | - Incluir                           | auta                        | Y Cancela                     |                                  |       |      |           |
|                  | • Incluir                           | auta                        | ~ cancera                     | 5                                |       |      |           |
|                  |                                     |                             |                               |                                  |       |      |           |
|                  |                                     |                             |                               |                                  |       |      |           |
|                  |                                     |                             |                               |                                  |       |      |           |
|                  | _                                   |                             |                               |                                  |       |      |           |
|                  |                                     |                             |                               |                                  | _     |      |           |
| Incluir aula     | ł                                   |                             |                               |                                  |       |      |           |
| Incluir aula     | ł                                   |                             |                               |                                  |       |      |           |
| Incluir aula     | terça-feir                          | a, 25 de r                  | narço de 20                   | 14                               |       |      |           |
| Incluir aula     | terça-feir                          | a, 25 de n                  | narço de 20                   | 14                               |       |      |           |
| Incluir aula     | terça-feir                          | a, 25 de n                  | narço de 20                   | 14                               | ~ .   |      |           |
| Incluir aula     | terça-feir<br>+<br>25               | a, 25 de r<br>÷<br>mar      | narço de 20<br>+<br>2014      | 14<br>Inclusa                    | ão de | uma  | nova aula |
| Incluir aula     | terça-feir<br>+<br>25<br>-          | a, 25 de r<br>÷<br>mar<br>— | narço de 20<br>+<br>2014<br>- | 14<br>Inclusa                    | ão de | uma  | nova aula |
| Incluir aula     | terça-feir<br>÷<br>25<br>–          | a, 25 de n<br>÷<br>mar<br>– | narço de 20<br>+<br>2014<br>- | 14<br>Inclus                     | ão de | uma  | nova aula |
| Incluir aula     | terça-feir<br>+<br>25<br>-<br>ulas: | a, 25 de r<br>+<br>mar<br>- | narço de 20<br>+<br>2014<br>- | 14<br>Inclus                     | ão de | uma  | nova aula |
| Número de au     | terça-feir<br>+<br>25<br>-<br>ulas: | a, 25 de n<br>+<br>mar<br>- | narço de 20<br>+<br>2014<br>- | 14<br>Incluse                    | ão de | uma  | nova aula |
| Número de au     | terça-feir<br>+<br>25<br>-<br>ulas: | a, 25 de n<br>+<br>mar<br>- | narço de 20<br>+<br>2014<br>- | 14<br>Incluse<br>Misime de autos | ão de | uma  | nova aula |

Seleção/Inclusão de aulas

### Atenção:

No aplicativo do *tablet*, não é possível criar uma aula para o dia posterior à data atual. Estarão disponíveis aulas previamente criadas, referentes a 10 dias anteriores e aos 5 dias seguintes à data atual.

## **Frequência**

Ficará disponível a relação de toda a turma e estarão marcados com *"presença*" todos os alunos. O professor deverá selecionar o aluno na barra lateral direita – *status* de frequência – para alterar sua situação para *ausente*.

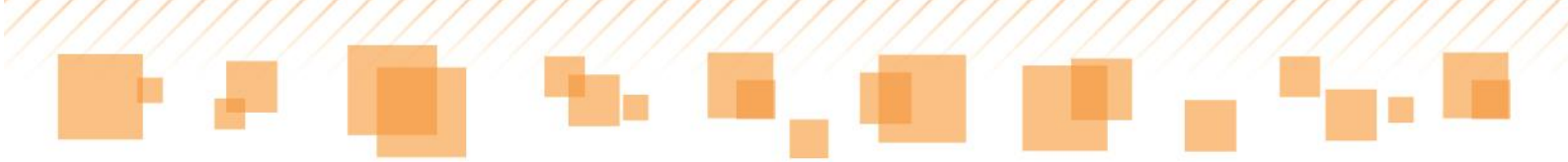

Após a seleção, o aluno selecionado ficará com registro de ausência e destacado na cor vermelha.

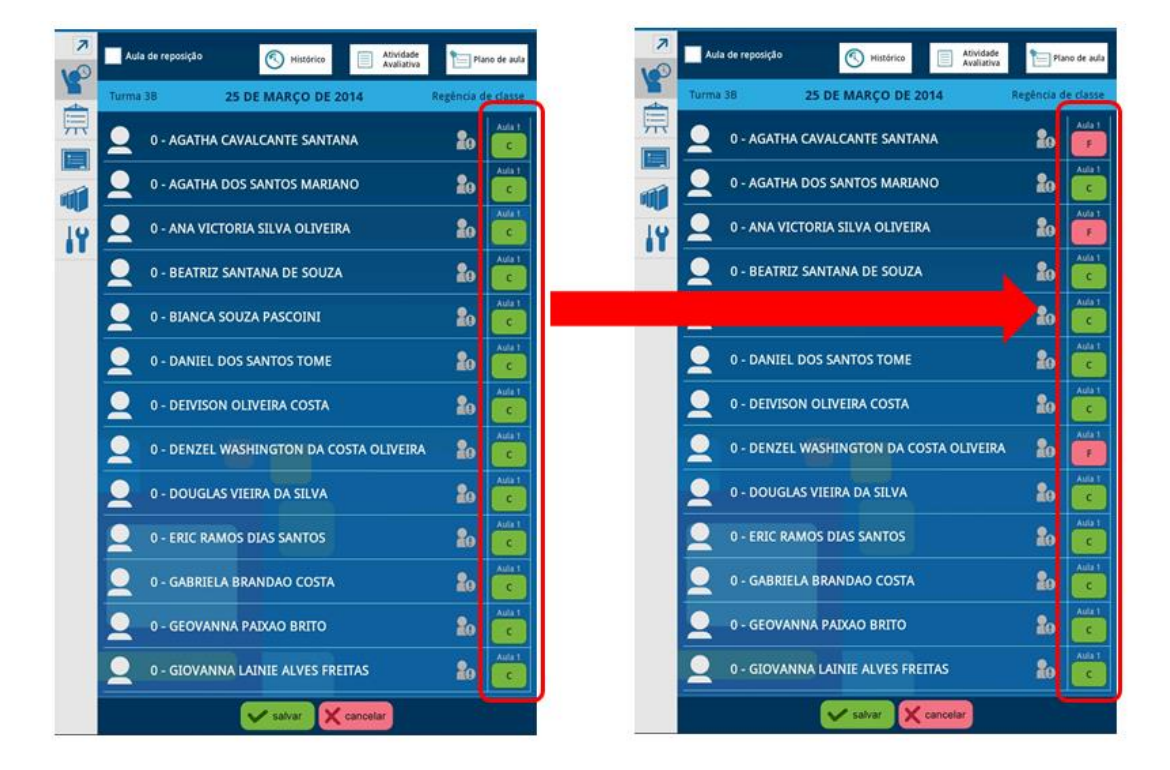

Lista de presença

# Anotações

Ao lado do campo de frequência, há um ícone que, quando selecionado, habilita uma caixa de edição na qual os professores poderão inserir anotações pertinentes a cada aluno.

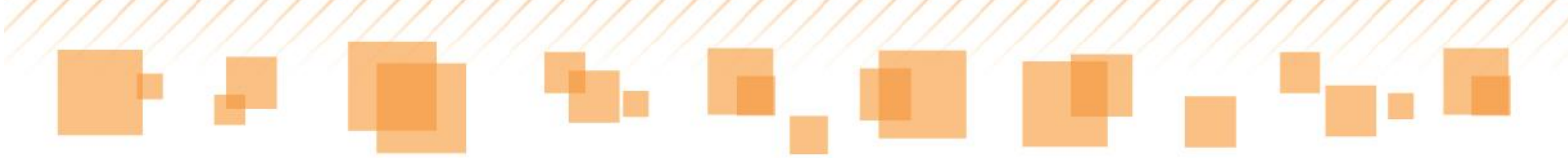

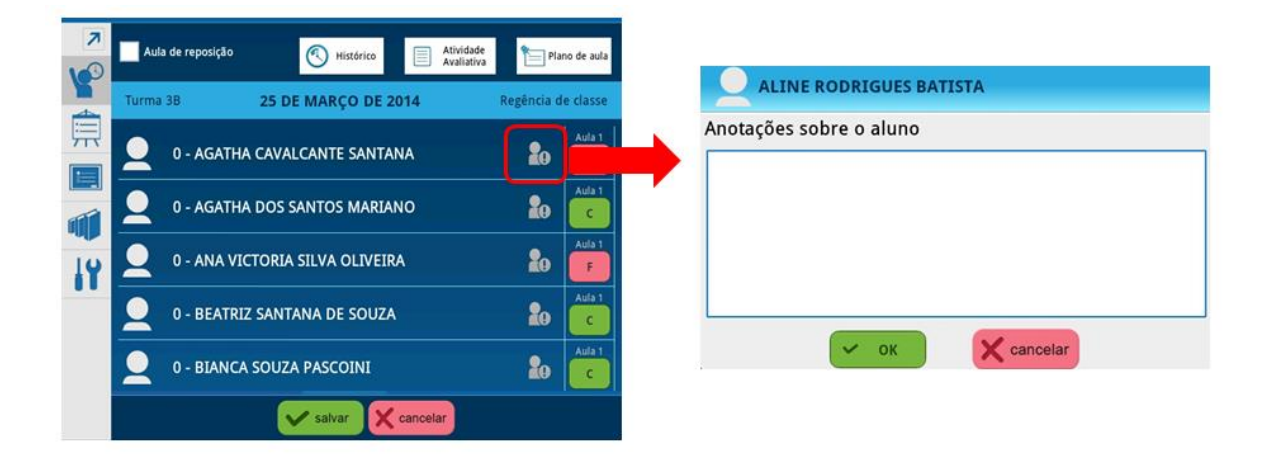

Inserir anotações sobre o aluno

# <u>Foto</u>

Também é possível inserir ou alterar a foto do aluno, como uma forma de facilitar sua identificação. Para isso, o professor pode selecionar o ícone que antecede o nome do aluno.

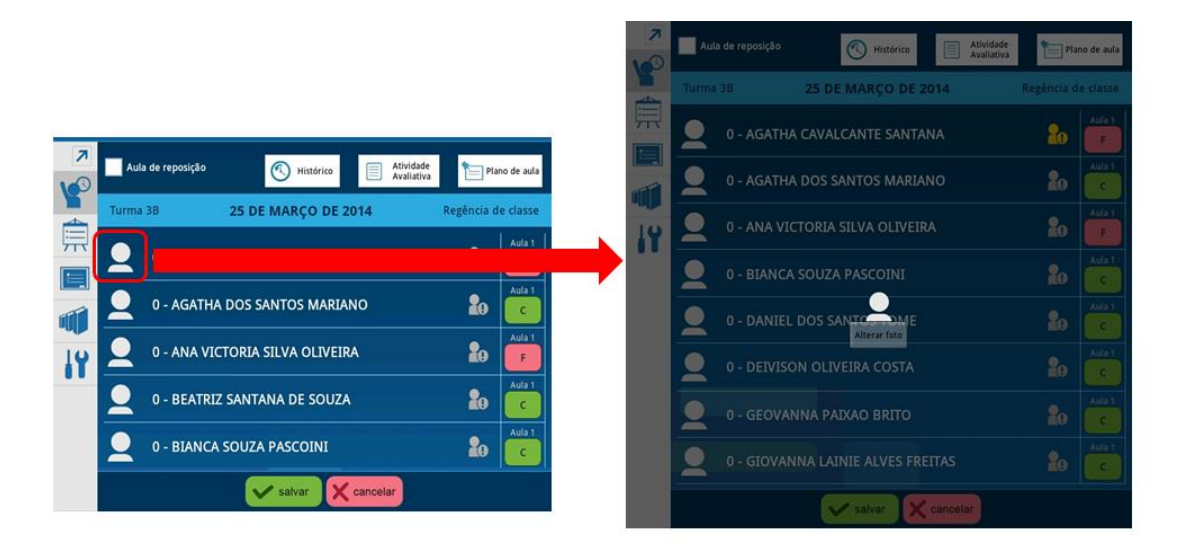

Inserir foto do aluno

Feito isso, aparecerá o ícone **Alterar foto,** que deverá ser selecionado para habilitar a câmera do *tablet*.

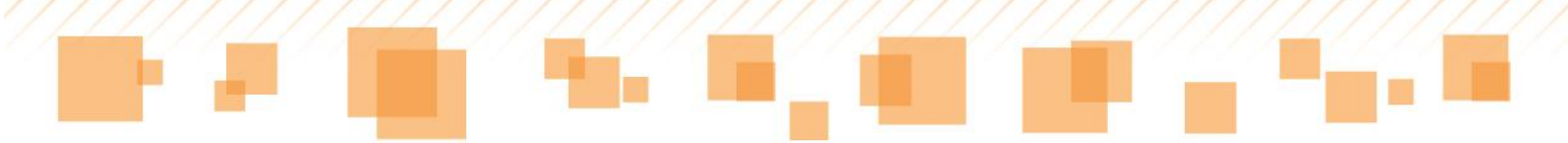

Caso o aluno possua uma foto que esteja desatualizada, é possível fazer a alteração. O docente deve tocar sobre a foto do aluno para que a mesma funcionalidade, **Alterar foto**, seja aberta. Após capturar a imagem, aparecerá a opção **Salvar**, que deverá ser marcada.

Se a foto do aluno tiver sido inserida pelo SGP – web, a mesma aparecerá no *tablet*, desde que tenha sido sincronizado.

*Dica:* Uma vez inserida a foto de um aluno, a mesma ficará salva, ou seja, apenas um professor fotografará os alunos de uma mesma turma.

Após inserir todas as informações relacionadas à frequência, observações e fotografia, selecione **Salvar**.

#### Atenção:

Os botões **OK** que aparecem no *tablet* não salvam os dados. Sempre que for inserida ou alterada alguma informação, deverá ser selecionado o botão **Salvar** da respectiva funcionalidade. Por exemplo: ao inserir uma anotação para um determinado aluno, quando marcado o botão **Ok**, as informações não são salvas. Para isso, é preciso selecionar **Salvar**, na tela do **Diário de classe**.

Observe que, sempre que o professor salvar as alterações, aparecerá a opção para ele inserir sua senha.

| ogin: | 5421179 |
|-------|---------|
| enha: | ••••    |

Salvando informações

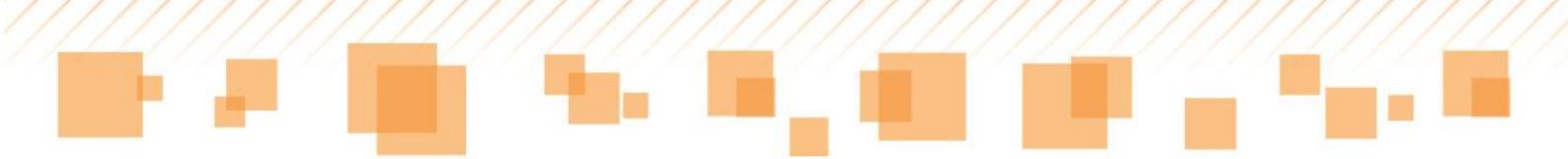

Na parte superior da tela do **Diário de Classe**, estão disponíveis algumas outras funcionalidades, tais como **Atividade avaliativa**, **Plano de aula** e **Histórico**, que serão exploradas a seguir.

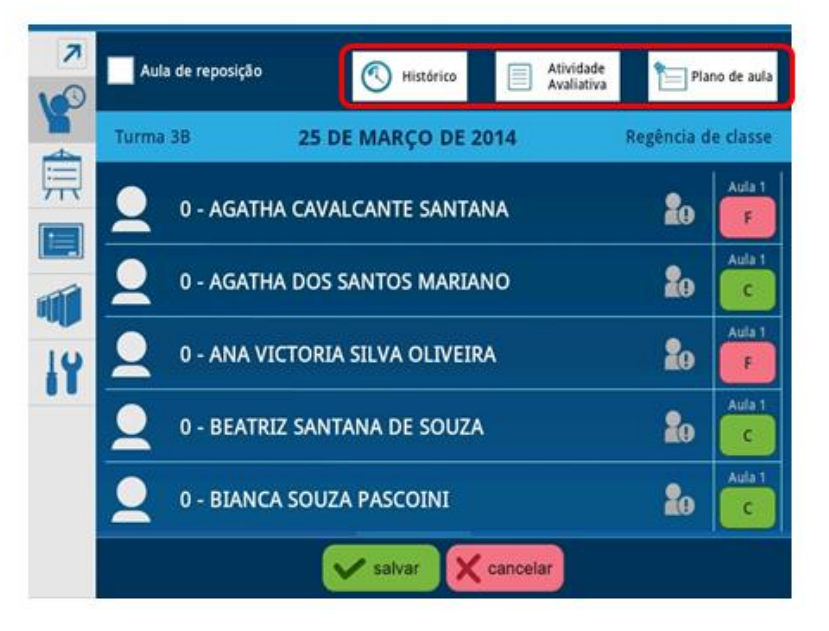

Ícones para acesso a Histórico, Atividades e Plano de aula

# Histórico

Selecionando a opção **Histórico**, o professor poderá visualizar alguns dados referentes à aula acessada. Observe a seguir as informações que estão disponíveis:

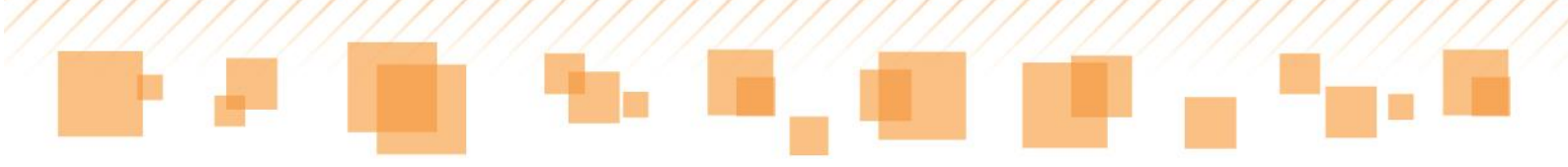

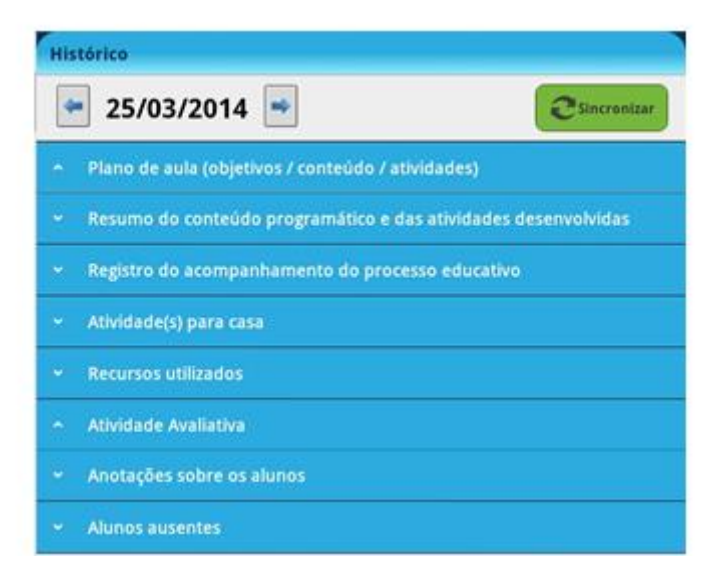

Dados trazidos no Histórico da aula

Para visualizar os conteúdos, o professor deverá selecionar cada aba para expandir e apresentar as descrições. Ele poderá, também, consultar as aulas, de 10 dias anteriores e 5 posteriores ao dia atual, utilizando as setas localizadas na parte superior da tela.

Ao acessar **Atividade avaliativa**, o docente terá a opção de consultar as notas atribuídas aos alunos por atividade.

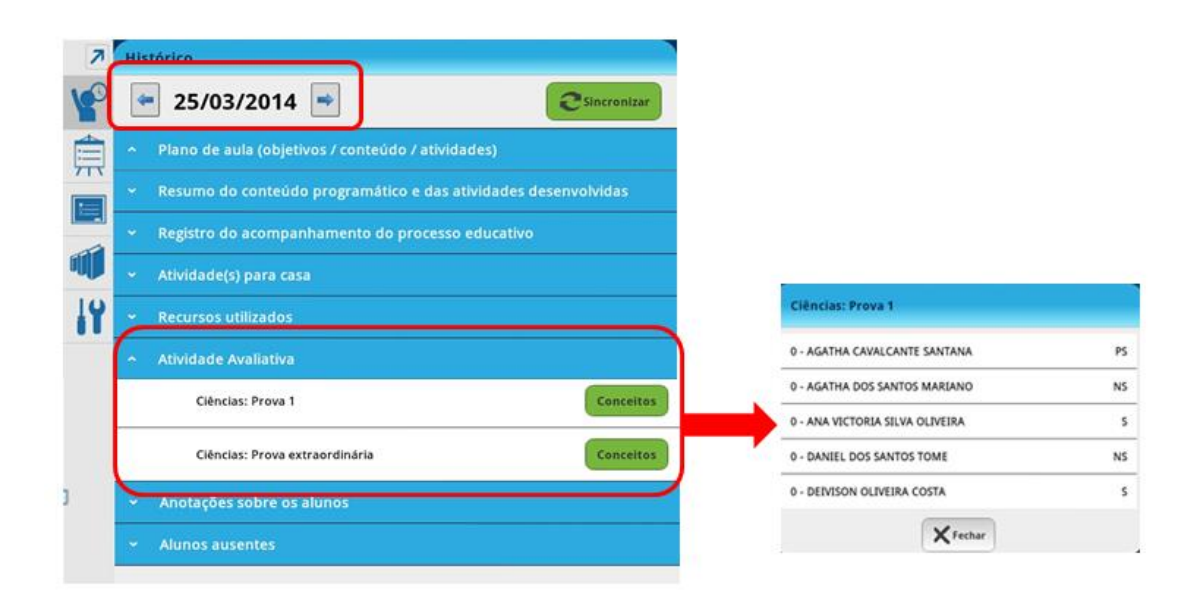

Histórico - Consulta de notas/conceitos

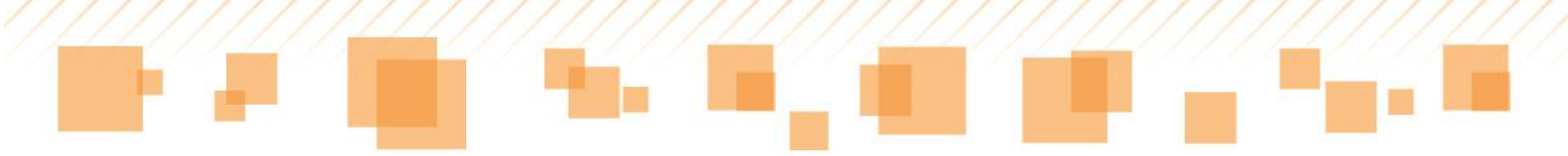

# Atividades avaliativas

Para inserir ou consultar uma atividade avaliativa, o professor precisa selecionar o botão referente à mesma no **Diário de classe.** 

### Atenção:

No caso de professores regentes, aparecerá um campo para seleção do componente curricular:

| Componentes curriculares da regência |   |
|--------------------------------------|---|
| Selecione um componente curricular:  |   |
| Ciências                             | - |
| V ок Cancelar                        |   |

Seleção do componente curricular

Feito isso, abrirá uma página com a lista de atividades avaliativas criadas anteriormente para aquela aula. Para adicionar uma nova atividade, o professor deve selecionar o botão indicado e inserir os dados solicitados. Observe:

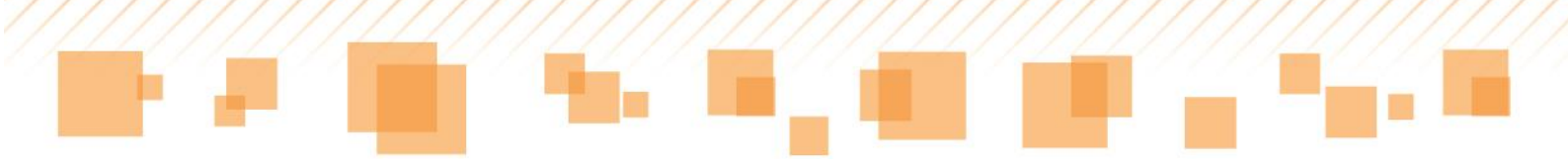

|                                 | Adicionar atividade avaliativa                         |
|---------------------------------|--------------------------------------------------------|
|                                 | Os campos marcados com asterisco (*) são obrigatórios. |
|                                 | Tipo de atividade avaliativa •                         |
|                                 | Prova -                                                |
|                                 | Título da atividade avaliativa                         |
| Atividade Avaliativa - Ciências | Prova extraordinária                                   |
| Lista de atividade avaliativa:  | Conteúdos e competências                               |
| <b></b>                         |                                                        |
|                                 |                                                        |
| 10 <b>1</b>                     |                                                        |
| 19                              | Atividade extraordinária                               |
|                                 | Cancelar                                               |
|                                 |                                                        |
|                                 | Fechar                                                 |
|                                 | Tab q w e r t y u i o p <                              |
|                                 | Caps a s d f g h j k l ←                               |
|                                 | ↑ z x c v b n m ! ? ↑                                  |
|                                 | 123 🔅 🗆 :-) 🗳                                          |

Inserindo atividade avaliativa

Após a criação de uma atividade avaliativa, há a possibilidade de editar e atribuir as notas ou conceitos aos alunos utilizando os recursos disponíveis:

| 7  | Atividade Avaliativa - Ciências |                                |
|----|---------------------------------|--------------------------------|
|    | Lista de atividade avaliativa:  | Adicionar atividade avaliativa |
| 魚  | Prova 1                         | Conceitos 🔊 🗙                  |
|    | Prova extraordinária            | Conceitos 💉 🗙                  |
|    |                                 |                                |
| 14 |                                 |                                |

Atribuição de notas/conceitos e edição da atividade avaliativa

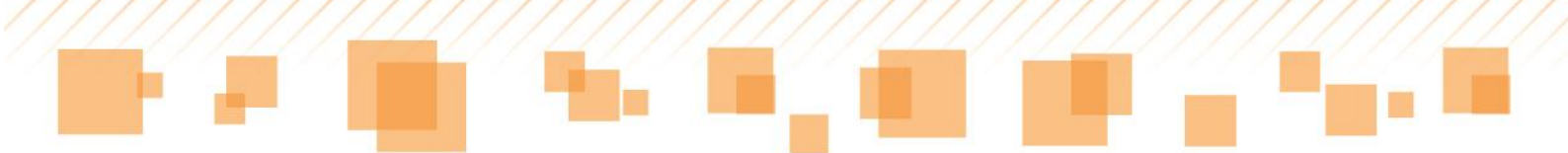

Após o lançamento das notas/conceitos e selecionado o ícone **Efetivado**, um *check* verde aparecerá indicando o registro:

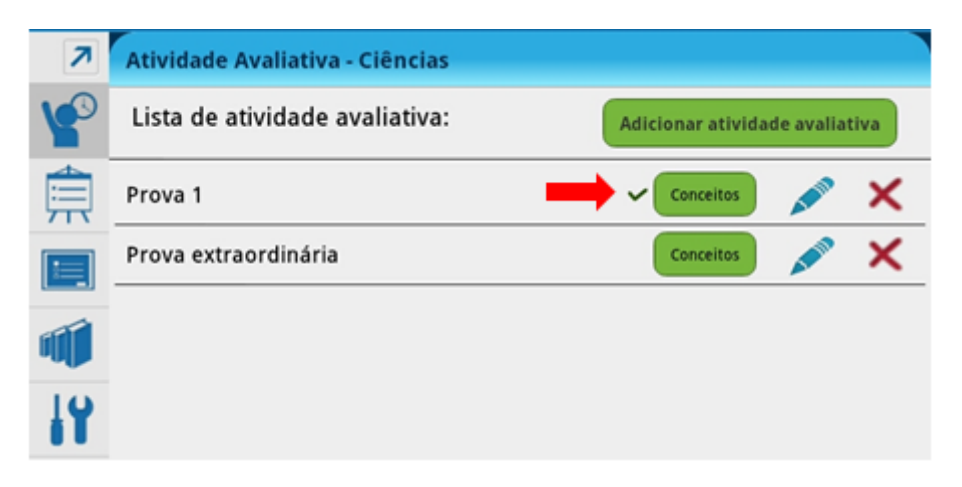

Atribuição de nota/conceito para atividade avaliativa

## Atenção:

Para criar uma atividade extraordinária, é preciso selecionar o campo referente a ela:

| Adicionar atividade avaliativa                         |
|--------------------------------------------------------|
| Os campos marcados com asterisco (*) são obrigatórios. |
| lipo de atividade avaliativa •                         |
| Prova                                                  |
| Título da atividade avaliativa                         |
| Prova extraordinária                                   |
| Conteúdos e competências                               |
| 1                                                      |
|                                                        |
|                                                        |
|                                                        |
| Atividade extraordinária                               |
| C OK Cancelar                                          |

Atividade extraordinária

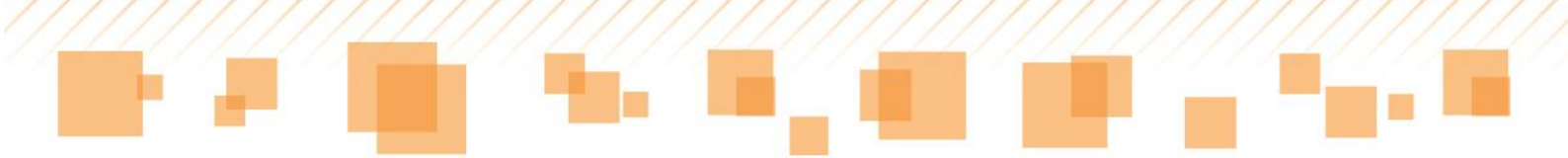

Após a criação, basta selecionar a opção **Notas/Conceitos** que uma lista com o nome de todos os alunos e um campo para marcar os participantes se abrirão, além do local para inserir as respectivas notas/conceitos:

| 7 | Conceitos                                             |                              |                             |    |
|---|-------------------------------------------------------|------------------------------|-----------------------------|----|
| P | Marque a opção Efetivado para indicar qu<br>Efetivado | e o registro de avaliação da | a atividade foi finalizado. |    |
|   | Prova extraordinária                                  |                              |                             |    |
|   | 0 - AGATHA<br>CAVALCANTE<br>SANTANA                   | Participante                 | S - Satisfatório            | -  |
|   | 0 - AGATHA DOS<br>SANTOS<br>MARIANO                   | Participante                 | S - Satisfatório            | •  |
|   | 0 - ANA<br>VICTORIA SILVA<br>OLIVEIRA                 | Participante                 | Selecione o conceito        | *  |
|   | 0 - BEATRIZ<br>SANTANA DE<br>SOUZA                    | Participante                 | Selecione o conceito        | ~  |
|   | 0 - BIANCA<br>SOUZA PASCOIN                           | I Participante               | Selecione o conceito        | *  |
|   | 0 - DANIEL DOS<br>SANTOS TOME                         | Participante                 | Selecione o conceito        | w. |
|   | 0 - DEIVISON<br>OLIVEIRA COSTA                        | Participante                 | Selecione o conceito        | *  |
|   | 0 - DENZEL<br>WASHINGTON<br>DA COSTA<br>OLIVEIRA      | Participante                 | Selecione o conceito        | *  |
|   | 0 - DOUGLAS<br>VIEIRA DA SILVA                        | Participante                 | Selecione o conceito        | Ŧ  |
|   | 0 - ERIC RAMOS<br>DIAS SANTOS                         | Participante                 | Selecione o conceito        | Ŧ  |
|   |                                                       | 🗸 ок                         | X cancelar                  |    |
|   |                                                       |                              |                             |    |

Atividade extraordinária

# Plano de aula

O professor poderá criar ou consultar seus planos de aula por meio do *tablet*. Para isso, ele deverá tocar no ícone referente a essa funcionalidade no **Diário de classe**.

### Atenção:

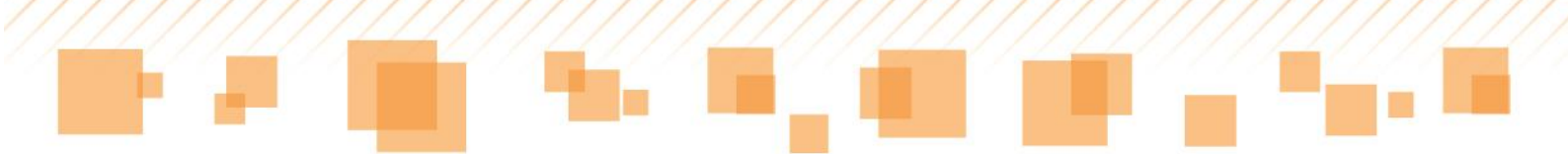

O professor de regência de classe deverá selecionar o componente curricular antes da criação de seu plano de aula:

| Componentes  | curriculares | da regência |   |
|--------------|--------------|-------------|---|
| Selecione um | componente   | curricular: |   |
| Ciências     |              |             | • |
|              | 🗸 ок         | X cancelar  |   |

Seleção do componente curricular

Os mesmos campos que aparecem no **Plano de aula** do SGP – web aparecerão também no *tablet*.

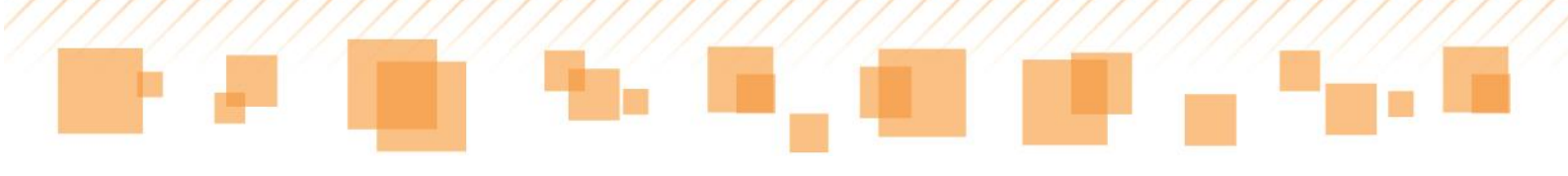

| Ø                                                                                   | lano de aula - Ciências                                                                                                    | ×          |  |  |
|-------------------------------------------------------------------------------------|----------------------------------------------------------------------------------------------------|------------|--|--|
|                                                                                     | Plano de aula (objetivos / conteúdo / atividades)                                                                                                    |            |  |  |
| 100                                                                                 | Onde diariamente são anotadas as atividades realizadas com a turma.                                                                                                    | e aula     |  |  |
|                                                                                     | Pasumo do contoúdo programático o das atividados desenvolvidas                                                                                                    |            |  |  |
| ידל                                                                                 |                                                                                                    |            |  |  |
|                                                                                     | Resumo do conteudo programatico e das atividades desenvolvidas<br>Registre aqui a síntese do processo de aprendizagem desta turma. Para<br>tanto lembre-se de recorrer:<br>- Aos diferentes instrumentos de avaliação utilizados<br>- Aos registros das intervenções realizadas<br>- Aos registros das avanços identificados.                                                                                                    |            |  |  |
| μĩ                                                                                  | Registro do acompanhamento do processo educativo                                                                                                    |            |  |  |
| Onde se anota o registro do acompanhamento do processo educativo realizado na aula. |                                                                                                    |            |  |  |
|                                                                                     |                                                                                                    | ita 1<br>C |  |  |
|                                                                                     |                                                                                                    |            |  |  |
|                                                                                     | Onde se registra as atividades passadas para casa.                                                                                                    |            |  |  |
|                                                                                     |                                                                                                    | ila 1      |  |  |
|                                                                                     |                                                                                                    |            |  |  |
|                                                                                     | Recursos utilizados                                                                                                    | F.         |  |  |
|                                                                                     | V OK Cancelar                                                                                                    |            |  |  |
| Tab                                                                                 | qwertyuiop                                                                                                    | ×          |  |  |
| Cap<br>Loc                                                                          | asdfghjkl 🕂                                                                                                    |            |  |  |
| 4                                                                                   | z x c v b n m ! ? 1                                                                                                    |            |  |  |
| 12                                                                                  | Image: Contract of the second second secon |            |  |  |

Plano de aula

# Atenção:

Após o lançamento dos dados, é preciso selecionar **Salvar** no **Diário de classe**.

Atribuir substituição

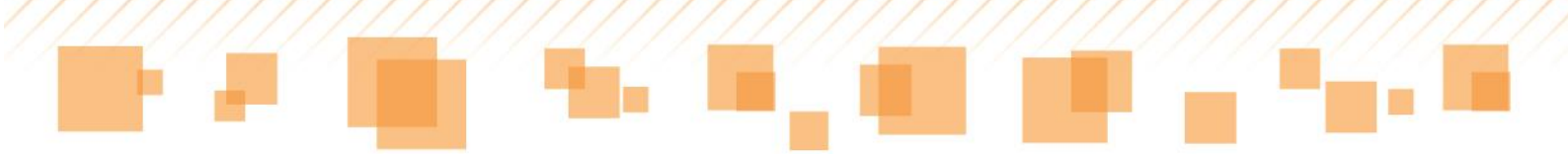

Ao acessar o ícone **Diário de Classe**, há o botão **Atribuir substituição**. Semelhante ao processo de atribuição de docentes do SGP - web, essa ferramenta permite que, quando um docente for substituído, seja possível que o substituto registre os principais dados relativos à aula e aos alunos:

|    | CLINEA CAMARA                                |                       |
|----|----------------------------------------------|-----------------------|
| 7  | Diário de classe                             |                       |
|    | Selecione a escola e a turma:                | Atribuir substituição |
|    | Escola - HENRIQUE FELIPE DA COSTA - HENRICAO |                       |
|    | 1A - Tarde - 13:30 as 18:30 - Titular        |                       |
|    |                                              |                       |
| 11 |                                              |                       |
|    |                                              |                       |

Atribuir substituição

O substituto será, então, redirecionado à tela apresentada a seguir, na qual deverá fazer a seleção da turma em questão:

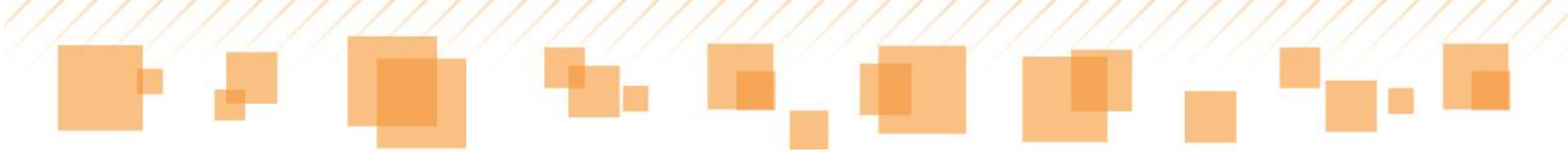

| <b>N</b> | CLINEA CAMARA                           | × |
|----------|-----------------------------------------|---|
| 7        | Atribuição de substituição              |   |
| P        | Todos os cursos                         | • |
| Ê        | Todos os ciclos                         | • |
| :        | Selecione o período do curso e a turma  |   |
|          | ✓ 1° ano                                |   |
| 14       | ^ 7º ano<br>7A - Manhã - 07:00 as 12:00 |   |
|          | 7A - EF - Manhã - 07:00 as 12:00        |   |

Atribuição de substituição – Seleção de turma

A próxima etapa refere-se à seleção da disciplina a ser substituída:

|  | ~ | / 1º ano              |  |
|--|---|-----------------------|--|
|  | î | Disciplinas           |  |
|  |   | Arte                  |  |
|  |   | Ciências              |  |
|  |   | Geografia             |  |
|  |   | História              |  |
|  |   | Informática educativa |  |
|  |   | Língua inglesa        |  |
|  |   | Língua portuguesa     |  |
|  |   | Matemática            |  |
|  |   | Sala de leitura       |  |
|  |   |                       |  |
|  |   |                       |  |

Seleção da disciplina
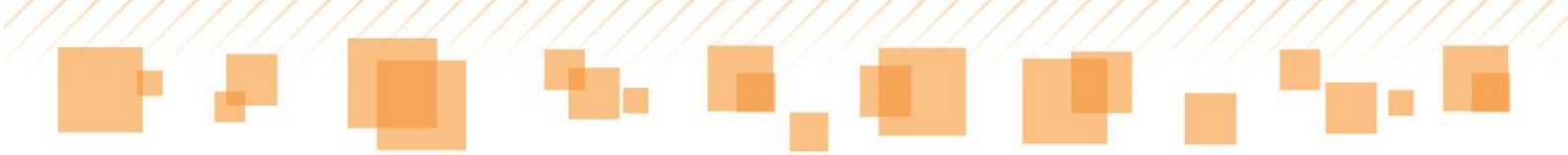

Para que o substituto faça a inclusão da aula, após selecionar a disciplina, ele deve indicar a data e o número de aulas que serão lecionadas:

| Tu | rma 7A       | 4 DE ABRIL DE 2014 Língu                                                 | ia portug |
|----|--------------|--------------------------------------------------------------------------|-----------|
|    | Incluir aula |                                                                          |           |
|    |              | sexta-feira, 4 de abril de 2014<br>+ + + + + + + + + + + + + + + + + + + |           |
| l  | Número de au | Ilas:<br>1 +<br>Máximo de aulas: 6                                       |           |
|    |              | ✓ OK × Cancelar                                                          |           |

Incluir aula

O Diário de Classe da turma atribuída é aberto, de acordo com a disciplina selecionada. O substituto pode, então, fazer os lançamentos necessários, seguindo os mesmos procedimentos que foram apresentados nesta etapa.

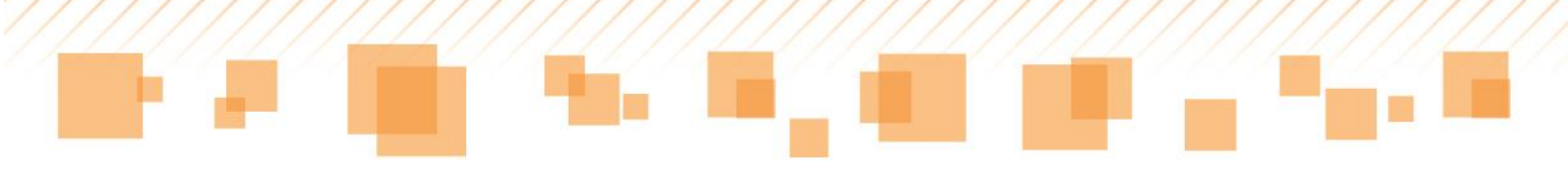

| 2  | CLINEA CAMARA                  |                      | ×            |
|----|--------------------------------|----------------------|--------------|
| N  | Aula de reposição 🕥 Histórico  | Atividade Avaliativa | lano de aula |
| N. | Turma 7A 4 DE ABRIL DE 2       | 2014 Lingua ;        | ortuguesa    |
| 東  | 0 - BRUNA MARIA SILVA SANTOS   | 20                   | Adat         |
|    | 0 - EDUARDO BANDEIRA DOS SAN   | tos 🏼 🏠              | Adat         |
| 14 | 1 - ALEX MOREIRA VIANA         | 20                   | Aida1        |
|    | 2 - ALEXSANDRO SILVA SOARES    | 20                   | Aufa 1       |
|    | 3 - ANA BEATRIZ SANTOS DE SOUZ | A 🏠                  | Aufa 1       |
|    | 4 - BEATRIZ PEREIRA DE SOUZA   | 20                   | C            |
|    | S - BRENDA SILVA MARTINS       | 20                   |              |
|    | 6 - CAMILA APARECIDA SOUZA NA  |                      | Autan        |
|    | 2 7 - DAVID DA COSTA MARIANO   | 20                   | C            |
|    | 8 - EDSON SANTOS MACHADO       | 20                   | Aug 1        |
|    | 9 - EDUARDO LUDGERO DE ASSIS   | 20                   |              |
|    | 2 10 - EMILY DOS SANTOS TOLEDO | COSTA 🌡              | Aufa1        |
|    | 11 - FABRICIO DIAS NASCIMENTO  | 20<br>cancelar       | Avat         |

Diário de classe – substituição

# COMPENSAÇÃO DE AUSÊNCIA

Para os alunos que possuem problemas em relação ao número de ausências, há a possibilidade de compensá-las também pelo *SGP* – *tablet*. Para tanto, o professor deve selecionar, no *menu* lateral, o ícone correspondente, conforme indicado a seguir, e, então, a opção **Adicionar compensação**:

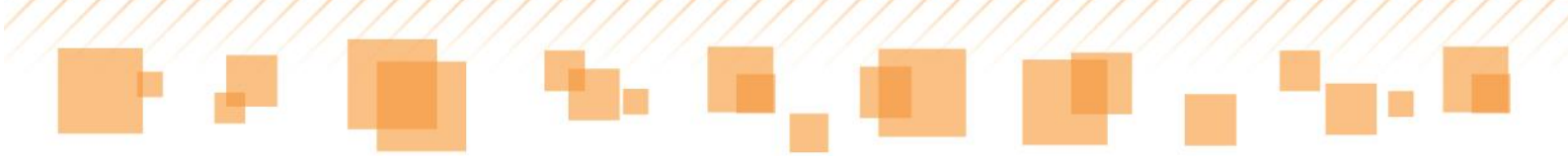

| Z  | CLINEA CAN              | IARA                        |                                                 | SG                   | P         | REFEITURA DE<br>ÃO PAULO | ×      |
|----|-------------------------|-----------------------------|-------------------------------------------------|----------------------|-----------|--------------------------|--------|
| 7  | Compensação de ausência |                             |                                                 | Adici                | onar comp | ensação                  |        |
| 倉  | Bimestre                | Atividades<br>desenvolvidas | Alunos                                          | Aulas<br>compensadas | Editar    | Excluir                  | Estado |
|    | 1° Bimestre             | Trabalho                    | ADRIANO<br>BORGES<br>EVANGELISTA<br>JUNIOR (+2) | 1                    | ATA ID    | ×                        | 0      |
| 14 |                         |                             |                                                 |                      |           |                          |        |
|    |                         |                             |                                                 |                      |           |                          |        |

Compensação de ausência

O docente deve preencher os campos disponíveis, que se referem ao número de aulas compensadas, à atividade desenvolvida e aos alunos que a realizaram. Para finalizar, é necessário selecionar a opção **Salvar**:

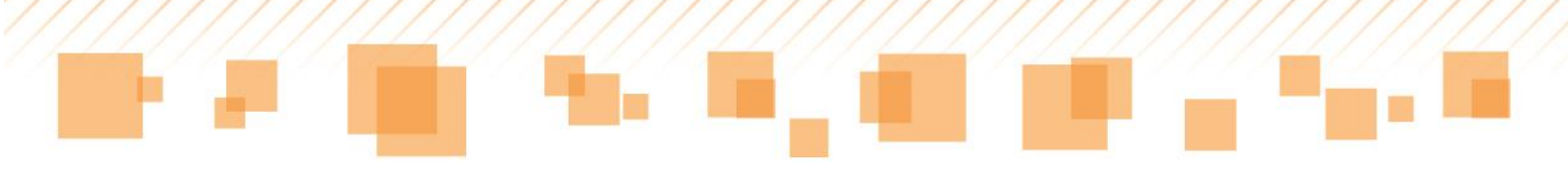

| Z       | CLINEA CAMARA                                                                   |                | × |  |
|---------|---------------------------------------------------------------------------------|----------------|---|--|
| 7       | Compensação de ausência                                                         |                |   |  |
| P       | Os campos marcados com asterisco (*) são obrigatórios.<br>Bimestre <sup>*</sup> |                |   |  |
| ⊜       | 2º Bimestre                                                                     |                | • |  |
|         | Quantidade de aulas*                                                            |                |   |  |
| ₩<br> Y | Atividades desenvolvidas*<br>Pesquisa                                           |                |   |  |
|         | Alunos                                                                          |                |   |  |
|         | 1 - ADRIANO BORGES EVANGELISTA JUNIOR                                           |                |   |  |
|         | 2 - BEATRIZ BATISTA DE SANTANA     3 - BRUNO REIS DUARTE DE ALMEIDA             |                |   |  |
|         |                                                                                 |                |   |  |
|         | ✓ 4 - CHRISTOPHER MIGUEL PAS                                                    | SOS DOS SANTOS |   |  |
|         | salvar                                                                          | X cancelar     |   |  |

Adicionando compensação de ausência

Para salvar a compensação criada, é necessário que o docente insira seu usuário e senha novamente:

| 貢 | 2º Bimestre 💌                                                                                                    |
|---|----------------------------------------------------------------------------------------------------|
|   | Quantidade de aulas*       7     Digite o usuário e senha para confirmação da compensação       Ativ       Pe     Usuário:       Senha: |
|   | Alu  Alu  Alu  C ok  C cancelar  2 - BEATRIZ BATISTA DE SANTANA                                                                         |

Confirmação da compensação

Caso já existam compensações criadas pela *web*, as mesmas aparecerão listadas, disponíveis para consulta, edição ou exclusão, assim

como as que forem adicionadas diretamente no *tablet*. O ícone **Estado** indica o estado de processamento da compensação criada. O significado de cada um dos itens da legenda encontra-se neste manual, em **Configurações da escola**.

| Z | CLINEA CAMARA              |                             |                                                 | SG                   | P   🖥 🖏 | EFEITURA DE<br>AO PAULO | ×       |
|---|----------------------------|-----------------------------|-------------------------------------------------|----------------------|---------|-------------------------|---------|
| 7 | Compens                    | sação de au                 | sência                                          |                      | Adici   | onar comp               | ensação |
| P | Turma: 1A<br>Componente cu | rricular: Regência de       | classe                                          |                      |         |                         |         |
| 魚 | Bimestre                   | Atividades<br>desenvolvidas | Alunos                                          | Aulas<br>compensadas | Editar  | Excluir                 | Estado  |
|   | 2º Bimestre                | Pesquisa                    | ADRIANO<br>BORGES<br>EVANGELISTA<br>JUNIOR (+4) | 7                    | ATAIN   | ×                       | 0       |
|   | 1º Bimestre                | Trabalho                    | ADRIANO<br>BORGES<br>EVANGELISTA<br>JUNIOR (+2) | 1                    |         | ×                       | •       |
|   |                            |                             | •                                               | а.                   |         | h.,                     |         |

Compensação de ausência - Visualização

*Dica:* A indicação numérica, que pode haver próxima ao nome de quem irá realizar a compensação de ausência, é referente à quantidade de alunos que participará da mesma. Para visualizá-los, o docente deve selecionar o ícone **Editar**, representado pelo lápis.

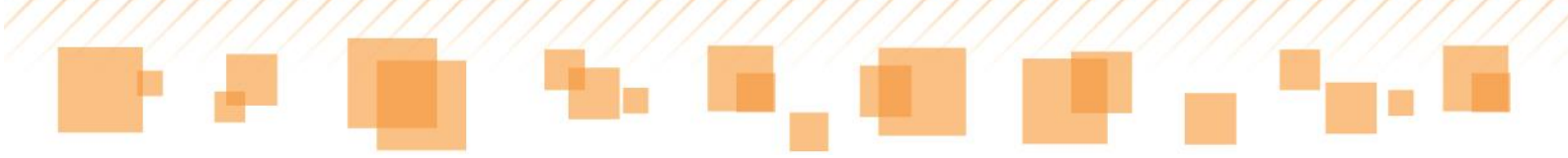

## **BIBLIOTECA**

O recurso **Biblioteca** possibilita ao professor armazenar documentos de diferentes tipos e extensões (.pdf, .xls, .doc, .docx etc.). Para acessá-lo, o docente deve selecionar o ícone correspondente no menu lateral:

| Z   | CLINEA CAMARA         | diáriode SÃO PAULO X |
|-----|-----------------------|----------------------|
| 7   | Biblioteca            |                      |
| 100 | Lista de livros:      |                      |
|     | Teste                 |                      |
| 鳳   | Apresentação.pptx     | 31,14 КВ             |
|     | TesteDocumento.docx   | 12,42 KB             |
|     | TesteApresentação.ppt | 100,00 KB            |
|     | 🃁 Geografia           |                      |
| 19  | Portugues             |                      |
|     | Matemática            |                      |
|     | 100 História          |                      |
|     |                       |                      |
|     |                       |                      |
|     |                       |                      |

Biblioteca

Os arquivos podem ser transferidos de um computador da escola para o *tablet,* por meio de um cabo USB. Estabelecida a conexão entre eles, os arquivos ficam armazenados no caminho sme\sgp\biblioteca.

Esses arquivos estarão disponíveis apenas localmente no *tablet,* para que o professor possa utilizá-los em sala de aula com seus alunos.

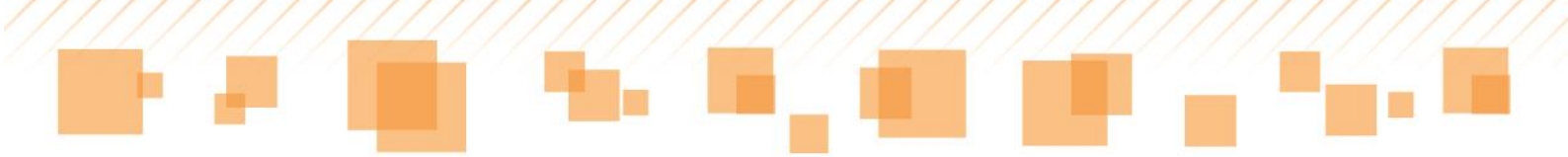

# CONFIGURAÇÕES DA ESCOLA

O ícone **Configurações da escola**, além de trazer as informações sobre a mesma, permite o acesso a três funções:

- Atualização dos professores;
- Atualização de turmas;
- Sincronização de pacotes.

| MARIA DE LOURDES REIS       |                                                                                                    | diáriode Brefeitura de<br>Classe | × |  |  |
|-----------------------------|----------------------------------------------------------------------------------------------------|----------------------------------|---|--|--|
| Ľ                           | Configurações da escola                                                                                                    |                                  |   |  |  |
| Diário de classe            | Informações da escola:<br>CARLOS AUGUSTO DE QUEIROZ ROCHA                                                                              |                                  |   |  |  |
| Planejamento                | CARLOS AUGUSTO DE QUEIROZ ROCHA<br>Diretoria: DIRETORIA REGIONAL DE EDUCACAO SANTO AMARO<br>Cidade: SÃO PAULO<br>Bairro: JARDIM MIRIAM |                                  |   |  |  |
| Compensação<br>de ausência  | Numero: 775                                                                                                    |                                  |   |  |  |
| Biblioteca                  |                                                                                                    |                                  |   |  |  |
| Configurações<br>da escola  |                                                                                                    |                                  |   |  |  |
| Atualização dos professores |                                                                                                    |                                  |   |  |  |
| Atualização de turmas       |                                                                                                    |                                  |   |  |  |
| Sincronização<br>de pacotes |                                                                                                    |                                  |   |  |  |

Configurações da escola

Atualização dos professores

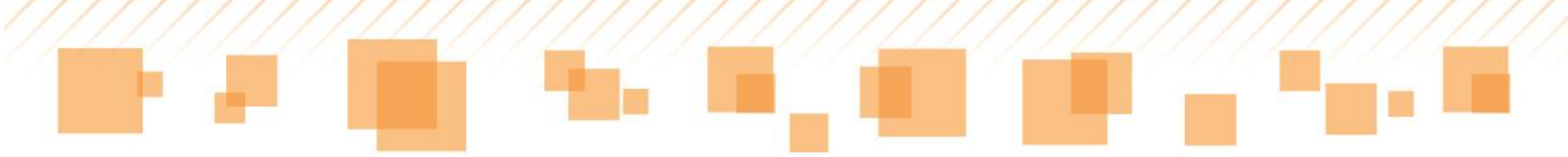

Em **Atualização dos professores**, é possível cadastrar o professor que tem turmas atribuídas, mas ainda não tem acesso ao aplicativo SGP - *tablet* com seu *login*.

Quando isso ocorrer, um docente, que lecione na mesma escola e que já possua o acesso, pode inserir o *login* daquele que está com problemas e selecionar **Ok**, conforme destacado. Caso seja necessário fazer uma atualização geral dos professores que utilizam o *tablet,* é necessário tocar o ícone **Atualizar professores**:

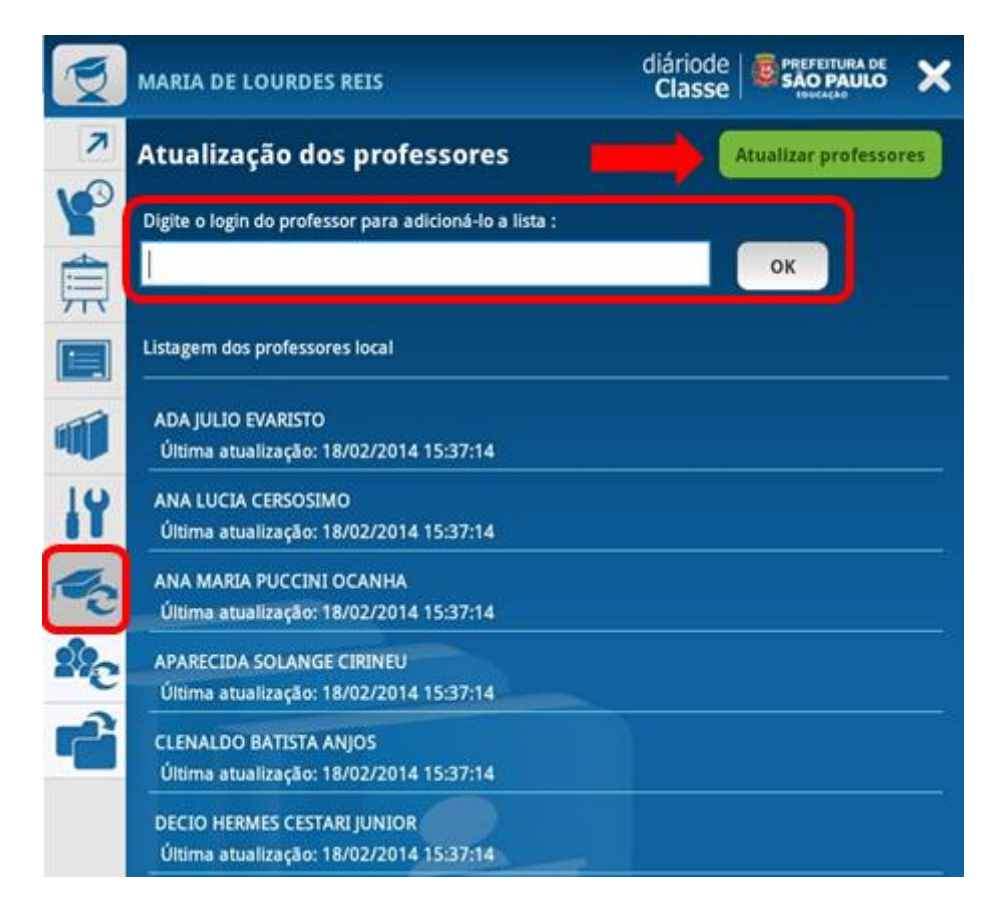

Atualização dos professores

Atualização de turmas

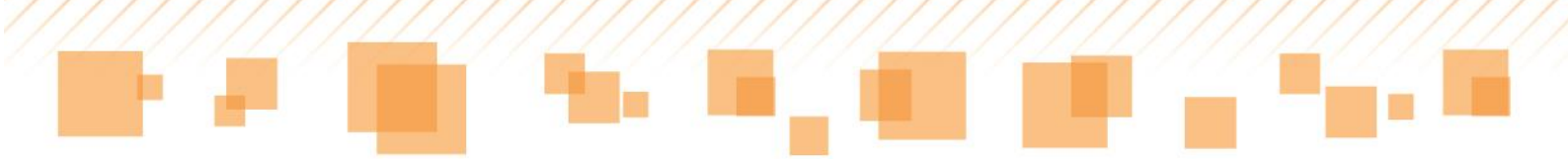

Em **Atualização de turmas**, estão disponíveis as turmas do professor e o ícone que permite atualizá-las, ou seja, sincronizar as últimas informações inseridas sobre elas.

Caso o docente deseje atualizar todas as turmas de uma só vez, deve selecionar o ícone **Atualizar turmas**.

| 7        | Atualização de turmas                             | Atualizar to | armas |
|----------|---------------------------------------------------|--------------|-------|
|          | ▲ Ciclo Autoral 8º ano                            |              |       |
| □□□      | 8B 8B<br>Última atualização : 04/02/2014 08:42:08 | ATUALIZAR    | C     |
|          | 8C 8C<br>Última atualização : 04/02/2014 08:42:08 |              | C     |
|          | 8D 8D<br>Última atualização : 04/02/2014 08:42:08 |              | С     |
| iT       | ▲ Ciclo Interdisciplinar 5° ano                   |              |       |
| 10       | 5A 5A<br>Última atualização : 04/02/2014 08:42:08 |              | C     |
| 2%       | 5B 5B<br>Última atualização : 04/02/2014 08:42:08 |              | C     |
| <b>C</b> | 5C 5C<br>Última atualização : 04/02/2014 08:42:08 |              | C     |

Atualização de turmas

## Sincronização de pacotes

Em **Sincronização de pacotes**, é possível enviar os dados alterados no aplicativo do *tablet* para o sistema *web*. O controle é feito por meio da listagem de pendências. A legenda sobre o *status* do processamento desses dados encontra-se no final da tela.

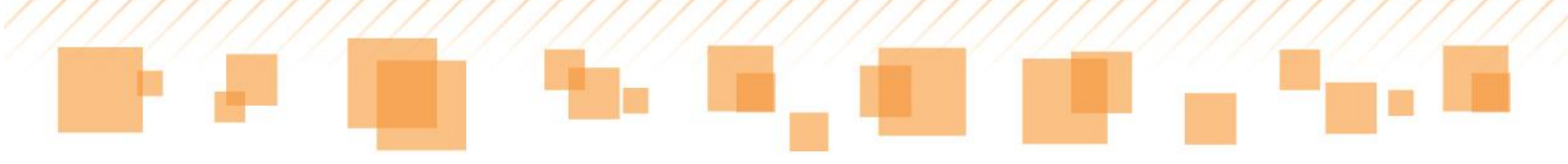

| 7        | Sincronização de pacotes                                                                                    | Sincronizar todos os pacotes |
|----------|----------------------------------------------------------------------------------------------------|------------------------------|
| P        | Listagem dos pacotes com pendências                                                                         |                              |
|          | Protocolo: 56 - Data de criação: 03/02/2014 00:00:00<br>Professor: SONIA MARIA DE MOURA - Arte              | <b>v</b>                     |
|          | Protocolo: 73 - Data de criação: 31/01/2014 15:26:38<br>Professor: SONIA MARIA DE MOURA - Arte<br>Turma: 3A |                              |
| 14       | Protocolo: 51 - Data de criação: 03/02/2014 10:25:45<br>Professor: SONIA MARIA DE MOURA - Arte<br>Turma: 3A | ⊗ €                          |
| 10<br>10 |                                                                                                    |                              |
| ł        |                                                                                                    |                              |

Sincronização de pacotes

## <u>Legendas</u>

Na parte inferior das telas **Compensação de Ausência**, **Atualização de turmas** e **Sincronização de pacotes**, está disponível a seguinte legenda:

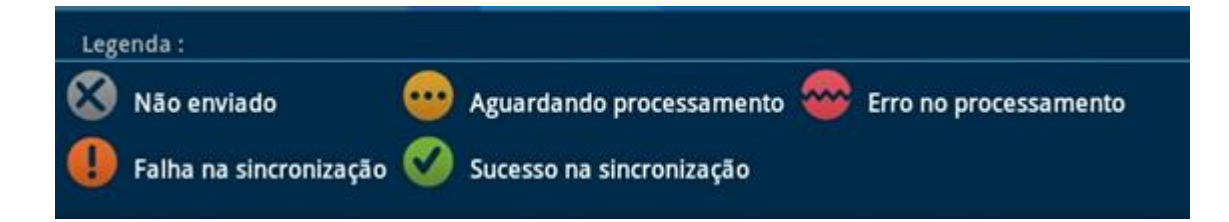

A seguir, é apresentado o que cada um dos itens significa:

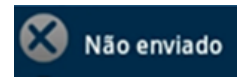

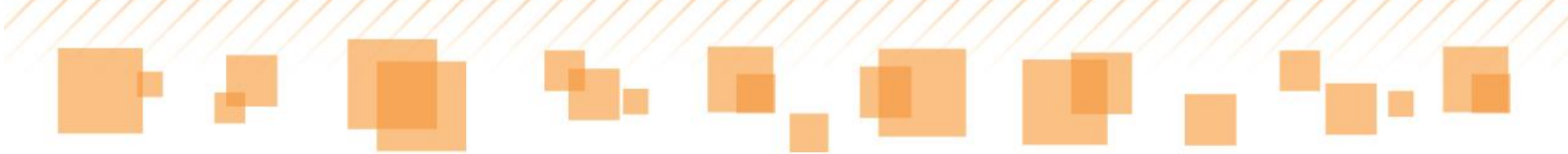

Quando o aplicativo indicar que o pacote não foi enviado para o SGP – web, significa que o *tablet* está sem acesso à internet. Assim que estiver normalizado, ele fará o envio. Enquanto esse *status* estiver ativo, as informações ficarão armazenadas localmente no *tablet*.

#### ----- Aguardando processamento

Ao aguardar processamento, o pacote de dados já foi enviado, mas ainda está em análise. Ao finalizar, será indicada uma segunda mensagem comunicando se o mesmo obteve sucesso na sincronização ou erro no processamento.

### Erro no processamento

O erro no processamento indica que o SGP – *web* recebeu o pacote, porém, houve alguma inconsistência de dados. Ao selecionar o ícone, o professor visualiza a mensagem indicando o que ocorreu e pode fazer a correção.

A seguir, estão os principais erros:

#### Aula

1. Data da aula está fora do período do calendário.

- Acontece quando se tenta criar uma aula para uma data fora do período do calendário ativo.

2. Quantidade de tempos de aula superior ao permitido no SGP.

- Acontece, normalmente, com professores especialistas, quando a quantidade de tempos de aula informada na criação da aula é superior à quantidade permitida no SGP.

#### Compensação de ausência

3. Compensação existe e foi alterada mais recentemente.

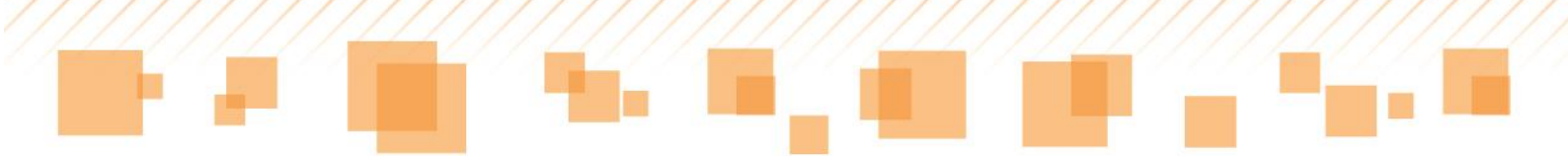

- Quando a compensação é criada no SGP - web com data e hora posteriores às de alteração do registro do SGP - tablet.

4. - O aluno "Nome do aluno" não pode ter essa quantidade de ausências compensadas.

- Quando o total de aulas que o aluno teve é inferior ao total de faltas que estão tentando compensar.

### Sucesso na sincronização

Ao indicar que a sincronização obteve sucesso, as informações contidas no aplicativo do *tablet* foram enviadas para o *SGP* – *web*.

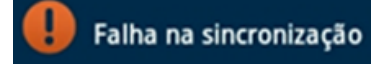

Quando o aplicativo indicar falha na sincronização, significa que o *tablet* não conseguiu se comunicar com o *SGP* – *web* de maneira eficiente. Isso pode ocorrer, por exemplo, por queda da internet, indisponibilidade dos servidores, entre outros fatores. Para corrigir essa falha, será necessário criar um novo pacote, utilizando, por exemplo, o recurso de salvar a aula novamente.